スライド30までは自習。8/28の自習日か、8/29の10:30までにスライド31から 始められる状態にしておいてください

2017.08.04版

東京大学・大学院農学生命科学研究科 アグリバイオインフォマティクス教育研究プログラム 門田幸二(かどた こうじ) kadota@iu.a.u-tokyo.ac.jp http://www.iu.a.u-tokyo.ac.jp/~kadota/

## Contents(第7回後半分)

- イントロダクション(主に予習事項の確認)
- W10:multi-FASTAファイルの分割
- W11: FASTQファイルの分割とクオリティスコア分布
- 環状化(ゲノム解読のfinishing作業の一部)
  - □ アセンブリ結果として、最初と最後の末端部分が同じ配列の場合は、通常そのコンティグは 環状と判断。それを確認するための基本的な考え方、手段、および環状化のノウハウを伝授
  - □ W12:seqinrパッケージを用いて、仮想環状コンティグのドットプロットで感覚をつかむ
  - □ W13:重複配列の除去の感覚をつかむ(これが環状化作業の実体)
  - □ W14: dotterプログラムで実際のPacBio出力結果に対して適用し、環状状態の概要を知る
  - □ W15:Bio-Linux上のblastnで、環状の同一コンティグ同士をDB側とquery側にして実行
  - □ W16:正確なアラインメントを眺め、切断箇所をクオリティスコア分布と合わせて判断する
  - □ W17:両端切断後のコンティグに対し、クオリティスコア分布やdotterを再度実行して確認

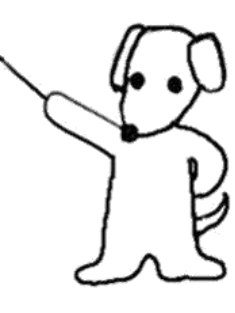

### 予習事項

①乳酸菌ゲノム配列決定論文のPacBioデータ を用いて、*de novo*アセンブリ後の各種解析を 行う。②主目的は、LinuxおよびNGS解析周辺 のスキルアップ。昨年度からの継続性も重視

■ 平成28年度NGSハンズオン講習会

□ 日本乳酸菌学会誌NGS連載第7回のウェブ資料W9-3までの内容を実施

■ 平成29年度NGSハンズオン講習会

□ 8/29-30は、第7回の残りと第8回の内容が中心 (2)

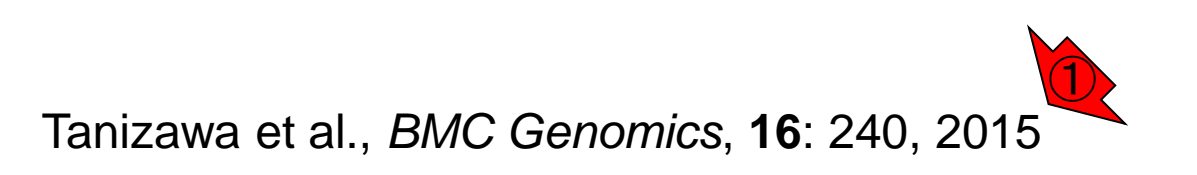

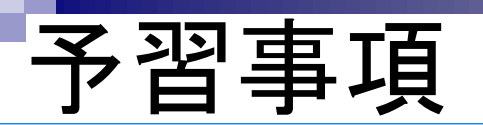

乳酸菌NGS連載第4回までは自習。第5-7回途中まで は、赤枠内の平成28年度講習会の8/1-3で実施済み 。特に、①2016年8月3日の講習会資料のスライド121 以降を眺めておき、どんなデータのアセンブリ後の解 析をやろうとしているかは把握しておきましょう

| 8月1日        | 10:30-          | <u>第3部</u>                                          | Linux環境でのデータ                                 | ・日本乳酸菌学会誌のNGS連載第4回の復習(特                                                                                                    | 11 4 191- |                                          |
|-------------|-----------------|-----------------------------------------------------|----------------------------------------------|----------------------------------------------------------------------------------------------------|-----------|------------------------------------------|
| (月)         | 18:15           | <u>NGS解析(中~上</u><br><u>級)</u><br>(農学生命情報科学特<br>論II) | 解析:JavaやRの利<br>用法                            | (こFastQCとFaQCs)<br>・ 乳酸菌連載第5回(W13-2まで)<br>・ paired-endファイルのアダプター除去(FaQCs)<br>・ Javaプログラムの設定と実行(Rockhopper2)<br>・ Linux環境でのRの利用法(対話モードとバッチ<br>モード)                                                                                                    | (東京大学)    | (PDF:11.7M<br><u>統合TV</u>                |
| 8月2日<br>(火) | 10:30-<br>18:15 |                                                     | Linux環境でのデータ<br>解析:マッピング、<br>トリミング、アセン<br>ブリ | <ul> <li>NGS連載第5回(残り)、第6回(W10-6まで)</li> <li>RパッケージQuasRを用いたRNA-seqデータのマッピング</li> <li>末端塩基のトリミング(Biostringsとfastx_trimmer)</li> <li>トリミング前後のde novoアセンブルとマッピング結果の評価</li> <li>Illumina MiSeqデータの特徴と前処理<br/>(FastQCとFaQCs)</li> <li>de novoゲノムアセンブリ(Velvet)</li> </ul>                                        |           | <u>講義資料</u><br>(PDF:11.9M<br>統合TV        |
| 8月3日<br>(水) | 10:30-<br>18:15 |                                                     | クラウド環境との連<br>携、ロングリード<br>データの解析              | <ul> <li>NGS連載第6回(残り)、ゲノムサイズ推定<br/>(KmerGenie)</li> <li>・配列長によるフィルタリング(Pythonプログラ<br/>ム実行と改変)</li> <li>・DDBJ Pipeline (VelvetとPlatanus;エアーハン<br/>ズオン)</li> <li>・ロングリード(PacBio)データと公共DB</li> <li>・ファイル形式(sra, FASTQ, bax.h5)、SRA</li> <li>Toolkit、FastQC</li> <li>・DDBJ Pipeline (HGAP;エアーハンズオン)</li> </ul> |           | <u>講義資料</u><br>(PDF:10.3M<br><u>統合TV</u> |
| 8月4日<br>(木) | 10:30-<br>18:15 |                                                     | トランスクリプトー<br>ムアセンブリ、発現<br>量推定                | <ul> <li>・ de novo トランスクリプトームアセンブリ<br/>(TrinityとBridger)</li> <li>・ 前処理(アダプター除去やトリミング)との組合<br/>せによる性能比較</li> <li>・ 発現最推定(TIGAR2)</li> </ul>                                                                                                    |           | <u>講義資料</u><br>(PDF:9.75M<br><u>統合TV</u> |

Aug 29-30 2017 https://biosciencedbc.jp/human/human-resources/workshop/h28-2

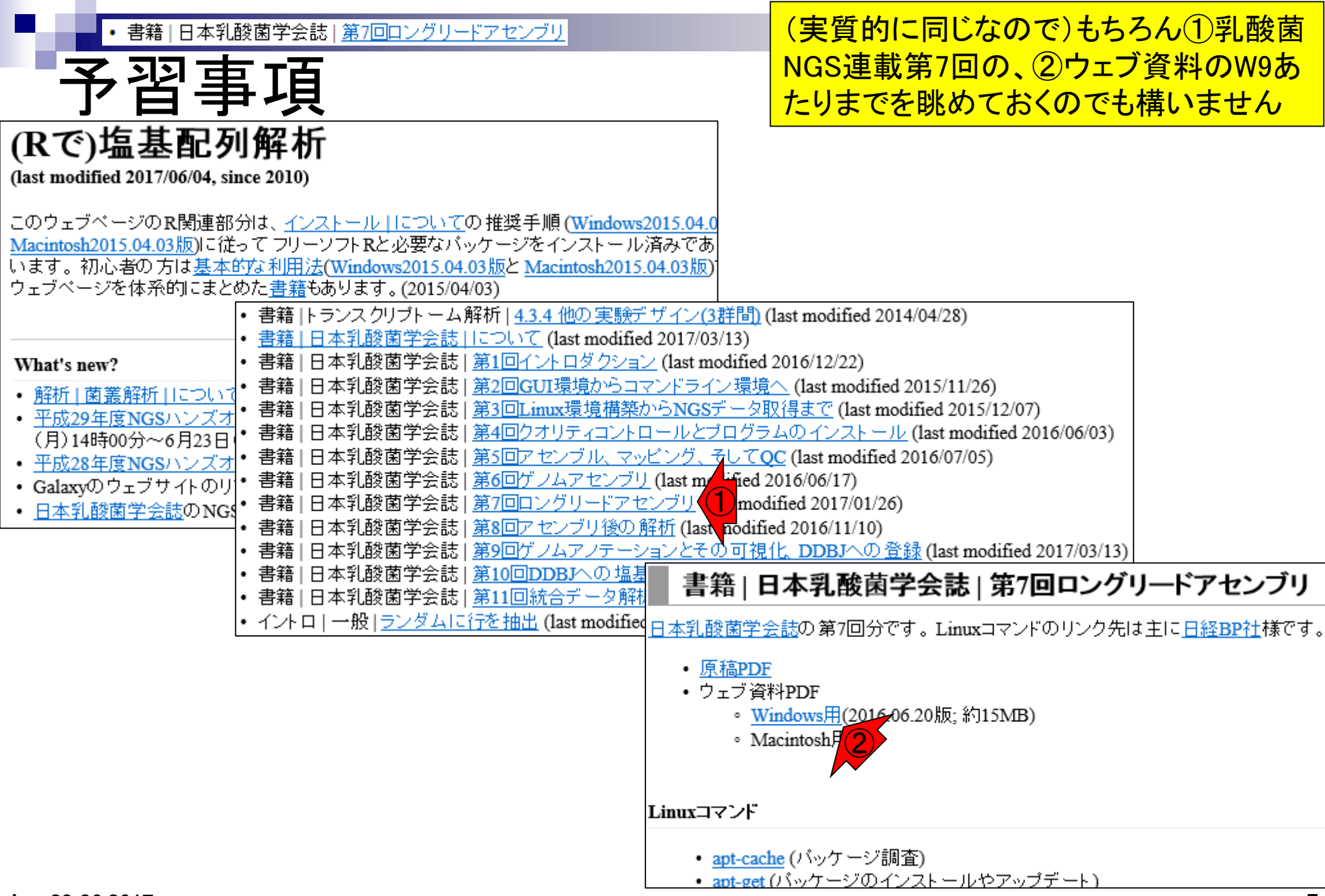

| ないにつう                                     |
|-------------------------------------------|
| このデータ<br>plasmids)                        |
| 3,614<br>3,614<br>9,497<br>1,372<br>9,497 |
|                                           |
|                                           |

Aug 29-30 2017

書籍|日本乳酸菌学会誌|<u>第7回ロングリードアセンブリ</u>

### この後の展開は..

2016年8月3日のNGS講習会資料の最終ス ライド。平成29年度講習会では、この中の 一部を講習会用にアレンジして解説します

- W10:multi-FASTAファイルの分割 □ プログラムによっては、single-FASTAのほうが取扱いやすい場合もある
- W11:FASTQファイルの分割とクオリティスコア分布
  - FASTAファイル用がうまく動かなくても、4行で1リードだということが分かっていれば、Linuxコ マンドでどうにかなる、という話
  - □ PacBioはFASTQファイルも出力する。Rで(single-)FASTQファイルを読み込んでクオリティス コア分布を描画し、PacBioデータは両末端のクオリティが低い傾向にあることを確認
- 環状化(ゲノム解読のfinishing作業の一部)
  - □ アセンブリ結果として、最初と最後の末端部分が同じ配列の場合は、通常そのコンティグは 環状と判断。それを確認するための基本的な考え方、手段、および環状化のノウハウを伝授
  - □ W12:seqinrパッケージを用いて、仮想環状コンティグのドットプロットで感覚をつかむ
  - □ W13:重複配列の除去の感覚をつかむ(これが環状化作業の実体)
  - □ W14: dotterプログラムで実際のPacBio出力結果に対して適用し、環状状態の概要を知る
  - □ W15:Bio-Linux上のblastnで、環状の同ーコンティグ同士をDB側とquery側にして実行
  - □ W16:正確なアラインメントを眺め、切断箇所をクオリティスコア分布と合わせて判断する
  - □ W17:両端切断後のコンティグに対し、クオリティスコア分布やdotterを再度実行して確認
  - □ W18:NCBI blastのやり方も示し、様々な解析手段を伝授

# Tips:名前の変更

### ①のBioLinux8という名前をNGS20170829に変更 する。②電源オフになっている状態で、③設定

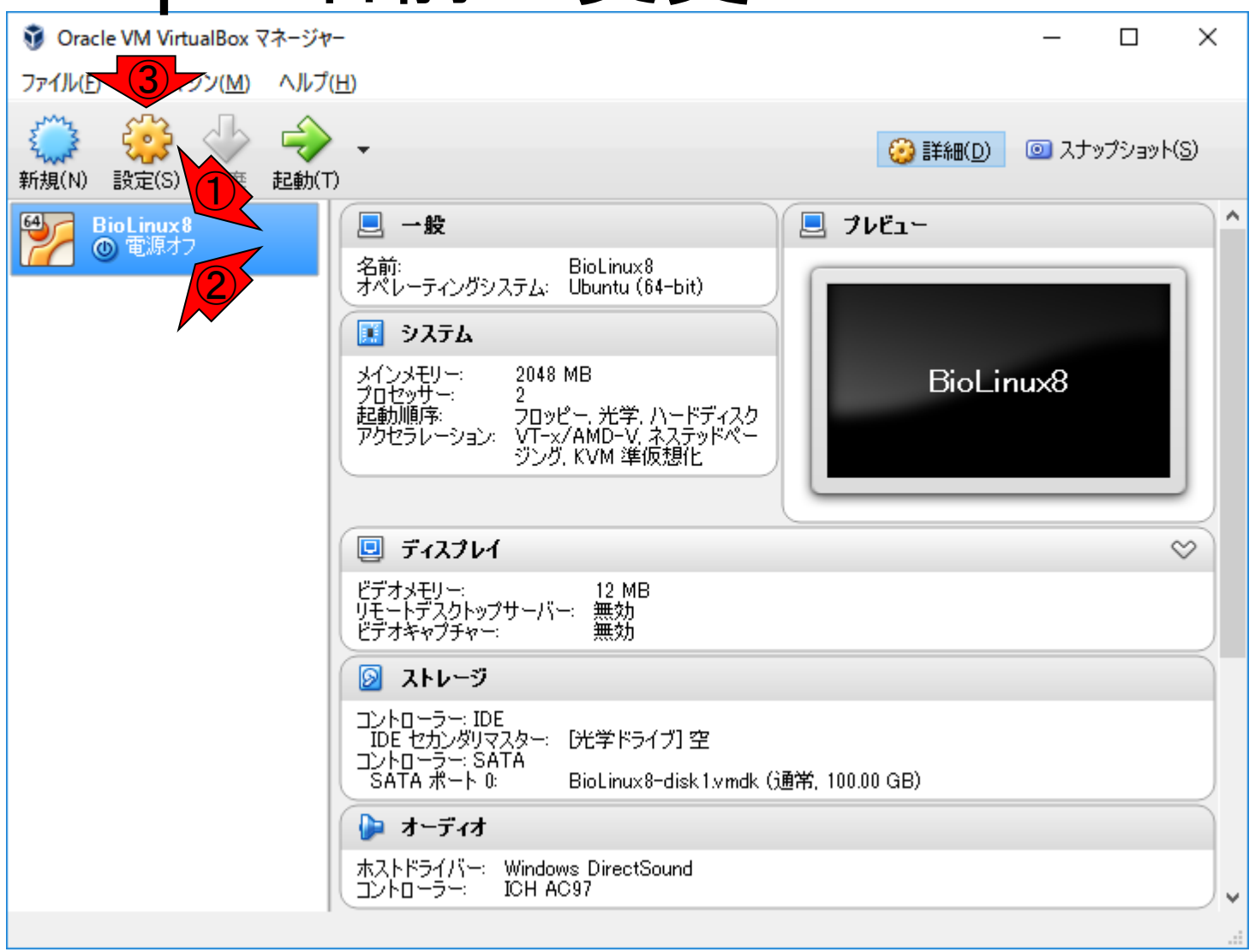

http://www.iu.a.u-tokyo.ac.jp/~kadota/bioinfo\_ngs\_sokushu\_2016/20160719\_tips\_20160704.pdf Aug 29-30 2017 **8** 

|                                                                                                    | 参考<br>————————————————————————————————————                                                                                                    | ①の部分を編集して、<br>BioLinux8という名前を |
|----------------------------------------------------------------------------------------------------|----------------------------------------------------------------------------------------------------|-------------------------------|
| Tips:名前の<br>* Oracle VM VirtualBox マネージャー<br>ファイル(E) 仮想マシン(M) ヘルプ(H)<br>* 設定(S) 破束 記動(T)                                                                                                    | <b>変更</b><br>- ロ ×<br>ジ 詳細(D) © スナップショット(S)                                                                                                    | BioLinux8という名前を               |
| <ul> <li>BioLinux8</li> <li>● BioLinux8 - 設定</li> <li>● 一般</li> <li>● システム</li> <li>● ディスプレイ</li> <li>● ディスプレイ</li> <li>● ストレージ</li> <li>ストレージ</li> <li>● オーディオ</li> <li>● オーディオ</li> <li>● シリアルポート</li> <li>● シリアルポート</li> <li>● USB</li> <li>● 共有フォルダー</li> <li>● ユーザーインターフェース</li> </ul> | 一般         基本(B)       高度(A)       説明(D)       暗号化(B)         名前(N):       BioLinux8       1         タイプ(T):       Linux         バージョン(V):       Ubuntu (64-bit) |                               |
|                                                                                                    |                                                                                                    | OK Cancel                     |

|                                                                                                    | 参考                                                                                                    | ①NGS20170829    |
|----------------------------------------------------------------------------------------------------|----------------------------------------------------------------------------------------------------|-----------------|
| Tips:名前の                                                                                                    | 変更                                                                                                    | に変更して、<br>(2)OK |
| <ul> <li>③ Oracle VM VirtualBox マネージャー</li> <li>ファイル(E) 仮想マシン(M) ヘルプ(H)</li> </ul>                                                                                                    | - 🗆 X                                                                                                    |                 |
| <ul> <li>         ・・・・・・・・・・・・・・・・・・・・・・・・・・・・・</li></ul>                                                                                                    | ② 詳細(D)   ② スナップショット(S)                                                                                                    |                 |
| BioLinux8<br>① 電源オフ ジロ BioLinux8 - 設定                                                                                                    |                                                                                                    | ? ×             |
| <ul> <li>□</li> <li>□</li> <li>□<td>一般         基本(B)       高度(A)       説明(D)       暗号化(B)         名前(N):       NGS20170829       0         タイプ(T):       Linux         バージョン(ゾ):       Ubuntu (64-bit)</td><td></td></li></ul> | 一般         基本(B)       高度(A)       説明(D)       暗号化(B)         名前(N):       NGS20170829       0         タイプ(T):       Linux         バージョン(ゾ):       Ubuntu (64-bit) |                 |
|                                                                                                    |                                                                                                    | OK Cancel       |

①無事NGS20170829になりました。この部分はただの 識別用。8/31、および9/1のovaファイルの名前と被ると きや自分好みの名前に変えたいときにご利用ください

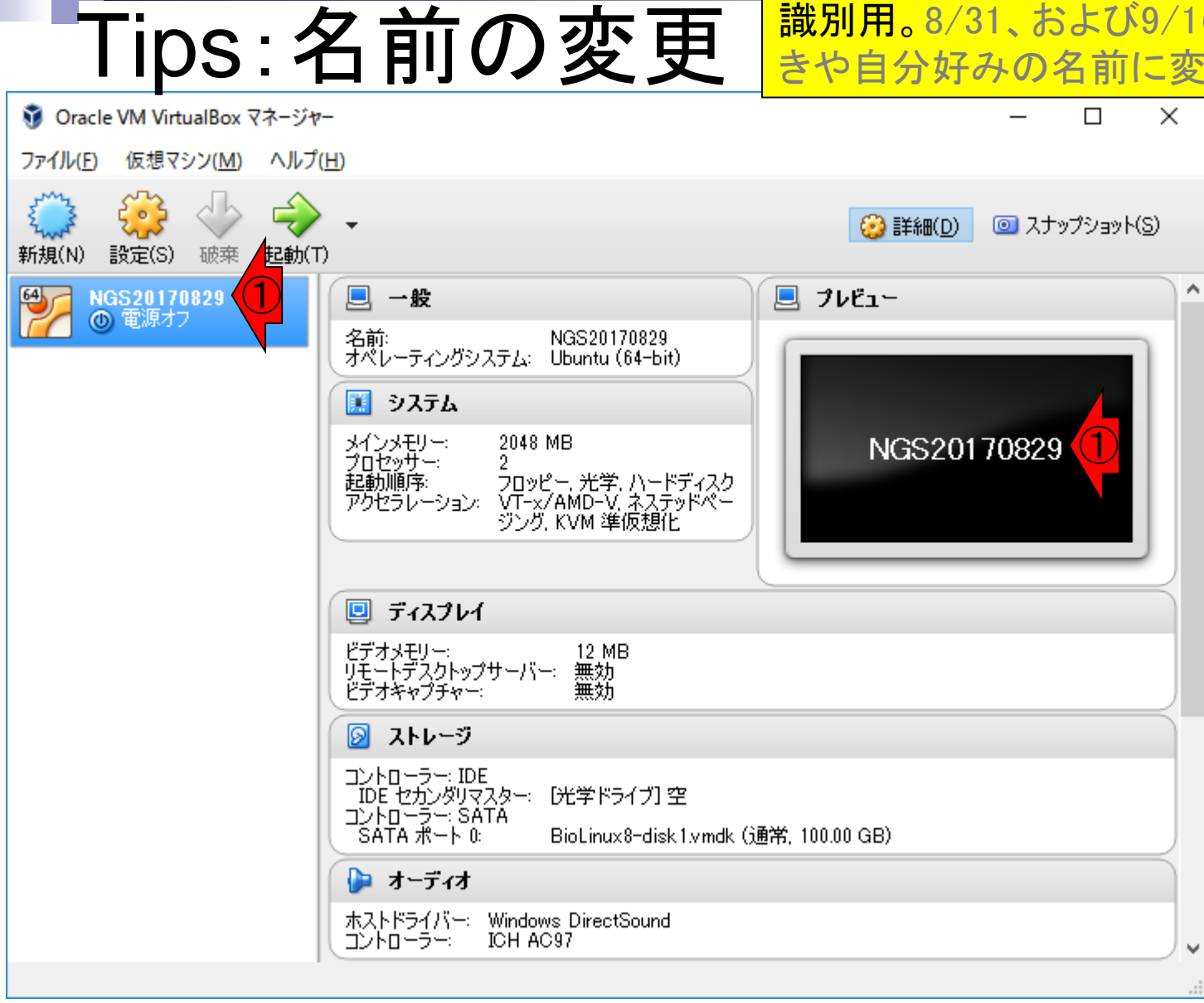

#### ①でBio-Linuxを起動。 ②パスワードは pass1409です(連載第3回W2あたり)

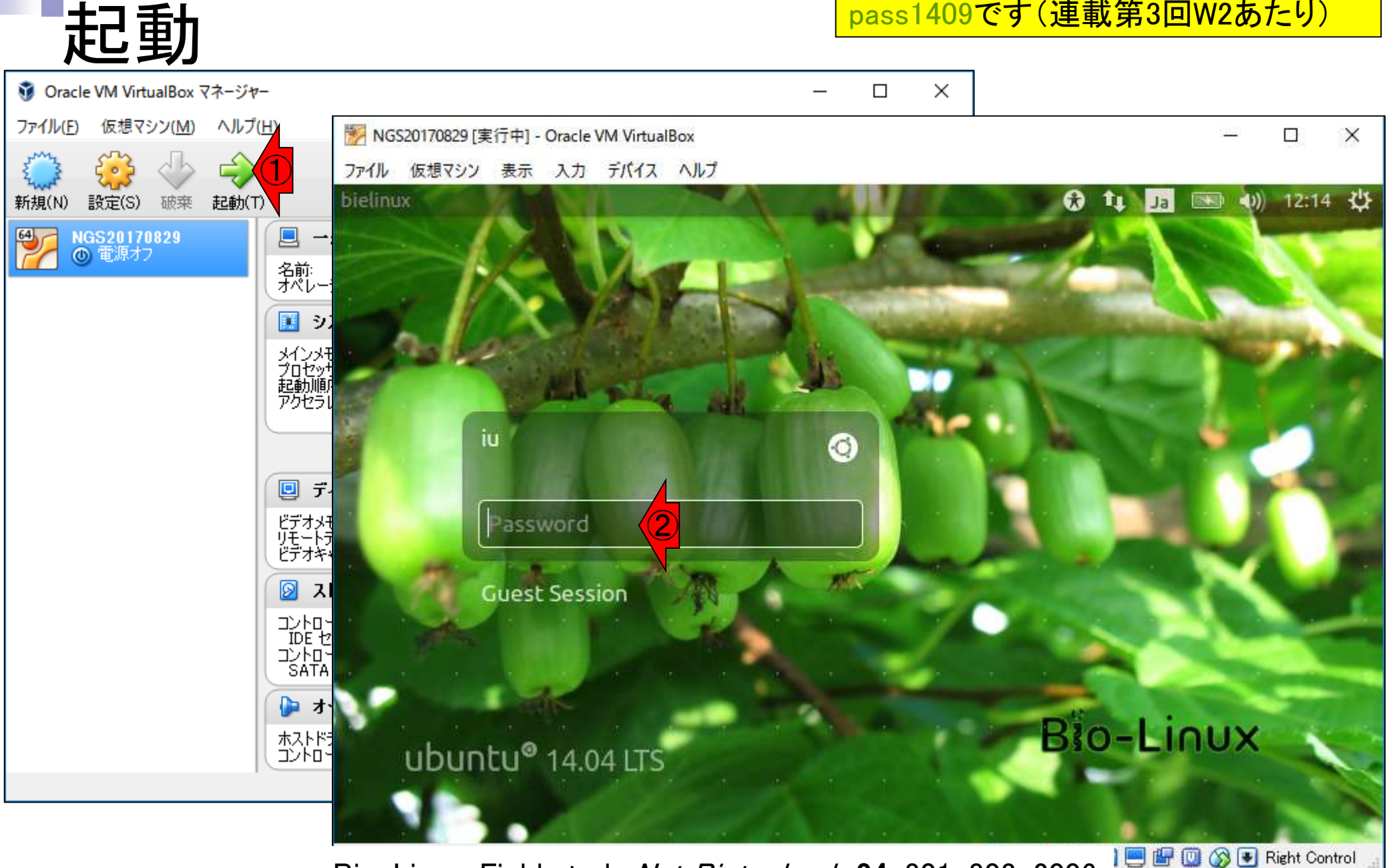

Bio-Linux: Field et al., Nat Biotechnol., 24: 801-803, 2006

Aug 29-30 2017

(もしこのようなポップアップが出たとした ら)①Don't Upgrade。やってもいいとは思 いますが、やったことがないのでその後の 保証は(やらなくてもですがw)できません

🐕 NGS20170829 [実行中] - Oracle VM VirtualBox

起動後

ファイル 仮想マシン 表示 入力 デバイス ヘルプ

| Bio-Linux Desktop, powered by Ubuntu                                                                                                    | t‡      | Ja            |      | <b>4</b> )) | 13:39     | ₩     |
|----------------------------------------------------------------------------------------------------|---------|---------------|------|-------------|-----------|-------|
| Imac_share   Imac_share   Imac_share <td>e to up</td> <td>ograd<br/>e No</td> <td>de?</td> <td></td> <td></td> <td></td> | e to up | ograd<br>e No | de?  |             |           |       |
| Sample Data                                                                                                    |         |               | 0 00 | 💽 Ri        | ght Contr | rol _ |

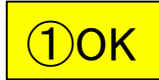

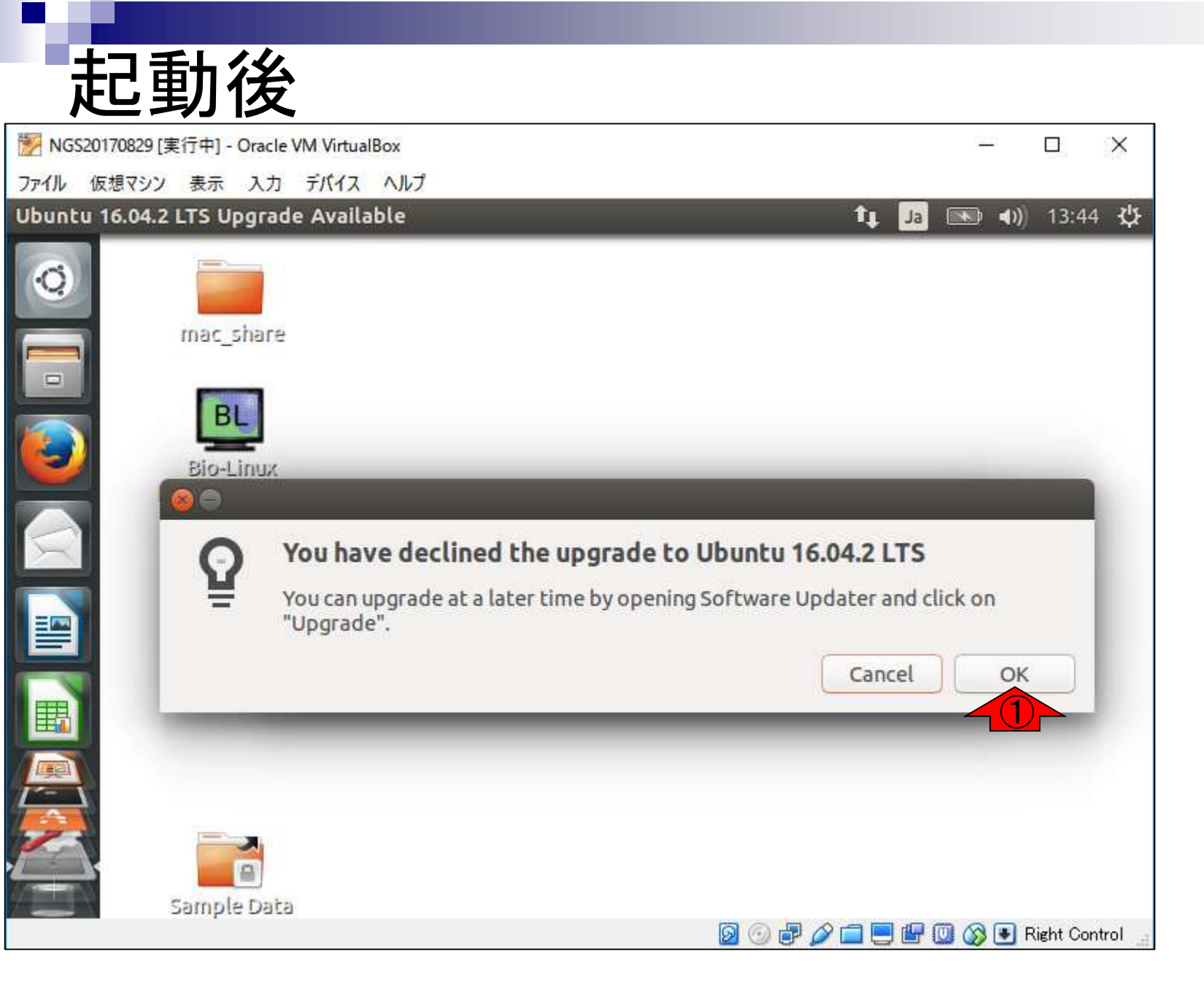

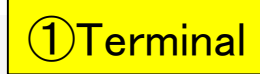

## ターミナルを起動

| Bio-Linux Desktop, powered by Ubuntu | tĻ. | Ja | <b>4</b> )) | 13:52 | ф |
|--------------------------------------|-----|----|-------------|-------|---|
| mac_share                            |     |    |             |       |   |
|                                      |     |    |             |       |   |
| Bio-Linux<br>Documentation           |     |    |             |       |   |
|                                      |     |    |             |       |   |
| hoge                                 |     |    |             |       |   |
|                                      |     |    |             |       |   |
| Terminal<br>Sample Data              |     |    |             |       |   |

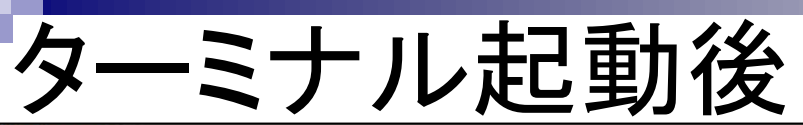

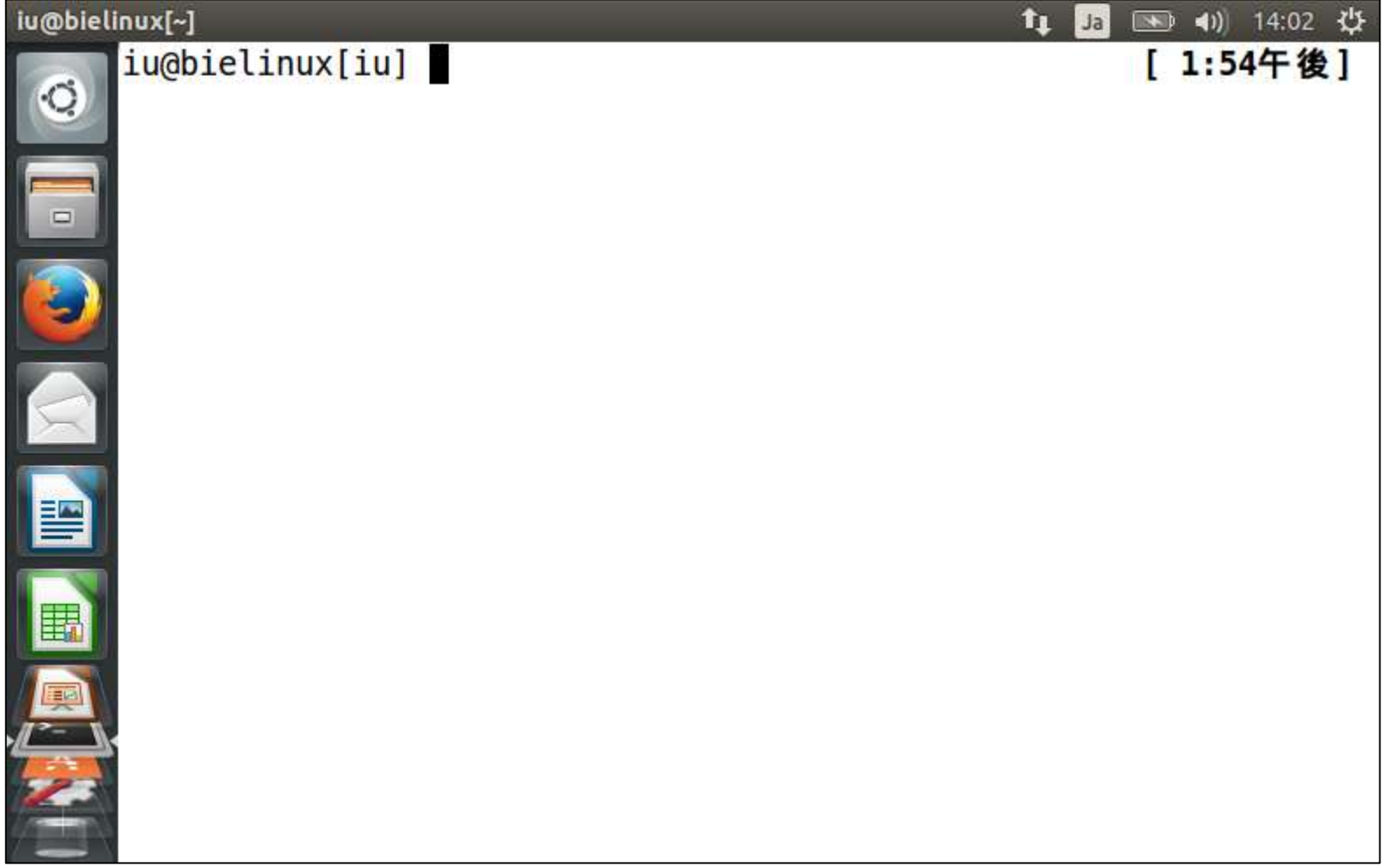

こんな感じになります

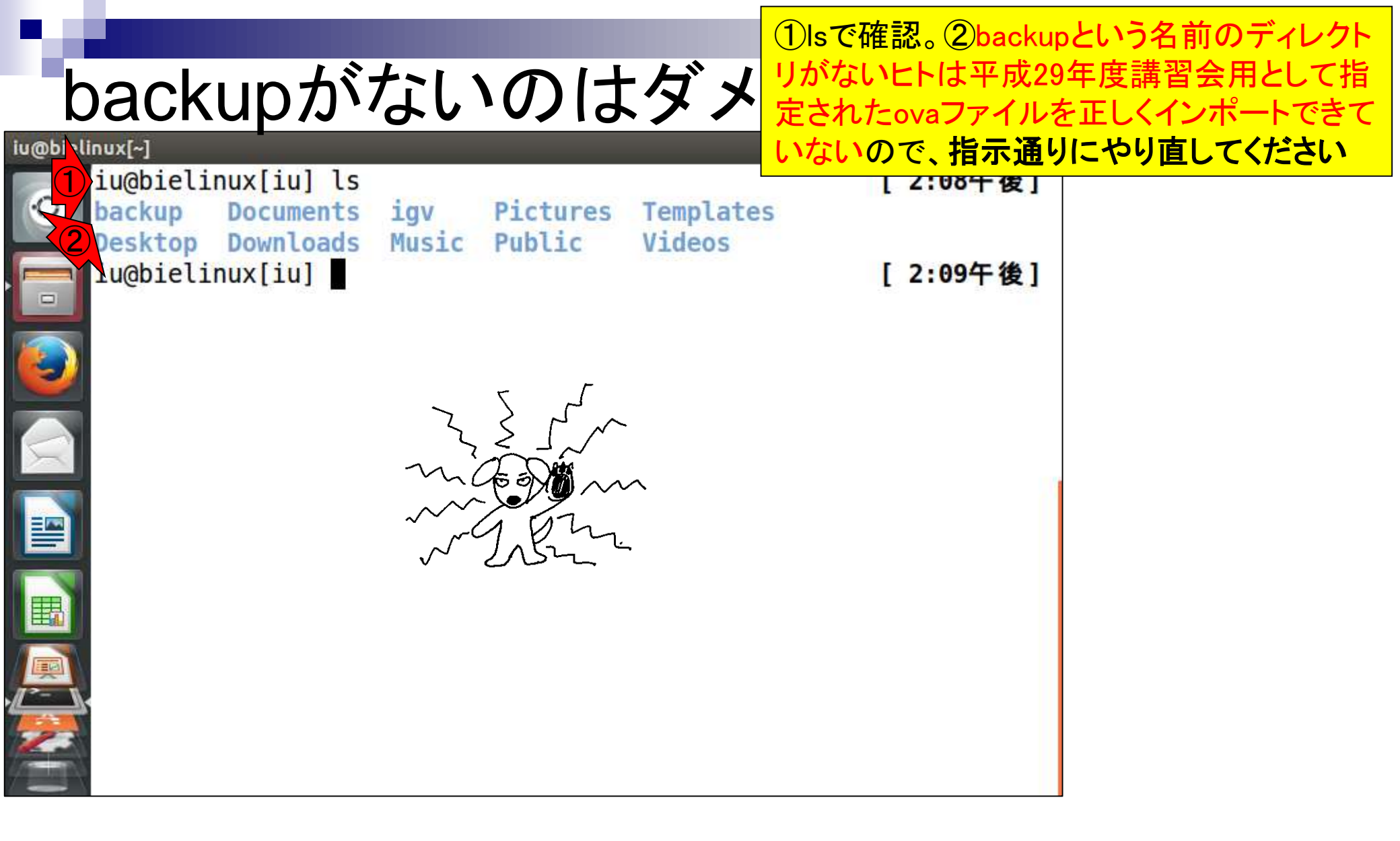

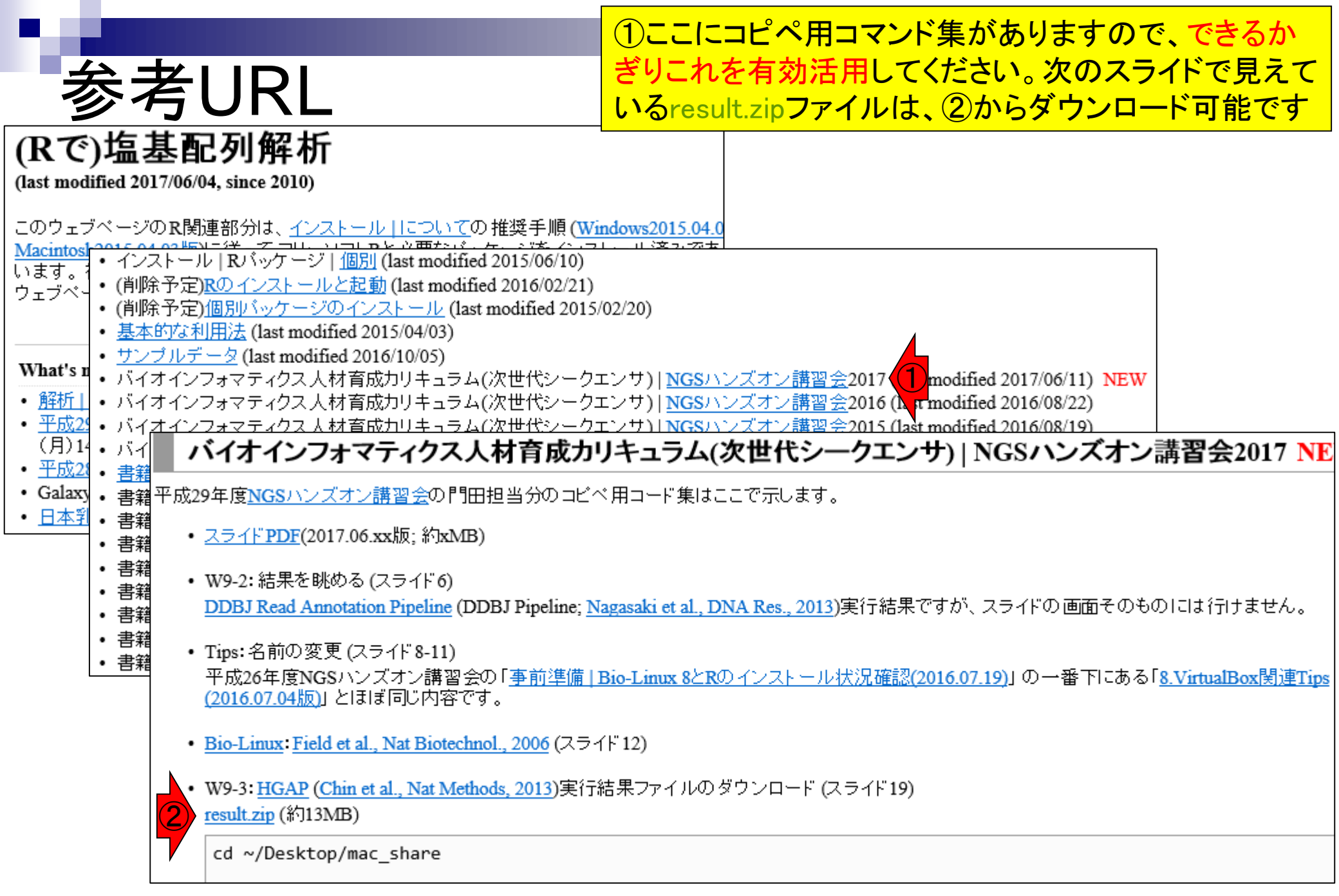

| ·書:<br>WS                                                                                                    | 籍   日本乳酸菌学会誌   <u>第7回ロングリードアセンブリ</u><br>-3: ダウンロート<br>nig.ac.jp/ppeline/DetailView.do?query_set_id=21965                                                                                                    | Pac<br>Pac<br>結算<br>共有<br>tail view                                                                       | Bio用 <i>de no</i><br>見である、①<br>「フォルダ(<br>シロード。②      | ovoア<br>)resul<br>ホスト<br>MD5に | センブ<br>t.zipと<br>OS側<br>こつい | リプログラムHGAF<br>いうzip圧縮ファイル<br>はDesktop/share)<br>ては、連載第3回W | 実行<br>ルを<br>にダ<br>/12で |
|----------------------------------------------------------------------------------------------------|----------------------------------------------------------------------------------------------------|----------------------------------------------------------------------------------------------------|------------------------------------------------------|-------------------------------|-----------------------------|-----------------------------------------------------------|------------------------|
| ACCOUNT<br>login ID [agribio]<br>Change password                                                                                                    | Select Query Files → Select Tools → Set QuerySet → Set Ass. Options → Con Detail view                                                                                                    | firmation → 「                                                                                             |                                                      |                               | <u>- 07 IVII</u>            |                                                           |                        |
| ANALYSIS Data setup DRA Start FTP upload HTTP upload DRA Import Preprocessing Start step-1 Preprocessing Mapping /                                                | Job info           ID<br>21985           Tool (Version)<br>HGAP (Protocol3(v 2.2.0))           RunAccession or Filename<br>m130821_065825_42195_c10053952255000001823089611241356_s1_00.3.bax.h5<br>m130821           m130821_065825_42195_c10053952255000001823089611241356_s1_00.2.bax.h5<br>m130821 | d<br>065825 42195 c100539522<br>065825 42195 c100539522                                                   | 550000001823089611241356<br>550000001823089611241356 |                               |                             |                                                           |                        |
| ste                                                                                                    | Command                                                                                                    | <b>O t</b> = w <b>t t t</b> = w = t                                                                       |                                                      |                               | 1.0.00                      | Descult                                                   |                        |
| run HGAP                                                                                                    | through smrtpipe.py :                                                                                                    | 2016-03-28                                                                                                | 2016-03-29                                           | Log1                          | Logz                        | Download(13.1 MB)                                         |                        |
| run HGAP<br>GenomeSiz<br>JOL STATUS<br>step<br>Prevrocessing<br>step1.<br>Mapping<br>step1.<br>de novcAssembly<br>step2-All status<br>HELP<br>HELP ID<br>TUTORIAL | through smrtpipe.py :<br>ze=2500000,minSeedLength=6000                                                                                                    | Contig #<br>Contig #<br>Contig #<br>Total contig size :<br>Maximum contig size :<br>Maximum contig size : | 2016-03-29<br>19:12:37                               | <u>View</u><br>Dafae          | c577                        | Bl5 result.zi                                             | viD5<br>VID5<br>2      |

Aug 29-30 2017

<sup>■</sup> HGAP: Chin et al., *Nat Methods*, **10**: 563–569, 2013

# ・ 書籍 日本乳酸菌学会誌 第7回ロングリードアセンブリ W9-3: ダウンロード2

| iu@bielinux[~/Desktop/mac_share]                     | 🏮 📭 🔜 🕬 14:46 🕸 |
|------------------------------------------------------|-----------------|
| iu@bielinux[iu] ls                                   | [2:31午後]        |
| 📿 backup Documents igv Pictures Templates            |                 |
| Desktop Downloads Music Public Videos                |                 |
| <pre>[] iu@bielinux[iu] cd ~/Desktop/mac_share</pre> | [2:31午後]        |
| iu@bielinux[mac_share]                               | [2:46午後]        |
|                                                      |                 |
|                                                      |                 |
|                                                      |                 |
|                                                      |                 |
|                                                      |                 |
|                                                      |                 |

①cdコマンドで共有フォルダに移動

# ・書籍|日本乳酸菌学会誌|第7回ロングリードアセンブリ W9-3:ダウンロード3

|  | ①pwdで作業ディレクトリをフルパスで表示 |
|--|-----------------------|
|--|-----------------------|

| iu@biel   | inux[~/Deskto | p/mac_share] |         |            |           | tļ Ja 💌 | 🗈 🜒 14:49 🔱 |
|-----------|---------------|--------------|---------|------------|-----------|---------|-------------|
|           | iu@bieli      | nux[iu] ls   |         |            |           | ]       | 2:31午後]     |
| Q         | backup        | Documents    | igv     | Pictures   | Templates |         |             |
|           | Desktop       | Downloads    | Music   | Public     | Videos    |         |             |
|           | iu@bieli      | nux[1u] cd   | ~/Deskt | op/mac_sha | re        | Į.      | 2:31午後」     |
|           | iu@bieli      | nux[mac_sha  | re] pwd |            |           | L       | 2:46午後]     |
|           | /home/iu/     | /Desktop/ma  | c_share |            |           | 125     |             |
|           | iu@bielin     | nux[mac_sha  | re]     |            |           | (       | 2:49午後]     |
|           |               |              |         |            |           |         |             |
|           |               |              |         |            |           |         |             |
| X         |               |              |         |            |           |         |             |
|           |               |              |         |            |           |         |             |
|           |               |              |         |            |           |         |             |
|           |               |              |         |            |           |         |             |
|           |               |              |         |            |           |         |             |
| <b>H</b>  |               |              |         |            |           |         |             |
|           |               |              |         |            |           |         |             |
|           |               |              |         |            |           |         |             |
| <u> </u>  |               |              |         |            |           |         |             |
| <u>P-</u> |               |              |         |            |           |         |             |
|           |               |              |         |            |           |         |             |
|           |               |              |         |            |           |         |             |
|           |               |              |         |            |           |         |             |

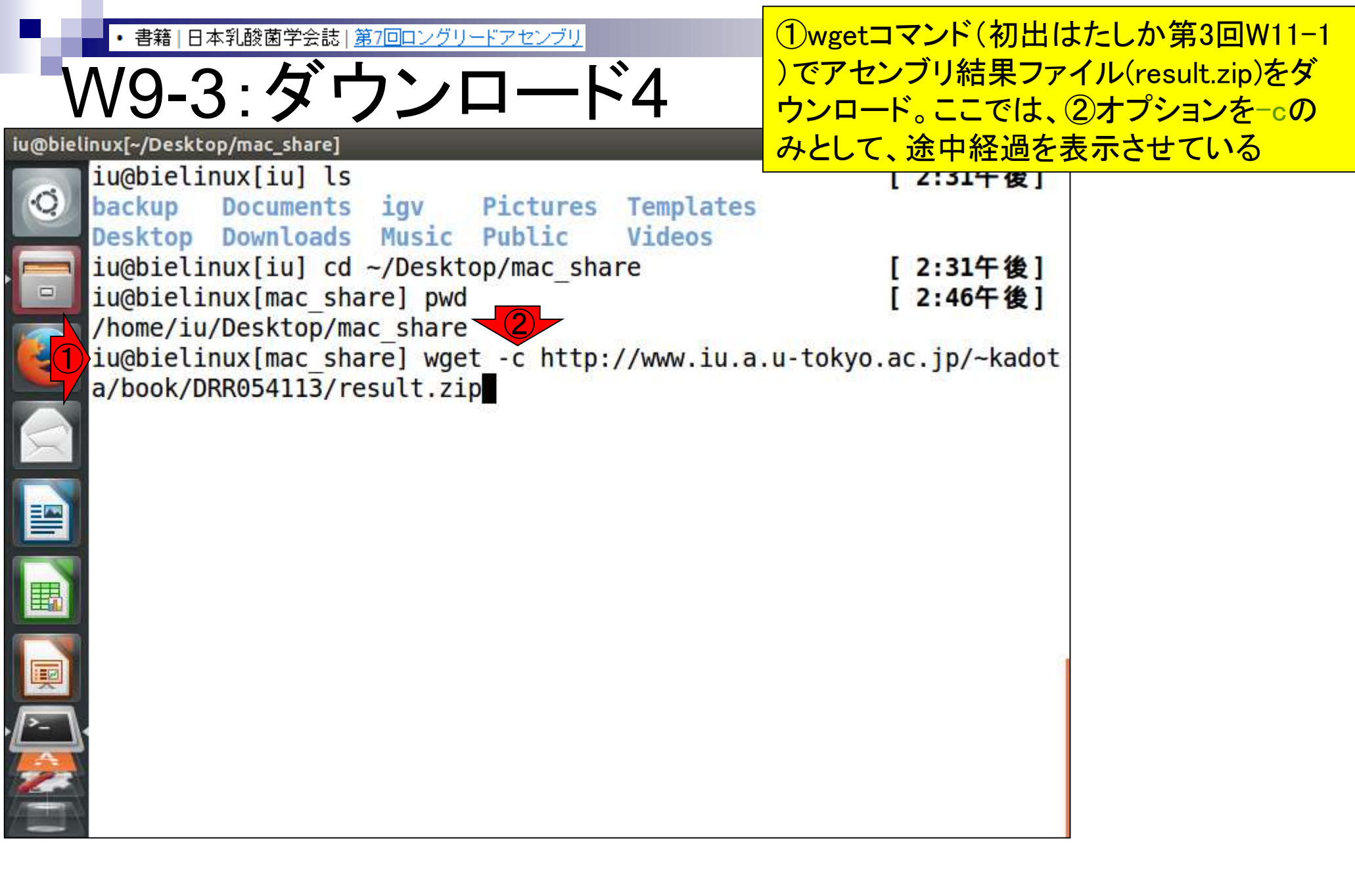

# ・ 書籍 日本乳酸菌学会誌 第7回ロングリードアセンブリ W9-3: ダウンロード5

| iu@bieli         | nux[~/Deskto | op/mac_share] |          |            |                 | 🏚 Ja 📧 🜒 14:54 🔱     |
|------------------|--------------|---------------|----------|------------|-----------------|----------------------|
|                  | iu@bieli     | nux[iu] ls    |          |            |                 | [2:31午後]             |
| Q                | backup       | Documents     | igv      | Pictures   | Templates       |                      |
|                  | Desktop      | Downloads     | Music    | Public     | Videos          |                      |
|                  | iu@bieli     | nux[iu] cd    | ~/Deskt  | op/mac_sha | re              | [2:31午後]             |
|                  | iu@bieli     | nux[mac_sha   | re] pwd  |            |                 | [2:46午後]             |
|                  | /home/iu     | /Desktop/ma   | c_share  |            |                 |                      |
|                  | 1u@bieli     | nux[mac_sha   | re] wge  | t -c http: | //www.iu.a.u    | i-tokyo.ac.jp/~kadot |
|                  | a/book/D     | RR054113/re   | SULT.Z1  | p          | de la la deluca | a da ( kadata (baak  |
| $\bigcirc$       | 201/-0       | 12/rocult 7   | 33 N     | ttp://www. | iu.a.u-tokyo    | .ac.jp/~kadota/book  |
|                  | Pecolvin     | 15/result.2   | Th<br>Th | ac in (ww  | w ju a u tok    | vo ac in)            |
|                  | VESOLATI     | y www.iu.a.   | u-lokyo  | .ac.jp (ww | w.iu.a.u-lok    | yu.ac.jp/            |
|                  |              |               |          |            |                 |                      |
|                  |              |               |          |            |                 |                      |
| 围                |              |               |          |            |                 |                      |
|                  |              |               |          |            |                 |                      |
|                  |              |               |          |            |                 | 9                    |
|                  |              |               |          |            |                 |                      |
| $P = \backslash$ |              |               |          |            |                 |                      |
|                  |              |               |          |            |                 |                      |
| 2                |              |               |          |            |                 |                      |
|                  |              |               |          |            |                 |                      |

①リターンキーを押した直後

書籍 | 日本乳酸菌学会誌 | 第7回ロングリードアセンブリ

# W9-3:ダウンロード6

①ときどきネットワークの不調で、こんな感じ で失敗することがあります。そんなときは…

| u@bieli | inux[~/Desktop/mac_share] 🕴 🖬 🔤                                                                                                    | 🗈 🜒 16:49 🔱       |
|---------|----------------------------------------------------------------------------------------------------|-------------------|
| 0       | <pre>iu@bielinux[iu] ls backup Documents igv Pictures Templates</pre>                                                                                | 2:31午後]           |
|         | Desktop Downloads Music Public Videos                                                                                                    | 2:31午後]           |
|         | <pre>iu@bielinux[mac_share] pwd [ /home/iu/Deskton/mac_share]</pre>                                                                                  | 2:46午後]           |
|         | <pre>iu@bielinux[mac_share] wget -c http://www.iu.a.u-tokyo.a a/book/DRR054113/result.zip</pre>                                                      | c.jp/~kadot       |
|         | 2017-06-07 14:54:55 http://www.iu.a.u-tokyo.ac.jp/~<br>/DRR054113/result.zip                                                                         | kadota/book       |
|         | Resolving www.iu.a.u-tokyo.ac.jp (www.iu.a.u-tokyo.ac.jp<br>: Name or service not known.<br>wget: unable to resolve host address 'www.iu.a.u-tokyo.a | ) failed<br>c.jp' |
| E       | iu@bielinux[mac_share] [                                                                                                    | 2:55午後]           |
| Į       |                                                                                                    | 6                 |
|         |                                                                                                    |                   |
|         |                                                                                                    |                   |

i

• 書籍 | 日本乳酸菌学会誌 | <u>第7回ロングリードアセンブリ</u>

W9-3:ダウンロード7

数分後にwgetをリトライするのもアリですが、 ①のような感じで、②<sup>~</sup>/backupディレクトリ内 にあるresult.zipを、③カレントディレクトリにコ ピーして、wgetしたつもりになってください

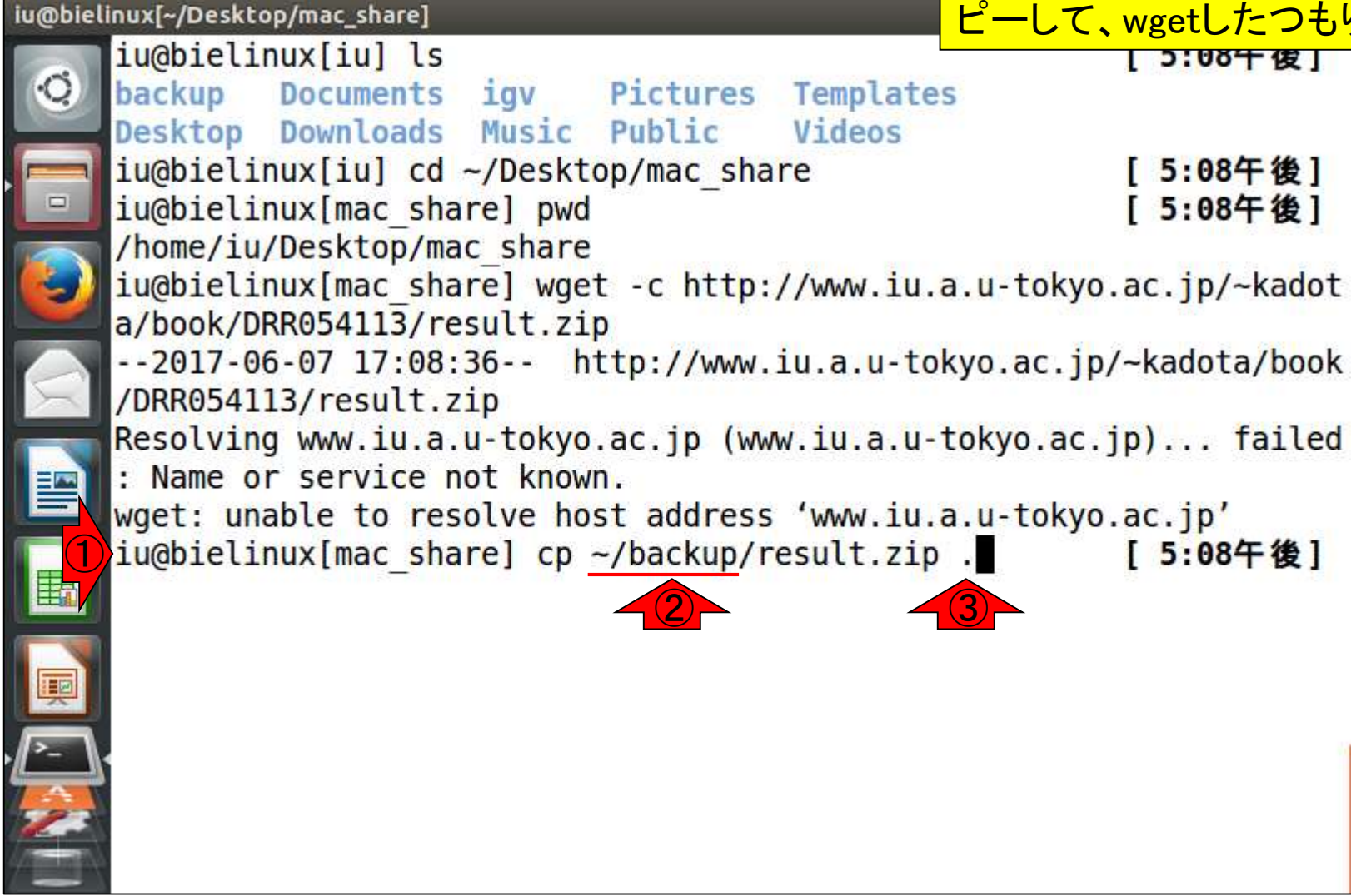

# ・書籍|日本乳酸菌学会誌|第7回ロングリードアセンブリ W9-3:ダウンロード8

| u@biel | inux[~/Desktop/n | nac_share]     |          |                   | 1               | tų Ja 📧  | • •)) 17:17 🔱 |
|--------|------------------|----------------|----------|-------------------|-----------------|----------|---------------|
|        | iu@bielinu>      | <[iu] ls       |          |                   |                 | ]        | 5:08午後]       |
| 0      | backup Do        | ocuments       | igv      | Pictures          | Templates       |          |               |
|        | Desktop Do       | ownloads       | Music    | Public            | Videos          |          |               |
|        | iu@bielinu>      | <[iu] cd -     | -/Deskto | p/mac_sh          | are             | [        | 5:08午後]       |
|        | iu@bielinu>      | <[mac_shar     | re] pwd  |                   |                 | [        | 5:08午後]       |
|        | /home/iu/De      | esktop/mag     | c_share  | 2000 50           | 78 - 29         | 57 52    |               |
| 3      | iu@bielinu>      | <[mac_shar     | re] wget | : -c http         | ://www.iu.a.u-  | tokyo.ad | :.jp/~kadot   |
| -      | a/book/DRR       | )54113/res     | sult.zip |                   |                 | <b>.</b> |               |
|        | 2017-06-0        | 07 17:08:      | 36 ht    | tp://www          | .iu.a.u-tokyo.a | ac.jp/~ł | adota/book    |
| X      | /DRR054113/      | result.z       | гр       |                   |                 |          | <b>C</b> 13 1 |
|        | Resolving w      | ww.iu.a.u      | u-tokyo. | ac.jp (w          | w.iu.a.u-toky   | o.ac.jp) | failed        |
|        | : Name or s      | service no     | DT KNOWN | le<br>Le contrace |                 |          |               |
|        | wget: unabl      | le to reso     | olve nos | t addres          | 5 WWW.lu.a.u-   | сокуо.ас | .jp           |
| I      | iughielinu       |                | rej cp ~ | /backup/          | result.zip.     | Ļ        | 5:00十夜]       |
|        | total 1282       |                |          | L                 |                 | L        | 5:10十夜]       |
|        |                  | :<br>1 in in ' | 13128060 | 68 7              | 17.16 recult    |          |               |
| Į      | iu@bielinux      |                |          | ОДЛ               | 17.10 resultin  |          | 5.17年後1       |
|        | TUGDICCIUUX      | Clinac_shar    |          |                   |                 | L        | J.1/ TR       |
|        |                  |                |          |                   |                 |          |               |
| 2      |                  |                |          |                   |                 |          |               |
|        |                  |                |          |                   |                 |          |               |
| -      |                  |                |          |                   |                 |          |               |

it.

書籍|日本乳酸菌学会誌|第7回ロングリードアセンブリ

# W9-3:ダウンロード9

①md5sumでresult.zipの②MD5チェック サム値(第3回W12)を表示。この値と…

| iu@biel        | nux[~/Desktop/mac_share]       |         |            |               | 🗘 🗾 🔤     | 🜒 17:26 🔱    |
|----------------|--------------------------------|---------|------------|---------------|-----------|--------------|
|                | iu@bielinux[iu] ls             |         |            |               | ]         | 5:08午後]      |
| Q              | backup Documents               | igv     | Pictures   | Templates     |           |              |
|                | Desktop Downloads              | Music   | Public     | Videos        | _         |              |
|                | iu@bielinux[iu] cd             | ~/Deskt | op/mac_sha | re            | ]         | 5:08午後]      |
|                | <pre>iu@bielinux[mac_sha</pre> | re] pwd |            |               | ]         | 5:08午後]      |
|                | /home/iu/Desktop/ma            | c_share |            |               |           |              |
|                | iu@bielinux[mac_sha            | re] wge | t -c http: | //www.iu.a.u  | -tokyo.ad | :.jp/~kadot  |
|                | a/book/DRR054113/re            | sult.zi | р          |               |           |              |
|                | 2017-06-07 17:08:              | 36 h    | ttp://www. | iu.a.u-tokyo  | .ac.jp/~l | kadota/book  |
| X              | /DRR054113/result.z            | 1p      |            |               |           |              |
|                | Resolving www.iu.a.            | u-tokyo | .ac.jp (ww | w.iu.a.u-toky | yo.ac.jp  | failed       |
|                | : Name or service n            | ot know | n.         |               | 101000    |              |
|                | wget: unable to res            | olve no | st address | WWW.1u.a.u    | -токуо.ас | c.jp         |
| (IIII)         | lu@blelinux[mac_sha            | rej cp  | ~/раскир/г | esult.zip .   | ļ         | 5:08午夜]      |
| E              | lu@bletinux[mac_sna            | rej ls  | - L        |               | L         | 5:10十夜]      |
|                |                                | 1212000 |            | 17.16         | 1         |              |
|                | -rwxrwxrwx 1 10 10             | 1312890 | 9 0月 /     | 17:16 result  | . ZIP     | F. 17/ 44 1  |
|                | Iu@Dielinux[mac_sna            | rej mas | sum result | .ZIP          | L         | 5:1/十夜]      |
| <u>}- \</u>    | 5CT4ed21Td4/bedcebb            | ZSaraec | 5//815 re  | sult.zip      |           | E. 26/T 46 1 |
|                |                                |         |            |               | L         | 5:20十夜]      |
|                |                                |         |            |               |           |              |
| and the second |                                |         |            |               |           |              |

| E e http://p.ddb                                                                                                    | <ul> <li>籍 日本乳酸菌学会誌   第7回ロングリードアセンブリ</li> <li>9-3: ダウンロート</li> <li>g.nig.ac.jp/ppeline/Detail/iew.do?query_set_id=21965</li> </ul>                                                                                                    | <b>\$9</b><br>tail view ×                                | (今回は<br>はなかっ<br>クして見<br>し、同じ<br>ス(ファ)                        | ダウン<br>かたが、<br>られる<br>であれ | /ロー<br>、そう)<br>の②MI<br>しばフラ | ド元がDDBJ Pip<br>だったとして)①を<br>05チェックサム値<br>アイルの中身は同 | elineで<br>をクリッ<br>こと比較<br>同じであ |
|----------------------------------------------------------------------------------------------------|----------------------------------------------------------------------------------------------------|----------------------------------------------------------|--------------------------------------------------------------|---------------------------|-----------------------------|---------------------------------------------------|--------------------------------|
| ACCOUNT<br>Iogin ID [agribio]<br>Change password                                                                                   | Select Query Files → Select Tools → Set QuerySet → Set Ass. Options → Con Detail view                                                                                                    | firmation                                                |                                                              |                           |                             | <u>、。、、、、、、、、、、、、、、、、、、、、、、、、、、、、、、、、、、、</u>      | <u>y (</u> )                   |
| ANALYSIS Data setup DRA Start FTP upload HTTP upload DRA Import Preprocessing Start step-1 Preprocessing Mapping / dengun Assembly | Job info           ID           21965           Tool (Version)           HGAP (Protocol3(v 2.2.0))           RunAccession or Filename           m130821_065825_42195_c10053952255000001823089611241356_s1_p0.3 bax.h5           m130821_065825_42195_c10053952255000001823089611241356_s1_p0.2 bax.h5           m130821_065825_42195_c10053952255000001823089611241356_s1_p0.2 bax.h5 | d<br>065825 42195 c100539522<br>065825 42195 c100539522  | BACK<br>550000001823089611241356<br>550000001823089611241356 |                           |                             |                                                   |                                |
| run HGAP                                                                                                    | Command<br>through smrtpipe.py :                                                                                                    | Start time<br>2016-03-28                                 | End time<br>2016-03-29                                       | Log1<br>View              | Log2                        | Result<br>Download(13.1 MB)                       | MD5                            |
| JOL STATUS<br>step<br>Preprocessing<br>step1.<br>de novoAssembly<br>step2-All status<br>HELP                                       | Download wgs file                                                                                                    | Contig #<br>Total contig size :<br>Maximum contig size : | 19.12.37<br>2,43,614<br>2,269,497                            |                           |                             |                                                   |                                |
| HELP @<br>TUTORIAL<br>I Contact Us.<br>DDB Read Annotation<br>Pipeline.<br>Development Team.                                       | Scf4e           Wait time         Start time         2016-03-29 19           0: 0:11         2016-03-28 20:14:25         2016-03-29 19           Command         Start time         End time         Log1           run HiGAP through smrtpice.py :<br>GenomeSize=2500000,minSeedLength=6000         20:14:25         20:16-03-29         19:12:37                                    | End time<br>9:13:20<br>Log2 Result<br>Download(13.1 M    | MD5<br>MD5<br>Top of<br>page                                 | afae                      | ec577                       | 815 result.                                       | zip (2)                        |
| 1                                                                                                    |                                                                                                    |                                                          |                                                              |                           |                             |                                                   |                                |

Aug 29-30 2017

DDBJ Pipeline: Chin et al., *Nat Methods*, **10**: 563–569, 2013

• 書籍 | 日本乳酸菌学会誌 | <u>第7回ロングリードアセンブリ</u>

## 共有フォルダ

ゲストOS(Bio-Linux)上の①のディレクトリは、ホ ストOSのデスクトップ上にあるshareフォルダとつ ながっています。そのような設定を行ったからです

| u@bieli  | inux[~/Desktop/mac_share]                       | tų ja               | Þ  | ▲)) 17:26 🔱 |
|----------|-------------------------------------------------|---------------------|----|-------------|
|          | <pre>iu@bielinux[iu] ls</pre>                   |                     | [  | 5:08午後]     |
| 0        | backup Documents igv Pictures                   | Templates           |    |             |
|          | Desktop Downloads Music Public                  | Videos              |    |             |
|          | <pre>iu@bielinux[iu] cd ~/Desktop/mac_sha</pre> | re                  | [  | 5:08午後]     |
|          | <pre>iu@bielinux[mac share] pwd</pre>           |                     | [  | 5:08午後]     |
|          | /home/iu/Desktop/mac_share (1)                  |                     |    |             |
| 3        | <pre>iu@bielinux[mac_share] wget +c http:</pre> | //www.iu.a.u-tokyo. | ac | .jp/~kadot  |
| <u> </u> | a/book/DRR054113/result.zip                     |                     |    |             |
|          | 2017-06-07 17:08:36 http://www.                 | iu.a.u-tokyo.ac.jp/ | ~k | adota/book  |
| $\times$ | /DRR054113/result.zip                           |                     |    |             |
|          | Resolving www.iu.a.u-tokyo.ac.jp (ww            | w.iu.a.u-tokyo.ac.j | p) | failed      |
|          | : Name or service not known.                    |                     |    |             |
|          | wget: unable to resolve host address            | 'www.iu.a.u-tokyo.  | ac | .jp′        |
| -        | <pre>iu@bielinux[mac_share] cp ~/backup/r</pre> | esult.zip .         | [  | 5:08午後]     |
|          | <pre>iu@bielinux[mac_share] ls -l</pre>         |                     | [  | 5:16午後]     |
|          | total 12822                                     |                     |    |             |
|          | -rwxrwxrwx 1 iu iu 13128969 6月 7                | 17:16 result.zip    |    |             |
|          | <pre>iu@bielinux[mac_share] md5sum result</pre> | .zip                | [  | 5:17午後]     |
| 2-       | 5cf4ed21fd476edce6625afaec577815 re             | sult.zip            |    |             |
| A        | <pre>iu@bielinux[mac_share]</pre>               |                     | [  | 5:26午後]     |
| 2        |                                                 |                     |    |             |
|          |                                                 |                     |    |             |

it

書籍|日本乳酸菌学会誌|第7回ロングリードアセンブ

ゲストOS(Bio-Linux)上の①のディレクトリは、②ホストOS (この場合Windows 10)のデスクトップ上にあるshareフォ ルダとつながっています。つまり共有フォルダです。③確 かに同じresult.zipファイルが見えていますね。この(程度 の)話についてこれるヒトが予習をやったと言えるヒト

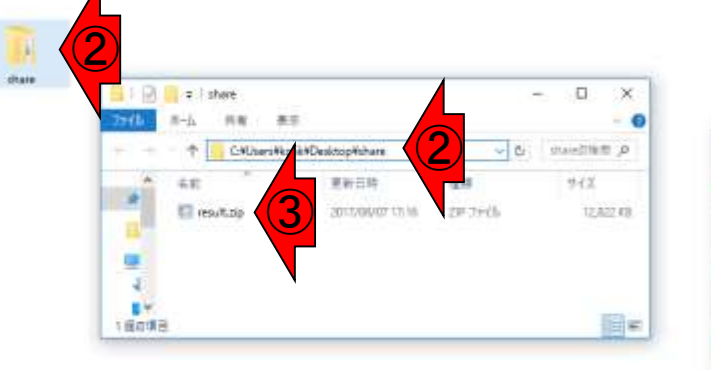

<u>共有フォルダ</u>

| 6 69755 #F 3.5 EKG AU7                                                                                                    | - n ×                                                          |
|----------------------------------------------------------------------------------------------------|----------------------------------------------------------------|
| 🖱 🗇 File Edit: View Search Terminal Help                                                                                                    | T⊾ 🔚 📼 🕫 08:46 Φ                                               |
| Q backup Documents igv Pictures Templates<br>Desktop Downloads Music Public Videos                                                                                                    | [5:08午後]                                                       |
| iu@bielinux[iu] cd ~/Desktop//nc share                                                                                                    | [5:08午後]                                                       |
| iu@bielinux[mac_share] pwd                                                                                                    | [5:08午後]                                                       |
| a/book/DRR054113/result.zip<br>2017-06-07 17:08:36 http://www.iu.a.u-tokyo<br>/DRR054113/result.zip<br>Resolving www.iu.a.u-tokyo.ac.jp (www.iu.a.u-tok                                                                                                    | -tokyo.ac.jp/~kadot<br>.ac.jp/~kadota/book<br>yo.ac.jp) failed |
| Name or service not known.<br>wget: unable to resolve host address 'www.iu.a.u<br>unable input mar sharel on -/hackun/result zin                                                                                                    | -tokyo.ac.jp'                                                  |
| <pre>: Name or service not known.<br/>wget: unable to resolve host address 'www.iu.a.u<br/>iu@bielinux[mac_share] cp -/backup/result.zip .<br/>iu@bielinux[mac_share] ls -l<br/>total 12822</pre>                                                                                                    | -tokyo.ac.jp'<br>[5:08午後]<br>[5:16午後]                          |
| : Name or service not known.<br>wget: unable to resolve host address 'www.iu.a.u<br>iu@bielinux[mac_share] cp -/backup/result.zip .<br>iu@bielinux[mac_share] ls -l<br>total 12822<br>-nwxrwxrwx l iu iu 13128969 6月 7 17:16 result<br>iu@bielinux[mac_share] md5sum result.zip<br>5cf4ed21fd476edce6625afaec577815 result.zip | -tokyo.ac.jp'<br>[5:08午後]<br>[5:16午後]<br>/ip<br>[5:17午後]       |

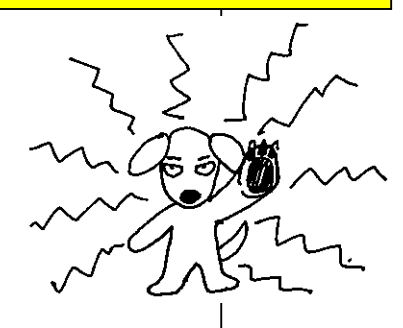

#### = O 🔚 🙆 🦻 🦎 😣 📴 🛯 🌖 🖉 🧟 R 🍕 😵 🐉

0 2011 • 書籍 | 日本乳酸菌学会誌 | <u>第7回ロングリードアセンブリ</u>

### Contents(第7回後半分)

- イントロダクション(主に予習事項の確認)
- W10:multi-FASTAファイルの分割
- W11: FASTQファイルの分割とクオリティスコア分布
- 環状化(ゲノム解読のfinishing作業の一部)
  - □ アセンブリ結果として、最初と最後の末端部分が同じ配列の場合は、通常そのコンティグは 環状と判断。それを確認するための基本的な考え方、手段、および環状化のノウハウを伝授
  - □ W12:seqinrパッケージを用いて、仮想環状コンティグのドットプロットで感覚をつかむ
  - □ W13:重複配列の除去の感覚をつかむ(これが環状化作業の実体)
  - □ W14: dotterプログラムで実際のPacBio出力結果に対して適用し、環状状態の概要を知る
  - □ W15:Bio-Linux上のblastnで、環状の同一コンティグ同士をDB側とquery側にして実行
  - □ W16:正確なアラインメントを眺め、切断箇所をクオリティスコア分布と合わせて判断する
  - □ W17:両端切断後のコンティグに対し、クオリティスコア分布やdotterを再度実行して確認

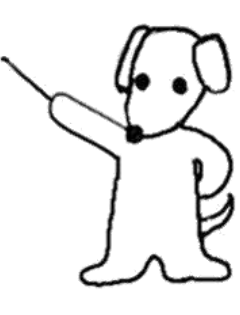

• 書籍 | 日本乳酸菌学会誌 | <u>第7回ロングリードアセンブリ</u>

### W9-4:解凍して概観

①result.zipを解凍。zip圧縮フ ァイルの解凍コマンドはunzip

| u@bieli  | nux[~/Desktop/mac_share]                                                                 | tų Ja | *  | 🕽 <b>4</b> )) 09:57 | 华  |
|----------|------------------------------------------------------------------------------------------|-------|----|---------------------|----|
| 0        | <pre>iu@bielinux[mac_share] pwd (beme(iu/Decktop(mac_share))</pre>                       |       | ]  | 9:57午前              | [] |
|          | <pre>iu@bielinux[mac_share] ls -l result*</pre>                                          |       | [  | 9:57午前              | i] |
|          | -rwxrwxrwx 1 iu iu 13128969 6月 7 17:16 result<br>iu@bielinux[mac_sharel_unzin_result_zin | .zip  | ſ  | 9:57午前              | 1  |
|          | Archive: result.zip                                                                      |       | 10 | 5157180             |    |
| 9        | <pre>creating: result/<br/>inflating: result/corrected.fastg</pre>                       |       |    |                     |    |
|          | inflating: result/smrtpipe.log                                                           |       |    |                     |    |
|          | inflating: result/polished_assembly.fastq<br>inflating: result/polished_assembly.fasta   |       |    |                     |    |
|          | <pre>iu@bielinux[mac_share]</pre>                                                        |       | [  | 9:57午前              | i] |
| 围        |                                                                                          |       |    |                     |    |
| Į        |                                                                                          |       |    |                     |    |
| <u>-</u> |                                                                                          |       |    |                     |    |
|          |                                                                                          |       |    |                     |    |
|          |                                                                                          |       |    |                     |    |

i

• 書籍 | 日本乳酸菌学会誌 | 第7回ロングリードアセンブリ

①lsで中身を確認。②resultディレクトリの中に は、③赤枠で示す計4つのファイルが存在する

|        | 1/Q_1                      | - 4        | 品で        | ] \-        | 由  て                   | 一相        | Ŧź       | を目            | <mark>は、③赤</mark> 材 | <mark>卆で示す計4つのつ</mark>                | 7 |
|--------|----------------------------|------------|-----------|-------------|------------------------|-----------|----------|---------------|---------------------|---------------------------------------|---|
| u@biel |                            | nac        | sha       | - /)<br>rel |                        | - 14      | <u> </u> | 土儿            | tı Da               | ●●●●●●●●●●●●●●●●●●●●●●●●●●●●●●●●●●●●● |   |
|        | iu@bielinu>                | ×[n        | nac       | sha         | are] pwd               |           |          |               |                     | [9:57午前]                              |   |
| 0      | /home/iu/De<br>iu@bielinu> | esk<br>×[n | ac_       | sha         | ac_share<br>are] ls -l | res       | ult'     | *             |                     | [9:57午前]                              |   |
|        | -rwxrwxrwx<br>iu@bielinu>  | 1<br>×[n   | 1u<br>nac | 1u<br>sha   | 13128969<br>are] unzip | 6月<br>res | ult      | 17:16<br>.zip | result.zip          | [9:57午前]                              |   |
| ٢      | Archive: i<br>creating     | res<br>g:  | res       | sult        | Lp<br>:/<br>:/correcto | d fa      | c t a    |               |                     |                                       |   |
|        | inflating                  | g:<br>g:   | res       | sult        | /smrtpipe              | log       | emb      | lv fast       | a                   |                                       |   |
|        | inflating                  | g:         | res       | sult        | /polished              | ass       | emb      | ly.fast       | ta                  |                                       |   |
|        | - rwx rwx rwx              | 1          | iu        | iu          | 13128969               | res<br>6月 | 7        | 17:16         | result.zip          | [9:5/牛削]                              |   |
|        | result:                    | -          |           |             |                        |           |          |               |                     | 3                                     |   |
|        | - rwxrwxrwx                | 1          | iu        | iu          | 69756928               | 3月        | 29       | 2016          | corrected.fa        | astq                                  |   |
|        | - rwx rwx rwx              | 1          | iu        | iu          | 2474245                | 3月        | 29       | 2016          | polished_as         | sembly.fasta                          |   |
| 2-     | - rwx rwx rwx              | 1          | iu        | iu          | 4867312                | 3月        | 29       | 2016          | polished_as         | sembly.fastq                          |   |
|        | - rwxrwxrwx                | 1          | 10        | 10          | 64556                  | 3月        | 29       | 2016          | smrtpipe.log        |                                       |   |
|        | Indereriun                 | x[n        | lac_      | sna         | arej                   |           |          |               |                     | [10:00-+ 前]                           |   |

it

• 書籍 | 日本乳酸菌学会誌 | <u>第7回ロングリードアセンブリ</u>

①がPacBio用の*de novo*アセンブリプロ グラムHGAPの主な実行結果。拡張子が .fastaなので、multi-FASTA形式ファイル

|       | //Q_/ ⋅ 催                 | 記す      | il 7      | ~ 相平    | <b>毎日</b>     |         | グラムト     | IGAPの主な      | <u>ר</u> |
|-------|---------------------------|---------|-----------|---------|---------------|---------|----------|--------------|----------|
| V     | <u>v 3-4. r</u>           | ドイ      |           | . 11/1  | 臣兀            |         | .fastata | ので、multi     | -        |
| @biel | inux[~/Desktop/mac_s      | hare]   |           | _       | _             | 3       | tı Ja 🖻  | 🗈 🜒) 10:00 🕻 | ¥        |
|       | <pre>iu@bielinux[ma</pre> | c_share | e] pwd    |         |               |         | [        | 9:57午前]      |          |
| Q.    | /home/iu/Deskt            | op/mac  | share     |         |               |         |          |              |          |
|       | iu@bielinux[ma            | ic_shar | e] ls -l  | resul   | t*            | _       | ]        | 9:57午前]      |          |
|       | -rwxrwxrwx 1 i            | u iu 1  | 3128969   | 6月      | 7 17:16       | result. | zip      |              |          |
|       | iu@bielinux[ma            | c_share | e] unzip  | resul   | t.zip         |         | I        | 9:57午前]      |          |
|       | Archive: resu             | ilt.zip |           |         |               |         |          |              |          |
| 3     | creating: r               | esult/  | 3         |         |               |         |          |              |          |
|       | inflating: r              | esult/  | corrected | 1. Tast | q             |         |          |              |          |
|       | inflating: r              | esult/  | smrtpipe  | . Log   | h1            |         |          |              |          |
|       | inflating: r              | esult/  | polished  | assem   | bly.tas       | tq      |          |              |          |
| 1     | inflating: r              | esult/  | polisnea_ | assen   | bly.Tas       | ta      | r        | 0.57/5 # 1   |          |
|       |                           | ic_snar |           | 6 E     | L*<br>7 17.16 | recult  | Lin L    | 9:57千削]      |          |
|       | -IWXIWXIWX I I            | u iu i. | 2120303   | он      | / 1/:10       | result. | zīb      |              |          |
| I     | recult                    |         |           |         |               |         |          |              |          |
| H III | total 75356               |         |           |         |               |         |          |              |          |
|       | -rwxrwxrwx 1 i            | u iu 69 | 9756928   | 3日 2    | 9 2016        | correct | ed fast  | 0            |          |
| ų     | -rwxrwxrwx 1 i            | u iu    | 2474245   | 3月 2    | 9 2016        | polishe | d assem  | bly fasta    | 1        |
| 2     | -rwxrwxrwx 1 i            | uiu     | 4867312   | 3月 2    | 9 2016        | polishe | d assem  | bly.fastg    | Ť        |
|       | -rwxrwxrwx 1 i            | uiu     | 64556     | 3月 2    | 9 2016        | smrtpip | e.log    |              | ٦        |
| 23    | iu@bielinux[ma            | c share | el        |         |               |         | [        | 10:00午前1     |          |
|       |                           |         |           |         |               |         | 870      |              |          |
|       |                           |         |           |         |               |         |          |              |          |

iu

| 2.5     | • 書籍   日本乳酸菌学会誌   <u>第7回ロングリードアセンブリ</u>              | ①ls -ldとすオ           | <sup>1ば、ディレクトリの中</sup>                  |
|---------|------------------------------------------------------|----------------------|-----------------------------------------|
| ٦       | Tips:ls-ld                                           | 身を非表示に<br>。②ls −lとのう | こできる(第6回W11-2)<br><mark>違いは③一目瞭然</mark> |
| iu@biel | inux[~/Desktop/mac_share] 1                          | Ja 📧 🕪 10:02 🔱       |                                         |
|         | <pre>iu@bielinux[mac_share] ls -l result*</pre>      | [9:57午前]             |                                         |
| Q.      | -rwxrwxrwx 1 iu iu 13128969 6月 7 17:16 result.zip    |                      |                                         |
|         | <pre>iu@bielinux[mac_share] unzip result.zip</pre>   | [9:57午前]             |                                         |
|         | Archive: result.zip                                  |                      |                                         |
|         | creating: result/                                    |                      |                                         |
|         | <pre>inflating: result/corrected.fastq</pre>         |                      |                                         |
|         | <pre>inflating: result/smrtpipe.log</pre>            |                      |                                         |
|         | <pre>inflating: result/polished_assembly.fastq</pre> |                      |                                         |
|         | inflating: result/polished_assembly.fasta            |                      |                                         |
| 2       | iu@bielinux[mac_share] ls -l result*                 | [9:57午前]             |                                         |
|         | -rwxrwxrwx 1 iu iu 13128969 6月 7 17:16 result.zip    |                      |                                         |
|         |                                                      |                      |                                         |
|         | result:                                              |                      |                                         |
| HTT I   | total 75356                                          |                      |                                         |
| 町       | -rwxrwxrwx 1 1u 1u 69756928 3月 29 2016 corrected.1   | rastq                |                                         |
|         | -rwxrwxrwx 1 1u 1u 2474245 3月 29 2016 polished_as    | ssembly.fasta        |                                         |
|         | -rwxrwxrwx 1 1u 1u 4867312 3月 29 2016 polished_as    | ssembly.fastq        |                                         |
|         | -rwxrwxrwx 1 1u 1u 64556 3月 29 2016 smrtpipe.Lo      | og                   | J                                       |
|         | <pre>iu@bielinux[mac_share] ls -ld result*</pre>     | [10:00午前]            |                                         |
|         | drwxrwxrwx 1 1u 1u 4096 3月 29 2016 magnet            |                      |                                         |
| -       | -rwxrwxrwx 1 1u 1u 13128969 6月 7 17:16 result.zip    |                      | רן 🖊                                    |
|         | lu@pletinux[mac_share]                               | [10:01午前]            |                                         |

書籍|日本乳酸菌学会誌|<u>第7回ロングリードアセンブリ</u>

第7回原稿p104右下

ノムサイズ (2.5MB; 2,500,000 bp) を与えたが、Illumina

MiSeg データから得られた推定ゲノムサイズ(約2.4MB;

2,400,000 bp) を与えてみてもいいだろう<sup>3)</sup> [W8-3]。

PacBio データは、ランダムな位置でシークエンスエラー

が起こる。そのため、②で短いリードをマップして、ポジ

ションごとに出現する塩基の多数決ルールを適用すること

でエラー補正ができる。Xに相当する推定ゲノムサイズを

今は①赤枠あたりです。このあと②赤 下線部分あたりの話をしていきます

#### HGAP 実行結果の概観と前処理

DDBJ Pipeline で HGAP (Protocol3; ver. 2.2.0) を 実 行した結果(result.zip)には、計4つのファイルが含ま れる [W9-4]。エンドユーザが欲しい最終結果ファイル は、polished\_assembly.fasta である。Linux の基本コマン K [W9-5] やR [W9-6] を駆使して、このファイルの 全体像を大まかに把握し、ある程度予想を立てる。具体 的には、最も長い 2,289,497 bp のコンティグは、乳酸菌の 平均ゲノムサイズ(約2.5MB)に近いことから、染色体 (chromosome) だろうと予想した。それ以外の3つのコ ンティグ (86,892 bp, 45,853 bp, and 11,372 bp) は、染色 体の一部、プラスミド、ミスアセンブルのいずれかであろ う。もしコンティグが環状であれば、プラスミドである可 能性が高い。そこでまずは、コンティグごとに環状かどう かのチェックを行う。

-104-

与えることで、coverage の計算を行うことができる。 2つめのパラメータである Minimum Seed Length は、基本的にデフォルトの 6,000 bp、および Automatic Estimation でよい。PacBio の真骨頂は、リピート配列 を超えうる長さのリードを得られる点にある。それゆ え、①で選択するシードは、安定的にアセンプルできる 25X を超える範囲で、できるだけ長いサブリードに限定 するほうがよい。それを自動的に算出するのが Automatic Estimation である。6,000 bp という値は、25X という条件 を満たす最短サブリード長が 6,000 bp 未満だった場合に

#### 谷澤ら, 日本乳酸菌学会誌, 27: 101-110, 2016
| <ul> <li>・書籍 日本乳酸菌学会誌 <u>第7回ロングリードアセンブリ</u></li> </ul>                                                                                                    | ①resultディレクトリに移動し、②コンティグ数を表示   |
|----------------------------------------------------------------------------------------------------|--------------------------------|
|                                                                                                    | 。FASTA形式ファイルなので">"を含む行数がコンテ    |
| VV9-5: コノノイン 奴                                                                                                    | ィグ数に相当する。③description行を表示。こんな感 |
| 🔕 🖨 🖬 File Edit View Search Terminal Help                                                                                                    | じの記述内容か~と思うだけ。④行数は、40,567行     |
| <pre>iu@bielinux[mac_share] pwd</pre>                                                                                                    | [12:25千夜]                      |
| /home/lu/Desktop/mac_share                                                                                                    | [12.26年後]                      |
| iughielinux[mac_share] cd result                                                                                                    | [12:20十 復]                     |
| <pre>/home/iu/Deskton/mac_share/result</pre>                                                                                                    | [12:20千夜]                      |
| iu@bielinux[result] ls -1                                                                                                    | [12:26午後]                      |
| (C) total 75356                                                                                                    |                                |
| -rwxrwxrwx 1 iu iu 69756928 3月 29 19                                                                                                    | 0:12 corrected.fastq           |
| - rwxrwxrwx 1 iu iu 2474245 3月 29 19                                                                                                    | 9:12 polished_assembly.fasta   |
| -rwxrwxrwx 1 iu iu 4867312 3月 29 19                                                                                                    | 12 polished_assembly.fastq     |
| -rwxrwxrwx 1 1u 1u 64556 3月 29 19                                                                                                    | 9:12 smrtpipe.log              |
| A policy depiction of the sure of the sure | led_assembly.lasta             |
| 3 ju@bielinux[result] grep ">" polished                                                                                                    | assembly, fasta [12:26午後]      |
| >unitig 0 quiver                                                                                                    |                                |
| >unitig 2 quiver                                                                                                    |                                |
| <pre>&gt;unitig_3 quiver</pre>                                                                                                    |                                |
| >unitig_1 quiver                                                                                                    |                                |
| 4) iu@bielinux[result] wc polished_assemb                                                                                                    | oly.fasta [12:26午後]            |
| 4056/ 4056/ 24/4245 pollshed_assen                                                                                                    | 10 Ly. Tasta                   |
| Tugnieriux[lesuri]                                                                                                    |                                |

| ・<br>書籍<br>日本乳酸菌学会誌<br>第7回ロングリードアセンブリ<br>W10-2のイントロ1 | ①cdでホームディレクトリに移動。②lsで<br>確認。これから作成予定のbinというディ<br>レクトリがないことを確認しているだけ |
|------------------------------------------------------|---------------------------------------------------------------------|
| iu@bielinux[~]                                       | <b>†</b> ↓ Ja 🔤 ৰ)) 14:16 🔱                                         |
| iu@bielinux[mac_share] pwd                           | [2:16午後]                                                            |
| iu@bielinux[mac_share] cd                            | [2:16午後]                                                            |
| iu@bielinux[iu] pwd                                  | [2:16午後]                                                            |
| /home/iu                                             | L > 10/2 # 1                                                        |
| backup Documents igv Pictures Templates              | [2:10十夜]                                                            |
| Desktop Downloads Music Public Videos                |                                                                     |
| iu@bielinux[iu]                                      | [2:16午後]                                                            |
|                                                      |                                                                     |
|                                                      |                                                                     |
|                                                      |                                                                     |
|                                                      |                                                                     |
|                                                      |                                                                     |
|                                                      |                                                                     |
|                                                      |                                                                     |
|                                                      |                                                                     |
|                                                      |                                                                     |
|                                                      |                                                                     |

#### ①binというディレクトリを作成して、②そこに移動

### W10-2のイントロ2

| @bieli | inux[~/bin]                                                      | 📬 🌆 📧 🜒 14:17 🔱 |
|--------|------------------------------------------------------------------|-----------------|
| 0      | <pre>iu@bielinux[mac_share] pwd /home/iu/Desktop/mac share</pre> | [2:16午後]        |
|        | <pre>iu@bielinux[mac share] cd</pre>                             | [2:16午後]        |
| -      | iu@bielinux[iu] pwd                                              | [2:16午後]        |
|        | /home/iu                                                         |                 |
|        | iu@bielinux[iu] ls                                               | [2:16午後]        |
| 9      | backup Documents igv Pictures Templates                          |                 |
|        | Desktop Downloads Music Public Videos                            |                 |
|        | iu@bielinux[iu] mkdir bin                                        | [2:16午後]        |
|        | lu@blelinux[lu] [s                                               | [2:17午復]        |
|        | backup Desktop Downloads Music Public                            | Videos          |
|        | DIN DOCUMENTS IGV PICTURES TEMPLATES                             | [ 2, 17/T 44 ]  |
|        | iu@bielinux[iu] cd bin                                           | [2:1/午復]        |
|        | (hemo (iu (hin                                                   | [2:1/十夜]        |
| ₩      | juchielipux[bip]                                                 | [2,17左络]        |
| Į      |                                                                  | [2:1/干按]        |
| 2- 1.  |                                                                  |                 |
| A      |                                                                  |                 |
| 22     |                                                                  |                 |
|        |                                                                  |                 |

iu

-1

書籍|日本乳酸菌学会誌|第7回ロングリードアセンブリ

### W10-2のイントロ3

#### iu@bielinux[~/bin]

multi-FASTA形式ファイルを入力として、指定した 配列長未満の配列を除くPythonプログラム (fastaLengthFilter.py)を①wgetでダウンロード。こ のプログラムは配列長順にソートした結果を返す 2:20十夜

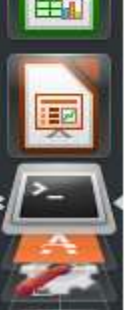

iu@bielinux[bin] pwd /home/iu/bin

iu@bielinux[bin] wget -c http://www.iu.a.u-tokyo.ac.jp/~kadota/book /fastaLengthFilter.py

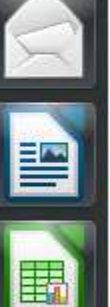

### W10-2のイントロ3

| @bieli | inux[~/bin]                                                 | 📬 🖬 📧    | ) <b>4</b> )) 14: | 28 🔱     |
|--------|-------------------------------------------------------------|----------|-------------------|----------|
|        | iu@bielinux[bin] pwd                                        | ]        | 2:26午             | 後]       |
| 0      | /home/iu/bin                                                |          |                   |          |
| -      | <pre>iu@bielinux[bin] wget -c http://www.iu.a.u-tokyo</pre> | .ac.jp/~ | kadota/           | book     |
|        | /fastaLengthFilter.py                                       |          |                   | h a a la |
|        | 2017-06-12 14:28:26 http://www.lu.a.u-tokyo                 | .ac.jp/~ | kadota/           | DOOK     |
|        | Percelving way in a u tokyo ac in (way in a u toky          | vo ac in | 12                | 2 11     |
| 2      | 224 26                                                      | vo.ac.jp | 15                | 5.11     |
|        | Connecting to www.iu.a.u-tokvo.ac.ip (www.iu.a.u-           | -tokvo.a | .ip) 1            | 33.1     |
|        | 1.224.26 :80 connected.                                     |          |                   |          |
|        | HTTP request sent, awaiting response 200 OK                 |          |                   |          |
|        | Length: 1071 (1.0K) [text/plain]                            |          |                   |          |
|        | Saving to: 'fastaLengthFilter.py'                           |          |                   |          |
|        |                                                             |          |                   |          |
| 野      | 100%[===================================                    | -K/S 11  | n 0.001           | S        |
| 1      | 2017, 06, 12, 14, 28, 26, (1, 11, MP/c) (factal endthEi     | ltor ny  | caved             | [107     |
| P      | 1/10711                                                     | LLET.py  | Saveu             |          |
|        | 1/10/1]                                                     |          |                   |          |
|        | <pre>iu@bielinux[bin]</pre>                                 | [        | 2:28午             | 後]       |
| 22     |                                                             |          | 54                |          |
| 1000   |                                                             |          |                   |          |
|        | iu@bielinux[bin]                                            | I        | 2:28午             | 後]       |

①ダウンロードが無事成功したときの典型的な画面

#### ①lsで確認。②headで最初の10行分を表示 W10-2のイントロ4

| iu@bielinux[~/bin] 1a                                     | 📧 <b>4</b> )) 14:34 🔱 |
|-----------------------------------------------------------|-----------------------|
| iu@bielinux[bin] pwd                                      | [2:34午後]              |
| /home/iu/bin                                              |                       |
| <pre>iu@bielinux[bin] ls -l</pre>                         | [2:34午後]              |
| total 4                                                   |                       |
| LPA-rw-rw-r 1 iu iu 1071 1月 8 2016 fastaLengthFilte       | r.py                  |
| <pre>[2] iu@bielinux[bin] head fastaLengthFilter.py</pre> | [2:34午後]              |
| #!/usr/bin/env python                                     |                       |
| # coding:utf-8                                            |                       |
|                                                           |                       |
| import math                                               |                       |
| import sys                                                |                       |
|                                                           |                       |
| class Fasta():                                            |                       |
|                                                           |                       |
| def mend (input file)                                     |                       |
| def read(inputfile):                                      | 1 2.24/5 46 1         |
|                                                           | [2:34十夜]              |
|                                                           |                       |
|                                                           |                       |
|                                                           |                       |
|                                                           |                       |
|                                                           |                       |

| ・<br>書籍<br>日本乳酸菌学会誌<br>第7回ロングリードアセンブリ<br>W10-2のイントロ5       | ①chmod 755として、fastaLengthFilter.py<br>プログラムの実行権限を付与。②ここが<br>Xとなっていることを確認。第4回W3-1 |
|------------------------------------------------------------|----------------------------------------------------------------------------------|
| iu@bielinux[~/bin]                                         | 1 Ja 📧 4)) 14:58 以                                                               |
| /home/iu/bin                                               | [2:3/ + 16]                                                                      |
| iu@bielinux[bin] ls -l                                     | [2:57午後]                                                                         |
| - rw-rw-r 1 iu iu 1071 1月 8 2016 fastaLengt                | hFilter.pv                                                                       |
| <pre>iu@bielinux[bin] chmod 755 fastaLengthFilter.py</pre> | [2:57午後]                                                                         |
| total 4                                                    | [2:57午後]                                                                         |
| -rwxr-xr-x 1 iu iu 1071 1月 8 2016 fastaLengt               | hFilter.py                                                                       |
| [ ] [ ] [ ] [ ] [ ] [ ] [ ] [ ] [ ] [ ]                    | [2:57午後]                                                                         |
|                                                            |                                                                                  |
|                                                            |                                                                                  |
|                                                            |                                                                                  |
|                                                            |                                                                                  |
|                                                            |                                                                                  |
|                                                            |                                                                                  |
|                                                            |                                                                                  |

W10-2の本番1

①取り扱いたいアセンブリ結果ファイル
 (polished\_assembly.fasta;スライド34)のある②ディレクトリに移動して、③fastaLengthFilter.pyを実行

| @bivlinux[~/Desktop/mac_share/result]                                                                                    | 🄃 🛛 🔤 📢 🚯 15:25            |
|----------------------------------------------------------------------------------------------------|----------------------------|
| <pre>2 iu@bielinux[bin] cd ~/Desktop/mac_share/r<br/>iu@bielinux[result] pwd<br/>/home/iu/Desktop/mac_share/result</pre> | esult [3:24午後]<br>[3:25午後] |
| <pre>iu@bielinux[result] ls corrected.fastq </pre>                                                                       | [ 3:25午後]<br>y.fastq       |
| <pre>polished_assembly.fasta smrtpipe.log<br/>iu@bielinux[result] ~/bin/fastaLengthFilt<br/>sta 0 &gt; LH bgap_fa</pre>  | er.py polished_assembly.fa |
| iu@bielinux[result]                                                                                                    | [3:25午後]                   |
|                                                                                                    |                            |
|                                                                                                    |                            |
|                                                                                                    |                            |
|                                                                                                    |                            |
|                                                                                                    |                            |

iu

書籍|日本乳酸菌学会誌|第7回ロングリードアセンブリ

W10-2の本番1

①<sup>~</sup>/bin/fastaLengthFilter.pyのように書くことで、<sup>~</sup>/binに「パスを通す」作業をしていなくても実行できる。パスについては、第4回のW9-5やW15-5、第6回のW12-3など

| iu@bieli | nux[~/Desktop/mac_share/result]                                                                                     | 🃬 Ja 📧 🐠 15:25 🔱       |
|----------|----------------------------------------------------------------------------------------------------|------------------------|
| Q        | <pre>iu@bielinux[bin] cd ~/Desktop/mac_share/result iu@bielinux[result] pwd /home/iu/Desktop/mac_share/result</pre> | [ 3:24午後]<br>[ 3:25午後] |
|          | <pre>iu@bielinux[result] ls</pre>                                                                                   | [3:25午後]               |
|          | corrected.fastq polished_assembly.fastq                                                                             |                        |
| ٩        | <pre>iu@bielinux[result] ~/bin/fastaLengthFilter.py po<br/>sta 0 &gt; LH hgap.fa</pre>                              | olished_assembly.fa    |
| X        | <pre>iu@bielinux[result]</pre>                                                                                      | [3:25午後]               |
|          |                                                                                                    |                        |
|          |                                                                                                    |                        |
| Į        |                                                                                                    |                        |
|          |                                                                                                    |                        |
|          |                                                                                                    |                        |

### W10-2の本番1

| v       |                                                           |                      |
|---------|-----------------------------------------------------------|----------------------|
| iu@biel | inux[~/Desktop/mac_share/result]                          | 🏚 Ja 📧 🜒 15:25 🔱     |
|         | <pre>iu@bielinux[bin] cd ~/Desktop/mac_share/result</pre> | [3:24午後]             |
| 0       | iu@bielinux[result] pwd                                   | [3:25午後]             |
|         | /home/iu/Desktop/mac_share/result                         |                      |
|         | iu@bielinux[result] is                                    | [3:25千夜]             |
|         | polished assembly fasta smrtpipe log                      | L Y                  |
|         | <pre>iu@bielinux[result] ~/bin/fastaLengthFilter.py</pre> | polished assembly.fa |
|         | sta 0 > LH hgap.fa                                        |                      |
|         | <pre>iu@bielinux[result]</pre>                            | [3:25午後]             |
| X       |                                                           |                      |
|         |                                                           |                      |
|         |                                                           |                      |
|         |                                                           |                      |
| 围       |                                                           |                      |
|         |                                                           |                      |
|         |                                                           |                      |
|         |                                                           |                      |
| Ĺ       |                                                           |                      |
| 2       |                                                           |                      |
|         |                                                           |                      |
| -       |                                                           |                      |

### W10-2の本番2

fastaLengthFilter.pyの①入力と②出力。③出力 ファイルのほうが若干サイズが小さくなっている

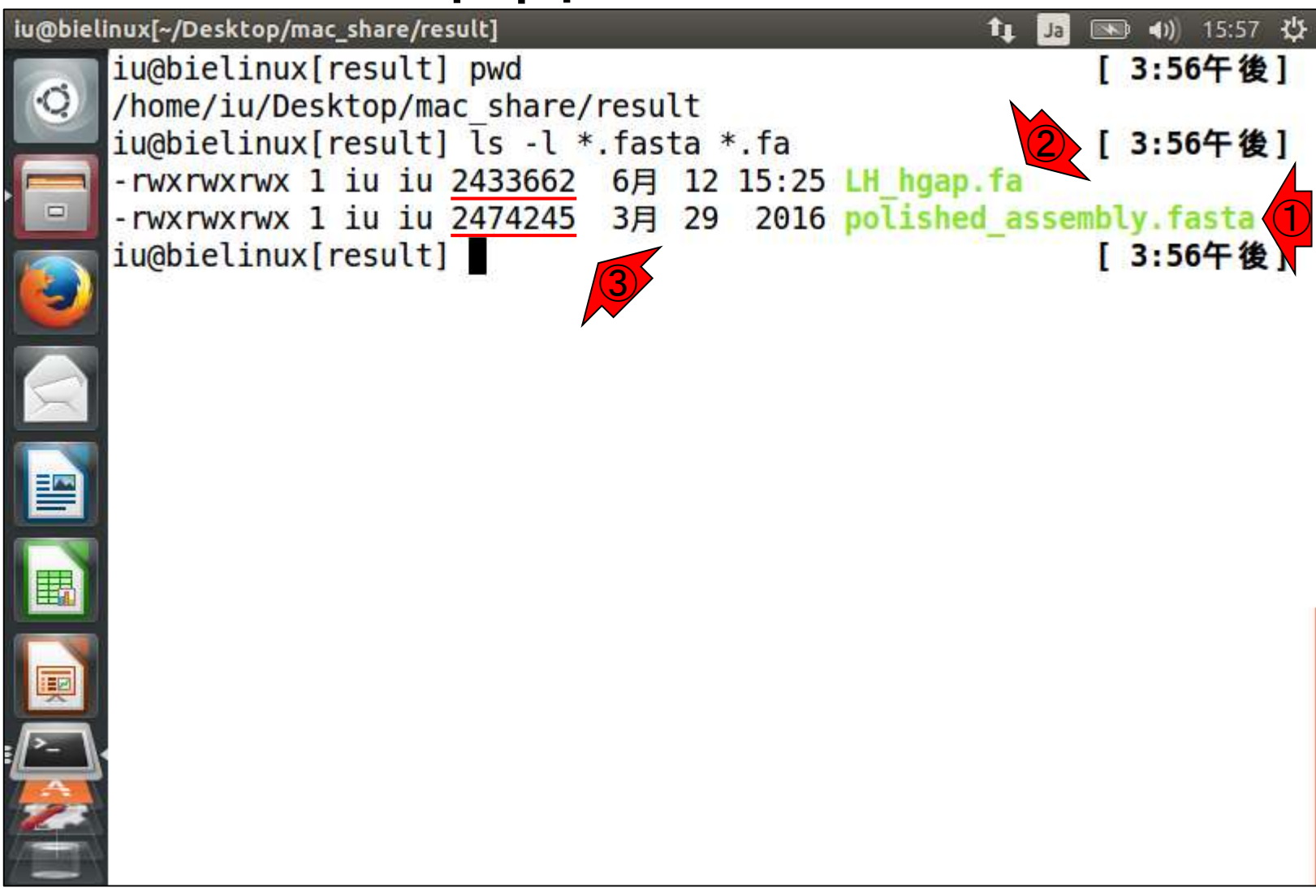

W10-2の本番3

iu@bielinux[~/Desktop/mac\_share/result]

multi-FASTA形式の①入力ファイルと②出力ファイルのdescription行部分を表示。fastaLengthFilter.py は②出力ファイルのdescription行部分をsequence… のようにシンプルに記載する。この文字数の違いも ファイルサイズ削減に寄与している

iu@bielinux[result] pwd /home/iu/Desktop/mac share/result iu@bielinux[result] ls -l \*.fasta \*.fa [3:56午後] -rwxrwxrwx 1 iu iu 2433662 6月 12 15:25 LH hgap.fa -rwxrwxrwx 1 iu iu 2474245 3月 29 2016 polished assembly.fasta iu@bielinux[result] grep ">" polished assembly.fasta [ 3:56午後] >unitig 0|quiver >unitig 2|quiver >unitig 3|quiver >unitig 1|quiver iu@bielinux[result] grep ">" LH hgap.fa [4:07午後] >sequence1 >sequence2 >sequence3 >sequence4 iu@bielinux[result] [4:07午後]

| ・<br>書籍 日本乳酸菌学会誌   第7回ロングリードアセンブリ<br>W10-2の本番4                                                               | ①入力ファイル(polished_assembly.fasta)は<br>40,567行。②出力ファイル(LH_hgap.fa)は8行<br>。この改行コードのバイト数の違いがファイ |
|----------------------------------------------------------------------------------------------------|---------------------------------------------------------------------------------------------|
| iu@bielinux[~/Desktop/mac_share/result]                                                                      | ルサイズの違いに大きく寄与している                                                                           |
| <pre>iu@bielinux[result] pwd /home/iu/Desktop/mac_share/result iu@bielinux[result] ls -l *.fasta *.fa </pre> | [3:50午夜]<br>[3:56午後]                                                                        |
| = -rwxrwxrwx 1 iu iu 2433002 0 $H$ 12 13:23                                                                  | 6 polished assembly fasta                                                                   |
| <pre>iu@bielinux[result] grep "&gt;" polished_a:<br/>&gt;unitig_0 quiver</pre>                               | ssembly.fasta [ 3:56午後]                                                                     |
| <pre>&gt;unitig_2 quiver<br/>&gt;unitig_3 quiver<br/>&gt;unitig_1 quiver</pre>                               |                                                                                             |
| <pre>iu@bielinux[result] grep "&gt;" LH_hgap.fa &gt;sequence1 &gt;sequence2</pre>                            | [4:07午後]                                                                                    |
| >sequence2<br>>sequence3<br>>sequence4                                                                       |                                                                                             |
| 1 iu@bielinux[result] wc polished_assembly<br>40567 40567 2474245 polished assemb                            | y.fasta <b>[ 4:07午後]</b><br>ly.fasta                                                        |
| 2 iu@bielinux[result] wc LH hgap.fa<br>8 8 2433662 LH hgap.fa                                                | [4:24午後]                                                                                    |
| <pre>iu@bielinux[result]</pre>                                                                               | [4:24午後]                                                                                    |

| 2.5         | <ul> <li>書籍   日本乳酸菌学会誌   <u>第7回ロングリードアセンブリ</u></li> </ul> | 赤下線部分のフ                     | ファイルサイス               | 、の違いは、主に①              |
|-------------|-----------------------------------------------------------|-----------------------------|-----------------------|------------------------|
| $\setminus$ | N10-2の本番4                                                 | polished_asseml<br>おいて、60塩基 | bly.fastaの塩<br>程度ごとに改 | 基配列情報部分に<br>な行が入っているから |
| iu@biel     | inux[~/Desktop/mac_share/result]                          | 。具体的には、                     | 改行コードが                | (40567 - 8) = 40559    |
|             | <pre>iu@bielinux[result] pwd</pre>                        | 個分、つまり40                    | 559 bytes分力           | どけ大きくなっている             |
| Q           | /home/iu/Desktop/mac_share/result                         |                             |                       |                        |
|             | <pre>iu@bielinux[result] ls -l *.fasta *.fa</pre>         | LU LONG                     | 3:56午後]               |                        |
|             | - WXTWXTWX I 1U 1U 2433662 6月 12 15:25                    | LH_ngap.ta                  | In facto              |                        |
|             | -rwxrwxrwx 1 1u 1u <u>2474245</u> 3A 29 2010              | ombly facta                 | 2.56/5 46 1           |                        |
|             | unitia Alguiver                                           | empty. Tasta [              | 5:50T1g]              |                        |
|             | Sunitig 2 Jauiver                                         |                             |                       |                        |
|             | >unitig_2/quiver                                          |                             |                       |                        |
| $\leq$      | >unitig 1 guiver                                          |                             |                       |                        |
|             | <pre>iu@bielinux[result] grep "&gt;" LH hgap.fa</pre>     | [                           | 4:07午後]               |                        |
|             | >sequence1                                                | 1                           |                       |                        |
|             | >sequence2                                                |                             |                       |                        |
|             | >sequence3                                                |                             |                       |                        |
|             | >sequence4                                                | 21119 1 2                   |                       |                        |
|             | iu@bielinux[result] wc polished_assembly.                 | fasta [                     | 4:07午後]               |                        |
|             | 40567 40567 2474245 polished_assembly                     | .tasta                      | 4 345 44 1            |                        |
|             | lu@blelinux[result] wc LH ngap.ta                         | Ļ                           | 4:24午夜」               |                        |
|             | o <u>2433002</u> Ln_Hyap.la                               | г                           | 4.24年後1               |                        |
|             |                                                           | L                           | 4.24 T B2 ]           |                        |
|             |                                                           |                             |                       |                        |
|             |                                                           |                             |                       |                        |

| <ul> <li>・書籍 日本乳酸菌学会誌 <u>第7回ロングリードアセンブリ</u></li> </ul> | 🗍 ①polished_assembly.fastaの2,474,245 bytesກ່ອ |
|--------------------------------------------------------|-----------------------------------------------|
| $\sqrt{1000 + \pi}$                                    | 、(40,567 - 8) = 40,559 bytesを引くと、2,474,245    |
|                                                        | - 40,559 = 2,433,686 bytesとなる。 ②LH_hgap.fa    |
| iu@bielinux[~/Desktop/mac_share/result]                | の2,433,662 bytesと酷似しており妥当                     |
| iu@bielinux[result] pwd                                | [ 3:30十 復 ]                                   |
| /home/iu/Desktop/mac_share/result                      |                                               |
| IU@DIELINUX[result] LS -L *.Tasta *.Ta                 | [3:30千夜]                                      |
| = $-7wxrwxrwx 1$ 1u 1u $2433002$ 0 $-7$ 12 13:23       | nolished assembly fasta                       |
| iu@bielinux[result] grep ">" polished as               | sembly fasta [3:56午後]                         |
| >unitig 0 guiver                                       |                                               |
| >unitig 2 quiver                                       |                                               |
| >unitig_3 quiver                                       |                                               |
| >unitig_1 quiver                                       |                                               |
| iu@bielinux[result] grep ">" LH_hgap.fa                | [4:07午後]                                      |
| >sequence1                                             |                                               |
| >sequence2                                             |                                               |
|                                                        |                                               |
| iu@bielinux[result] wc pcLished assembly               | fasta [4:07午後]                                |
| 40567 40567 2474245 (Dlished assembly                  | /.fasta                                       |
| iu@bielinux[result] wc L                               | [4:24午後]                                      |
| 8 8 <u>2433662</u> hgap.fa                             |                                               |
| iu@bielinux[result]                                    | [4:24午後]                                      |
|                                                        |                                               |
|                                                        |                                               |

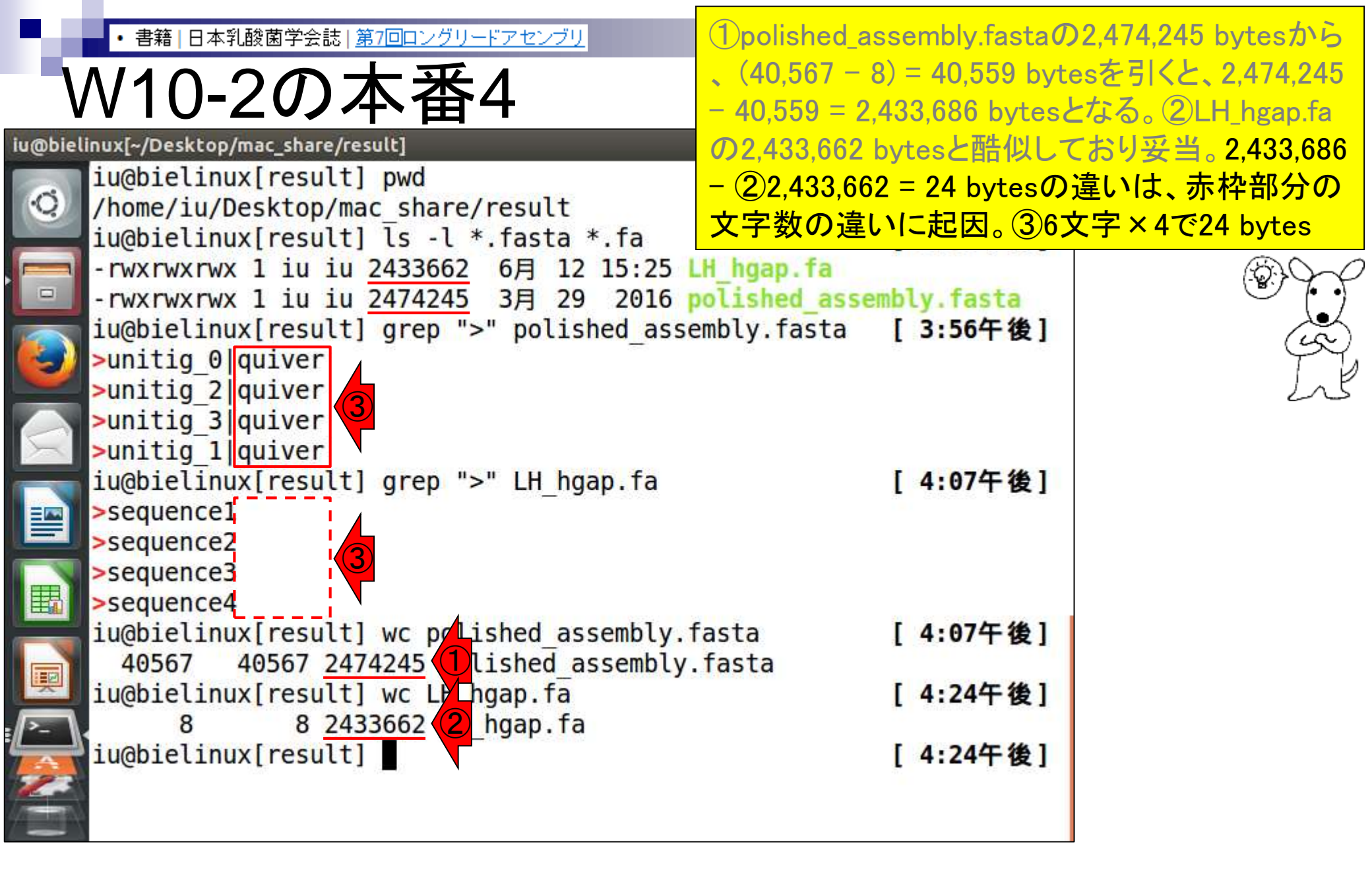

|                                                                                                    | あくまでもこの後の処理をや<br>前処理の話。(何をもってや       | 5りやすくするための<br>りやすいと思うかは |
|----------------------------------------------------------------------------------------------------|--------------------------------------|-------------------------|
|                                                                                                    | ヒトそれそれたが)Linuxコマ                     | ントを駆使して解析               |
| iu@bielinux[~/Desktop/mac_share/result]<br>iu@bielinux[result] pwd<br>/home/iu/Desktop/mac_share/result | を行っ場合は、①LH_hgap.fa<br>1個あたり2行」で表すほうか | aのようにコンティク<br>「取り扱いやすい  |
| iu@bielinux[result] ls -l *.fasta *.fa                                                                  | [3:56午後]                             |                         |
| - rwxrwxrwx 1 iu iu 2433662 6月 12 15:25                                                                 | LH_hgap.fa                           |                         |
| [] - rwxrwxrwx 1 iu iu 2474245 3月 29 2016                                                               | polished_assembly.fasta              | (se)                    |
| <pre>iu@bletinux[result] grep "&gt;" polished_asse<br/>supiting Alguiver</pre>                          | emply.tasta [3:56午夜]                 | Ins                     |
| Sunitig_2/guiver                                                                                        |                                      |                         |
| >unitig_2/quiver                                                                                        |                                      |                         |
| >unitig 1 quiver                                                                                        |                                      |                         |
| <pre>iu@bielinux[result] grep "&gt;" LH_hgap.fa</pre>                                                   | [4:07午後]                             |                         |
| <pre>&gt;sequence1</pre>                                                                                |                                      |                         |
| >sequence2                                                                                              |                                      |                         |
| sequence3                                                                                               |                                      |                         |
| iu@bielinux[result] wc polished assembly                                                                | fasta [4:07午後1]                      |                         |
| 40567 40567 2474245 polished assembly                                                                   | fasta                                |                         |
| iu@bielinux[result] wc LH hgap.fa                                                                       | [4:24午後]                             |                         |
| 8 8 2433662 LH_hgap.fa                                                                                  |                                      |                         |
| iu@bielinux[result]                                                                                     | [4:24午後]                             |                         |
|                                                                                                    |                                      |                         |
|                                                                                                    |                                      |                         |

| 2                 | ・書籍 日本乳酸菌学会誌  <u>第7回ロングリードアセンブリ</u><br>H_hgap.fa                                                                                                    | ①LH_hgap.faは全部<br>行分がsequence1、<br>sequence4の情報と | で8行からなる。②最初の2<br>③最後の2行分(7-8行目)が<br>なる。fastaLengthFilter.pyを |
|-------------------|----------------------------------------------------------------------------------------------------|--------------------------------------------------|--------------------------------------------------------------|
| iu@biel           | inux[~/Desktop/mac_share/result]                                                                                                    | 実行したのは、この。                                       | kうにすっきりさせるため                                                 |
| 0                 | iu@bielinux[result] pwd                                                                                                    | [ 3:50                                           | 午復」                                                          |
| N.                | /nome/lu/Desktop/mac_snare/result                                                                                                    | [ 2.56                                           | 在 後 1                                                        |
|                   | $r_{\rm W}$ $r_{\rm W}$ $r_{\rm$ | H hoan fa                                        |                                                              |
|                   | -rwxrwxrwx 1 iu iu 2474245 3月 29 2016 1                                                                                                    | olished assembly.fa                              | sta                                                          |
|                   | <pre>iu@bielinux[result] grep "&gt;" polished asse</pre>                                                                                                    | mbly.fasta [ 3:56                                | 午後]                                                          |
|                   | >unitig 0 quiver                                                                                                    |                                                  | 100                                                          |
|                   | <pre>&gt;unitig_2 quiver</pre>                                                                                                    |                                                  |                                                              |
|                   | <pre>&gt;unitig_3 quiver</pre>                                                                                                    |                                                  |                                                              |
| X                 | >unitig_1 quiver                                                                                                    |                                                  | <b>F</b> (# 1                                                |
|                   | <pre>lu@blelinux/result] grep "&gt;" LH_ngap.fa</pre>                                                                                                    | [ 4:07                                           | 午夜」                                                          |
|                   | >sequence2                                                                                                    |                                                  |                                                              |
|                   | sequence3                                                                                                    |                                                  |                                                              |
|                   | >sequence4 (3)                                                                                                    |                                                  |                                                              |
|                   | iu@bielinux result] wc polished assembly.f                                                                                                    | asta [ 4:07                                      | 午後]                                                          |
|                   | 40567 40567 2474245 polished assembly.                                                                                                    | fasta                                            |                                                              |
|                   | <pre>iu@bielinux[result] wc LH_hgap.fa</pre>                                                                                                    | [ 4:24                                           | 午後]                                                          |
| :/ <u>&gt;-</u> \ | 8 8 2433662 LH_hgap.fa                                                                                                    | -                                                |                                                              |
|                   | iu@bielinux[result]                                                                                                    | [ 4:24                                           | 午後]                                                          |
|                   |                                                                                                    |                                                  |                                                              |
| 7                 |                                                                                                    |                                                  |                                                              |

・<sup>書籍|日本乳酸菌学会誌|第7回レグリードアセンブリ</sub> 第7回原稿p106左上</sup>

コンティグ数が少なくコンティグごとに作業を行う場合 は、multi-FASTAファイルを分割し、コンティグ数分だ け single-FASTAファイルを作成しておいたほうが効率 的な場合もある。ここでは、ファイル分割手段としてRを 用いるやり方、および自作プログラム(fastaLengthFilter. py:第6回のW12)とLinuxコマンドを組み合わせたや り方を示した[W10]。どちらが正解ということはなく、 自分の感性に合う手段を用いればよい。

一般に、HGAP アセンブリ結果として得られるコン ティグの末端部分のクオリティは、中央部分に比べて低 い。HGAP 実行結果には、FASTA ファイル (polished\_ assembly.fasta) だけでなく FASTQ ファイル (polished\_ assembly.fastq) も含まれる。ここでは、FASTQ ファイ ルを入力として、コンティグごとのクオリティスコア分 布を眺めておく。例えば2番目に短いコンティグ (45,853 bp; sequence3.fq) のスコア分布の場合 (図 1a; W11-9)、 最初の 1,223 bp までと最後の 1,335 bp が連続してスコア 0 になっており、中央の 1,224 bp から 44,518 bp までの計 43,295 bp (=44,518-1,224+1) がスコア1以上になって いると判断できる [W11-12] こわけ、コンティグが環状 今は①赤枠のファイル分割の前処理部分の話。前処理が終わったので、②Linuxコマンドを組み合わせたファイル分割を行っていきます

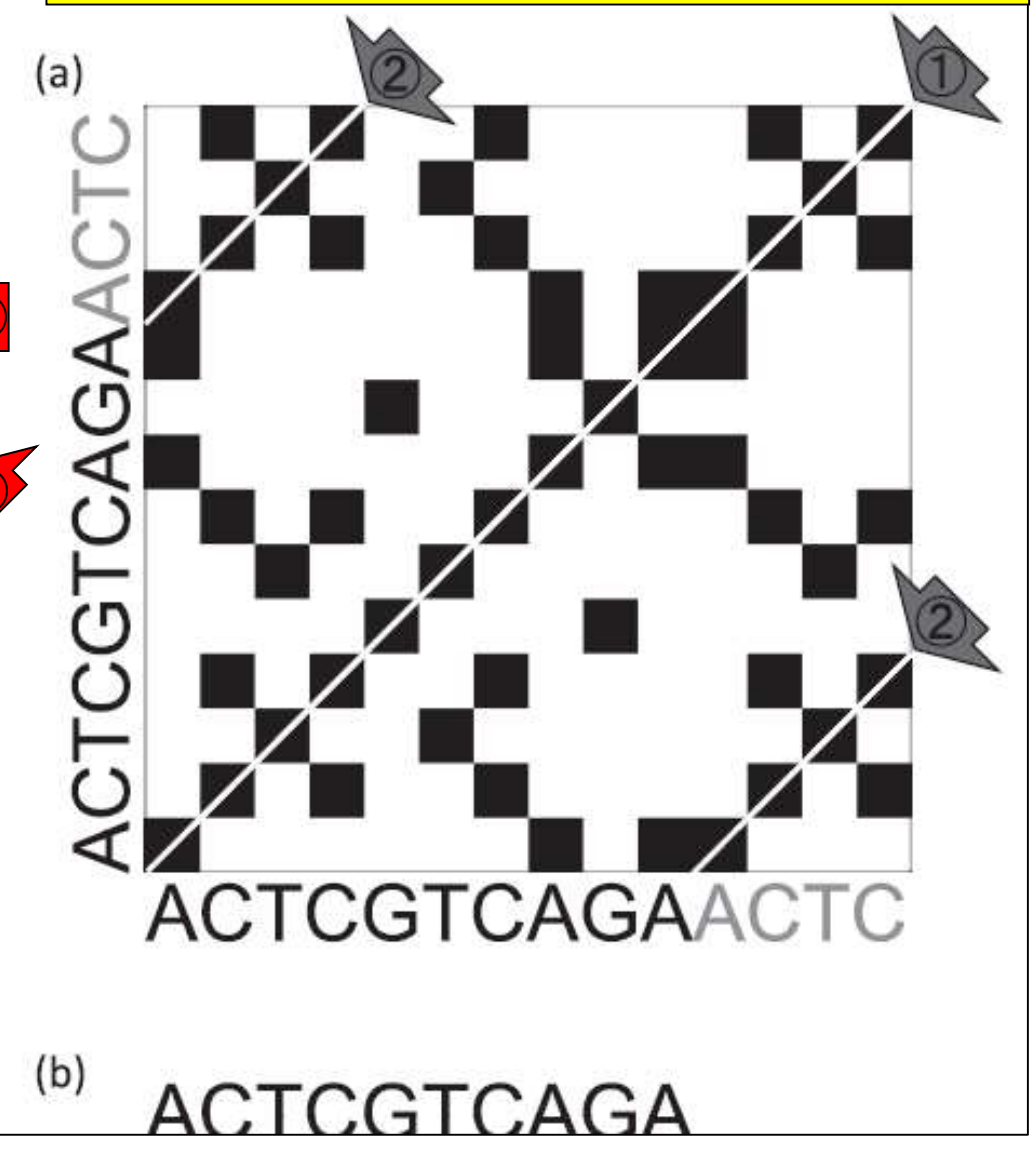

#### 谷澤ら, 日本乳酸菌学会誌, 27: 101-110, 2016

|日本乳酸菌学会誌|<u>第7回ロングリードアセンブリ</u> 書籍

sequence1は、最初の2行分に相当する。それ W10-3:ファイル分割<sup>ゆえ、①headコマントで最初の2行のの抽曲した</sup> 結果をsequence1.faというファイル名で保存して や③wcはただの確認

| @biel     | inux[~/Desktop/mac_share/result]                        | いる。それ以外の(2)grept |
|-----------|---------------------------------------------------------|------------------|
|           | <pre>iu@bielinux[result] pwd</pre>                      | [11:30十前]        |
| Q.        | /home/iu/Desktop/mac_share/result                       |                  |
|           | iu@bielinux[result] ls -l LH*                           | [11:30午前]        |
|           | -rwxrwxrwx 1 iu iu 2433662 6月 12 15:25 L                | H_hgap.fa        |
|           | iu@bielinux[result]                                     | sequence1.fa     |
|           | <pre>iu@bielinux[result] ls -l sequence1.fa</pre>       | [11:30午前]        |
|           | -rwxrwxrwx 1 iu iu 2289509 6月 13 2017 s                 | equence1.fa      |
| 2         | <pre>iu@bielinux[result] grep "&gt;" sequence1.fa</pre> | [11:30午前]        |
|           | >sequence1                                              |                  |
| <b>3</b>  | iu@bielinux[result] wc sequence1.fa                     | [11:30午前]        |
|           | 2 2 2289509 sequence1.fa                                |                  |
|           | iu@bielinux[result]                                     | [11:30午前]        |
|           |                                                         |                  |
|           |                                                         |                  |
|           |                                                         |                  |
| -         |                                                         |                  |
|           |                                                         |                  |
|           |                                                         |                  |
| <u>}-</u> |                                                         |                  |
|           |                                                         |                  |
|           |                                                         |                  |
| 1 a provi |                                                         |                  |

|日本乳酸菌学会誌|<u>第7回ロングリードアセンブリ</u> 書籍

### W10-4:ファイル分割2

①sequence2と②sequence3は、head とtailを組み合わせて目的の配列のみ 抽出。連載第3回のW19-3にもあり

| iu@bielinux[~/Desktop/mac_share/result] 1                            | 📧 🜒) 11:33 🔱 |
|----------------------------------------------------------------------|--------------|
| <pre>iu@bielinux[result] pwd</pre>                                   | [11:32午前]    |
| /home/iu/Desktop/mac share/result                                    |              |
| iu@bielinux[result] ls -l LH*                                        | [11:32午前]    |
| -rwxrwxrwx 1 iu iu 2433662 6月 12 15:25 LH_hgap.fa                    |              |
|                                                                      | sequence2.fa |
| <pre>iu@bielinux[result] ls -l sequence2.fa</pre>                    | [11:32午前]    |
| -rwxrwxrwx I 1u 1u 86904 6A I3 2017 sequence2.Ta                     | [11,22年前]    |
| sequence?                                                            | [11:52千削]    |
| iu@bielinux[result] wc_sequence2.fa                                  | [11:32午前]    |
| 2 2 86904 sequence2.fa                                               | [ [ [ [ ] ]  |
| <pre>iu@bielinux[result]</pre>                                       | [11:32午前]    |
| <pre>iu@bielinux[result] head -n 6 LH hgap.fa   tail -n 2 &gt;</pre> | sequence3.fa |
|                                                                      |              |
| <pre>iu@bielinux[result] ls -l sequence3.fa</pre>                    | [11:33午前]    |
| -rwxrwxrwx 1 iu iu 45865 6月 13 2017 sequence3.fa                     |              |
| <pre>iu@bielinux[result] grep "&gt;" sequence3.fa</pre>              | [11:33午前]    |
| >- >sequence3                                                        |              |
| 1u@pieiinux[result] wc sequence3.ta                                  | [11:33午前]    |
| 2 2 45805 sequences.ra                                               | [11,22年 # 1  |
|                                                                      | [11:22十則]    |

### W10-4:ファイル分割2

| u@bi\linux[~/Desktop/mac_share/result]                            | 🏚 Ja 📧 🜒 11:33 🔱 |
|-------------------------------------------------------------------|------------------|
| <pre>[] iu@bielinux[result] tail -n 2 LH_hgap.fa &gt; seque</pre> | ence4.fa         |
| iu@bielinux[result] ls -l sequence4.fa                            | [11:33午前]        |
| -rwxrwxrwx l iu iu 11384 6月 13 2017 sequence                      | 4.fa             |
| <pre>iu@bielinux[result] grep "&gt;" sequence4.fa</pre>           | [11:33午前]        |
| sequence4                                                         |                  |
| <pre>iu@bielinux[result] wc sequence4.fa</pre>                    | [11:33午前]        |
| 2 2 11384 sequence4.fa                                            |                  |
| iu@bielinux[result]                                               | [11:33午前]        |
|                                                                   |                  |
|                                                                   |                  |
|                                                                   |                  |
|                                                                   |                  |
|                                                                   |                  |
|                                                                   |                  |
|                                                                   |                  |
|                                                                   |                  |
|                                                                   |                  |
|                                                                   |                  |
| >-                                                                |                  |
|                                                                   |                  |
|                                                                   |                  |
|                                                                   |                  |
|                                                                   |                  |

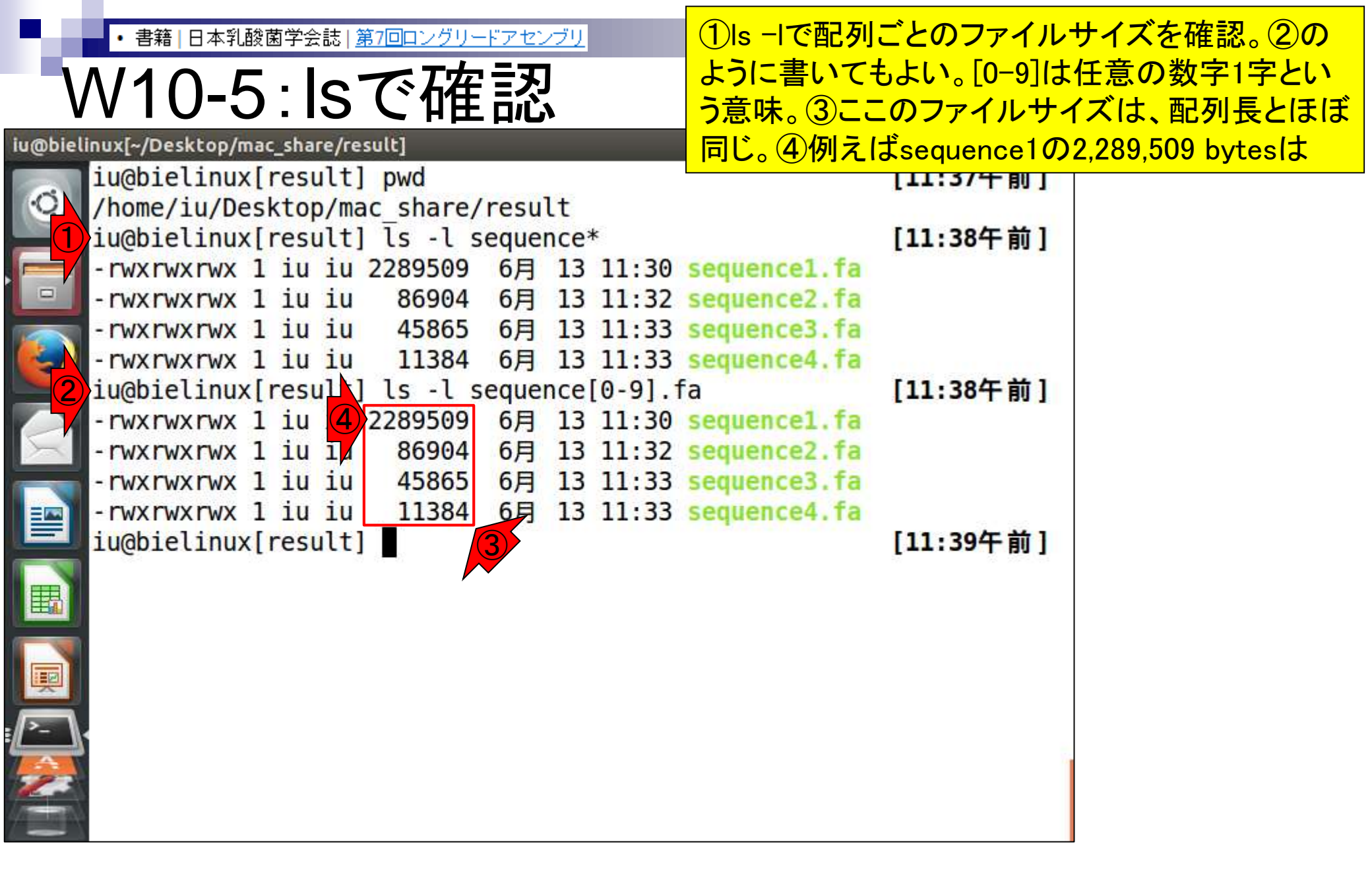

| ·書<br>WS                                                                                                    | A つく 「シェロングリードアセンブリードアセンブリードアセンブリードアセンブリードアセンブリードアセンブリードアセンブリードアセンブリードアセンブリードアセンブリード スライド6の①Maximum contig sizeの2,289,497 bpとほ ぼ同じということです。sequence1の2,289,509 bytesは、「>sequence1」の計10文字と改行コード2文字分からな る、計12 bytes分の情報を余分に含むためと解釈                                                                                                    |
|----------------------------------------------------------------------------------------------------|----------------------------------------------------------------------------------------------------|
| Account<br>login ID [agribio]<br>Logouf<br>Change password<br>ANALYSIS<br>Data anti-                                                                                                    | Select Query Files Select Tools   Select Tools Set Ass. Options   Confirmation Running Status     Detail view     BACK                                                                                                    |
| Data setup<br>DRA Start<br>FTP upload<br>HTTP upload<br>DRA Import<br>Preprocessing Start<br>step-1<br>Preprocessing<br>Mapping /<br>de novo Assembly<br>step-2<br>Workflow<br>Genome (SNP/Short<br>Indel)<br>RNA-seq (Tag count)<br>ChIP-seq<br>JOB STATUS | Job info           10           21965           Tool (Version)           HGAP (Protocol3(v 2.2.0))           RunAccession of Filename           m130821_065825_42195_c10053952255000001823089611241366_s1_p0.1.bax.h5           m130821_065825_42195_c10053952255000001823089611241366_s1_p0.1.bax.h5           m130821_065825_42195_c10053952255000001823089611241366_s1_p0.1.bax.h5           m130821_065825_42195_c10053952255000001823089611241366_s1_p0.1.bax.h5           m130821_065825_42195_c10053952255000001823089611241366_s1_p0.1.bax.h5           m130821_065825_42195_c10053952255000001823089611241366_s1_p0.1.bax.h5           m130821_065825_42195_c10053952255000001823089611241366_s1_p0.1.bax.h5           m130821_065825_42195_c10053952255000001823089611241366_s1_p0.1.bax.h5           m130821_065825_42195_c10053952255000001823089611241366_s1_p0.1.bax.h5           m130821_065825_42195_c10053952255000001823089611241366_s1_p0.1.bax.h5           m130821_065825_42195_c10053952255000001823089611241366_s1_p0.1.bax.h5           m130821_065825_42195_c1005           Minimum contig size : 2,289,497           Minimum contig size : 11,372           N500 contig size : 2,289,497 |
| Step 1.<br>Preprocessing<br>step 1.<br>Mapping<br>step 1.<br>de novo Assembly<br>step 2-All status<br>HELP<br>HELP 07<br>TUTORIAL<br>Contact US<br>DOSJ Read Annotation<br>Pipeline<br>Development Team.                                                    | Wowlead wgs file         • out. WGS.fasta.or. (Original size 2.4 MB)         Assembly statistics         Contig # : 4<br>Total contig size : 2.433.614<br>Maximum contig size : 2.208.497<br>Minimum contig size : 2.208.497         Time         Wait time       Start time         0: 0:11       2016-03-28 20:14:25         2016-03-29 19:13:20         Turn HGAP through smdpice by:<br>GenomeSize=2500000,minSeedLength=8000       2016-03-29 19:13:20         BACK                                                                                                    |

#### Contents(第7回後半分)

- イントロダクション(主に予習事項の確認)
- W10:multi-FASTAファイルの分割
- W11:FASTQファイルの分割とクオリティスコア分布
- 環状化(ゲノム解読のfinishing作業の一部)
  - □ アセンブリ結果として、最初と最後の末端部分が同じ配列の場合は、通常そのコンティグは 環状と判断。それを確認するための基本的な考え方、手段、および環状化のノウハウを伝授
  - □ W12:seqinrパッケージを用いて、仮想環状コンティグのドットプロットで感覚をつかむ
  - □ W13: 重複配列の除去の感覚をつかむ(これが環状化作業の実体)
  - □ W14: dotterプログラムで実際のPacBio出力結果に対して適用し、環状状態の概要を知る
  - □ W15:Bio-Linux上のblastnで、環状の同ーコンティグ同士をDB側とquery側にして実行
  - □ W16:正確なアラインメントを眺め、切断箇所をクオリティスコア分布と合わせて判断する
  - □ W17: 両端切断後のコンティグに対し、クオリティスコア分布やdotterを再度実行して確認

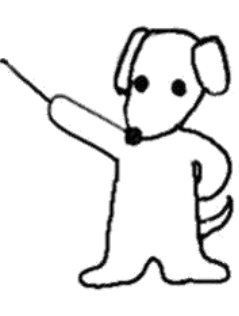

# ・・書籍|日本乳酸菌学会誌|第7回ロングリードアセンブリ 第7回原稿p106左上

①のあたりの話に移行。HGAP実行結果 のFASTQファイルを眺めるところからです

コンティグ数が少なくコンティグごとに作業を行う場合 は、multi-FASTAファイルを分割し、コンティグ数分だ け single-FASTAファイルを作成しておいたほうが効率 的な場合もある。ここでは、ファイル分割手段として R を 用いるやり方、および自作プログラム(fastaLengthFilter. py;第6回のW12)とLinuxコマンドを組み合わせたや り方を示した[W10]。どちらが正解ということはなく、 自分の感性に合う手段を用いればよい。

 一般に、HGAP アセンブリ結果として得られるコン ティグの末端部分のクオリティは、中央部分に比べて低い。HGAP 実行結果には、FASTA ファイル (polished\_ assembly.fasta) だけでなく FASTQ ファイル (polished\_ assembly.fastq) も含まれる。ここでは、FASTQ ファイ ルを入力として、コンティグごとのクオリティスコア分 布を眺めておく。例えば2番目に短いコンティグ (45,853
 bp; sequence3.fq)のスコア分布の場合 (図 1a; W11-9)、 最初の 1,223 bp までと最後の 1,335 bp が連続してスコア 0になっており、中央の 1,224 bp から 44,518 bp までの計 43,295 bp (=44,518-1,224+1) がスコア1以上になって いると判断できる [W11-12] こわけ、コンティグが環状

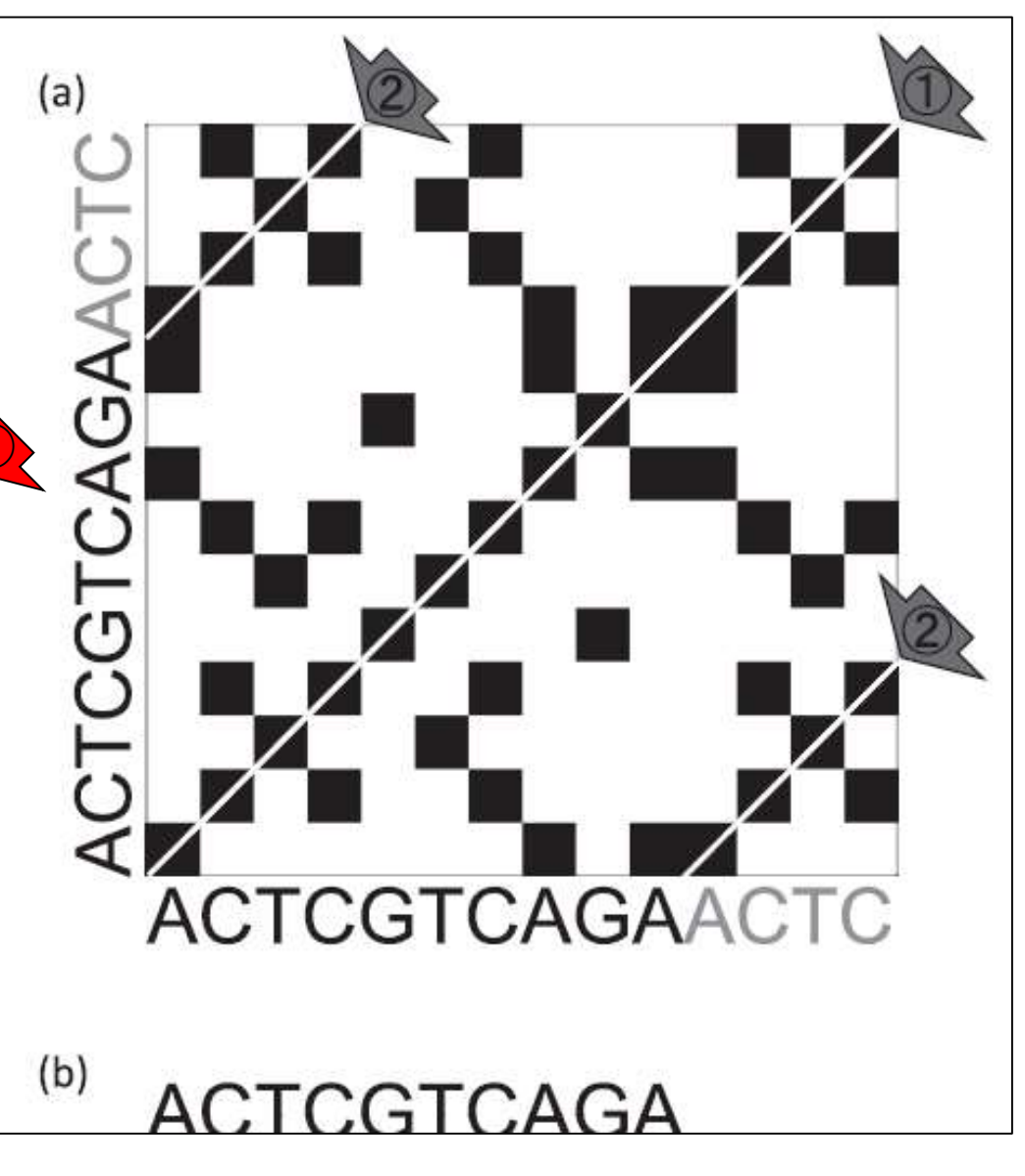

#### 谷澤ら, 日本乳酸菌学会誌, 27: 101-110, 2016

## W11-3のイントロ1

#### ①lsで、②FASTAとFASTQのサイ ズ比が1:2になっているので妥当

|               | nac s                                                                                                    | share,                                                                                                    | result]                                                                                                    |                                                                                                    |                                                                                                    |                                                                                                    | 🚹 Ja 📧 🕪 16:33 🔱                                                                                                    | 11                                                                                                    |
|---------------|----------------------------------------------------------------------------------------------------|----------------------------------------------------------------------------------------------------|----------------------------------------------------------------------------------------------------|----------------------------------------------------------------------------------------------------|----------------------------------------------------------------------------------------------------|----------------------------------------------------------------------------------------------------|----------------------------------------------------------------------------------------------------|----------------------------------------------------------------------------------------------------|
| iu@bielinux   | x[re                                                                                                    | sul                                                                                                    | t] pwd                                                                                                    |                                                                                                    |                                                                                                    |                                                                                                    | [4:33午後]                                                                                                    |                                                                                                    |
| /home/iu/De   | eskt                                                                                                    | op/                                                                                                    | mac share/                                                                                                    | resul                                                                                                    | t                                                                                                    |                                                                                                    | • • • • • • • • •                                                                                                    |                                                                                                    |
| iu@bielinux   | x[re                                                                                                    | sul                                                                                                    | t] <mark>l</mark> s -l                                                                                                    |                                                                                                    |                                                                                                    |                                                                                                    | [4:33午後]                                                                                                    |                                                                                                    |
| total 80110   | Э                                                                                                    |                                                                                                    |                                                                                                    |                                                                                                    |                                                                                                    |                                                                                                    |                                                                                                    |                                                                                                    |
| - rwx rwx rwx | 1 i                                                                                                    | u i                                                                                                    | u 69756928                                                                                                    | 3月                                                                                                    | 29                                                                                                    | 2016                                                                                                    | corrected.fastq                                                                                                    |                                                                                                    |
| - rwx rwx rwx | 1 i                                                                                                    | u i                                                                                                    | u 2433662                                                                                                    | 6月                                                                                                    | 12                                                                                                    | 15:25                                                                                                    | LH hgap.fa                                                                                                    |                                                                                                    |
| - rwx rwx rwx | 1 i                                                                                                    | u i                                                                                                    | u 2474245                                                                                                    | 3月                                                                                                    | 29                                                                                                    | 2016                                                                                                    | polished_assembly.fasta                                                                                                    | 2                                                                                                    |
| - rwx rwx rwx | 11                                                                                                    | <u>u</u> 1                                                                                                    | u 4867312                                                                                                    | 3月                                                                                                    | 29                                                                                                    | 2016                                                                                                    | polished_assembly.fastq                                                                                                    |                                                                                                    |
| - rwx rwx rwx |                                                                                                    | u 1                                                                                                    | u 2289509                                                                                                    | 6月                                                                                                    | 13                                                                                                    | 11:30                                                                                                    | sequencel.ta                                                                                                    |                                                                                                    |
| - rwxrwxrwx   |                                                                                                    | LU 1                                                                                                    | u 86904                                                                                                    | 6月                                                                                                    | 13                                                                                                    | 11:32                                                                                                    | sequence2.ta                                                                                                    |                                                                                                    |
|               | 1 1                                                                                                    |                                                                                                    | u 45805                                                                                                    | 0月                                                                                                    | 13                                                                                                    | 11:33                                                                                                    | sequences. Ta                                                                                                    |                                                                                                    |
|               | 1 1                                                                                                    | LU I                                                                                                    | u 11504                                                                                                    | 0月                                                                                                    | 20                                                                                                    | 2016                                                                                                    | sequence4.1a                                                                                                    |                                                                                                    |
| -IWAIWAIWA    |                                                                                                    |                                                                                                    | u 04550<br>+1 ■                                                                                                    | ЪH                                                                                                    | 29                                                                                                    | 2010                                                                                                    | [ 4.32/L # ]                                                                                                    |                                                                                                    |
| Infortectury  | x[re                                                                                                    | sut                                                                                                    |                                                                                                    |                                                                                                    |                                                                                                    |                                                                                                    | [4:33干按]                                                                                                    |                                                                                                    |
|               |                                                                                                    |                                                                                                    |                                                                                                    |                                                                                                    |                                                                                                    |                                                                                                    |                                                                                                    |                                                                                                    |
|               |                                                                                                    |                                                                                                    |                                                                                                    |                                                                                                    |                                                                                                    |                                                                                                    |                                                                                                    |                                                                                                    |
|               |                                                                                                    |                                                                                                    |                                                                                                    |                                                                                                    |                                                                                                    |                                                                                                    |                                                                                                    | 1                                                                                                    |
|               | iu@bielinux<br>/home/iu/De<br>iu@bielinux<br>total 80110<br>- rwxrwxrwx<br>- rwxrwxrwx<br>- rwxrwxrwx<br>- rwxrwxrwx<br>- rwxrwxrwx<br>- rwxrwxrwx<br>- rwxrwxrwx<br>- rwxrwxrwx<br>- rwxrwxrwx<br>- rwxrwxrwx<br>- rwxrwxrwx<br>- rwxrwxrwx<br>- rwxrwxrwx<br>- rwxrwxrwx | iu@bielinux[re<br>/home/iu/Deskt<br>iu@bielinux[re<br>total 80110<br>-rwxrwxrwx 1 i<br>-rwxrwxrwx 1 i<br>-rwxrwxrwx 1 i<br>-rwxrwxrwx 1 i<br>-rwxrwxrwx 1 i<br>-rwxrwxrwx 1 i<br>-rwxrwxrwx 1 i<br>-rwxrwxrwx 1 i<br>-rwxrwxrwx 1 i<br>iu@bielinux[re | iu@bielinux[resul<br>/home/iu/Desktop/<br>iu@bielinux[resul<br>total 80110<br>-rwxrwxrwx 1 iu i<br>-rwxrwxrwx 1 iu i<br>-rwxrwxrwx 1 iu i<br>-rwxrwxrwx 1 iu i<br>-rwxrwxrwx 1 iu i<br>-rwxrwxrwx 1 iu i<br>-rwxrwxrwx 1 iu i<br>-rwxrwxrwx 1 iu i<br>-rwxrwxrwx 1 iu i<br>iu@bielinux[resul | iu@bielinux[result] pwd<br>/home/iu/Desktop/mac_share/r<br>iu@bielinux[result] ls -l<br>total 80110<br>-rwxrwxrwx 1 iu iu 69756928<br>-rwxrwxrwx 1 iu iu 2433662<br>-rwxrwxrwx 1 iu iu 2474245<br>-rwxrwxrwx 1 iu iu 2474245<br>-rwxrwxrwx 1 iu iu 4867312<br>-rwxrwxrwx 1 iu iu 4867312<br>-rwxrwxrwx 1 iu iu 4867312<br>-rwxrwxrwx 1 iu iu 64556<br>iu@bielinux[result] | iu@bielinux[result] pwd<br>/home/iu/Desktop/mac_share/resul<br>iu@bielinux[result] ls -l<br>total 80110<br>-rwxrwxrwx 1 iu iu 69756928 3月<br>-rwxrwxrwx 1 iu iu 2433662 6月<br>-rwxrwxrwx 1 iu iu 2474245 3月<br>-rwxrwxrwx 1 iu iu 2474245 3月<br>-rwxrwxrwx 1 iu iu 4867312 3月<br>-rwxrwxrwx 1 iu iu 4867312 3月<br>-rwxrwxrwx 1 iu iu 4867312 6月<br>-rwxrwxrwx 1 iu iu 486904 6月<br>-rwxrwxrwx 1 iu iu 45865 6月<br>-rwxrwxrwx 1 iu iu 11384 6月<br>-rwxrwxrwx 1 iu iu 64556 3月<br>iu@bielinux[result] | iu@bielinux[result] pwd<br>/home/iu/Desktop/mac_share/result<br>iu@bielinux[result] ls -l<br>total 80110<br>-rwxrwxrwx 1 iu iu 69756928 3月 29<br>-rwxrwxrwx 1 iu iu 2433662 6月 12<br>-rwxrwxrwx 1 iu iu 2474245 3月 29<br>-rwxrwxrwx 1 iu iu 2474245 3月 29<br>-rwxrwxrwx 1 iu iu 4867312 3月 29<br>-rwxrwxrwx 1 iu iu 4867312 3月 13<br>-rwxrwxrwx 1 iu iu 486904 6月 13<br>-rwxrwxrwx 1 iu iu 45865 6月 13<br>-rwxrwxrwx 1 iu iu 45865 6月 13<br>-rwxrwxrwx 1 iu iu 45865 6月 13<br>-rwxrwxrwx 1 iu iu 64556 3月 29<br>iu@bielinux[result] | iu@bielinux[result] pwd<br>/home/iu/Desktop/mac_share/result<br>iu@bielinux[result] ls -l<br>total 80110<br>-rwxrwxrwx 1 iu iu 69756928 3月 29 2016<br>-rwxrwxrwx 1 iu iu 2433662 6月 12 15:25<br>-rwxrwxrwx 1 iu iu 2474245 3月 29 2016<br>-rwxrwxrwx 1 iu iu 4867312 3月 29 2016<br>-rwxrwxrwx 1 iu iu 4867312 3月 29 2016<br>-rwxrwxrwx 1 iu iu 486904 6月 13 11:30<br>-rwxrwxrwx 1 iu iu 86904 6月 13 11:32<br>-rwxrwxrwx 1 iu iu 45865 6月 13 11:33<br>-rwxrwxrwx 1 iu iu 11384 6月 13 11:33<br>-rwxrwxrwx 1 iu iu 64556 3月 29 2016<br>iu@bielinux[result] | iu@bielinux[result] pwd       [4:33午後]         /home/iu/Desktop/mac_share/result       [4:33午後]         iu@bielinux[result] ls -l       [4:33午後]         total 80110       [4:33午後]         rwxrwxrwx 1 iu iu 69756928       3月 29 2016       corrected.fastq         rwxrwxrwx 1 iu iu 2433662       6月 12 15:25       LH_hgap.fa         rwxrwxrwx 1 iu iu 2474245       3月 29 2016       polished_assembly.fasta         rwxrwxrwx 1 iu iu 289509       6月 13 11:30       sequence1.fa         rwxrwxrwx 1 iu iu 86904       6月 13 11:32       sequence2.fa         rwxrwxrwx 1 iu iu 45865       6月 13 11:33       sequence4.fa         rwxrwxrwx 1 iu iu       11384       6月 13 11:33       sequence4.fa         rwxrwxrwx 1 iu iu       64556       3月 29 2016       smrtpipe.log         iu@bielinux[result]       [4:33午後] |

| 2.0        | <ul> <li>書籍 日本乳酸菌学会読</li> </ul> | <u>第7回ロングリード</u> フ | アセンブリ    |         | 主に①FASTQファイルの             | の行数を確認。②16行     |
|------------|---------------------------------|--------------------|----------|---------|---------------------------|-----------------|
|            | N/11 2M                         | 1 .L               |          |         | 。4コンティグというのは民             | 既知。1コンティグあた     |
| V          | VII-307                         | イノト                |          |         | り4行で表されているので              | た、headとtailコマンド |
| iu@biel    | inux[~/Desktop/mac_share,       | /result]           |          |         | の組み合わせでどうにか               | なるのではと閃く        |
| -          | <pre>iu@bielinux[resul</pre>    | t] pwd             |          |         | [4:33十夜]                  |                 |
| Q          | /home/iu/Desktop/               | mac_share/re       | esult    |         |                           |                 |
|            | iu@bielinux[resul               | t] ls -l           |          |         | [4:33午後]                  |                 |
|            | total 80110                     | 60756020           | 2        | 2016    | and the second second     |                 |
|            | -rwxrwxrwx 1 1u 1               | u 69/56928         | 3月 29    | 2016    | corrected.tastq           |                 |
|            | -rwxrwxrwx 1 1u 1               | u 2433062          | 0月 12    | 15:25   | LH_ngap.ta                |                 |
|            | -rwxrwxrwx 1 1u 1               | u 24/4245          | 3月 29    | 2010    | polished assembly fasta   |                 |
|            |                                 | u 400/512          | 5月 29    | 11.30   | conversed assembly. Tasty |                 |
|            |                                 | u 2209509          | 6日 13    | 11.30   | sequence? fa              |                 |
|            | -rwxrwxrwx 1 iu i               | 45865              | 6日 13    | 11.32   | sequence3 fa              |                 |
|            | -rwxrwxrwx 1 iu i               | u 11384            | 6日 13    | 11.33   | sequence4 fa              |                 |
|            | -rwxrwxrwx 1 iu i               | u 64556            | 3月 29    | 2016    | smrtnine.log              |                 |
|            | iu@bielinux[resul               | tl wc LH* po       | oli*     | 2010    | [4:33午後]                  |                 |
|            | 8 82                            | 433662 LH ha       | ap.fa    |         |                           |                 |
|            | 40567 40567 2                   | 474245 polis       | shed as: | sembly. | .fasta                    |                 |
|            | 16 16 4                         | 867312 polis       | hed as:  | sembly  | fastq (2)                 |                 |
| . <b>W</b> | 40591 40591 9                   | 775219 total       |          |         |                           |                 |
| ₽-         | iu@bielinux[resul               | t]                 |          |         | [4:53午後]                  |                 |
|            |                                 |                    |          |         |                           |                 |
| 2          |                                 |                    |          |         | 1                         |                 |
|            |                                 |                    |          |         |                           |                 |

### W11-3:FASTQ分割1

①W10-3やW10-4のファイル分割のやり方と 若干違うのは、このような記述の仕方でも OKであることを示すとともに、シェルスクリプ ト利用のイントロ(後述のスライド280~)

| iu@biel | inux[~/Desktop/mac_share/result] ト利用の                             | イントロ(後述       |
|---------|-------------------------------------------------------------------|---------------|
|         | iu@bielinux[result] pwd                                           | [ ]:09十夜]     |
| Q       | /home/iu/Desktop/mac_share/result                                 |               |
|         | iu@bielinux[result] ls -l polished_assembly.fast*                 | [5:09午後]      |
|         | -rwxrwxrwx l iu iu 2474245 3月 29 2016 polished_assen              | nbly.fasta    |
|         | -rwxrwxrwx 1 1u 1u 4867312 3月 29 2016 polished assen              | nbly.fastq    |
|         | <pre>sequence1.fq</pre>                                           | tail -n 4 >   |
|         | <pre>iu@bielinux[result] head -n 8 polished_assembly.fastq</pre>  | tail -n 4 >   |
|         | sequence2.fq                                                      |               |
|         | iu@bielinux[result] head -n 12 polished_assembly.fastq            | tail -n 4     |
|         | > sequence3.fq                                                    |               |
|         | <pre>iu@bielinux[result] head -n 16 polished_assembly.fastq</pre> | tail -n 4     |
|         | > sequence4.Tq                                                    | [ E.00/E /# ] |
|         | lu@pletinux[result]                                               | [5:09千夜]      |
| Į       |                                                                   |               |
|         |                                                                   |               |
| 2       |                                                                   |               |
|         |                                                                   |               |

|書籍||日本乳酸菌学会誌||<u>第7回ロングリードアセンブリ</u>

iu@bielinux[~/Desktop/mac\_share/result]

①ファイル分割前は、分割後のFASTQファイルが W11-3:FASTQ分害<br />
「<br />
Reguence\*のfaとfgのサイズが、③約1:2になっ 配列長順になっているかどうかは不明であった。② ていることを確認して配列長順になっていると確信

|    | <pre>iu@bielinux[result] pwd</pre>                                                                                                    |                                       | [ ):09十夜]             |
|----|----------------------------------------------------------------------------------------------------|---------------------------------------|-----------------------|
| Q) | <pre>/home/iu/Desktop/mac share/re</pre>                                                                                                    | esult                                 |                       |
|    | <pre>iu@bielinux[result] ls -l pol</pre>                                                                                                    | ished assembly.fast*                  | [5:09午後]              |
|    | -rwxrwxrwx 1 iu iu 2474245 3                                                                                                    | 3月 29 2016 polished assem             | blv.fasta             |
|    | -rwxrwxrwx 1 iu iu 4867312 3                                                                                                    | 3月 29 2016 polished assem             | bly.fastq             |
|    | iu@bielinux[result] head -n 4                                                                                                    | polished assembly.fastq               | tail -n 4 >           |
|    | sequence1.fq                                                                                                    |                                       |                       |
|    | iu@bielinux[result] head -n 8                                                                                                    | <pre>polished assembly.fastq  </pre>  | tail -n 4 >           |
|    | sequence2.fq                                                                                                    | _                                     |                       |
|    | iu@bielinux[result] head -n 1                                                                                                    | 12 polished assembly.fastq            | tail -n 4             |
|    | <pre>&gt; sequence3.fg</pre>                                                                                                    |                                       |                       |
|    | iu@bielinux[result] head -n 1                                                                                                    | <pre>L6 polished assembly.fastg</pre> | tail -n 4             |
|    | > sequence4.fg                                                                                                    | _ /                                   |                       |
| 2  | iu@bielinux[result] ls -l seq                                                                                                    | uence*                                | [5:09午後]              |
|    | -rwxrwxrwx 1 iu iu 2289509 6                                                                                                    | 5月 13 11:30 sequence1.fa ]            |                       |
|    | -rwxrwxrwx 1 iu iu 4579015 6                                                                                                    | 5月 13 17:09 sequence1.fg )            |                       |
|    | -rwxrwxrwx 1 iu iu 86904 6                                                                                                    | 5月 13 11:32 sequence2.fa              |                       |
| 뾪  | -rwxrwxrwx 1 iu iu 173805 6                                                                                                    | 5月 13 17:09 sequence2.fg              |                       |
|    | -rwxrwxrwx 1 iu iu 45865 6                                                                                                    | 5月 13 11:33 sequence3.fa              |                       |
| -  | -rwxrwxrwx 1 iu iu 91727 6                                                                                                    | 5月 13 17:09 sequence3.fg              |                       |
| A  | -rwxrwxrwx 1 iu iu 11384 6                                                                                                    | 5月 13 11:33 sequence4.fa              |                       |
| 23 | -rwxrwxrwx 1 iu iu 22765 6                                                                                                    | 5月 13 17:09 sequence4.fg              |                       |
|    | iu@bielinux[result]                                                                                                    |                                       | [5:12午後]              |
|    | A CONTRACTOR OF A CONTRACTOR OF |                                       | and the second second |

W11-3:FASTQ分割2

FASTQファイルのdescription部分の行 頭は①@および②+なので、念のため両 方で調べている。③行数は全部4行

| u@bieli  | nux[~/Desktop/mac_sha | re/result] |         |                         | tų Ja      |    | ) () | ) 17:2 | 29 🖁 | <b>ب</b> ۲ |
|----------|-----------------------|------------|---------|-------------------------|------------|----|------|--------|------|------------|
|          | iu@bielinux[resu      | ult] pwd   |         |                         |            | ]  | 5:2  | 28午    | 後]   |            |
| 0        | /home/iu/Desktop      | o/mac_sha  | are/res | sult                    |            |    |      |        |      |            |
|          | iu@bielinux[resu      | ult] ls *  | ⁺.fq    |                         |            | ]  | 5:2  | 28午    | 後]   |            |
|          | sequence1.fq se       | equence2.  | fq se   | equence3.fq se          | quence4.fq |    |      | 52     | 26   |            |
|          | iu@bielinux[resu      | ult] grep  | » "^@"  | <pre>sequence*.fq</pre> |            | [  | 5:2  | 28午    | 後]   |            |
|          | sequencel.fq:@ur      | nitig_0 0  | uiver   |                         |            |    |      |        |      |            |
|          | sequence2.fq:@ur      | nitig_2 c  | uiver   |                         |            |    |      |        |      |            |
|          | sequence3.fq:@ur      | nitig_3 c  | uiver   |                         |            |    |      |        |      |            |
|          | sequence4.fq:@ur      | hitig_1 c  | quiver  |                         |            |    |      |        |      |            |
|          | 1u@blelinux[rest      | ult] grep  | ) "^+"  | sequence*.rq            |            | L  | 5:2  | 284    | 復」   |            |
|          | sequence1.Tq:+        |            |         |                         |            |    |      |        |      |            |
|          | sequence2.fq:+        |            |         |                         |            |    |      |        |      |            |
|          | sequences.iq:+        |            |         |                         |            |    |      |        |      |            |
|          | jughielinuv [recu     | ulti we a  | oquen   | co* fa                  |            | г  | 5.2  | ора    | 141  |            |
|          |                       | 1570015    | cequei  | ncel fa                 |            | L  | 3.2  | -0-T-1 | R I  |            |
|          | 4 4                   | 173805     | seque   | nce2 fg                 |            |    |      |        |      |            |
| <b>P</b> | 4 4                   | 91727      | seque   | nce3 fa                 |            |    |      |        |      |            |
|          | 4 4                   | 22765      | seque   | nce4.fg                 |            |    |      |        |      |            |
|          | 16 16                 | 4867312    | total   |                         |            |    |      |        |      |            |
| 2        | iu@bielinux[resu      | ult]       |         |                         |            | ſ  | 5:2  | 28年    | 後1   |            |
|          |                       |            |         |                         |            | 10 |      |        |      |            |
| -        |                       |            |         |                         |            |    |      |        |      |            |

#### Contents(第7回後半分)

- イントロダクション(主に予習事項の確認)
- W10:multi-FASTAファイルの分割
- W11: FASTQファイルの分割とクオリティスコア分布
- 環状化(ゲノム解読のfinishing作業の一部)
  - □ アセンブリ結果として、最初と最後の末端部分が同じ配列の場合は、通常そのコンティグは 環状と判断。それを確認するための基本的な考え方、手段、および環状化のノウハウを伝授
  - □ W12:seqinrパッケージを用いて、仮想環状コンティグのドットプロットで感覚をつかむ
  - □ W13:重複配列の除去の感覚をつかむ(これが環状化作業の実体)
  - □ W14: dotterプログラムで実際のPacBio出力結果に対して適用し、環状状態の概要を知る
  - □ W15:Bio-Linux上のblastnで、環状の同ーコンティグ同士をDB側とquery側にして実行
  - □ W16:正確なアラインメントを眺め、切断箇所をクオリティスコア分布と合わせて判断する
  - □ W17: 両端切断後のコンティグに対し、クオリティスコア分布やdotterを再度実行して確認

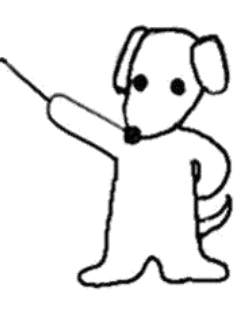

| 6 M                          |                         |                                                           |                                                                   |                                              | Linux環境でのRの基本的な利用方法は、①H28年                                                                                                    |                        |                                            |  |
|------------------------------|-------------------------|-----------------------------------------------------------|-------------------------------------------------------------------|----------------------------------------------|----------------------------------------------------------------------------------------------------|------------------------|--------------------------------------------|--|
| Ti                           | DS                      | :Lir                                                      | nuxでF                                                             | <b>X</b>                                     | 度講習会の(2)8/1の(3)講義資                                                                                                    | 資料(スライド)               | 100~)                                      |  |
|                              | BE                      | DC                                                        | - 散在す                                                             | るアータベースを、ま<br>イエンスデー                         | とめて、使い易く-<br>-タベースセンター 文字t                                                                                                    | 科学技術振興機<br>オイズ変更大中/    | <b>茜</b>                                   |  |
| National Bio                 | oscience D              | atabase Cente                                             | er                                                                |                                              |                                                                                                    | Search                 |                                            |  |
| Home 人材<br>##H28年<br>H28年月   | 支援・支援<br>年度 NG<br>度日程・講 | <ul> <li>         ・         iiiiiiiiiiiiiiiiiii</li></ul> | <sup>成28年度NGSハンズオン調<br/>ン講習会カリキュ<br/><sup>画等</sup></sup>          | 着習会カリキュラム<br>. ラム                            |                                                                                                    |                        |                                            |  |
|                              |                         |                                                           |                                                                   |                                              | <u>カリ</u> ヨ                                                                                                    | =ユラム (PDF:72KB)_       |                                            |  |
| <b>実施日</b> 2<br>7月19日<br>(火) | 8月1日<br>(月)             | 10:30-<br>18:15                                           | <u>第3部</u><br><u>NGS解析(中~上</u><br><u>級)</u><br>(農学生命情報科学特<br>論II) | Linux環境でのデータ<br>解析 : JavaやRの利<br>用法          | <ul> <li>・日本乳酸菌学会誌のNGS連載第4回の復習(特にFastQCとFaQCs)</li> <li>・乳酸菌連載第5回(W13-2まで)</li> <li>・paired-endファイルのアダプター除去(FaQCs)</li> <li>・Javaプログラムの設定と実行(Rockhopper2)</li> <li>・Linux環境でのRの利用法(対話モードとバッチ<br/>モード)</li> </ul> | <u>門田 幸二</u><br>(東京大学) | <u>講義資料</u><br>(PDF:11.7MB)<br><u>統合TV</u> |  |
|                              | 8月2日<br>(火)             | 10:30-<br>18:15                                           |                                                                   | Linux環境でのデータ<br>解析:マッピング、<br>トリミング、アセン<br>ブリ | <ul> <li>NGS連載第5回(残り)、第6回(W10-6まで)</li> <li>RパッケージQuasRを用いたRNA-seqデータのマッピング</li> <li>未端塩基のトリミング(Biostringsとfastx_trimmer)</li> <li>トロミング前後のde novoアセンブルとマッピ</li> </ul>                                           |                        | <u>講義資料</u><br>(PDF:11.9MB)<br><u>統合TV</u> |  |

L

г

#### W11-4:スコア分布

#### 赤枠部分がFASTQファイル中の1文字表記 のクオリティスコアを数値化(PHREDスコア に変換)して保存するRコード。講習会用に

 W11-4:スコア分布 (スライド70)
 「①ShortReadパッケージをインストール済み 「前処理 | クオリティチェック | PHREDスコアに変換」の例題3を参考にしています。par(mar=c(4, 4, 0, 0))で、示し の調整もしています。具体的には、図の下と左側を4行分、それ以外を0行分だけ開するように指定しています。 pngファイル作成(描画)時にいろいろオブション指定している。pch=20はブロット時のマーカーを「小さい黒丸」にせ よ、cex=0.5は大きさを通常の0.5倍にせよ、type="p"は、「点ブロット(デフォルト)」にせよ、という意味です。

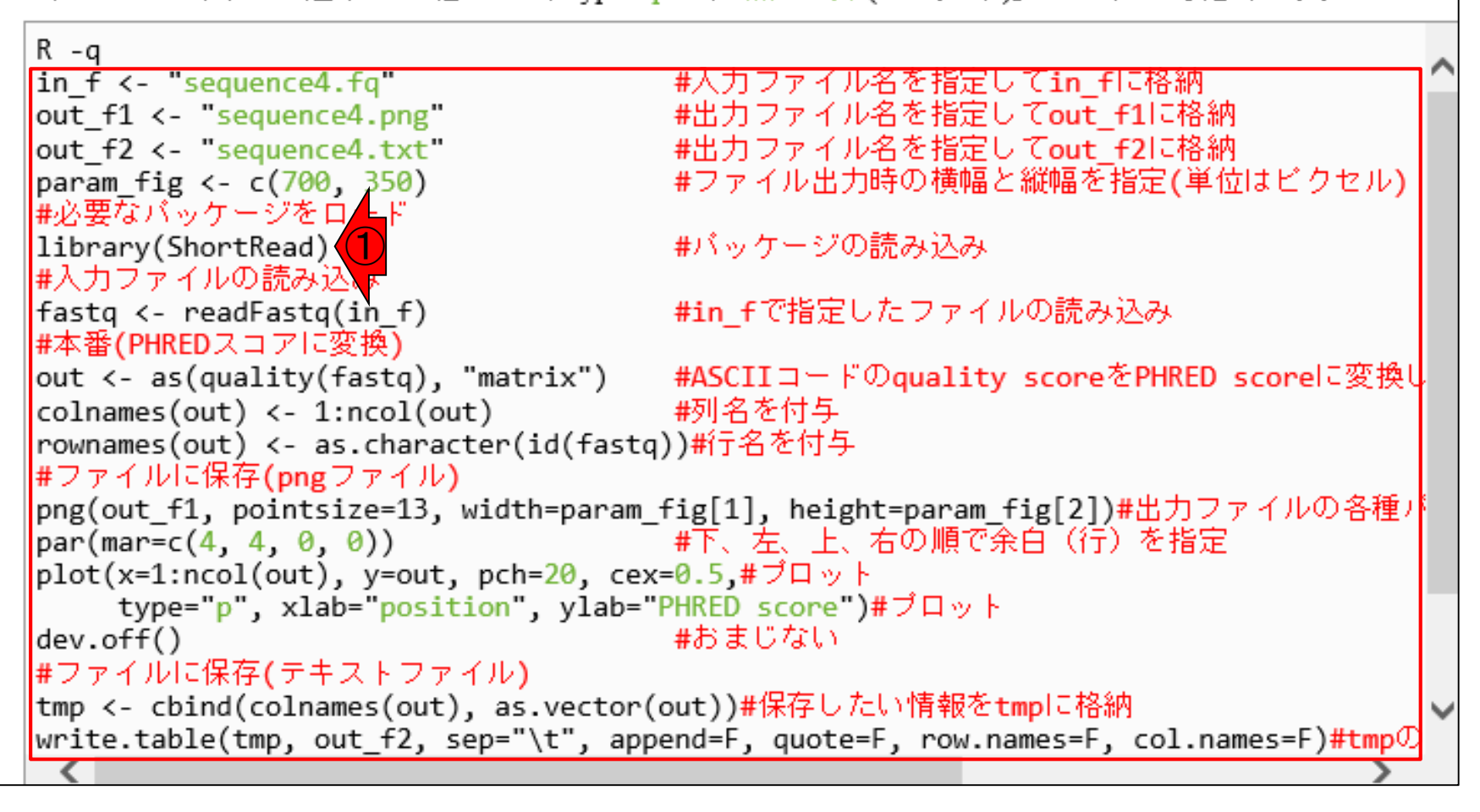

これは、①sequence4.fq(一番短い11,372) 書籍|日本乳酸菌学会誌|第7回ロングリードアセンブリ bpのコンティグ)を入力ファイルとして、② W11-5:入出力の関係 2つのファイルを出力するコード ● W11-4:スコア分布(スライド70) 「前処理 | クオリティチェック | PHREDスコアに変換」の例題3を参考にしています。par(mar=c(4, 4, 0, 0))で、余白 の調整もしています。具体的には、図の下と左側を4行分、それ以外を0行分だけ開けるように指定しています。 pngファイル作成(描画)時にいろいろオブション指定している。pch=20はブロット時のマーカーを「小さい黒丸」にせ よ、 cex=0.5は大きさを通常の 0.5倍にせよ、 type="p"は、「 点プロット(デフォルト)」にせよ、という意味です。 R -q in f <- "sequence4.fq"</pre> #入力ファイル名を指定してin flc格納 out f1 <- "sequence4.png" #出力ファイル名を指定してout f1に格納 #出力ファイル名を指定してout f2に格納 out f2 <- "sequence4.txt" #ファイル出力時の横幅と縦幅を指定(単位はどクセル) param fig <- c(700, 350) #必要なバッケージをロード #バッケージの読み込み library(ShortRead) #入力ファイルの読み込み fastq <- readFastq(in f)</pre> #in fで指定したファイルの読み込み #本番(PHREDスコアに変換) out <- as(quality(fastq), "matrix") #ASCIIコードのquality scoreをPHRED scoreに変換し #列名を付与 colnames(out) <- 1:ncol(out)</pre> rownames(out) <- as.character(id(fastq))#行名を付与 #ファイルに保存(pngファイル) png(out\_f1, pointsize=13, width=param\_fig[1], height=param\_fig[2])#出力ファイルの各種パ #下、左、上、右の順で余白(行)を指定 par(mar=c(4, 4, 0, 0)) plot(x=1:ncol(out), y=out, pch=20, cex=0.5,#プロット type="p", xlab="position", ylab="PHRED score")#プロット #おまじない dev.off() #ファイルに保存(テキストファイル) tmp <- cbind(colnames(out), as.vector(out))#保存したい情報をtmpに格納 write.table(tmp, out\_f2, sep="\t", append=F, quote=F, row.names=F, col.names=F)#tmp

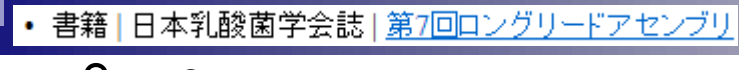

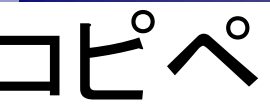

コードの枠内を全選択(Windowsのヒトはトリプル クリックで全選択できます。CTRLキーを押しなが らワンクリックでもOK)して、右クリックで①コピー

- W11-4:スコア分布 (スライド70) 「前処理|クオリティチェック|<u>PHREDスコアに変換</u>」の例題3を参考にしています。 par(mar=c(4, 4, 0, 0))で、余白 の調整されています。 思想的には、回の下とた側を必定分子のと思えたがは思っています。
  - の調整もしています。具体的には、図の下と左側を4行分、それ以外を0行分だけ開けるように指定しています。 pngファイル作成(描画)時にいろいろオブション指定している。pch=20はプロット時のマーカーを「小さい黒丸」にせよ、 cex=0.5は大きさを通常の0.5倍にせよ、 type="p"は、「点プロット(デフォルト)」にせよ、という意味です。

|   | R -q                                                                                                    |             |                                |                                                                                                    |        |
|---|----------------------------------------------------------------------------------------------------|-------------|--------------------------------|----------------------------------------------------------------------------------------------------|--------|
|   | in_f <- "sequence4.fq"                                                                                                    |             |                                | 宅してin fli格納                                                                                                    | $\sim$ |
|   | out_f1 <- "sequence4.png"                                                                                                    |             | 切り取り(T)                        | <u>してout_f1</u> に格納                                                                                                    |        |
|   | out f2 <- "sequence4.txt"                                                                                                    |             | ב¥−(C) (1)                     | <u>してout_f2に格納</u>                                                                                                    |        |
|   | par <u>am_</u> fig <- c(700, 350 <u>)</u>                                                                                                    |             |                                | <u>  と縦幅を指定(単位はビクセル)</u>                                                                                                    |        |
|   | #必要なパッケージをロード                                                                                                    |             | Rロジ1110                        |                                                                                                    |        |
|   | library(ShortRead)                                                                                                    |             | すべて選択(A)                       | 8                                                                                                    |        |
|   | # <u>人力ファイルの読み込み</u>                                                                                                    |             | 印刷(1)                          |                                                                                                    |        |
|   | fastq <- readFastq(in_f)                                                                                                    |             |                                | 「ルの読み込み」                                                                                                    |        |
|   | # <u>本番(PHREDスコアに変換)</u>                                                                                                    |             | に17年1)/ レビユー(IN)               |                                                                                                    |        |
|   | out <- as(quality(fastq), "m                                                                                                    |             |                                | <u>cy scoreをPHRED scoreに変換し</u>                                                                                                    |        |
|   | colnames(out) <- 1:ncol(out)                                                                                                    | 25          | Bing CV97                      |                                                                                                    |        |
|   | rownames(out) <- as.characte                                                                                                    |             | Bingで検索                        |                                                                                                    |        |
|   | #ノアイルに1床仔(pngノアイル)                                                                                                    | ಕ್ಷಹ್ರ      | Bingで翻訳                        |                                                                                                    |        |
|   | png(out_fl, pointsize=13, wi                                                                                                    |             | 電スメール (MG= down Live Untersit) | [_f1g[Z])# <u>五月ノアイルの合種ハ</u><br>法会合 バニン素地度                                                                                                    |        |
|   | par(mar=c(4, 4, 0, 0))                                                                                                    | U           | 電子X=// (Windows Live Hotmail)  | 1余日(打)で指定                                                                                                    |        |
|   | piot(x=1:ncol(out), y=out, p                                                                                                    |             | すべてのアクセラレータ・・                  |                                                                                                    |        |
|   | dov off()                                                                                                    |             |                                |                                                                                                    |        |
|   | uev.on()<br>#ファイルに保方(デキフトファイ)                                                                                                    |             | Send to OneNote                |                                                                                                    |        |
|   | $\frac{1}{1}$                                                                                                    | 25.1        | westen(out))#促存L.たい情報          | を<br>tmol: 終幼                                                                                                    |        |
|   | $\frac{1}{1}$ $\frac{1}{1}$ $\frac{1}$ | as.<br>_"\- | $t^{*}$ append=E guote=E po    | $r = \operatorname{col}_{n \ge mos} = E \operatorname{col}_{n \ge mos} = E \operatorname{col}_{m \ge mos} = E \operatorname{col}_{m \ge mos} = E c$ | ~      |
|   | <b>Variation</b> Sep                                                                                                    |             | t, appender, quoteer, roo      | Thames-r, cor.names-r)#cmp <u>o</u>                                                                                                    |        |
| 1 |                                                                                                    |             |                                |                                                                                                    |        |
Ο

、 O

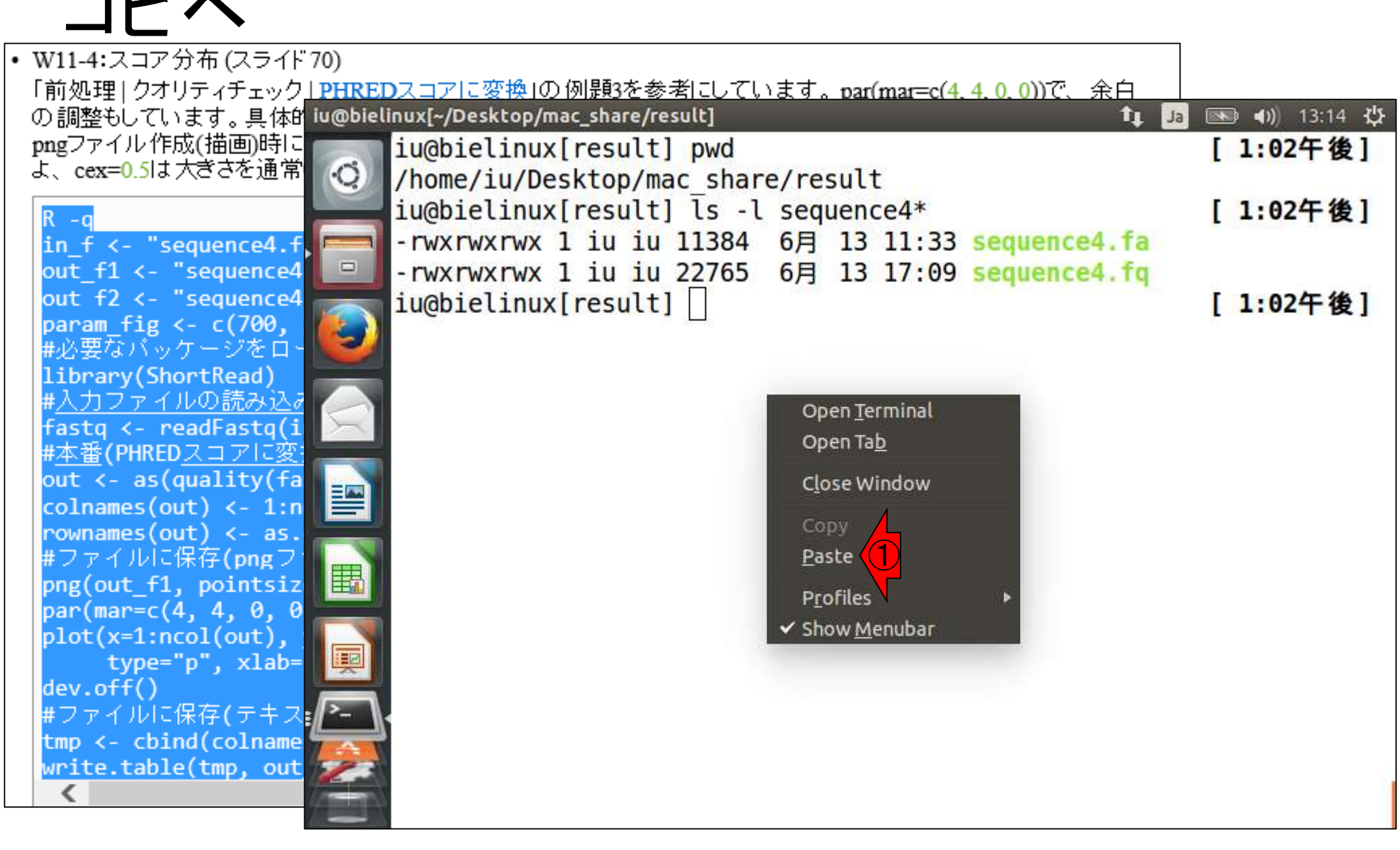

| <ul> <li>・書籍 日本乳酸菌学会誌 <u>第7回ロングリードアセンブリ</u></li> </ul>                                                                                                    | コピペ実行結果後に①Isで確認(自動でここま)                        |
|----------------------------------------------------------------------------------------------------|------------------------------------------------|
| W11-6: 実行結果                                                                                                    | でなっているはず)。②確かに指定した名前の<br>2つのファイルが作成されていることがわかる |
| • W11-4:スコア分布 (スライド 70)                                                                                                    |                                                |
| 「前処理」クオリティチェック」 <u>PHREDスコアに変換」の例題3を参考にして</u>                                                                                                    | <u>います。par(mar=c(4, 4, 0, 0))で、余白</u>          |
| の調整もしています。具体的でConstructionのPressure - share/result                                                                                                    |                                                |
| $\int \frac{1}{2} \int \frac{1}{2} \int $ |                                                |
| / / / / / / / / / / / / / / / / / / /                                                                                                    | # ト、 生、 上、 石の順 C 赤 日                           |
| $R - q$ (1) $\mathcal{E}$ in $\mathcal{E}$ (1) $\mathcal{E}$ in $\mathcal{E}$                                                                                                    | out nch=20 cex=0.5 #7 I w b                    |
| out f1 <- "sequence4 $\square$ + type="n" xlab="n                                                                                                    | osition" vlab="PHRED score")#プロット              |
| out f2 <- "sequence4 $>$ dev.off()                                                                                                    | #おまじない                                         |
| param_fig <- c(700,null device                                                                                                    |                                                |
| #必要なバッケージをロー<br>1<br>1<br>1<br>1                                                                                                    |                                                |
| $\#\lambda$ カファイルの読み込む > #ファイルに保存(テキス                                                                                                    | トファイル)                                         |
| <pre>fastq &lt;- readFastq(i &gt;&gt; tmp &lt;- cbind(colnames(</pre>                                                                                                    | out), as.vector(out))#保存したい情報をtmpに             |
| # <u>本番(PHREDスコアに変</u> 格納                                                                                                    |                                                |
| <pre>out &lt;- as(quality(fa =&gt; write.table(tmp, out_f</pre>                                                                                                    | 2, sep="\t", append=F, quote=F, row.names=F    |
| cornames(out) <- 1:n 二, col.names=F)#tmpの中身                                                                                                    | を指定したファイル名で保存                                  |
| #ファイルに保存(pngフ ~ > q(save="no")                                                                                                    |                                                |
| <pre>png(out_f1, pointsiz</pre>                                                                                                    | [1:49午後]                                       |
| <pre>par(mar=c(4, 4, 0, 0 / home/iu/Desktop/mac_sha<br/>par(mar=c(4, 4, 0, 0 / home/iu/Desktop/mac_sha</pre>                                                                                                    | re/result                                      |
| type="p"                                                                                                    | l sequence4* [1:49午後]                          |
| dev.off() - rwxrwxrwx 1 iu iu 11384                                                                                                    | 6月 13 11:33 sequence4.fa                       |
| #ファイルに保存(テキス <mark>/ ~~ / rwxrwxrwx 1 1u 1u 22765</mark>                                                                                                    | 6月 13 17:09 sequence4.1q                       |
| tmp <- cbind(colname -rWXrWXrWX 1 10 10 24/63                                                                                                    | 6月 14 2017 sequence4.png (2)                   |
| -rwxrwxrwx I 1u 1u 86006                                                                                                    | 0月 14 2017 sequence4.TXT                       |
| 1u@bletinux[result]                                                                                                    | [1:49午夜]                                       |

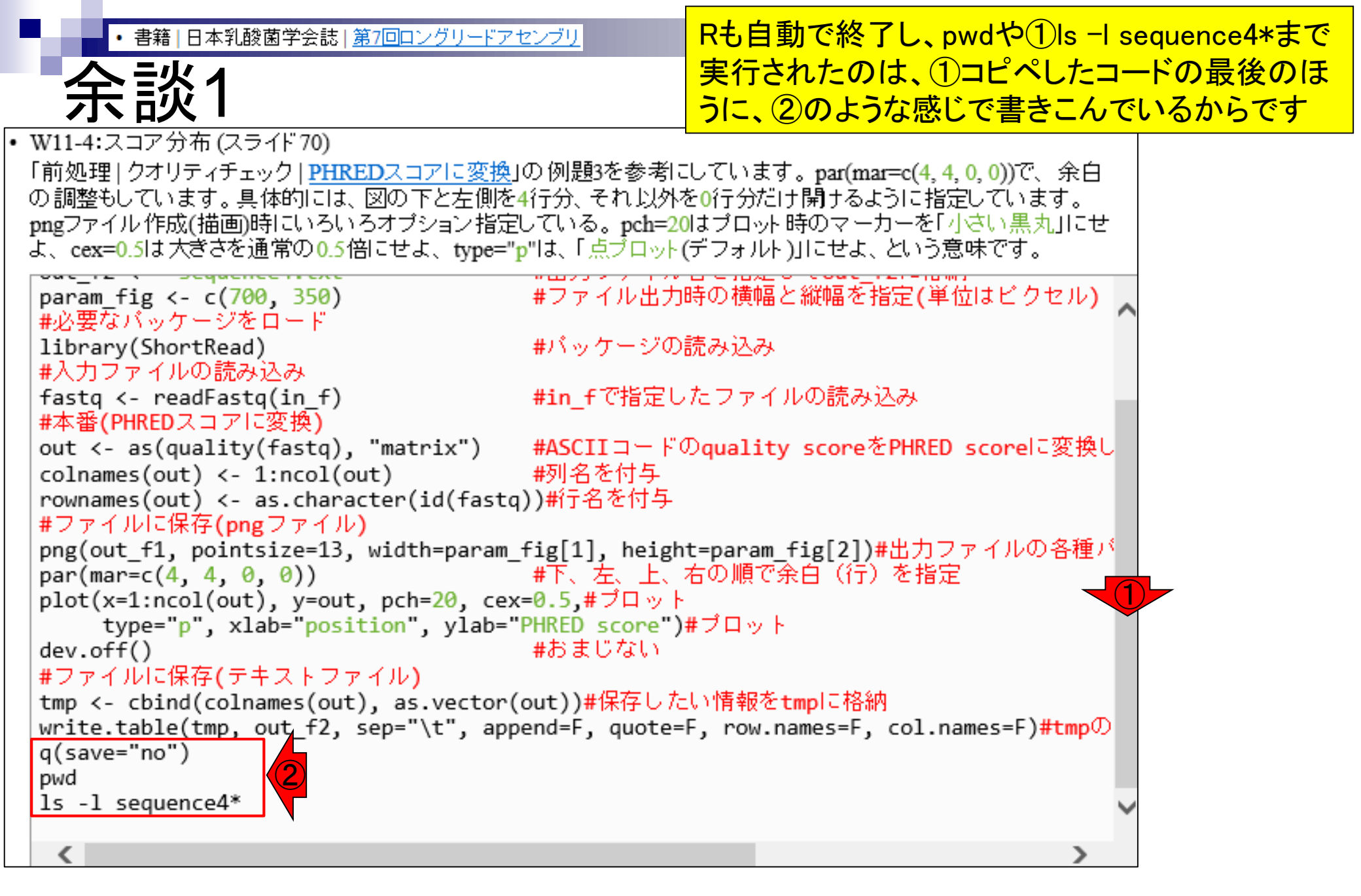

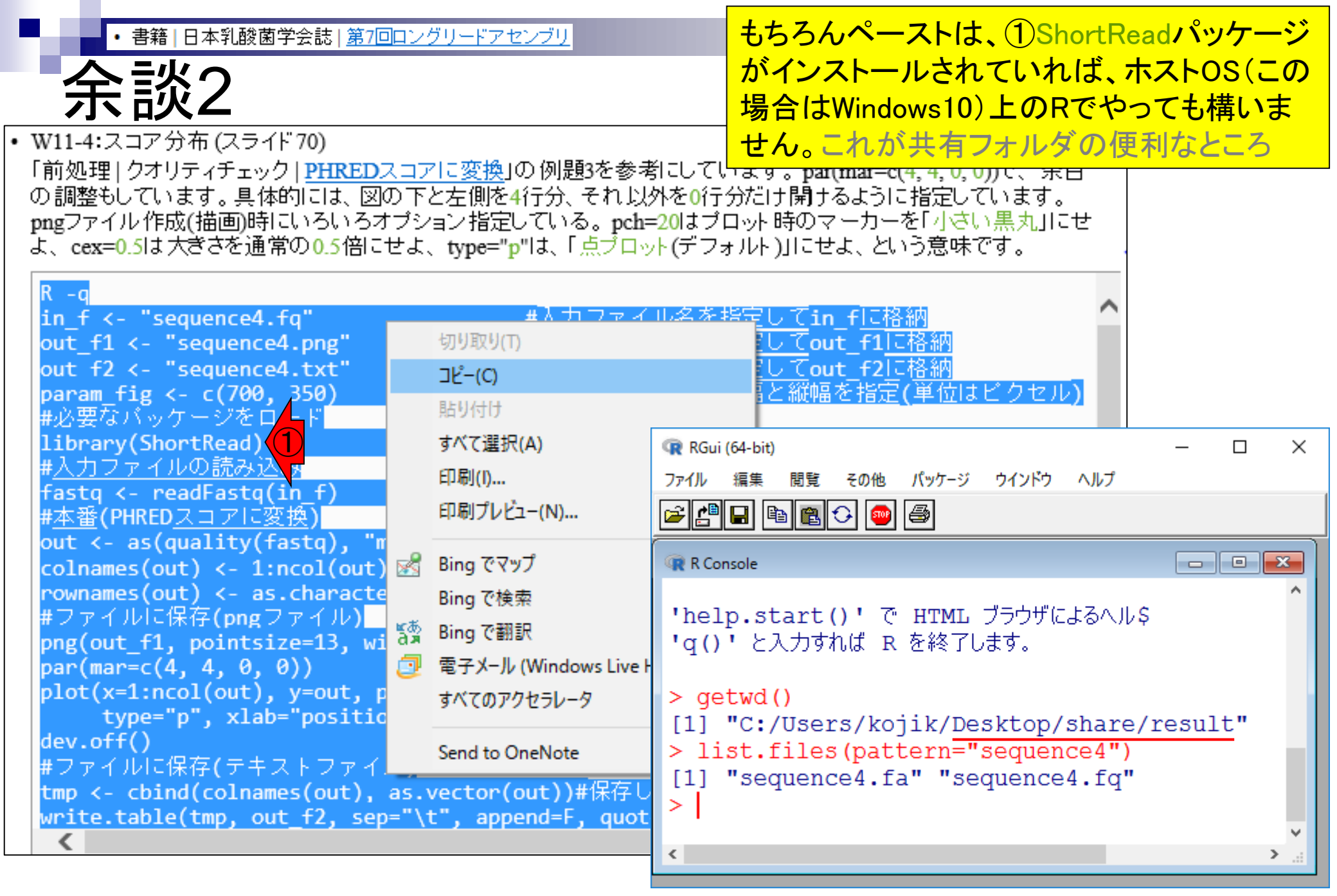

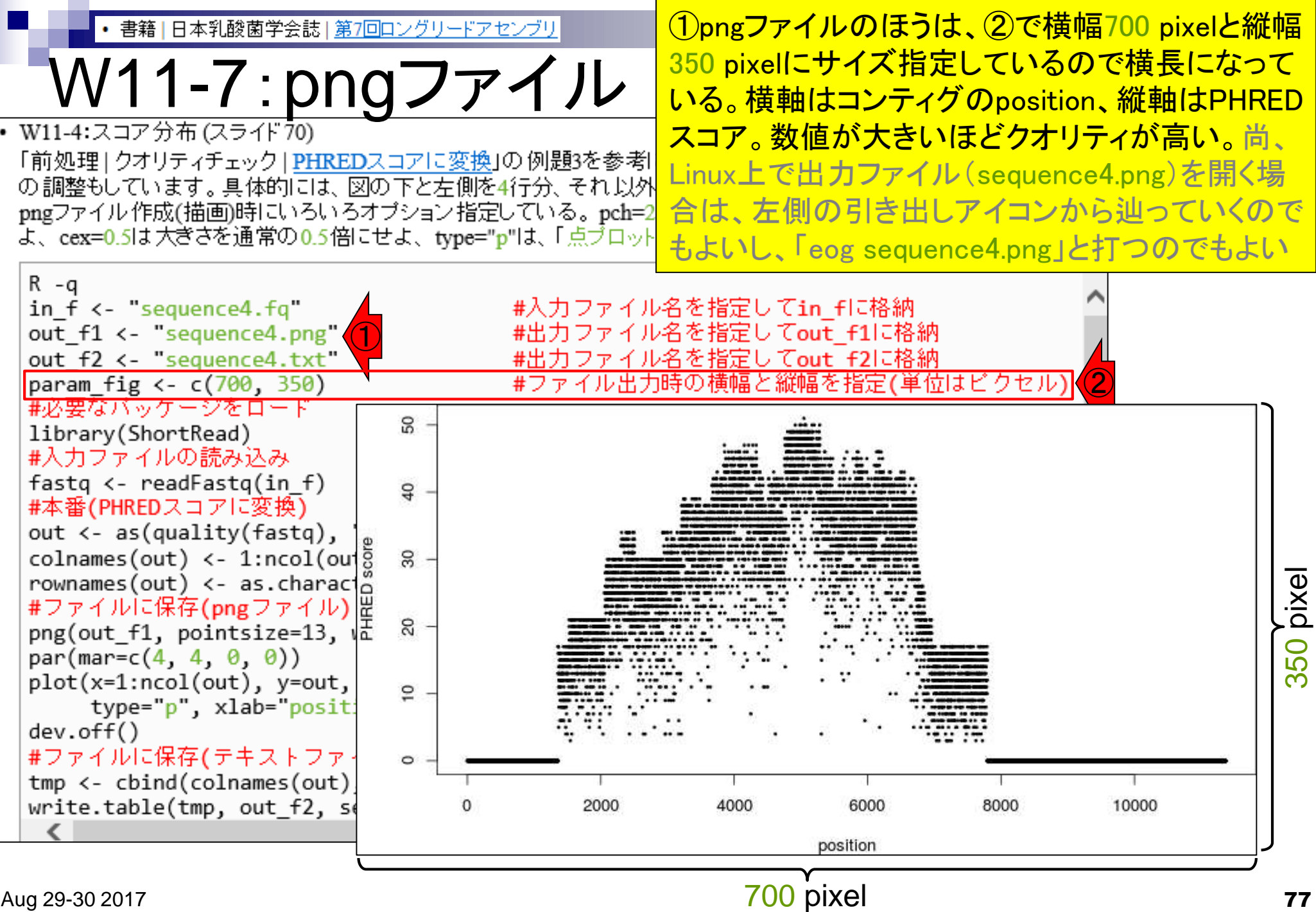

Aug 29-30 2017

77

W11-8:テキストファイル

# W11-4:スコア分布 (スライド70) 「前処理|クオリティチェック|PHREDスコアに変換」の例題3を参考にしています。par(mar=c(4, 4, 0, 0))で、余白の調整もしています。具体的には、図の下と左側を4行分、それ以外を0行分だけ開けるように指定しています。 pngファイル作成(描画)時にいろいろオブション指定している。pch=20はプロット時のマーカーを「小さい黒丸」にせよ、cex=0.5は大きさを通常の0.5倍にせよ、type="p"は、「点プロット(デフォルト)」にせよ、という意味です。

```
R -a
in f <- "sequence4.fq"</pre>
                                 #入力ファイル名を指定してin flc格納
                                 #出力ファイル名を指定してout f1に格納
out f1 <- "sequence4.png"</pre>
out f2 <- "sequence4.txt"
                                 #出力ファイル名を指定してout f2に格納
                                 #ファイル出力時の横幅と縦幅を指定(単位はビクセル)
param fig <- c(700, 350)
#必要なバッケージをロード
                                 #バッケージの読み込み
library(ShortRead)
#入力ファイルの読み込み
fastq <- readFastq(in f)</pre>
                                 #in fで指定したファイルの読み込み
#本番(PHREDスコアに変換)
out <- as(quality(fastq), "matrix") #ASCIIコードのquality scoreをPHRED scoreに変換し
                               #列名を付与
colnames(out) <- 1:ncol(out)</pre>
rownames(out) <- as.character(id(fastq))#行名を付与
#ファイルに保存(pngファイル)
png(out_f1, pointsize=13, width=param_fig[1], height=param_fig[2])#出力ファイルの各種バ
                                 |#下、左、上、右の順で余白(行)を指定
par(mar=c(4, 4, 0, 0))
plot(x=1:ncol(out), y=out, pch=20, cex=0.5,#プロット
    type="p", xlab="position", ylab="PHRED score")#プロット
                                 #おまじない
dev.off()
#ファイルに保存(テキストファイル)
tmp <- cbind(colnames(out), as.vector(out))#保存したい情報をtmpに格納
write.table(tmp, out_f2, sep="\t", append=F, quote=F, row.names=F, col.names=F)#tmp
```

一番短い11,372 bpのコンティグなので、

(1) sequence 4.txt は 11.372 行×2列になる

書籍|日本乳酸菌学会誌|第7回ロングリードアセンブリ

## W11-8: テキストファイ<sup>目はposition番号、④2列目がPHREDスコア</sup>

### ①最初の5行分と②最後の4行分を表示。③1列

| ٠ | W11-4:スコア分布 (スライド 70)      |                                                                            |              |
|---|----------------------------|----------------------------------------------------------------------------|--------------|
|   | 「前処理  クオリティチェック  PHREI     | ○スコアに変換」の例題3を参考にしています。par(mar=c(4, 4, 0, 0))で、余白                           |              |
|   | の調整もしています。具体filioのbiel     | inux[~/Desktop/mac_share/result]                                           | 📧 🜒 15:59 🔱  |
|   | pngファイル作成(描画)時に            | iu@bielinux[result] pwd                                                    | [3:58午後]     |
|   | よ、cex=0.5は大きさを通常           | <pre>/home/iu/Desktop/mac share/result</pre>                               |              |
|   | P. a                       | <pre>iu@bielinux[result] ls -1 sequence4*</pre>                            | [3:58午後]     |
|   | in f (_ "sequenced f       | -rwxrwxrwx 1 in in 11384 6E 13 11.33 sequenced fa                          | [ DIDD   K]  |
|   | out f1 <- "sequence4 P     | $r_{\rm WX} r_{\rm WX} r_{\rm WX} 1$ in in 22765 6E 13 17:00 sequenced for |              |
|   | out f2 <- "sequence4       | =1000000000000000000000000000000000000                                     |              |
|   | param fig <- $c(700, 100)$ | -rwxrwxrwx 1 1u 1u 24763 6月 14 13:49 sequence4.png                         |              |
|   | #必要なバッケージをロー               | -rwxrwxrwx 1 1u 1u 86006 6月 14 13:49 sequence4.txt                         |              |
|   | library(ShortRead)         | iu@bielinux[result] head -n 5 sequence4.txt                                | [3:58午後]     |
|   | #入力ファイルの読み込み 🥏             | 1 0                                                                        |              |
|   | fastq <- readFastq(i       | 2 0                                                                        |              |
|   | #本番(PHREDスコアに変             | 3 0                                                                        |              |
|   | out <- as(quality(fa       | 4 0                                                                        |              |
|   | colnames(out) <- 1:n       | 5 0                                                                        |              |
|   | rownames(out) <- as.       | iughielinux[result] tail -n 4 sequence4 tyt                                | [3.58年後]     |
|   | #ノアイルに1米1子(pngノ            |                                                                            | [ 3.30 [ 82] |
|   | phg(out_fi, pointsiz       | 11309 0                                                                    |              |
|   | par(mar-c(4, 4, 0, 0))     |                                                                            |              |
|   | type="p", xlab=            | 11371 0                                                                    |              |
|   | dev.off()                  | 11372 0                                                                    |              |
|   | #ファイルに保存(テキス               | i (3) iel (4) × [result]                                                   | [3:58午後]     |
|   | tmp <- cbind(colname       |                                                                            |              |
|   | write.table(tmp, out       |                                                                            |              |
|   | <                          |                                                                            |              |
|   |                            |                                                                            |              |

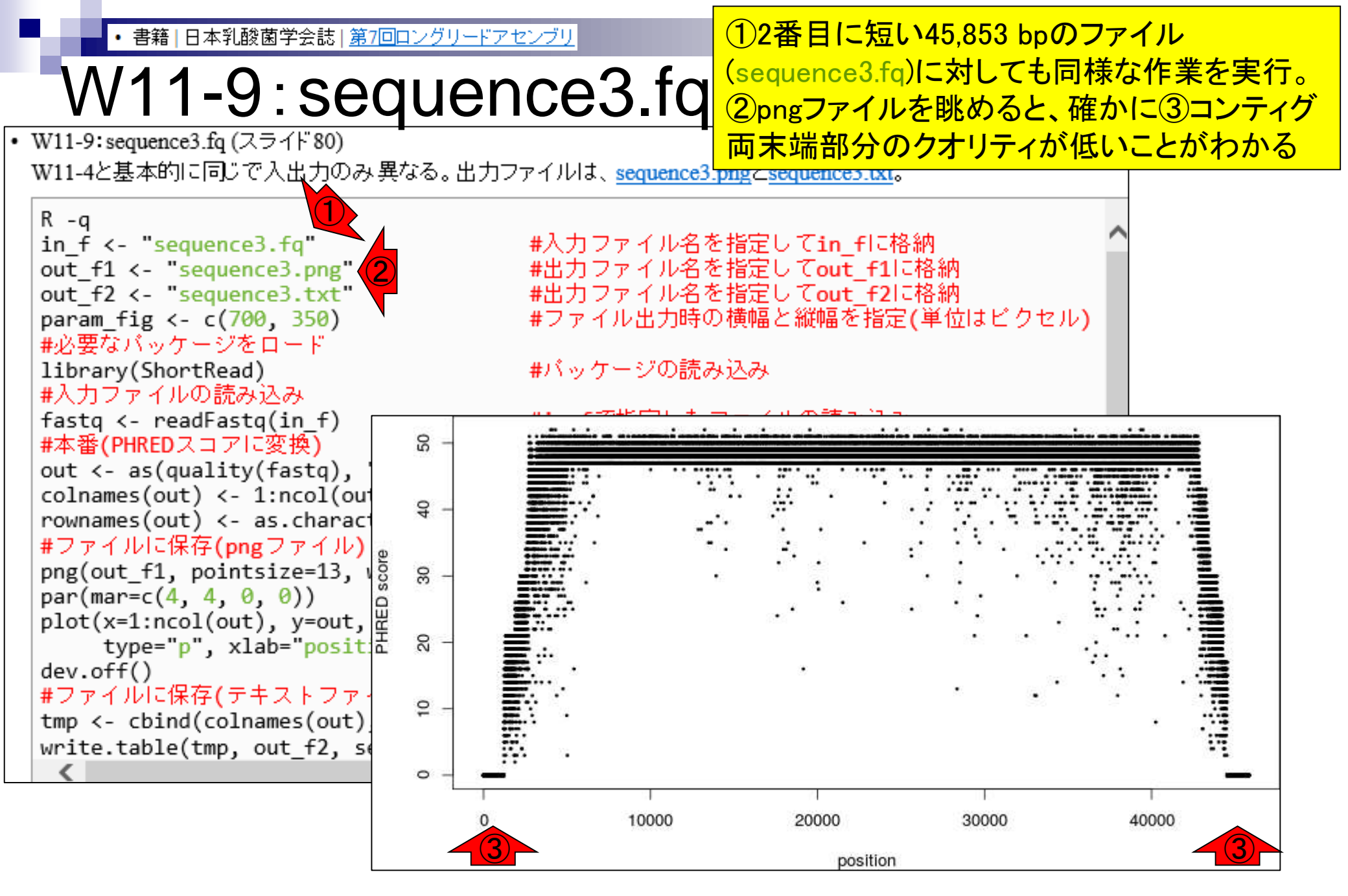

### W11-9:sequence3

W11-9: sequence3.fq (スライド 80)
 W11-4と基本的に同じで入出力のみ異なる。出力ファイルは、sequence3.pngとsequence3.txtをlessで眺めたりしておく

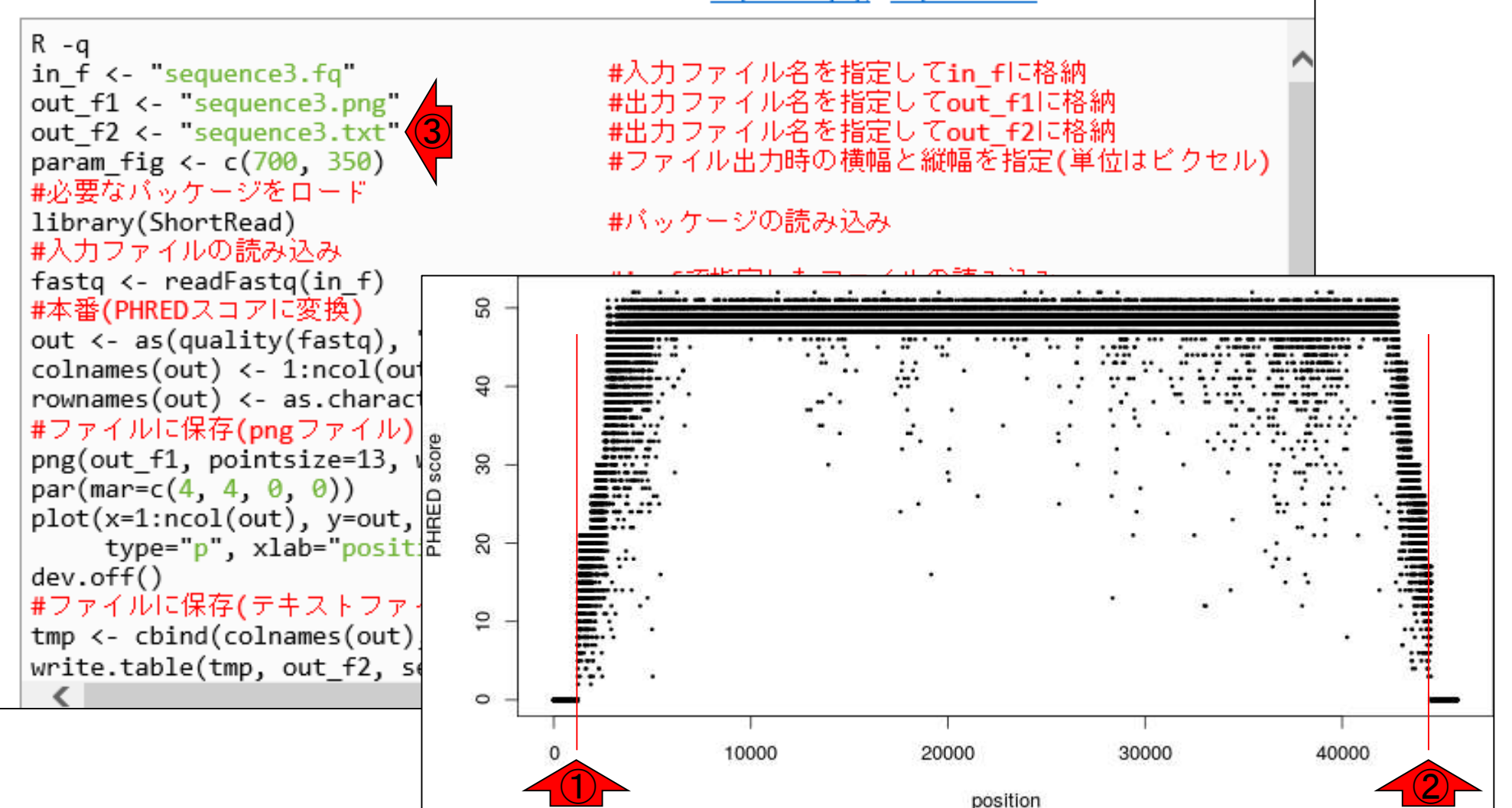

クオリティスコアが0なのは、最初から①1,000塩基目

ちょっとと、②最後から1.500塩基ちょっと(44.000塩基)

目)くらいかな…とか妄想し、ある程度あたりをつけて

| • | W11-9: sequence3.fq (スライト          | F <sup>*</sup> 80)                                   |     |                   |     |
|---|------------------------------------|------------------------------------------------------|-----|-------------------|-----|
|   | W11-4と基本的に同じで入出                    | 出力のみ異なる。出力ファイルは、sequence3.pngとsequence3.txt。         |     |                   |     |
|   |                                    | iu@bielinux[~/Desktop/mac_share/result]              | a 📧 | 🕒 <b>()</b> 17:02 | Ф   |
|   | R-q                                | <pre>iu@bielinux[result] pwd</pre>                   | ]   | 5:01午後            | [1] |
|   | in_t <- "sequence3.t               | /home/iu/Desktop/mac share/result                    | -   |                   |     |
|   | out_f1 <- sequences                | iu@bielinux[result] ]s -1 sequence3*                 | ſ   | 5:02午後            | ¥1  |
|   | $papam fig <_{-} c(700)$           | rwxrwxrwx 1 iu iu 45865 6E 13 11.33 sequence3 fa     |     |                   |     |
|   |                                    | $\square$                                            |     |                   |     |
|   | library(ShortRead)                 | PINENEN 1 in in 20070 68 14 16:46 company            |     |                   |     |
|   | #入力ファイルの読み込み                       | -TwxTwxTwx 1 1u 1u 20078 6A 14 10:46 sequences.phg   |     |                   |     |
|   | <pre>fastg &lt;- readFastg(i</pre> | - rwxrwxrwx 1 1u 1u 398859 6月 14 16:46 sequence3.txt | 12  |                   |     |
|   | #本番(PHREDスコアに変換                    | <pre>u@bielinux[result] less sequence3.txt</pre>     | L   | 5:02午後            | 2 J |
|   | out <- as(quality(fa               |                                                      |     |                   |     |
|   | colnames(out) <- 1:n               |                                                      |     |                   |     |
|   | rownames(out) <- as.               |                                                      |     |                   |     |
|   | #ファイルに保存(pngフ                      |                                                      |     |                   |     |
|   | png(out_f1, pointsiz               |                                                      |     |                   |     |
|   | par(mar=c(4, 4, 0, 0))             |                                                      |     |                   |     |
|   | piot(x=1:ncol(out),                |                                                      |     |                   |     |
|   | dev off()                          |                                                      |     |                   |     |
|   | #ファイルに保存(テキス)                      |                                                      |     |                   |     |
|   | <pre>tmp &lt;- cbind(colname</pre> |                                                      |     |                   |     |
|   | write.table(tmp, out               |                                                      |     |                   |     |
|   | <                                  |                                                      |     |                   |     |
|   |                                    |                                                      |     |                   |     |
|   |                                    | 22                                                   |     |                   |     |
|   |                                    |                                                      |     |                   |     |

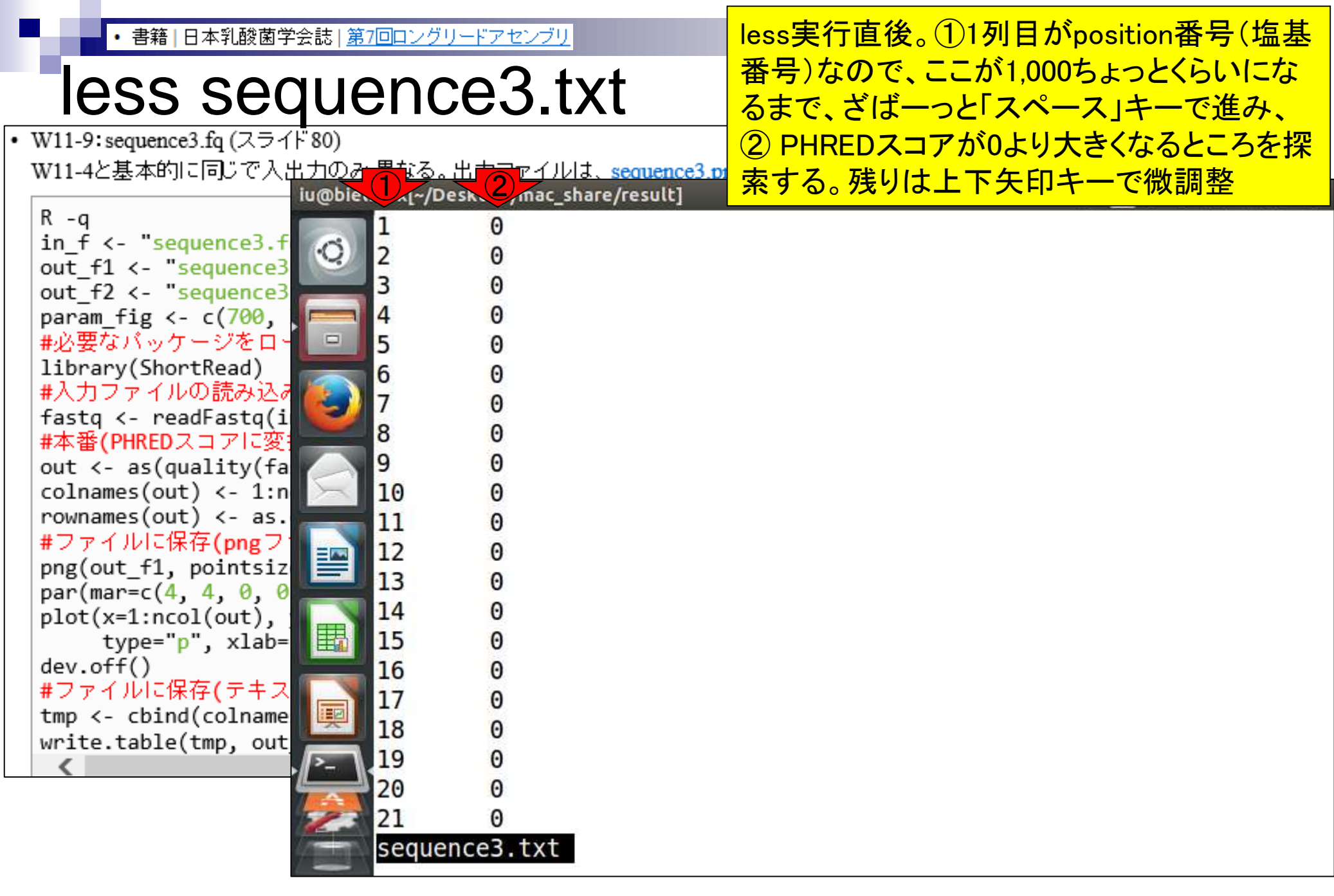

|   |                                |            |           |          |         |         |         |         |          |     |   |    | _  |     |       |   |
|---|--------------------------------|------------|-----------|----------|---------|---------|---------|---------|----------|-----|---|----|----|-----|-------|---|
| ٠ | W11-9:sequence3.fq (スライ)       | 80)        |           |          |         |         |         |         |          |     |   |    |    |     |       |   |
|   | W11-4と基本的に同じで入出                | けのみ        | 異なる。      | 出力ファイ    | つわま、    | sequer  | nce3.pn | ngとsear | uence3.t | xt. |   |    |    | -   |       |   |
|   |                                | iu@biel    | inux[~/Do | sktop/ma | c_share | e/resul | t]      | _       | _        | _   | _ | t⊥ | Ja | ()) | 17:21 | 华 |
|   | R -q                           |            | 1214      | Θ        |         |         |         |         |          |     |   |    |    |     |       |   |
|   | in_t <- sequences.t            | O)         | 1215      | Θ        |         |         |         |         |          |     |   |    |    |     |       |   |
|   | out f2 <- "sequence3           |            | 1216      | Θ        |         |         |         |         |          |     |   |    |    |     |       |   |
|   | param fig <- $c(700)$ .        |            | 1217      | Θ        |         |         |         |         |          |     |   |    |    |     |       |   |
|   | #必要なバッケージをロー                   |            | 1218      | 0        |         |         |         |         |          |     |   |    |    |     |       |   |
|   | library(ShortRead)             |            | 1219      | 0        |         |         |         |         |          |     |   |    |    |     |       |   |
|   | #入力ファイルの読み込み                   |            | 1220      | 0        |         |         |         |         |          |     |   |    |    |     |       |   |
|   | fastq <- readFastq(i           |            | 1221      | 0        |         |         |         |         |          |     |   |    |    |     |       |   |
|   | #本榃(PHREDスコアに変)                |            | 1222      | 0        |         |         |         |         |          |     |   |    |    |     |       |   |
|   | out <- as(quality(fa           |            | 1222      | 0        |         |         |         |         |          |     |   |    |    |     |       |   |
|   | rownames(out) <- as.           |            | 1223      | 2        |         |         |         |         |          |     |   |    |    |     |       |   |
|   | #ファイルに保存(pngフ)                 |            | 1224      | 2        |         |         |         |         |          |     |   |    |    |     |       |   |
|   | png(out_f1, pointsiz           |            | 1225      | 11       |         |         |         |         |          |     |   |    |    |     |       |   |
|   | par(mar=c(4, 4, 0, 0           |            | 1226      | 11       |         |         |         |         |          |     |   |    |    |     |       |   |
|   | <pre>plot(x=1:ncol(out),</pre> | <b>HER</b> | 1227      | 11       |         |         |         |         |          |     |   |    |    |     |       |   |
|   | type="p", xlab=                | 町          | 1228      | 7        |         |         |         |         |          |     |   |    |    |     |       |   |
|   | dev.ot+()<br>#ファイルに保存(テナフ      |            | 1229      | 6        |         |         |         |         |          |     |   |    |    |     |       |   |
|   | #ファイルに床子(ノナス                   |            | 1230      | 7        |         |         |         |         |          |     |   |    |    |     |       |   |
|   | write table(tmp_out            | 1          | 1231      | 4        |         |         |         |         |          |     |   |    |    |     |       |   |
|   | <                              |            | 1232      | 12       |         |         |         |         |          |     |   |    |    |     |       |   |
|   |                                |            | 1233      | 16       |         |         |         |         |          |     |   |    |    |     |       |   |
|   |                                | 23         | 1234      | 15       |         |         |         |         |          |     |   |    |    |     |       |   |
|   |                                |            | :         |          |         |         |         |         |          |     |   |    |    |     |       |   |
|   |                                |            | - Sa-     |          |         |         |         |         |          |     |   |    |    |     |       |   |

|   | • 書籍   日本乳酸菌学会                     | は     は     は     は | <u>リードアセンブリ</u>    |                   | 「G」と打って、最終            | ·行に移動したところ              |
|---|------------------------------------|---------------------|--------------------|-------------------|-----------------------|-------------------------|
|   | less seq                           | uenc                | ce3.txt            |                   | 。この状態からキー<br>効率的にページ上 | −ボードのuを押して<br>部を探索する    |
| • | W11-9:sequence3.fq (スライド           | 80)                 |                    |                   |                       |                         |
|   | W11-4と基本的に同じで入出                    | 力のみ異なる。             | <u>出力ファイルは、se</u>  | auence3.pngとseaue | ence3.txt。            |                         |
|   | R -0                               | u@bielinux[~/D      | esktop/mac_share/r | esultj            |                       | <b>↓ Ja ▲ ↓</b> 17:23 € |
|   | in f <- "sequence3.f               | 45833               | 0                  |                   |                       |                         |
|   | out_f1 <- "sequence3               | 45834               | O                  |                   |                       |                         |
|   | out_f2 <- "sequence3               | 45835               | Θ                  |                   |                       |                         |
|   | param_fig <- c(700,                | 45836               | Θ                  |                   |                       |                         |
|   | #必要なハッケージを口。<br>libnany(Shon+Pood) | 45837               | Θ                  |                   |                       |                         |
|   | #入力ファイルの読み込み                       | 45838               | 0                  |                   |                       |                         |
|   | <pre>fastq &lt;- readFastq(i</pre> | 45839               | Θ                  |                   |                       |                         |
|   | #本番(PHREDスコアに変き                    | 45840               | Θ                  |                   |                       |                         |
|   | out <- as(quality(fa               | 45841               | Θ                  |                   |                       |                         |
|   | colnames(out) <- 1:n               | 45842               | Θ                  |                   |                       |                         |
|   | rownames(out) <- as.               | 45843               | Θ                  |                   |                       |                         |
|   | nng(out f1, pointsiz               | 45844               | Θ                  |                   |                       |                         |
|   | par(mar=c(4, 4, 0, 0)              | 45845               | Θ                  |                   |                       |                         |
|   | plot(x=1:ncol(out),                | 45846               | Θ                  |                   |                       |                         |
|   | type="p", xlab=                    | 45847               | Θ                  |                   |                       |                         |
|   | dev.off()                          | 45848               | Θ                  |                   |                       |                         |
|   | #ファイルに休仔(ナキス                       | 45849               | Θ                  |                   |                       |                         |
|   | write table(tmp_out                | 45850               | Θ                  |                   |                       |                         |
|   | <                                  | >45851              | Θ                  |                   |                       |                         |
|   | Le le                              | 45852               | Θ                  |                   |                       |                         |
|   | 98                                 | 45853               | Θ                  |                   |                       |                         |
|   | 4                                  | (END)               |                    |                   |                       |                         |
|   |                                    |                     |                    |                   |                       |                         |

#### ①44,518番目の塩基までが0以上の PHREDスコアになっているようですね

|                                 |             | • • • • • • •                       |    |      |             |         |
|---------------------------------|-------------|-------------------------------------|----|------|-------------|---------|
| • W11-9: sequence3.fq (スライド 80) |             |                                     |    |      |             |         |
| W11-4と基本的に同じで入 <u>出力のみ</u>      | 異なる。出た      | カファイルは、sequence3.pngとsequence3.txt。 |    |      |             | 11-1    |
| iu@bielin                       | nux[~/Deskl | top/mac_share/result]               | ţ† | Ja 💌 | <b>4</b> )) | 17:30 🔱 |
| R-q                             | 44509       | 3                                   |    |      |             |         |
| in_t <- "sequence3.t            | 44510       | 8                                   |    |      |             |         |
| out f2 <- "sequence3            | 44511       | 11                                  |    |      |             |         |
| param fig <- c(700.             | 44512       | 15                                  |    |      |             |         |
| #必要なバッケージをロー 😐                  | 44513       | 17                                  |    |      |             |         |
| library(ShortRead)              | 44514       | 15                                  |    |      |             |         |
| #入力ファイルの読み込み                    | 44515       | 17                                  |    |      |             |         |
| fastq <- readFastq(i            | 44516       | 16                                  |    |      |             |         |
| #本番(PHRED人コアに変)                 | 44517       | 15                                  |    |      |             |         |
| $colnames(out) < 1 \cdot n$     | 44518       | 13                                  |    |      |             |         |
| rownames(out) <- as.            | 44510       | 0                                   |    |      |             |         |
| #ファイルに保存(pngフ                   | 44519       | 0                                   |    |      |             |         |
| png(out_f1, pointsiz            | 44520       | 0                                   |    |      |             |         |
| par(mar=c(4, 4, 0, 0            | 44321       | 0                                   |    |      |             |         |
| <pre>plot(x=1:ncol(out),</pre>  | 44522       | 0                                   |    |      |             |         |
| type="p", xlab=                 | 44523       |                                     |    |      |             |         |
| uev.orr()<br>#ファイルに保存(テキス)      | 44524       |                                     |    |      |             |         |
| tmp <- cbind(colname            | 44525       | 0                                   |    |      |             |         |
| write.table(tmp, out            | 44526       | Θ                                   |    |      |             |         |
| <                               | 44527       | 0                                   |    |      |             |         |
|                                 | 44528       | Θ                                   |    |      |             |         |
|                                 | 44529       | 0                                   |    |      |             |         |
| 4 mm                            | :           |                                     |    |      |             |         |
|                                 | 200         |                                     |    |      |             |         |

| • | W11-9: sequence3.fq (スライト      | - 80)                                               |   |                     |   |
|---|--------------------------------|-----------------------------------------------------|---|---------------------|---|
|   | W11-4と基本的に同じで入出                | けのみ異なる。出力ファイルは、sequence3.pngとsequence3.txt。         |   |                     |   |
|   | -                              | iu@bielinux[~/Desktop/mac_share/result]             |   | 🕒 <b>4</b> )) 17:34 | 华 |
|   | R-q                            | <pre>iu@bielinux[result] pwd</pre>                  | ] | 5:01午後              | ] |
|   | in_t <- sequence3.t            | <pre>/home/iu/Desktop/mac share/result</pre>        |   |                     |   |
|   | $out_{f2} < -$ "sequences      | iu@bielinux[result] ls -l sequence3*                | I | 5:02午後              | 1 |
|   | param fig <- $c(700,$          | -rwxrwxrwx 1 iu iu 45865 6月 13 11:33 sequence3.fa   | - |                     |   |
|   | #必要なバッケージをロー                   | -rwxrwxrwx 1 iu iu 91727 6月 13 17:09 sequence3.fg   |   |                     |   |
|   | library(ShortRead)             | -rwxrwxrwx 1 iu iu 20878 6月 14 16:46 sequence3.png  |   |                     |   |
|   | #入力ファイルの読み込み                   | -rwxrwxrwx 1 ju ju 398859 6月 14 16:46 sequence3.txt |   |                     |   |
|   | fastq <- readFastq(i           | iu@hielinux[result] less sequence3 txt              | r | 5.02年後              | 1 |
|   | #本番(PHREDスコアに変)                | iughielinux[result]                                 | ĥ | 5.34午後              | i |
|   | colnames(out) <_ 1:n           |                                                     | L | J.J. 1 12           | 1 |
|   | rownames(out) <- as.           |                                                     |   |                     |   |
|   | #ファイルに保存(pngフ)                 |                                                     |   |                     |   |
|   | png(out_f1, pointsiz           |                                                     |   |                     |   |
|   | par(mar=c(4, 4, 0, 0           |                                                     |   |                     |   |
|   | <pre>plot(x=1:ncol(out),</pre> |                                                     |   |                     |   |
|   | type="p", xlab=                |                                                     |   |                     |   |
|   | dev.ot+()<br>  #ファイルに保存(テキフ    |                                                     |   |                     |   |
|   | tmp <- chind(colname           |                                                     |   |                     |   |
|   | write table(tmp_out            |                                                     |   |                     |   |
|   | <                              |                                                     |   |                     |   |
|   | <i>u</i>                       |                                                     |   |                     |   |
|   |                                |                                                     |   |                     |   |
|   | 7                              |                                                     |   |                     |   |

assembly.fastq)も含まれる。ここでは、FASTQファイ ルを入力として、コンティグごとのクオリティスコア分(

布を眺めておく。例えば2番目に短いコンティグ(45,853 bp; sequence3.fq)のスコア分布の場合(図1a; W11-9)、 最初の1,223 bp までと最後の1,335 bp が連続してスコア 0になっており、中央の1,224 bp から44,518 bp までの計 43,295 bp(=44,518-1,224+1)がスコア1以上になって いると判断できる[W11-12]。これは、コンティグが環状 であることを確認したあとに、どの部分をトリミングする かについての合理的な指針を与えるものでもある。

#### 配列のドットプロット

ドットプロット (dot plot) は、比較したい2つの配列 の類似度を視覚的に評価するために古くから用いられてい る描画手段である<sup>16)</sup>。基本的には、比較する2つの配列 を x 軸 y 軸にそれぞれ並べて、同一塩基部分をハイライ トさせるだけである。ここでは、単純な塩基配列を用いた ドットプロットの解釈の基礎を述べ、実際の環状コンティ グ(またはゲノム)の実例を sequence3 で示す。Bio①の話までが終了しました。赤下線部分が重要

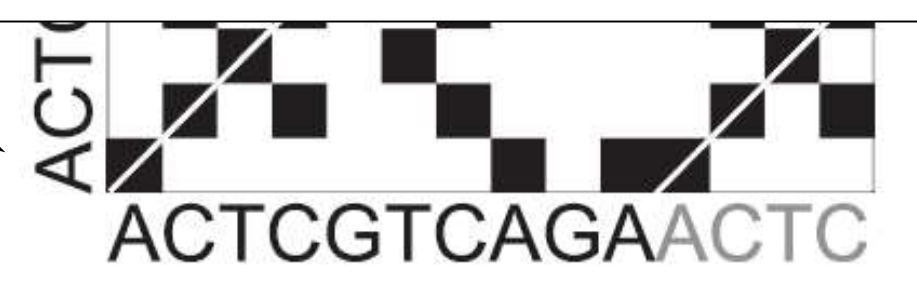

(b) ACTCGTCAGA CTCGTCAGAA TCGTCAGAAC\* CGTCAGAACT GTCAGAACTC

図2. (a) 仮想環状コンティグ配列 ACTCGTCAGAACTCの ドットプロット。灰色で示した最後の4塩基が最初の4 塩基と同じで、重複領域に相当する。(b) 環状なので重複 除去手段は計5通り。\*のついた前後2塩基づつトリム するやり方が推奨。

グの選択肢として、4塩基重複の場合は計5通り存在する

Aug 29-30 2017

#### 谷澤ら, 日本乳酸菌学会誌, 27: 101-110, 2016

### Contents(第7回後半分)

- イントロダクション(主に予習事項の確認)
- W10:multi-FASTAファイルの分割
- W11: FASTQファイルの分割とクオリティスコア分布
- 環状化(ゲノム解読のfinishing作業の一部)
  - □ アセンブリ結果として、最初と最後の末端部分が同じ配列の場合は、通常そのコンティグは 環状と判断。それを確認するための基本的な考え方、手段、および環状化のノウハウを伝授
  - □ W12:seqinrパッケージを用いて、仮想環状コンティグのドットプロットで感覚をつかむ
  - □ W13:重複配列の除去の感覚をつかむ(これが環状化作業の実体)
  - □ W14: dotterプログラムで実際のPacBio出力結果に対して適用し、環状状態の概要を知る
  - □ W15:Bio-Linux上のblastnで、環状の同一コンティグ同士をDB側とquery側にして実行
  - □ W16:正確なアラインメントを眺め、切断箇所をクオリティスコア分布と合わせて判断する
  - □ W17: 両端切断後のコンティグに対し、クオリティスコア分布やdotterを再度実行して確認

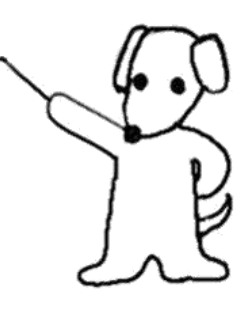

第7回原稿p106左下 assembly.fastq)も含まれる。ここでは、FASTQファイ ルを入力として、コンティグごとのクオリティスコア分 布を眺めておく。例えば2番目に短いコンティグ(45,853)

書籍|日本乳酸菌学会誌|第7回ロングリードアセンブリ

bp; sequence3.fq)のスコア分布の場合(図1a; W11-9)、 最初の1,223 bp までと最後の1,335 bp が連続してスコア 0になっており、中央の1,224 bpから44,518 bpまでの計 43,295 bp (=44,518-1,224+1) がスコア1以上になって いると判断できる [W11-12]。これは、コンティグが環状 であることを確認したあとに、どの部分をトリミングする かについての合理的な指針を与えるものでもある。 2

#### 配列のドットプロット

ドットプロット (dot plot) は、比較したい2つの配列 の類似度を視覚的に評価するために古くから用いられてい る描画手段である<sup>16)</sup>。基本的には、比較する2,つの配列 をx軸y軸にそれぞれ並べて、同一塩基部分を(3)ライ トさせるだけである。ここでは、単純な塩基配列を用いた ドットプロットの解釈の基礎を述べ、実際の環状コンティ グ(またはゲノム)の実例を sequence3 で示す。Bio①コンティグが環状になっているかどうかを 調べる基本的な戦略が②ドットプロット。③ 単純な塩基配列のFASTAファイルをLinux上 で作成するところ(W12-4)から解説します

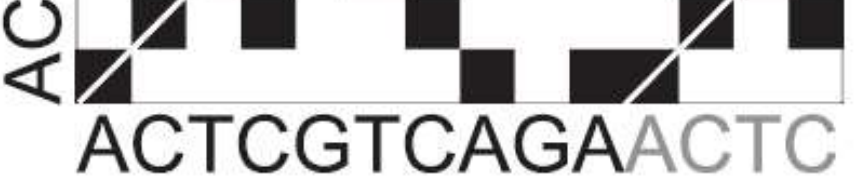

### ACTCGTCAGA CTCGTCAGAA TCGTCAGAAC\* CGTCAGAACT GTCAGAACTC

図 2. (a) 仮想環状コンティグ配列 ACTCGTCAGAACTC の ドットプロット。灰色で示した最後の4塩基が最初の4 塩基と同じで、重複領域に相当する。(b)環状なので重複 除去手段は計5通り。\*のついた前後2塩基づつトリム するやり方が推奨。

グの選択肢として、4塩基重複の場合は計5通り存在する

Aug 29-30 2017

谷澤ら, 日本乳酸菌学会誌, 27: 101-110, 2016

(b)

|                                                                                                    | seqinrパッケージのdotPlot関数実行時にフ                       |
|----------------------------------------------------------------------------------------------------|--------------------------------------------------|
| W12-4:hoge.fa                                                                                                    | カとして用いるファイルhoge.faを作成する。<br>①とりあえずここで作業。②と③は作成した |
| iu@bi`linux[~/Desktop/mac_share/result]                                                                                                   | いhoge.faがないことを確認しているだけ                           |
| <pre>[1] iu@bielinux[result] pwd</pre>                                                                                                    | [2:1/午復]                                         |
| <pre>//home/iu/Desktop/mac_share/result<br/>2/iu@bielinux[result] ls -l hoge.fa<br/>ls: cannot access hoge fa: No such file or dire</pre> | [2:17午後]                                         |
| iu@bielinux[result] more hoge.fa                                                                                                    | [2:17午後]                                         |
| hoge.fa: No such file or directory<br>iu@bielinux[result]                                                                                 | [2:17午後]                                         |
|                                                                                                    |                                                  |
|                                                                                                    |                                                  |
|                                                                                                    |                                                  |
|                                                                                                    |                                                  |
|                                                                                                    |                                                  |
| · <u>/</u> .                                                                                                    |                                                  |
|                                                                                                    |                                                  |
|                                                                                                    |                                                  |

| 2.5     | <ul> <li>書籍   日本乳酸菌学会誌   <u>第7回ロングリードアセンブリ</u></li> </ul>                                    | ①echoコマン                               | <mark>ドは、第4回</mark> V                      | <mark>V9でも利用。ここでは</mark> |
|---------|----------------------------------------------------------------------------------------------|----------------------------------------|--------------------------------------------|--------------------------|
| V       | N12-4:hoge.fa                                                                                | <ul><li>任意の文字</li><li>②リダイレク</li></ul> | 训「>test」を表<br><mark>-(&gt;)でhoge.fa</mark> | 示させているだけ。<br>ファイルを新規作成   |
| iu@biel | inux[~/Desktop/mac_share/result]                                                             | して書き込み                                 | ی <mark>، (3</mark> more Cho               | oge.faの中身を表示             |
| Q       | <pre>iu@bielinux[result] pwd /home/iu/Desktop/mac_share/result</pre>                         |                                        | 2:1/午夜」                                    |                          |
|         | <pre>iu@bielinux[result] ls -l hoge.fa</pre>                                                 | linestemi                              | 2:17午夜]                                    |                          |
|         | <pre>iu@bielinux[result] more hoge.fa hoge fa: No such file or directory</pre>               |                                        | 2:17午後]                                    |                          |
|         | <pre>iu@bielinux[result] echo "&gt;test" &gt;test</pre>                                      | I                                      | 2:17午後]                                    |                          |
| 2       | <pre>iu@bielinux[result] echo "&gt;test" &gt; hoge.fa iu@bielinux[result] more hoge.fa</pre> | I<br>I                                 | 2:22午後]<br>2:22午後]                         |                          |
|         | >test<br>iu@bielinux[result]                                                                 |                                        | (2:22午後)                                   |                          |
|         |                                                                                              |                                        |                                            |                          |
| I IIII  |                                                                                              |                                        |                                            |                          |
|         |                                                                                              |                                        |                                            |                          |
|         |                                                                                              |                                        |                                            |                          |

| <ul> <li>・書籍 日本乳酸菌学会誌 <u>第7回ロングリードアセンブリ</u></li> </ul>        | ①ACTCGTCAGAという文字列をhoge.falc追 |
|---------------------------------------------------------------|------------------------------|
| $\frac{1}{12} - 4 \cdot b a a fa$                             | 加書き込み。②既存のファイルに追加書き込         |
| viz-4.noge.ia                                                 | みをするときは>>でした(第4回W12-2;第5回    |
| iu@bielinux[~/Desktop/mac_share/result]                       | W17-2)。③これでFASTA形式ファイルの完成    |
| iu@bielinux[result] pwd                                       | [2:1/午復]                     |
| /home/lu/Desktop/mac_share/result                             |                              |
| iu@bletinux[result] is -i noge.ra                             | [2:1/午夜]                     |
| <pre>uiu@hielinux[result] more home fa</pre>                  | [2·17年後]                     |
| hoge fa: No such file or directory                            |                              |
| iu@bielinux[result] echo ">test"                              | [2:17午後]                     |
| >test                                                         |                              |
| <pre>iu@bielinux[result] echo "&gt;test" &gt; hoge.fa</pre>   | [2:22午後]                     |
| iu@bielinux[result] more hoge.fa                              | [2:22午後]                     |
| >test                                                         |                              |
| <pre>iu@bielinux[result] echo "ACTCGTCAGA" &gt;&gt; hog</pre> | e.fa [2:22午後]                |
| iu@bielinux[result] more hoge.fa                              | [2:30午後]                     |
| >test                                                         |                              |
| iu@hielinux[result]                                           | [ 2.30年後]                    |
|                                                               | [2:30+12]                    |
|                                                               |                              |
|                                                               |                              |
|                                                               |                              |
|                                                               |                              |
|                                                               |                              |

### W12-5:dotPlot実行

W12-5: dotPlot実行 (スライド94)
 seqinrパッケージ中の dotPlot関数を用いてドットブロットを作成。

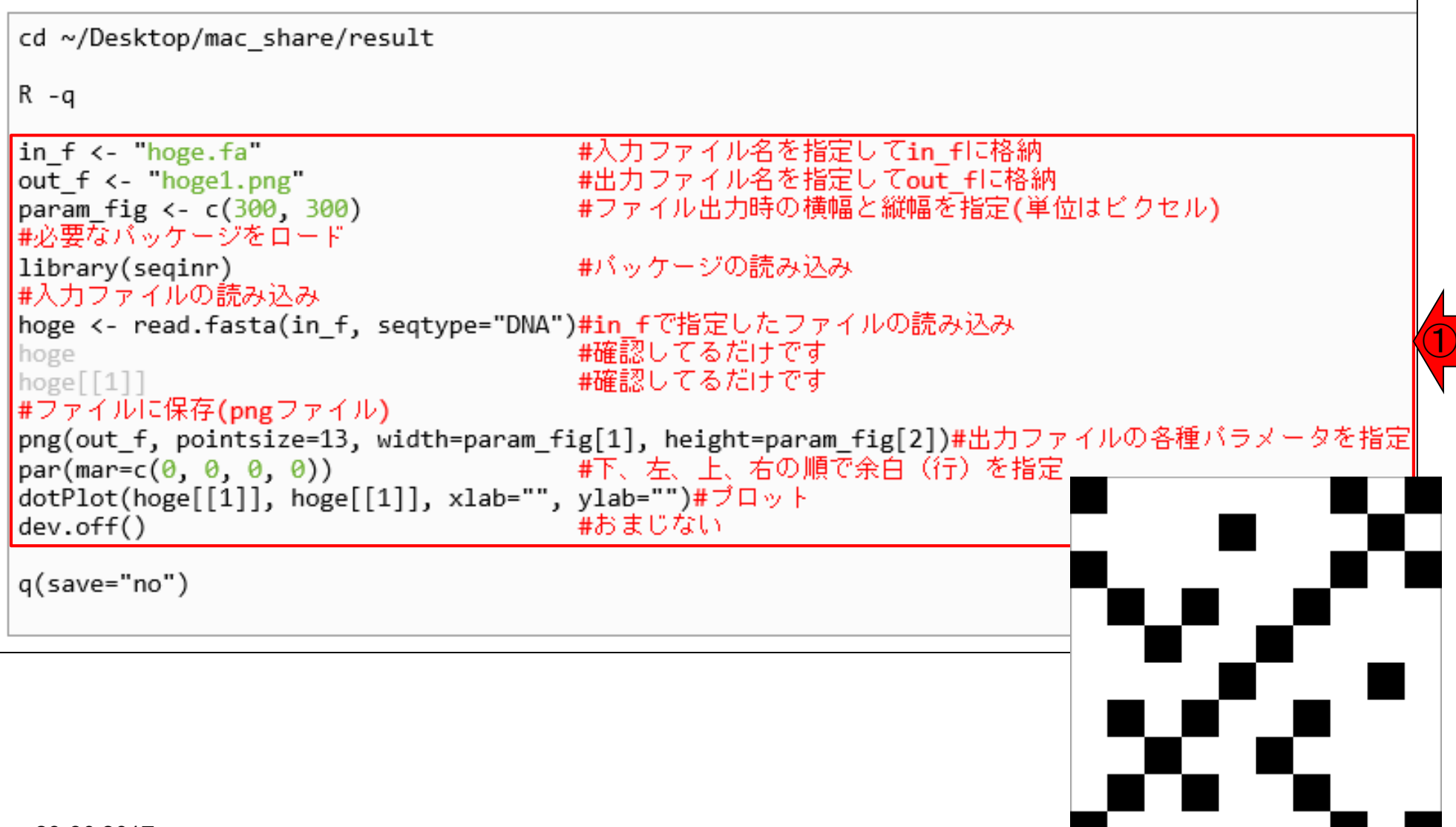

①赤枠内がドットプロット(300×300ピクセ

ルのhoge1.pngファイル)を作成するコード

|書籍||日本乳酸菌学会誌||第7回ロングリードアセンブ

コピペ実行後に①lsで確認。②hoge1.pngが確かに 作成されている。③中身はこれ。「eog hoge1.png&」 W12-5:dotPlot実行 で開くことができます(スライド77)

95

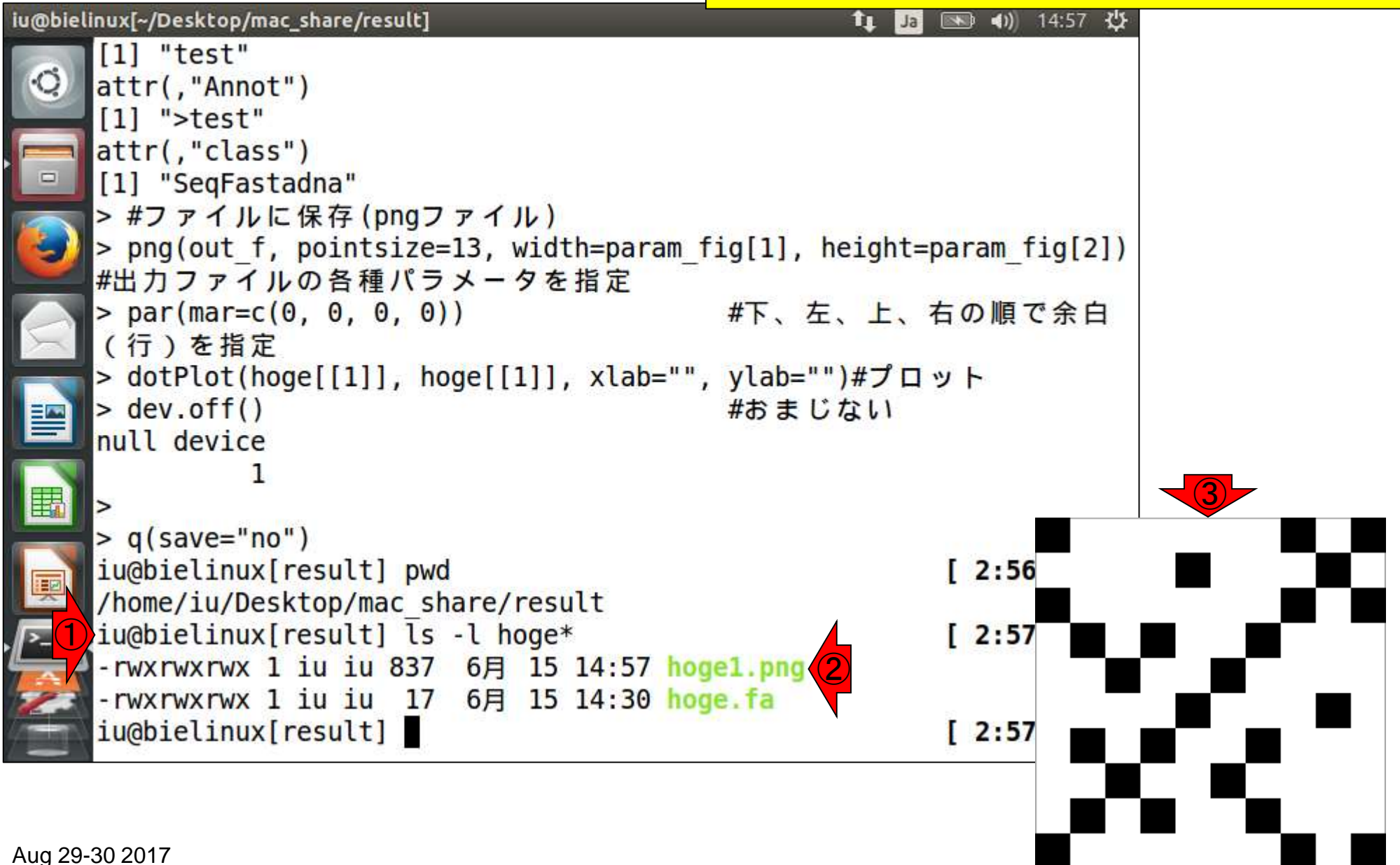

ドットプロットの解説。Rのseqinrパッケージ中のdotPlot 関数実行結果ファイルは、①左下を原点として比較す る2つの配列を並べている。一致が黒、不一致が白

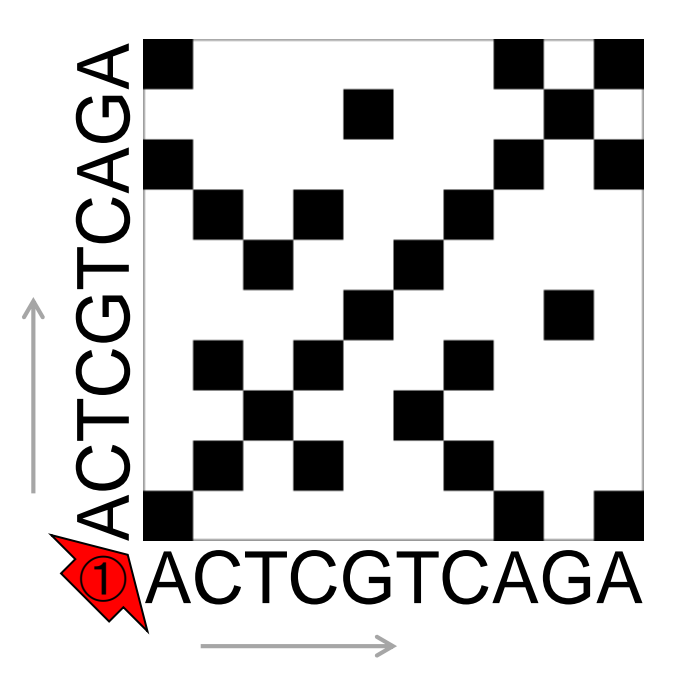

W12-6:解説

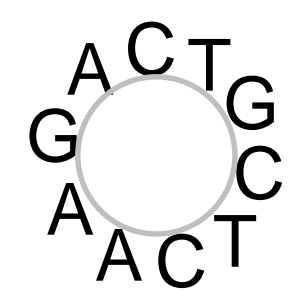

同一の配列を比較するときは、①必ず 対角線上の塩基が一致(つまり黒)する

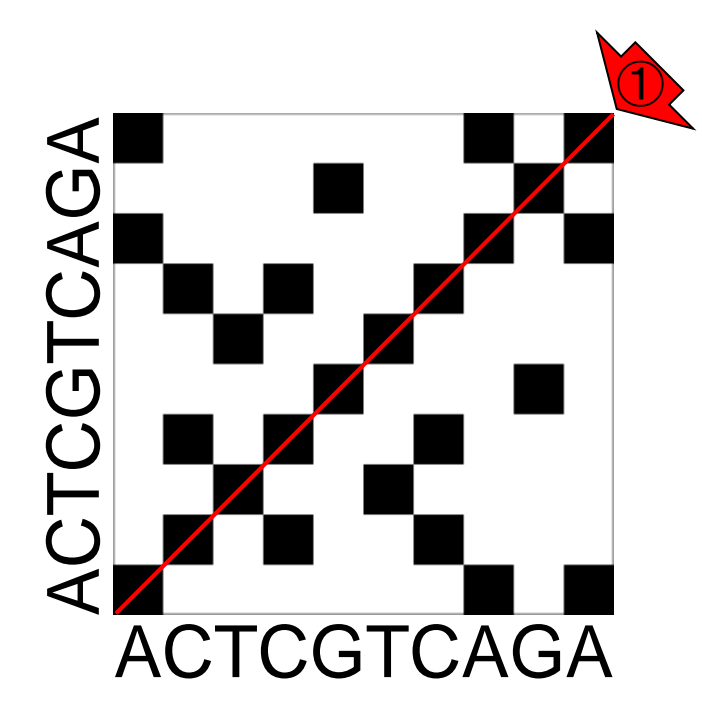

W12-6:解説

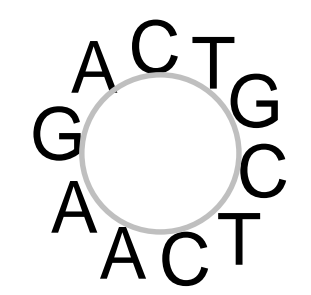

W12-7:環状コンティグ例

アセンブリ結果として、①最初と②最後の末端部分が同じ配列の場合は、通常そのコンティグは環状と判断

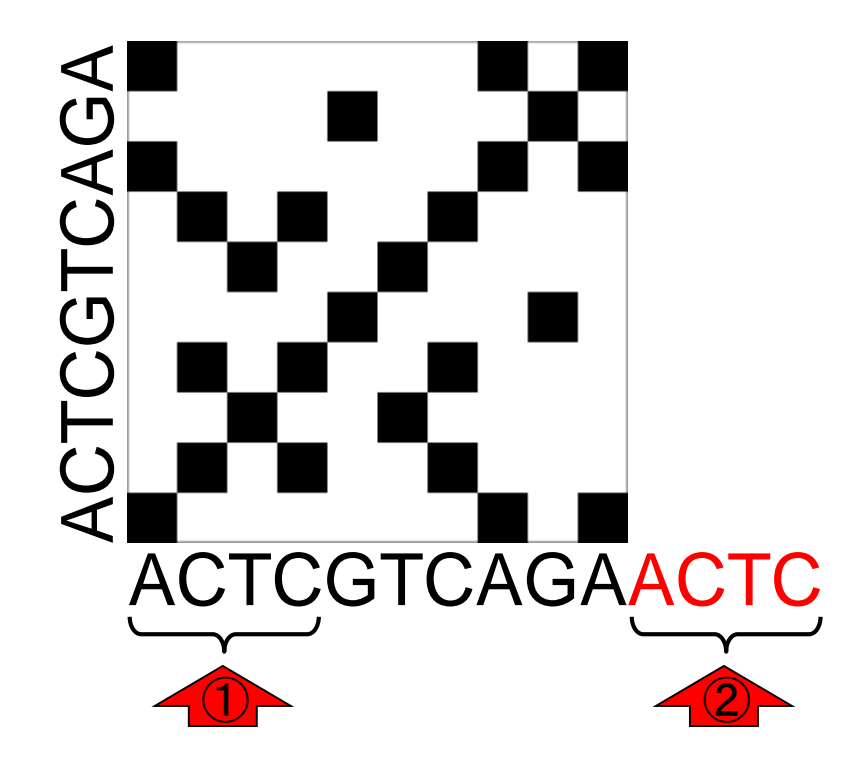

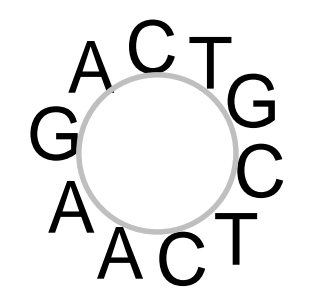

両末端の4塩基がACTCで同じ、 計14塩基からなるミニ環状コンテ ィグファイル(hoge2.fa)を作成。最 初の10塩基分は、W12-4で作成し たhoge.faと同じ

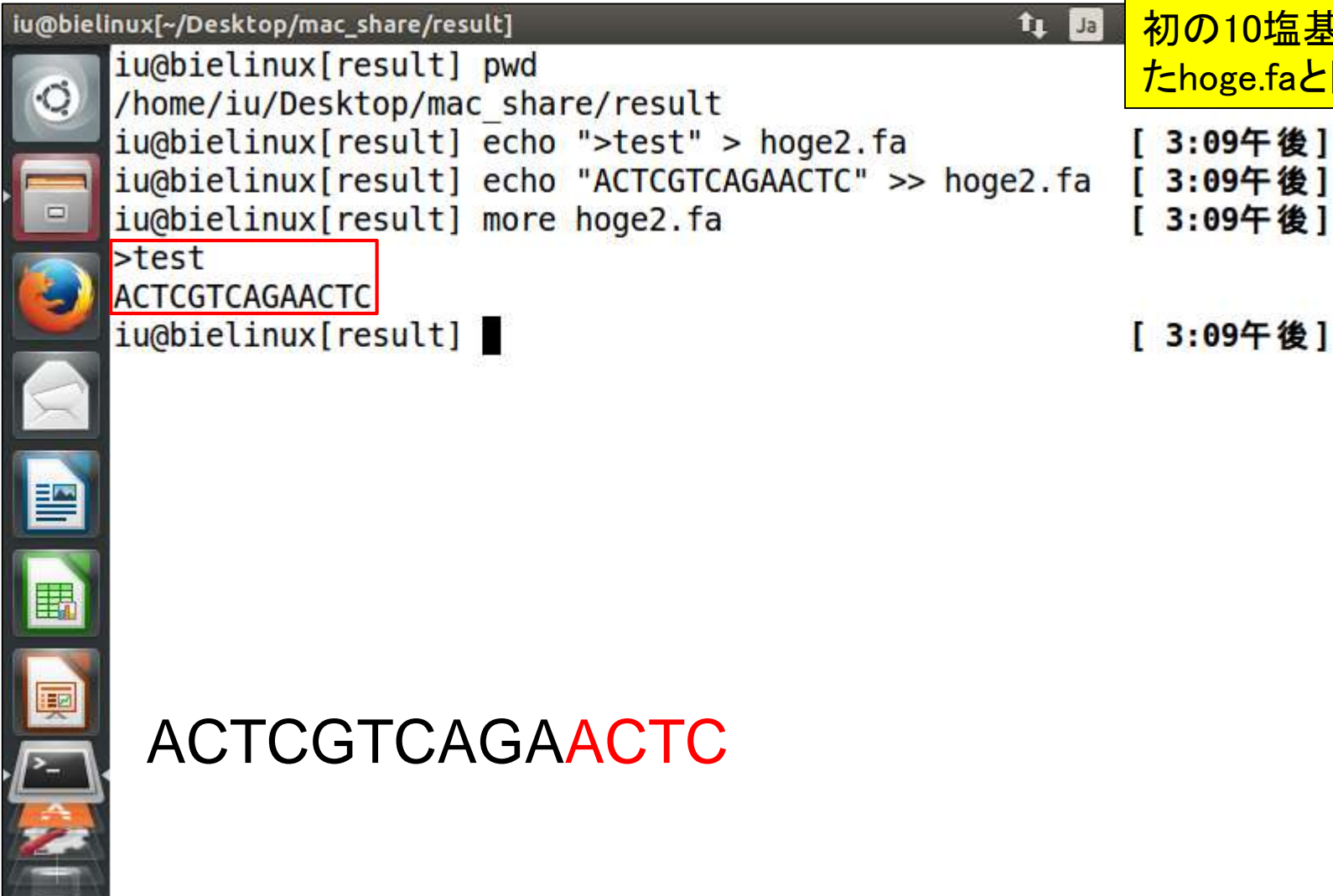

W12-7:環状コンティグ作成

W12-8:ドットプロット

①両末端の4塩基がACTCで同じ、計14塩基 からなるミニ環状コンティグファイル(hoge2.fa) を入力として、再度ドットプロットを実行した結 果。赤枠以外がACTC追加部分

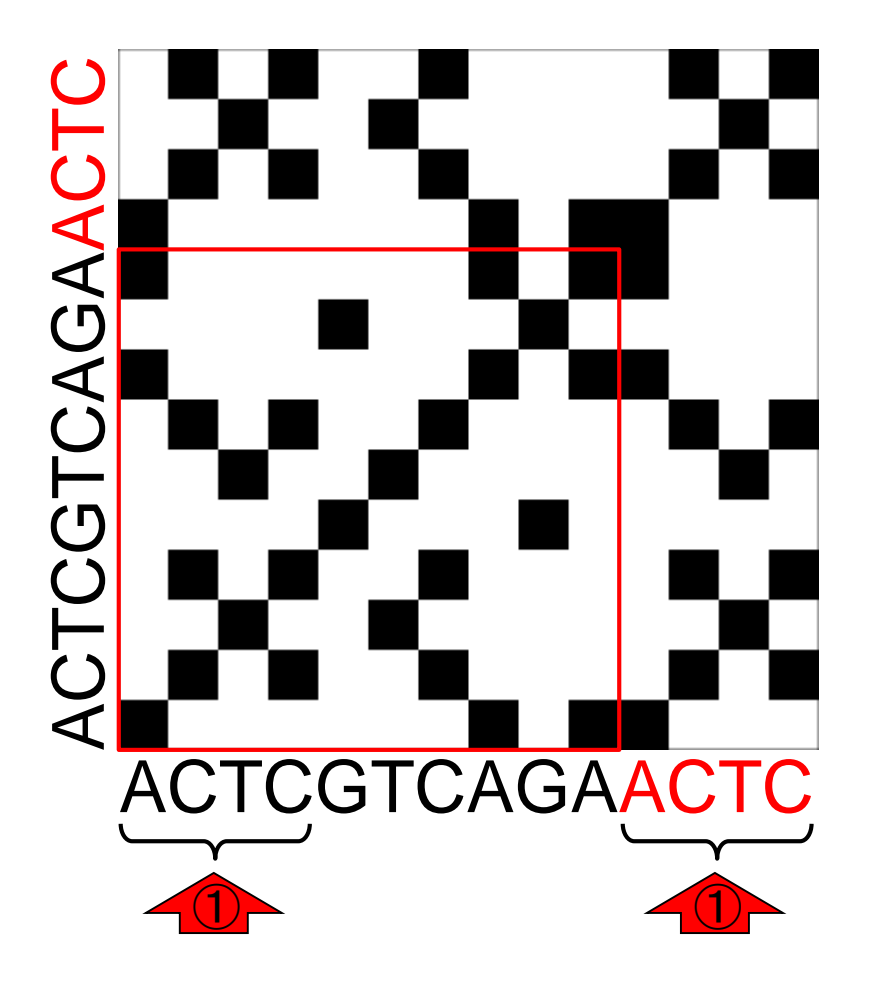

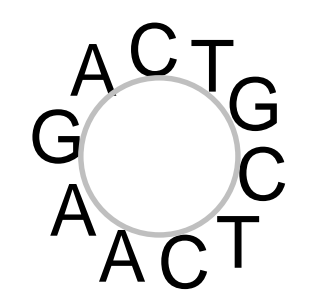

W12-8:環状の場合

CGTCAGAA 1 **ACTCGTCAGAACTC**  こんな感じに見えます。①対角線上にプロットされるのは同じですが、②対角線と平行に 末端部分もプロットされるのが環状の特徴

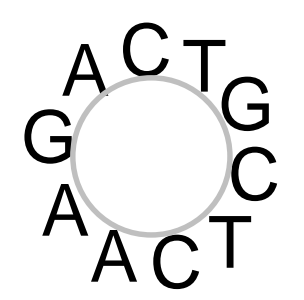

日本乳酸菌学会誌 | 第7回ロングリードアセンブリ 書籍

これは、コンティグの両末端が同じ配列であること を意味する。「重複する部分の除去」は、「complete W12-8:環状の場合 genomeにする操作(finishing)」の一部に相当する

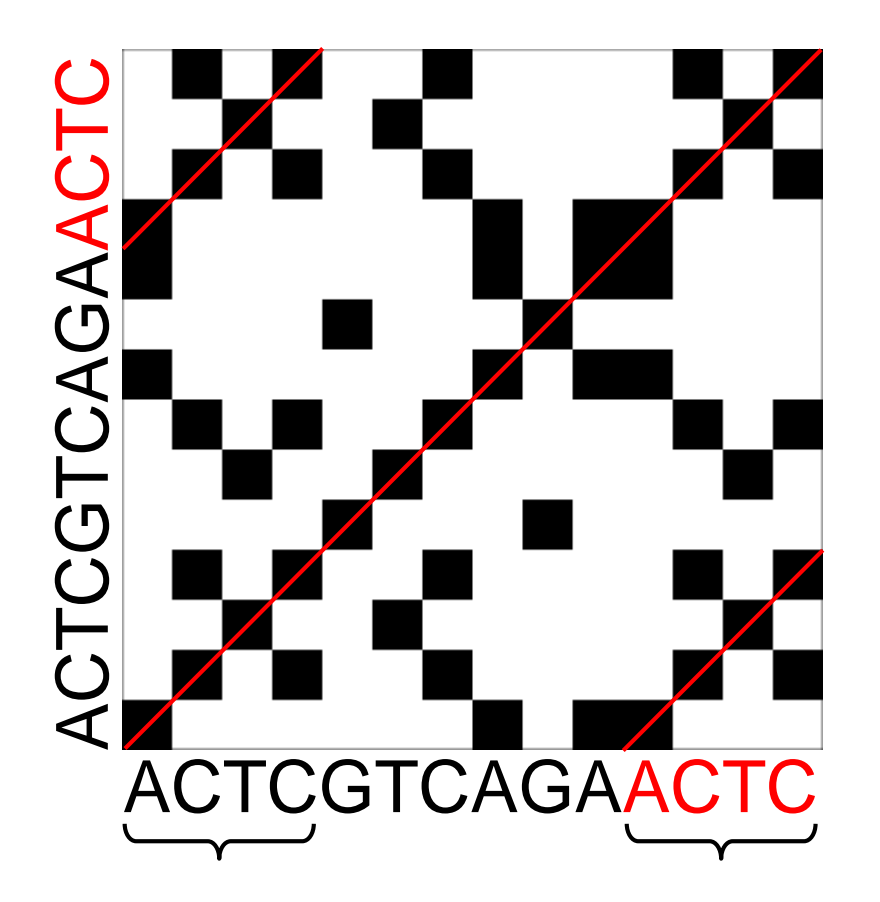

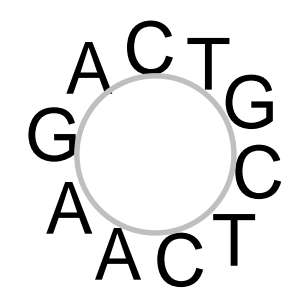

・<sup>書籍|日本乳酸菌学会誌|第7回ロングリードアセンブリ</sub> W13-1:重複除去</sup> 重複除去(トリミング)の選択肢は、(この場合は結果 的に同じになるが)①5通り存在する。通常(推奨)は、 両末端はクオリティが低いので、②中央部分を残して 両端をトリムする選択肢(\*のついたもの)を採用する

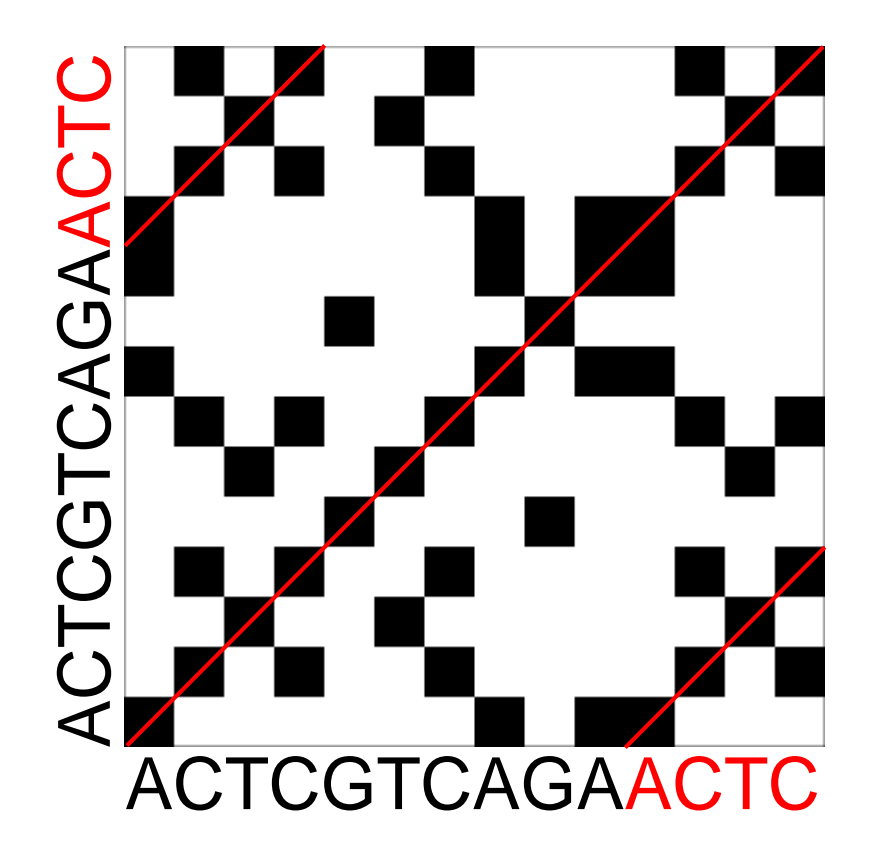

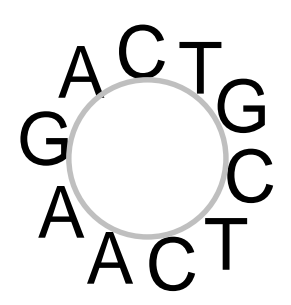

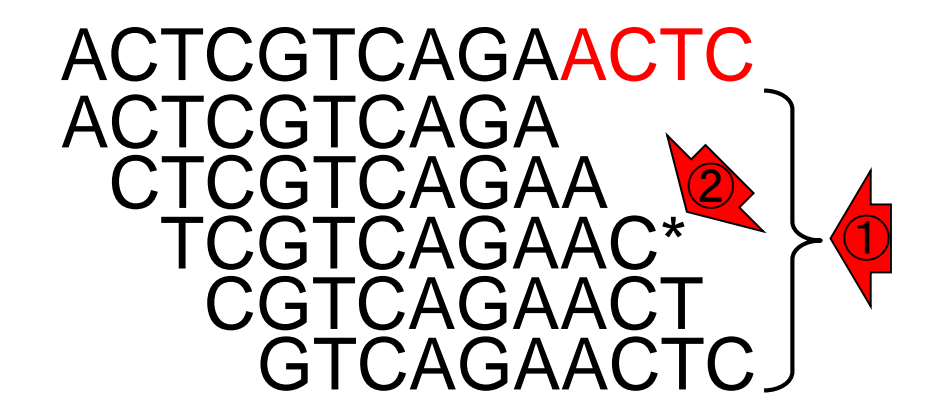

### Contents(第7回後半分)

- イントロダクション(主に予習事項の確認)
- W10:multi-FASTAファイルの分割
- W11: FASTQファイルの分割とクオリティスコア分布
- 環状化(ゲノム解読のfinishing作業の一部)
  - □ アセンブリ結果として、最初と最後の末端部分が同じ配列の場合は、通常そのコンティグは 環状と判断。それを確認するための基本的な考え方、手段、および環状化のノウハウを伝授
  - □ W12:seqinrパッケージを用いて、仮想環状コンティグのドットプロットで感覚をつかむ
  - □ W13:重複配列の除去の感覚をつかむ(これが環状化作業の実体)
  - □ W14: dotterプログラムで実際のPacBio出力結果に対して適用し、環状状態の概要を知る
  - □ W15:Bio-Linux上のblastnで、環状の同一コンティグ同士をDB側とquery側にして実行
  - □ W16:正確なアラインメントを眺め、切断箇所をクオリティスコア分布と合わせて判断する
  - □ W17: 両端切断後のコンティグに対し、クオリティスコア分布やdotterを再度実行して確認

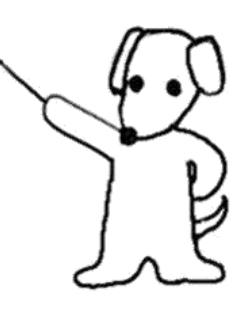

■·書籍|日本乳酸菌学会誌|第7回ロングリードアセンブリ 第7回原稿p106右中 ①簡単な例でLinuxコマンドを用いた実際の重複除去の例を示します

グ(またはゲノム)の実例を sequence3 で示す。Bio-Linux には dotter<sup>17)</sup>というドットプロット用プログラム がプレインストールされているが [W12-1]、これは環状 チェックの本番で用いる。まず seqinr<sup>18)</sup>という Rパッケー ジ中の dotPlot 関数を用いて、ドットプロットの基本形を 示す。環状かどうかのチェックの場合は、同一の配列を並 べて比較する。同一配列間のドットプロットの主な特徴 は、必ず対角線上に位置する塩基が同じになるという点で ある [W12-6]。環状の場合は、コンティグの両末端の配 列がほぼ同じになる。これは、ドットプロット上で対角線 と平行の位置に、重複塩基数分だけの長さの一致部分がハ イライトされることで判別できる [W12-8]。

例えば、ランダムな塩基配列 "ACTCGTCAGA" が真の 環状ゲノムだと仮定すると、*de novo* アセンブリによって 得られるコンティグは "ACTCGTCAGAACTC" のような 感じとなる。この場合、灰色の4塩基分の重複がドットプ ロット上でハイライトされ (図 2a)、重複除去(塩基のト リミング)が環状化作業に相当する。末端塩基のトリミン グの選択肢として、4 塩基重複の場合は計5通り存在する が、アスタリスク(\*)のついた両末端から概ね同数の塩 基をトリミングするのが推奨である(図2b)。その理由は、 図1aで示すようなコンティグ末端部分のクオリティスコ ア分布を眺めれば納得できるであろう。この単純な例の場 合は、結論としてはどの選択肢を採用しても同じ結果にな るものの、数千塩基におよぶ実際のプラスミドコンティグ の重複部分が完全一致となる可能性はほぼゼロという現実 的な問題に当てはめるとよい。

数万~数百万塩基におよぶ配列のドットプロットの作成 は、seqinr パッケージの dotPlot 関数では現実的に難しい ため [W14-1]、Bio-Linux にプレインストールされてい る dotter プログラムを用いる [W12-1]。HGAP アセンブ リ結果として得られた計 4 コンティグのうち、2 番目に短 いコンティグ (45,853 bp; sequence3.fa) が環状かどうか を確認したい場合は、「dotter sequence3.fa sequence3.fa」 と打てばよい [W14-2]。ドットプロット全体を眺めると、 対角線と平行の直線が配列末端部分に現れていることがわ

#### 谷澤ら, 日本乳酸菌学会誌, 27: 101-110, 2016

| ・<br>書籍<br>日本乳酸菌学会誌<br>第7回ロングリードアセンブリ<br>W13-2: Cutコマンド                                                                                                 | 特定の範囲の切り<br>hoge2.faはsingle-F<br>の1行分のみ取り出         | 出しはcutコマン<br>ASTA形式。②<br>出ている。③/          | <mark>ノドを利用。①</mark><br>「tail −n 1」で、最後<br>パイプで流してcutコマ |
|----------------------------------------------------------------------------------------------------|----------------------------------------------------|-------------------------------------------|---------------------------------------------------------|
| <pre>iu@bielinux[~/Desktop/mac_share/result] iu@bielinux[result] pwd /home/iu/Desktop/mac_share/result iu@bielinux[result] more hoge2.fa &gt;test</pre> | ンドを実行し、3-12<br>ィグの重複除去後の<br>1配列にしているか<br>とに改行が入ってい | 文字目を表示。<br>D塩基配列に本<br>らこそできるワ<br>いる通常のFAS | 。これが④環状コンテ<br>目当する。これは1行<br>ザ!(60塩基程度ご<br>TA形式だとムリ!)    |
| ACTCGTCAGAACTC<br>iu@bielinux[result] tail -n 1 hoge2.<br>ACTCGTCAGAACTC<br>iu@bielinux[result] tail -n 1 hoge2.<br>TCGTCAGAAC<br>iu@bielinux[result]   | fa<br>fa   cut -c 3-12                             | [4:08午後]<br>[4:08午後]<br>[4:08午後]          |                                                         |
|                                                                                                    | ACTC<br>ACTC<br>CTC                                | CGTCAG                                    | AACTC<br>A<br>AA                                        |
|                                                                                                    |                                                    | GTCAG<br>GTCAG                            | AACT<br>AACT<br>AACTC                                   |

| <ul> <li>書籍 日本乳酸菌学会誌 <u>第7回ロングリードアセンブリ</u></li> </ul>                            | ①最初の10塩基分のみ取り出しても、②     |
|----------------------------------------------------------------------------------|-------------------------|
| 1///12 2・4キャットファンド                                                               | 最後の10塩基分のみ取り出しても、この     |
|                                                                                  | シンプルな環状ゲノムの場合は③アスタ      |
| iu@bielinux[~/Desktop/mac_share/result]                                          | リスクのついたものと結果的には同じ       |
| 1u@bielinux[result] pwd                                                          | [4:13十夜]                |
| iu@bielinux[result] tail -n 1 hoge2.fa                                           | [4:13午後]                |
| iu@bielinux[result] tail -n 1 hoge2.fa   cut -c                                  | -10 [4:13午後]            |
| ACTCGTCAGA                                                                       | 1-10 [4:13午後]           |
| <pre>iu@bielinux[result] 2 iu@bielinux[result] tail -n 1 hoge2.fa   cut -c</pre> | [4:13午後]<br>5- [4:13午後] |
| GTCAGAACTC<br>[]2] iu@bielinux[result] tail -n 1 hoge2.fa   cut -c               | 5-14 [4:13午後]           |
| GTCAGAACTC                                                                       | ACTCGTCAGAACTC          |
|                                                                                  | ACTCGTCAGA              |
|                                                                                  |                         |
|                                                                                  |                         |
|                                                                                  | <u>GTCAGAACTC</u>       |
|                                                                                  |                         |

書籍|日本乳酸菌学会誌|第7回ロングリードアセンブリ

理由はスタート地点をどこにするかという違いのみ だから。本物の環状染色体の場合は、特定の遺伝 V13-3:続cutコマン 子配列が先頭になるように回転させる慣例がある

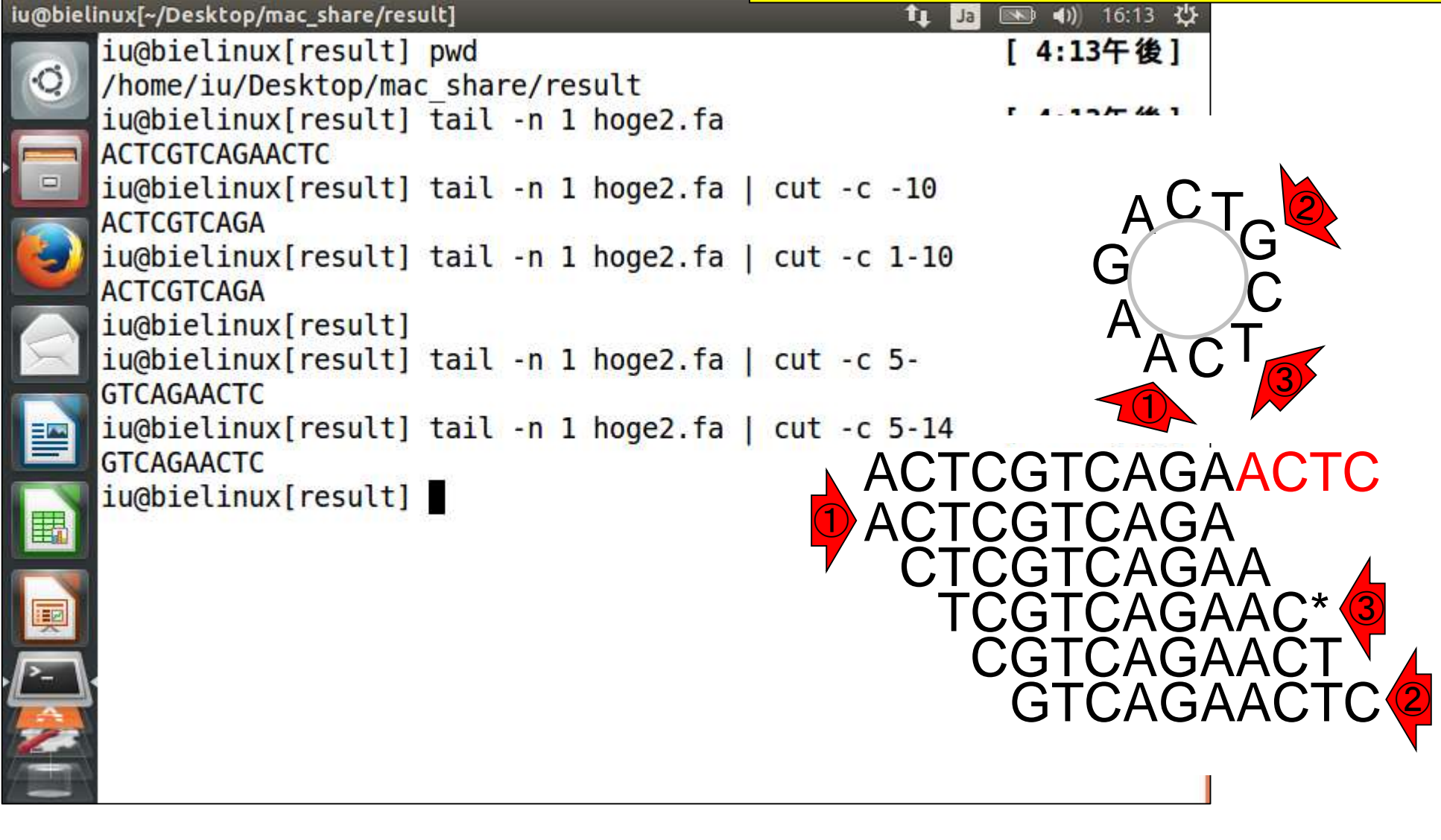
### Contents(第7回後半分)

- イントロダクション(主に予習事項の確認)
- W10:multi-FASTAファイルの分割
- W11: FASTQファイルの分割とクオリティスコア分布
- 環状化(ゲノム解読のfinishing作業の一部)
  - アセンブリ結果として、最初と最後の末端部分が同じ配列の場合は、通常そのコンティグは 環状と判断。それを確認するための基本的な考え方、手段、および環状化のノウハウを伝授
  - □ W12: seqinrパッケージを用いて、仮想環状コンティグのドットプロットで感覚をつかむ
  - □ W13:重複配列の除去の感覚をつかむ(これが環状化作業の実体)
  - □ W14: dotterプログラムで実際のPacBio出力結果に対して適用し、環状状態の概要を知る
  - □ W15:Bio-Linux上のblastnで、環状の同ーコンティグ同士をDB側とquery側にして実行
  - □ W16:正確なアラインメントを眺め、切断箇所をクオリティスコア分布と合わせて判断する
  - □ W17: 両端切断後のコンティグに対し、クオリティスコア分布やdotterを再度実行して確認

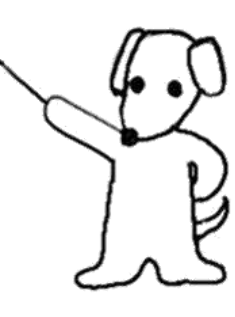

●·書籍|日本乳酸菌学会誌|第7回ロングリードアセンブリ 第7回原稿p106右下

グ(またはゲノム)の実例を sequence3 で示す。Bio-Linux には dotter<sup>17)</sup>というドットプロット用プログラム がプレインストールされているが [W12-1]、これは環状 チェックの本番で用いる。まず seqinr<sup>18)</sup>という R パッケー ジ中の dotPlot 関数を用いて、ドットプロットの基本形を 示す。環状かどうかのチェックの場合は、同一の配列を並 べて比較する。同一配列間のドットプロットの主な特徴 は、必ず対角線上に位置する塩基が同じになるという点で ある [W12-6]。環状の場合は、コンティグの両末端の配 列がほぼ同じになる。これは、ドットプロット上で対角線 と平行の位置に、重複塩基数分だけの長さの一致部分がハ イライトされることで判別できる [W12-8]。

例えば、ランダムな塩基配列 "ACTCGTCAGA" が真の 環状ゲノムだと仮定すると、de novo アセンブリによって 得られるコンティグは "ACTCGTCAGAACTC" のような 感じとなる。この場合、灰色の4塩基分の重複がドットプ ロット上でハイライトされ (図 2a)、重複除去(塩基のト リミング)が環状化作業に相当する。末端塩基のトリミン ①このあたりの話に移行します。seqinrパ ッケージのdotPlot関数で行うのが難しい ところはすっ飛ばします。気になる人は グの選其第7回W14-1を自分でやってみてください

が、アスタリスク(\*)のついた両末端から概ね同数の塩 基をトリミングするのが推奨である(図 2b)。その理由は、 図 1a で示すようなコンティグ末端部分のクオリティスコ ア分布を眺めれば納得できるであろう。この単純な例の場 合は、結論としてはどの選択肢を採用しても同じ結果にな るものの、数千塩基におよぶ実際のプラスミドコンティグ の重複部分が完全一致となる可能性はほぼゼロという現実 的な問題に当てはめるとよい。

数万~数百万塩基におよぶ配列のドットプロットの作成 は、seqinr パッケージの dotPlot 関数では現実的に難しい ため [W14-1]、Bio-Linux にプレインストールされてい る dotter プログラムを用いる [W12-1]。HGAP アセンブ リ結果として得られた計 4 コンティグのうち、2 番目に短 いコンティグ (45,853 bp; sequence3.fa) が環状かどうか を確認したい場合は、「dotter sequence3.fa sequence3.fa」 と打てばよい [W14-2]。ドットプロット全体を眺めると、 対角線と平行の直線が配列末端部分に現れていることがわ

谷澤ら, 日本乳酸菌学会誌, 27: 101-110, 2016

### W14-2:dotter

①sequence3.fa同士のドットプロットをdotterで実行。画面はリターンキーを押して数秒後の状態

| @bielinux[~/Desktop/mac_share/result]                  | *   | ) <b>(</b> )) | 18:33 | 华  |
|--------------------------------------------------------|-----|---------------|-------|----|
| <pre>iu@bielinux[result] pwd</pre>                     | ]   | 6:32          | 2午後   | ]  |
| <pre>/home/iu/Desktop/mac_share/result</pre>           |     |               |       |    |
| <pre>iu@bielinux[result] ls -l sequence3*</pre>        | [   | 6:33          | 3午後   | ]  |
| -rwxrwxrwx 1 iu iu 45865 6月 13 11:33 sequence3.fa      |     |               |       |    |
| -rwxrwxrwx 1 iu iu 91727 6月 13 17:09 sequence3.fq      |     |               |       |    |
| -rwxrwxrwx 1 1u 1u 20878 6月 14 16:46 sequence3.png     |     |               |       |    |
| -rwxrwxrwx 1 1u 1u 398859 6A 14 16:46 sequence3.txt    | r   | 6. 2          | AT 44 | 1  |
| Tu@pietinux[result] dotter sequences.ra sequences.ra   | L   | 0:33          | 计仮    | 1  |
| Detected sequence types: DNA vs DNA                    |     |               |       |    |
| Karlin/Altschul statistics for these sequences and sco | re  | mat           | civ.  |    |
| = K = 0.162                                            | I C | maci          | 17.   |    |
| Lambda = $0.177$                                       |     |               |       |    |
| => Expected MSP score in a 100x100 matrix = 41.867     |     |               |       |    |
| Expected residue score in MSP = 1.728                  |     |               |       |    |
| => Expected MSP length = 24                            |     |               |       |    |
| 45853 vs. 45853 residues => 2102.50 million dots. (Tak | es  | 2:02          | 2 min | ut |
| es on an SGI MIPS R10000)                              |     |               |       |    |
| >_ \                                                   |     |               |       |    |
|                                                        |     |               |       |    |
|                                                        |     |               |       | 14 |
|                                                        |     |               |       |    |

iu

-

Sonnhammer and Durbin, Gene, 167: GC1-10, 1995

W14-2: dotter

Dotter sequence3 vs. sequence3

計3つのウィンドウが立ち上がる。①Greyramp Tool はよくわかりませんが、ドットプロットのコントラスト 調整用なのだろうと思います。②のあたりをクリック して、アラインメントのウィンドウをアクティブにする

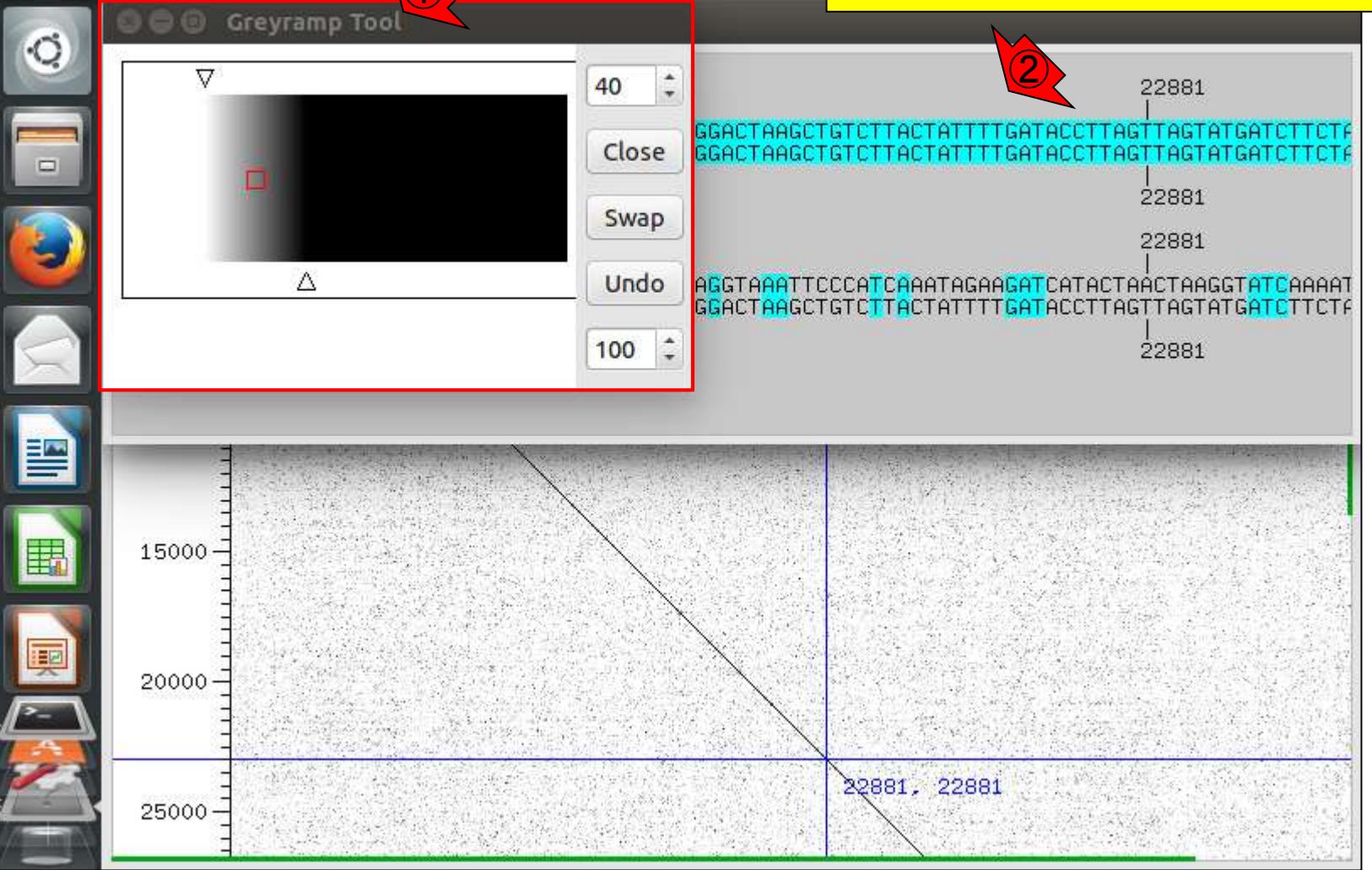

#### W14-2:dotter

😑 回 🛛 Dotter - Alignment Tool

Dotter sequence3 vs. sequence3

 Alignment Toolは、比較している2つの配列の アラインメント結果を表示。②今比較しているのは 同じ配列なので完全一致。③RevCompと書いて あるので、④片方をReverse Complement(逆相 補鎖)にした結果も表示されていることがわかる

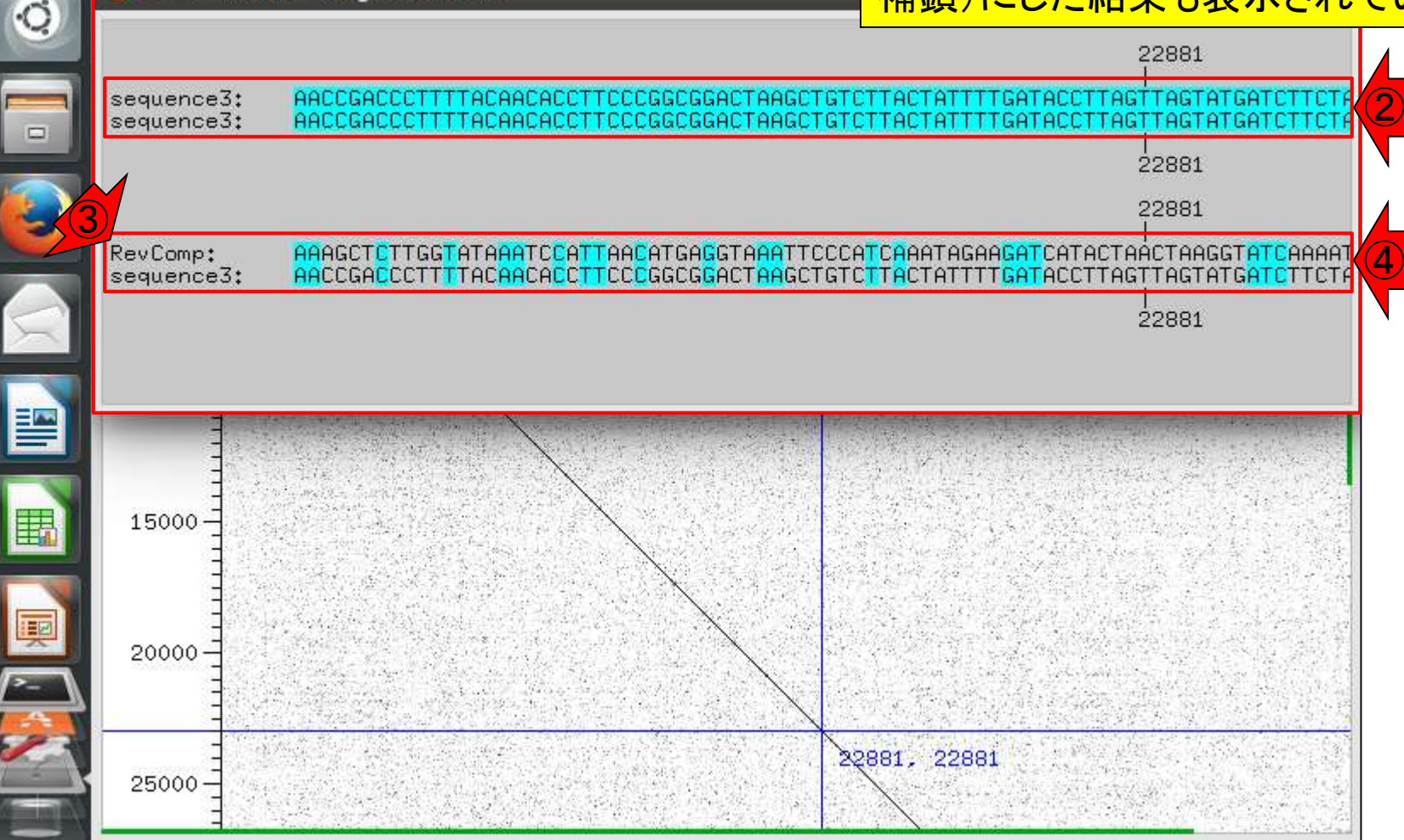

書籍|日本乳酸菌学会誌|第7回ロングリードアセンブ

#### 裏側に見えているのが主目的のドットプロット。①このあた りでクリックして、ドットプロットのウィンドウを手前に表示

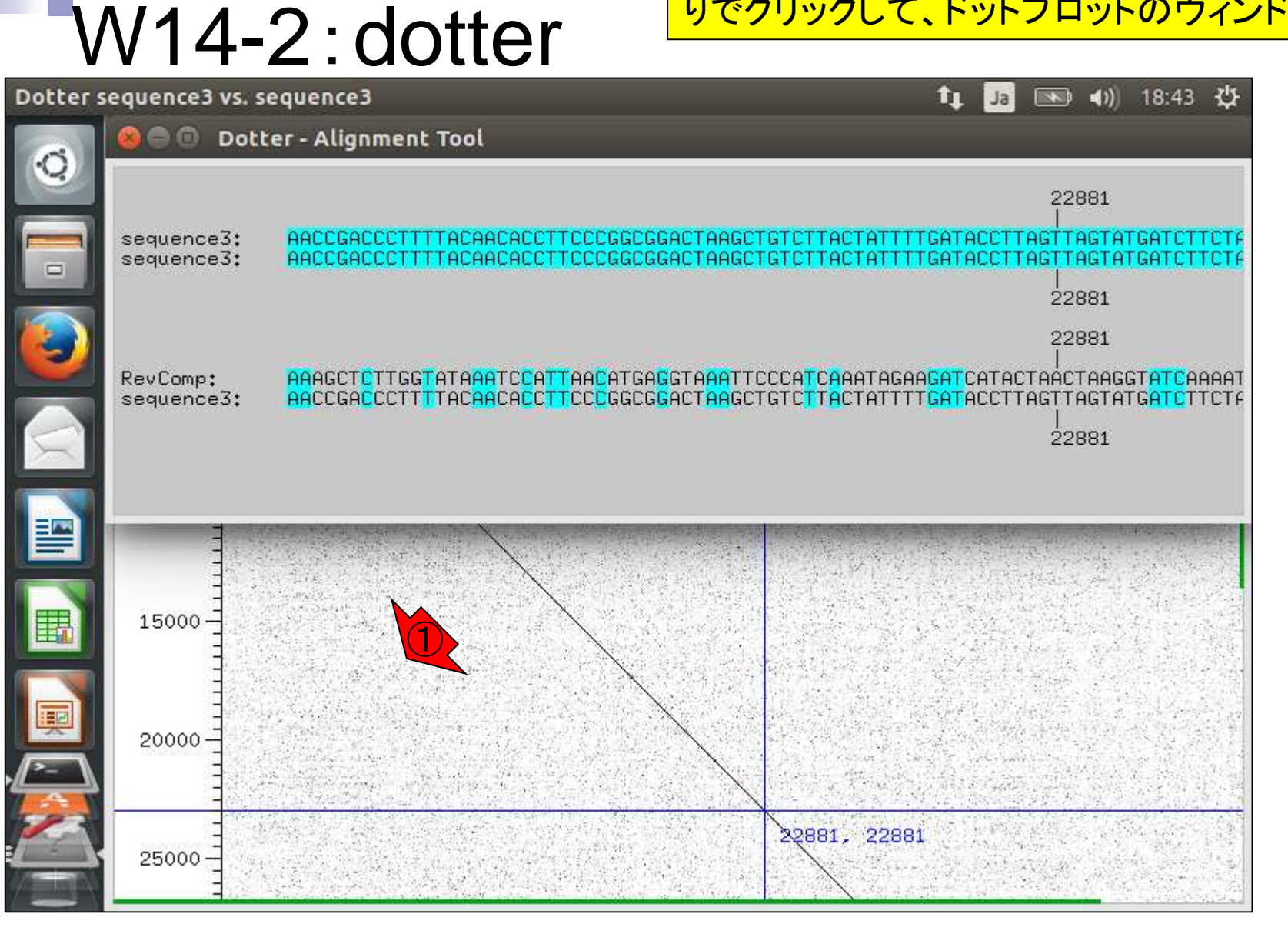

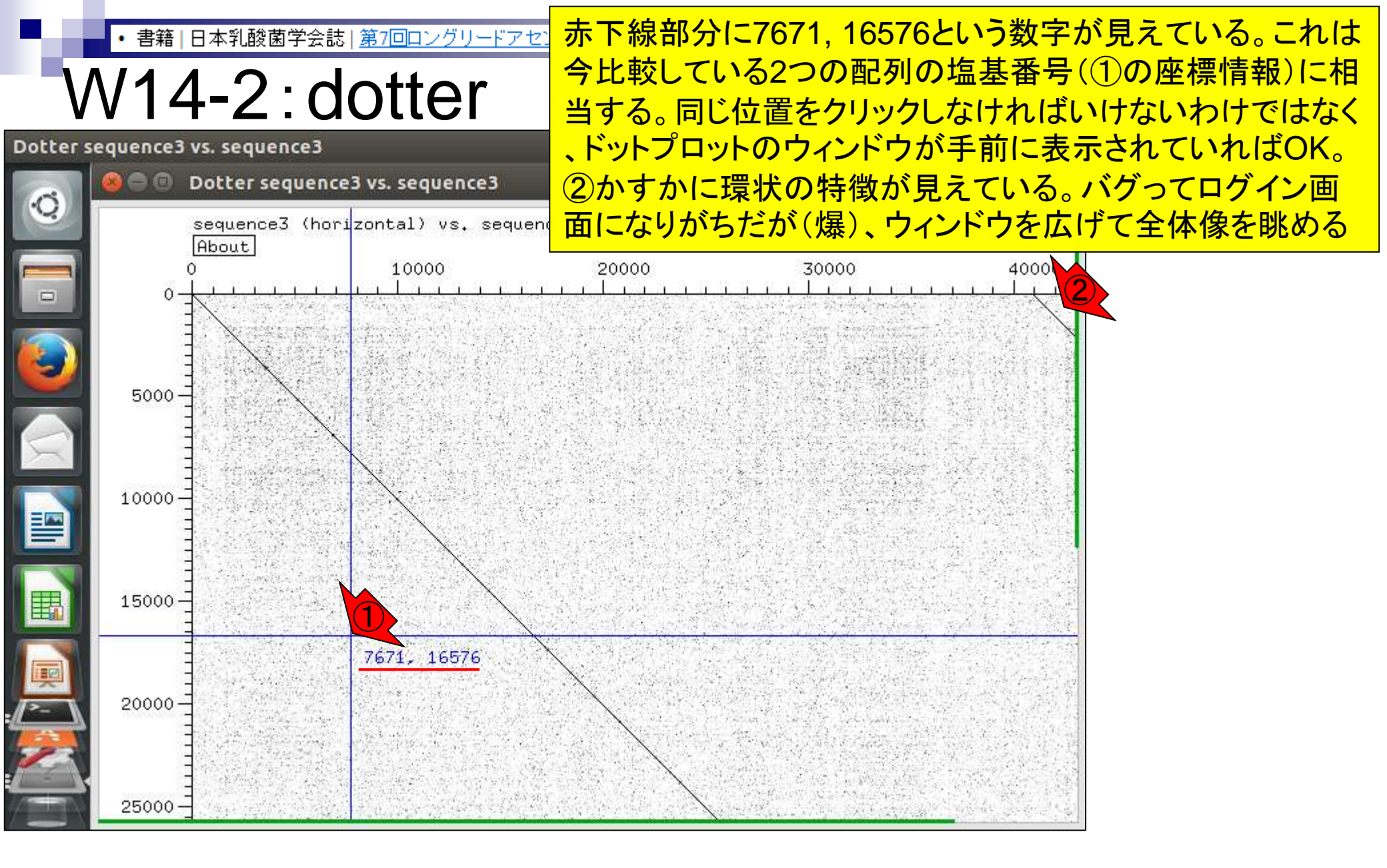

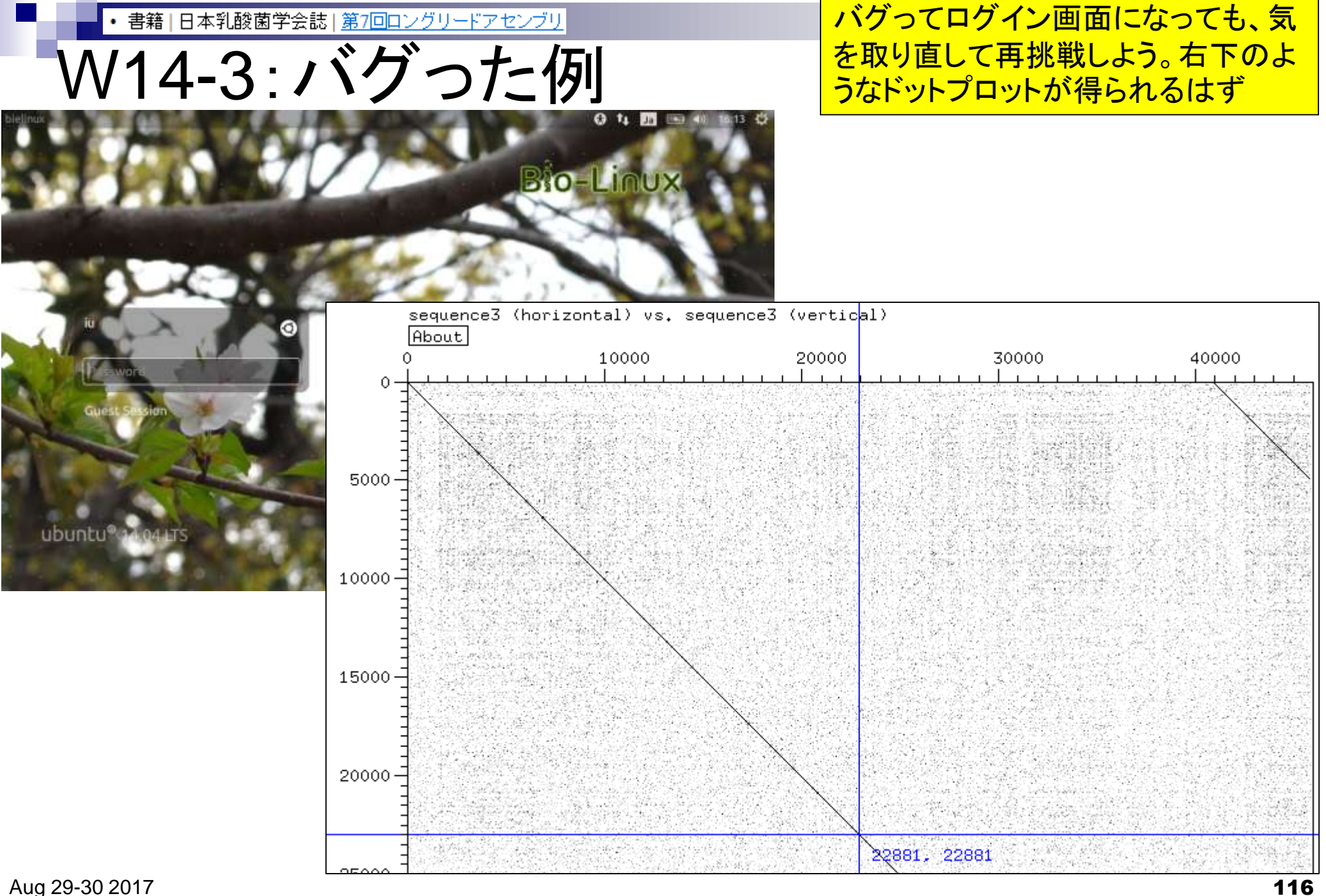

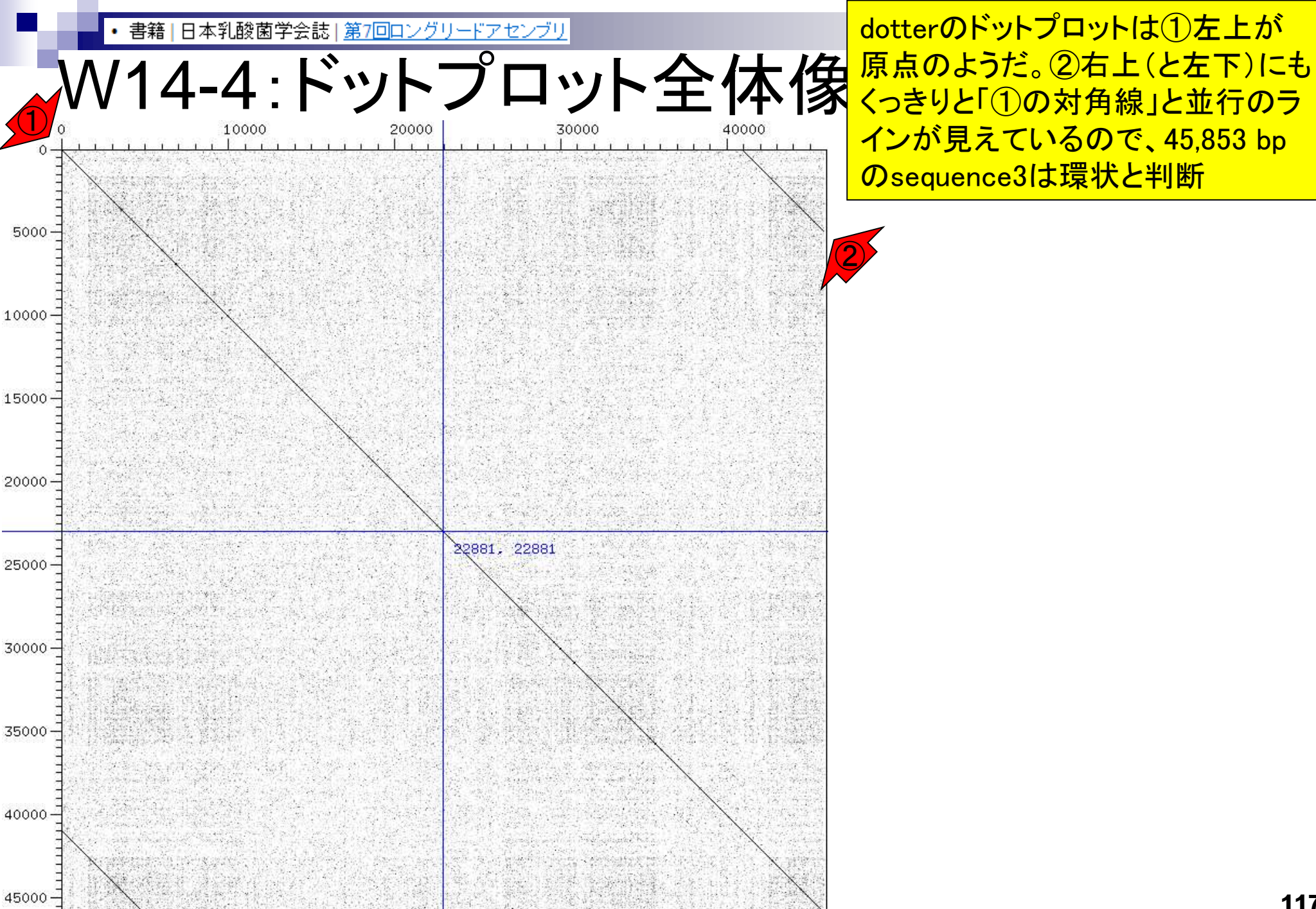

dotterのドットプロットは①左上が くっきりと「①の対角線」と並行のラ インが見えているので、45,853 bp のsequence3は環状と判断

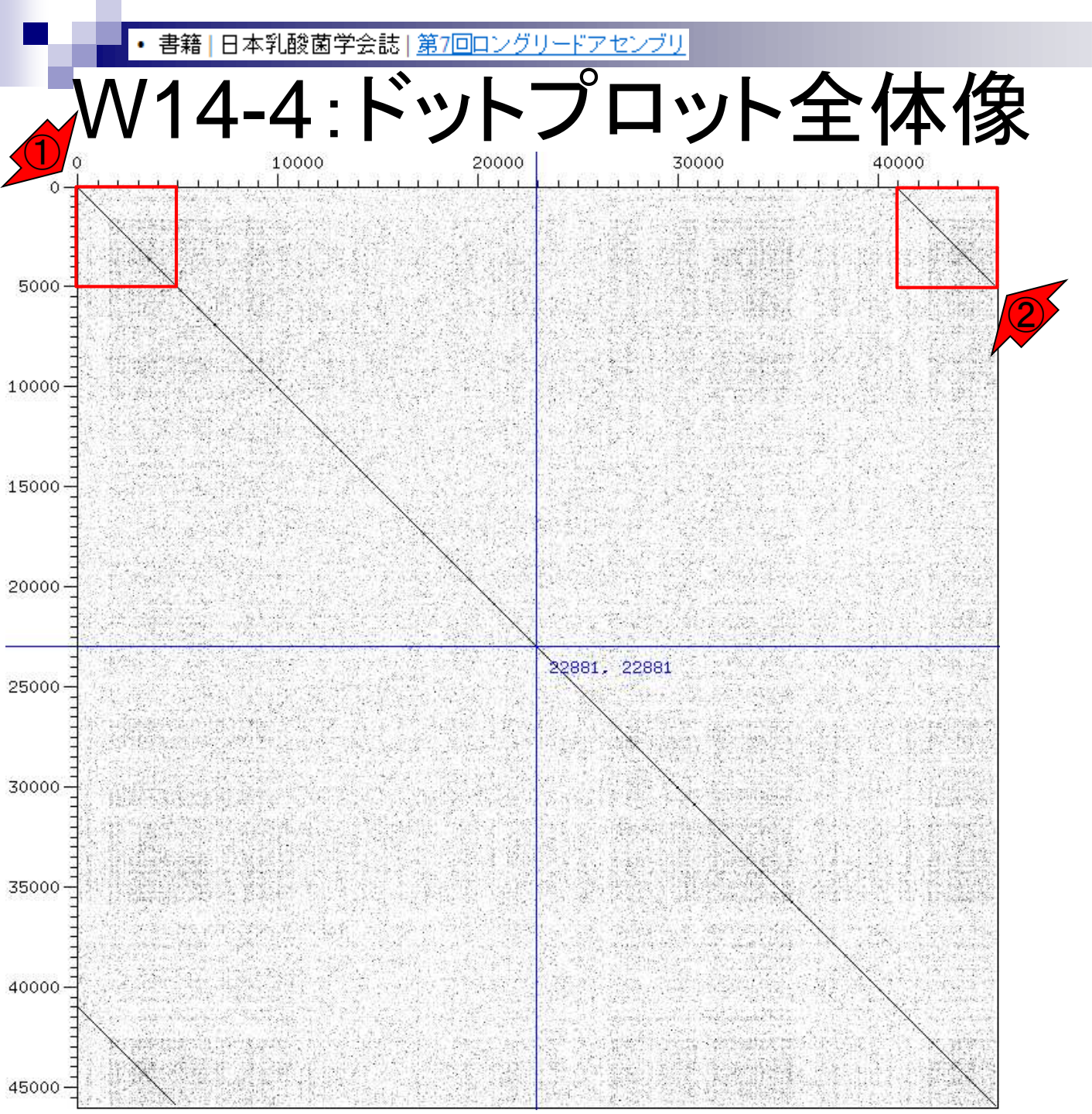

#### 大まかには、全部で45,853 bp のうち、①最初と②最後の約 5,000 bpが重複していると判断

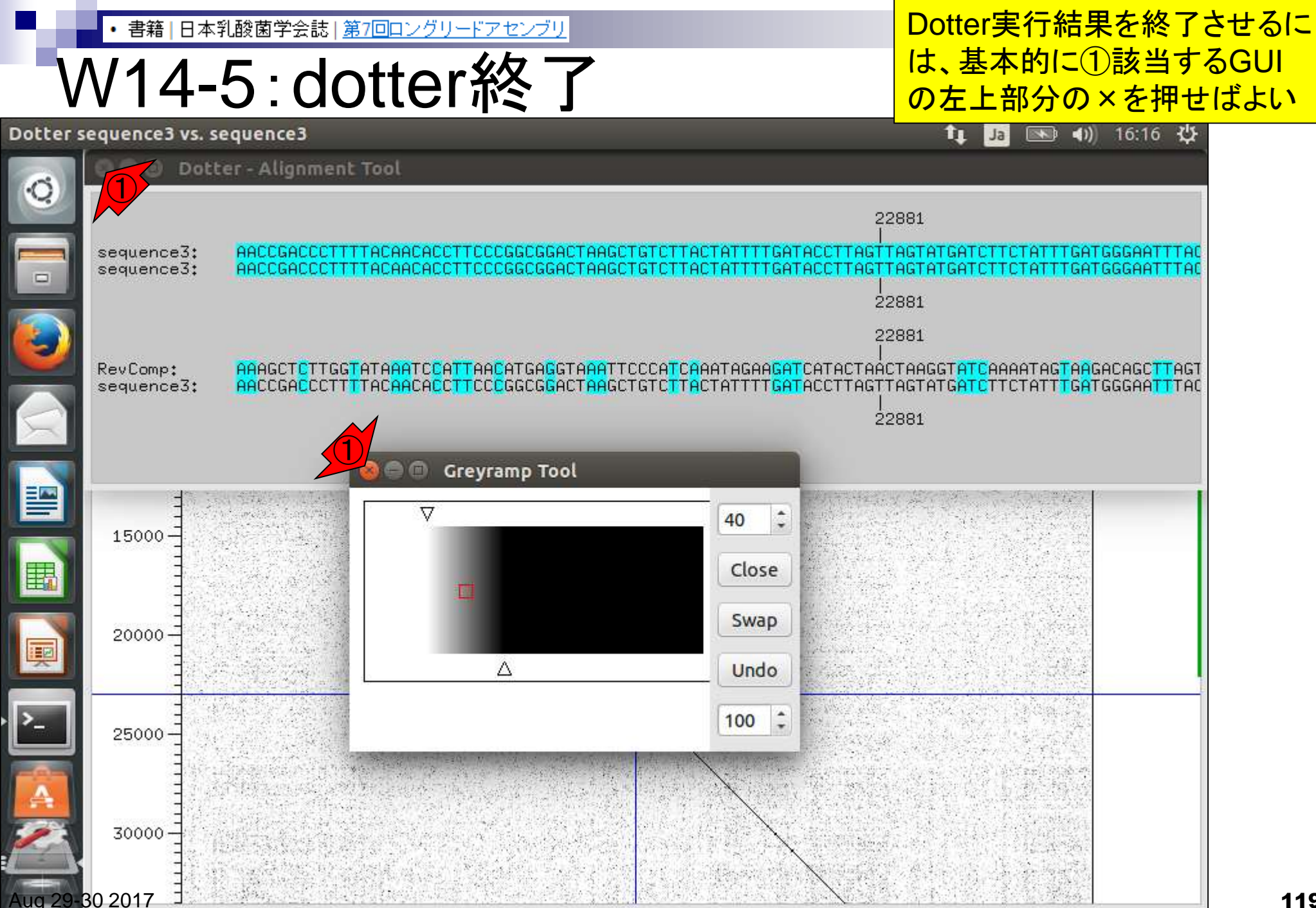

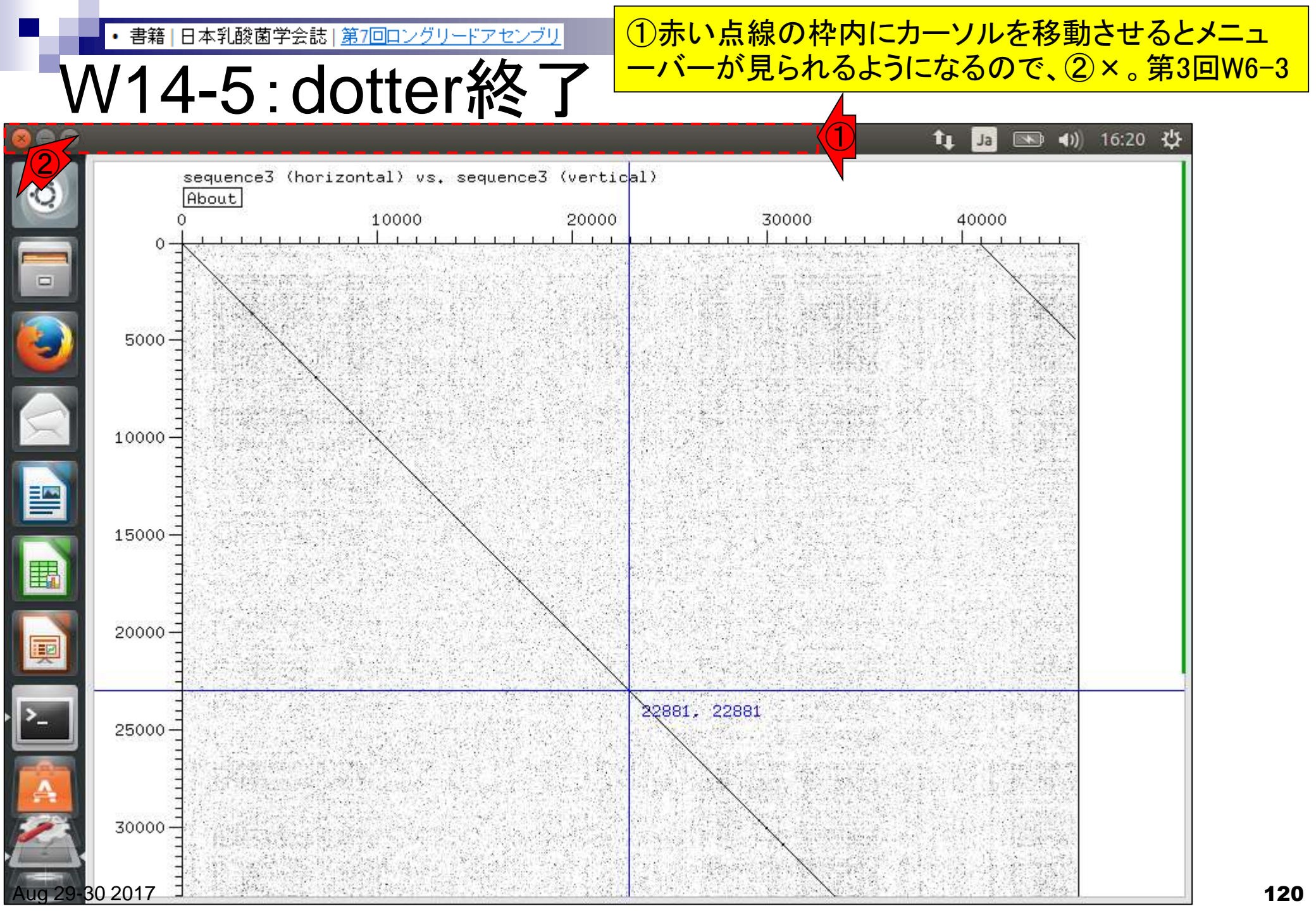

W14-6:dotter終了後

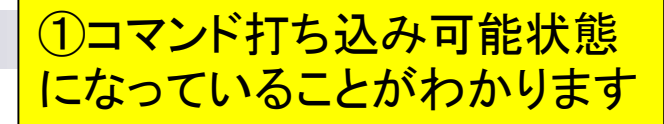

| @bielinux[~/Desktop/mac_share/result]                       | 🏚 Ja 📧 🜒 21:15 🔱     |
|-------------------------------------------------------------|----------------------|
| rwxrwxrwx 1 iu iu 45865 6月 13 11:33 sequence                | e3.fa                |
| 🥹 - rwxrwxrwx 1 1u 1u 91727 6月 13 17:09 sequence            | e3.tq                |
| -rwxrwxrwx l iu iu 20878 6月 14 16:46 sequence               | e3.png               |
| rwxrwxrwx 1 iu iu 398859 6月 14 16:46 sequence               | e3.txt               |
| <pre>iu@bielinux[result] dotter sequence3.fa sequence</pre> | e3.fa [6:38午後]       |
| Detected sequence types: DNA vs. DNA                        |                      |
| Karlin/Altschul statistics for these sequences a            | and score matrix:    |
| K = 0.162                                                   |                      |
| Lambda = $0.177$                                            |                      |
| => Expected MSP score in a 100x100 matrix = 4               | 41.867               |
| Expected residue score in MSP = 1.728                       |                      |
| => Expected MSP length = 24                                 |                      |
| 45853 vs. 45853 residues => 2102.50 million dots            | s. (Takes 2:02 minut |
| es on an SGI MIPS R10000)                                   | ·                    |
|                                                             |                      |
| <pre>(dotter:17869): Gtk-WARNING **: GtkSpinButton: s</pre> | setting an adjustmen |
| t with non-zero page size is deprecated                     |                      |
| >_ \                                                        |                      |
| dotter:17869): Gtk-WARNING **: GtkSpinButton: s             | setting an adjustmen |
| CUt with non-zero page size is deprecated                   |                      |
| iu@bielinux[result]                                         | [9:14午後]             |

iu

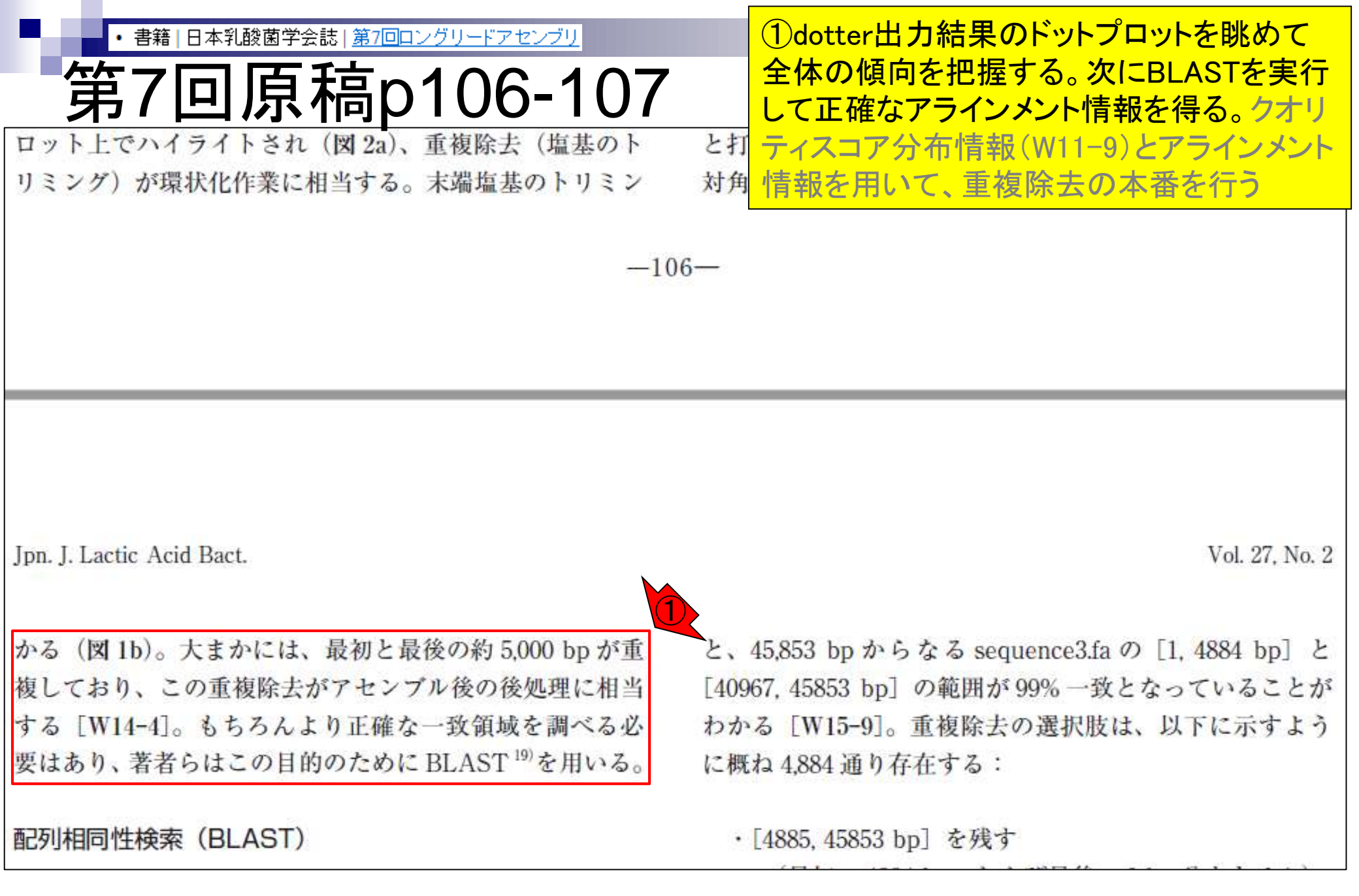

#### 谷澤ら, 日本乳酸菌学会誌, 27: 101-110, 2016

### Contents(第7回後半分)

- イントロダクション(主に予習事項の確認)
- W10:multi-FASTAファイルの分割
- W11: FASTQファイルの分割とクオリティスコア分布
- 環状化(ゲノム解読のfinishing作業の一部)
  - □ アセンブリ結果として、最初と最後の末端部分が同じ配列の場合は、通常そのコンティグは 環状と判断。それを確認するための基本的な考え方、手段、および環状化のノウハウを伝授
  - □ W12:seqinrパッケージを用いて、仮想環状コンティグのドットプロットで感覚をつかむ
  - □ W13:重複配列の除去の感覚をつかむ(これが環状化作業の実体)
  - □ W14: dotterプログラムで実際のPacBio出力結果に対して適用し、環状状態の概要を知る
  - □ W15:Bio-Linux上のblastnで、環状の同ーコンティグ同士をDB側とquery側にして実行
  - □ W16:正確なアラインメントを眺め、切断箇所をクオリティスコア分布と合わせて判断する
  - □ W17:両端切断後のコンティグに対し、クオリティスコア分布やdotterを再度実行して確認

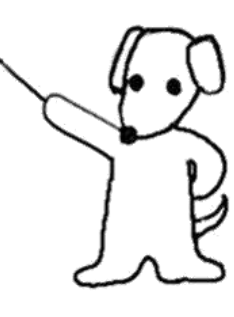

<sup>・</sup>書籍|日本乳酸菌学会誌|第7回ロングリードアセンブリ</sub> 第7回原稿p107の左上

#### 配列相同性検索 (BLAST)

BLAST (Basic local alignment search tool) は、局所 的なアラインメント (local alignment) を行うプログラム である。問い合わせ(query)配列と呼ばれる手元の塩基 配列またはアミノ酸配列の特徴や性質を把握する目的で、 GenBank などの公共塩基配列 DB に対して検索を行った ことがある人は多いだろう。プログラム内部では、query 配列と似たものがあるかどうかを DB 配列に対して検索 し、指定した閾値を満たす query 側と DB 側の部分配列 のアラインメント結果が出力される。ここでは、query 側 および DB 側の配列を sequence3.fa として、(Bio-Linux にプレインストールされている)BLAST を実行する<sup>20)</sup>。 同一配列間の比較なので、トップヒット (top hit) は sequence3の全長配列間で100%一致のアラインメントと なる。今詳細に調べたいアラインメント結果は、セカンド ヒットの「最初と最後の約5.000 bpの重複配列」である。

# ①BLASTを(トリッキーな使い方だが)sequence3.faの重複領域の正確な情報を得る目的で利用する

・[4885, 45853 bp] を残す

(最初の4884 bp、および最後の0 bp 分をトリム)

・[4884, 45852 bp]を残す (最初の 4883 bp、および最後の 1 bp 分をトリム)
・[4883, 45851 bp]を残す (最初の 4882 bp、および最後の 2 bp 分をトリム)
…
・[3, 40968 bp]を残す

(最初の2 bp、および最後の4885 bp 分をトリム) ・[2, 40967 bp] を残す

(最初の1 bp、および最後の4886 bp 分をトリム) ・[1,40966 bp] を残す

(最初の0 bp、および最後の4887 bp分をトリム)

概ねとした理由は、[1,4884 bp] と [40967,45853 bp] の範囲のアラインメント結果には Gap が含まれており、 この Gap の取り扱いに関する不確定要素があるためで

Altschul et al., *J Mol Biol.*, **215**: 403–410, 1990

#### W15-1:makeblastdb

①作業ディレクトリはどこでもよい。② makeblastdbのバージョンは2.2.28+

| u@bi`tli | inux[~/Desktop/mac_share/result] 1                                         | la 💌 | •1) 14:17 🔱 |
|----------|----------------------------------------------------------------------------|------|-------------|
|          | <pre>iu@bielinux[result] pwd /home/iu/Desktop/mac_share/result</pre>       | [    | 2:17午後]     |
| 2        | <pre>iu@bielinux[result] makeblastdb -version</pre>                        | [    | 2:17午後]     |
|          | Package: blast 2.2.28+<br>Package: blast 2.2.28, build Jun 3 2013 11:17:14 |      |             |
|          | iu@bielinux[result]                                                        | [    | 2:17午後]     |
|          |                                                                            |      |             |
|          |                                                                            |      |             |
|          |                                                                            |      |             |
| Į        |                                                                            |      |             |
| <u>}</u> |                                                                            |      |             |
| Ż        |                                                                            |      |             |
|          |                                                                            |      |             |

1

### W15-1:makeblastdb

#### ①「-h」で大まかな利用法(usage)を確認。 ②より詳細な説明は「-help」で出るようだ

| @bielinux[~/Desktop/mac_share/result] 1            | 🚺 Ja 📧 🜒 14:19 🔱   |
|----------------------------------------------------|--------------------|
| <pre>iu@bielinux[result] pwd</pre>                 | [2:17午後]           |
| <pre>② /home/iu/Desktop/mac_share/result</pre>     |                    |
| iu@bielinux[result] makeblastdb -version           | [2:17午後]           |
| makeblastdb: 2.2.28+                               |                    |
| Package: blast 2.2.28, build Jun 3 2013 11:17:14   | [ 2,17/T 46 ]      |
|                                                    | [2:1/十夜]           |
| makehlastdh [_h] [_heln] [_in innut file] [_innu   | it type type]      |
| -dbtype molecule type [-title database title]      | [-parse_segids]    |
| [-hash index] [-mask data mask data files] [-c     | ni maskl           |
| [-gi mask name gi based mask names] [-out data     | abase name]        |
| [-max_file_sz number_of_bytes] [-taxid TaxID]      | [-taxid_map TaxID  |
| MapFile]                                           |                    |
| [-logfile File_Name] [-version]                    |                    |
|                                                    |                    |
| DESCRIPTION                                        | 2 2 20             |
| Application to create BLAST databases, version     | 2.2.20+            |
| Ilse '-help' to print detailed descriptions of com | mand line argument |
| s                                                  | and crite argument |
| iu@bielinux[result]                                | [2:19午後]           |
|                                                    |                    |

-

iu

|日本乳酸菌学会誌|<u>第7回ロングリードアセン</u> 書籍

①makeblastdb本番。入力はsequence3.fa。塩基配

## W15-1:makeblastd<sup>列であることを示すnuclを-dbtypeオプションで指定</sup>

| @bielinu              | ux[~/Desktop/mac_share/result]                                                 | 📬 Ja 📧  | ) <b>(</b> () | 14:36 🔱 |
|-----------------------|--------------------------------------------------------------------------------|---------|---------------|---------|
| $\odot$ $\frac{1}{1}$ | u@bielinux[result] pwd<br>home/iu/Desktop/mac_share/result                     | [       | 2:35          | 午後]     |
| i                     | u@bielinux[result] ls sequence3.fa*                                            | ]       | 2:36          | 午後]     |
|                       | u@bielinux[result] makeblastdb -in sequence3.fa                                | -dbtype | nucl          | -hash   |
| <b>S</b>              | index                                                                          |         |               |         |
| B                     | Building a new DB, current time: 06/19/2017 14:36<br>New DB name: sequence3.fa | 5:09    |               |         |
|                       | lew DB title: sequence3.fa                                                     |         |               |         |
| s S                   | equence type: Nucleotide                                                       |         |               |         |
| <u> </u>              | Ceep Linkouts: T                                                               |         |               |         |
| E K                   | Ceep MBits: T                                                                  |         |               |         |
|                       | dding coguerees from FACTA: added 1 seguerees in                               | 0 00121 | 700           | cocord  |
|                       | adding sequences from FASTA; added i sequences in                              | 0.0013  | 198           | second  |
| j i                   | u@bielinux[result]                                                             | ]       | 2:36          | 午後]     |
| ~                     |                                                                                |         |               |         |
|                       |                                                                                |         |               |         |
|                       |                                                                                |         |               |         |
|                       |                                                                                |         |               |         |

it

#### W15-1:makeblastdb

①実行後は、sequence3.fa.n\*とい うファイルが8個作成されている

| @bielinux[~/Desktop/mac_share/result]                         | 🗈 📧 🜒 14:37 🔱          |
|---------------------------------------------------------------|------------------------|
| <pre>iu@bielinux[result] pwd</pre>                            | [2:35午後]               |
| <pre>/home/iu/Desktop/mac_share/result</pre>                  |                        |
| <pre>iu@bielinux[result] ls sequence3.fa*</pre>               | [2:36午後]               |
| sequence3.fa                                                  |                        |
| u@bielinux[result] makeblastdb -in sequence3.fa -dbt          | ype nucl -hash         |
|                                                               |                        |
| Building a new DB, current time: 06/19/2017 14:36:09          |                        |
| New DB name: sequence3.fa                                     |                        |
| New DB title: sequence3.fa                                    |                        |
| Sequence type: Nucleotide                                     |                        |
| Keep Linkouts: I                                              |                        |
| Maximum file cize: 1000000000                                 |                        |
| Adding sequences from EASTA: added 1 sequences in 0.0         | 0131708 second         |
| s                                                             | 0151750 Second         |
| 2) iu@bielinux[result] ls_sequence3.fa*                       | [2:36午後]               |
| sequence3.fa sequence3.fa.nhr sequence3.fa.nsd                |                        |
| sequence3.fa.nhd sequence3.fa.nin sequence3.fa.nsi            |                        |
| <pre>sequence3.fa.nhi sequence3.fa.nog sequence3.fa.nsq</pre> | an 100 and 100 and 100 |
| iu@bielinux[result]                                           | [2:37午後]               |
|                                                               |                        |

-4

iu

・書籍|日本乳酸菌学会誌|<u>第7回ロングリードアセン</u>

①blastnを実行。②DB側、③query側はともにsequence3.fa 。④出力ファイル名はsequence3\_blast.txt。計算は一瞬

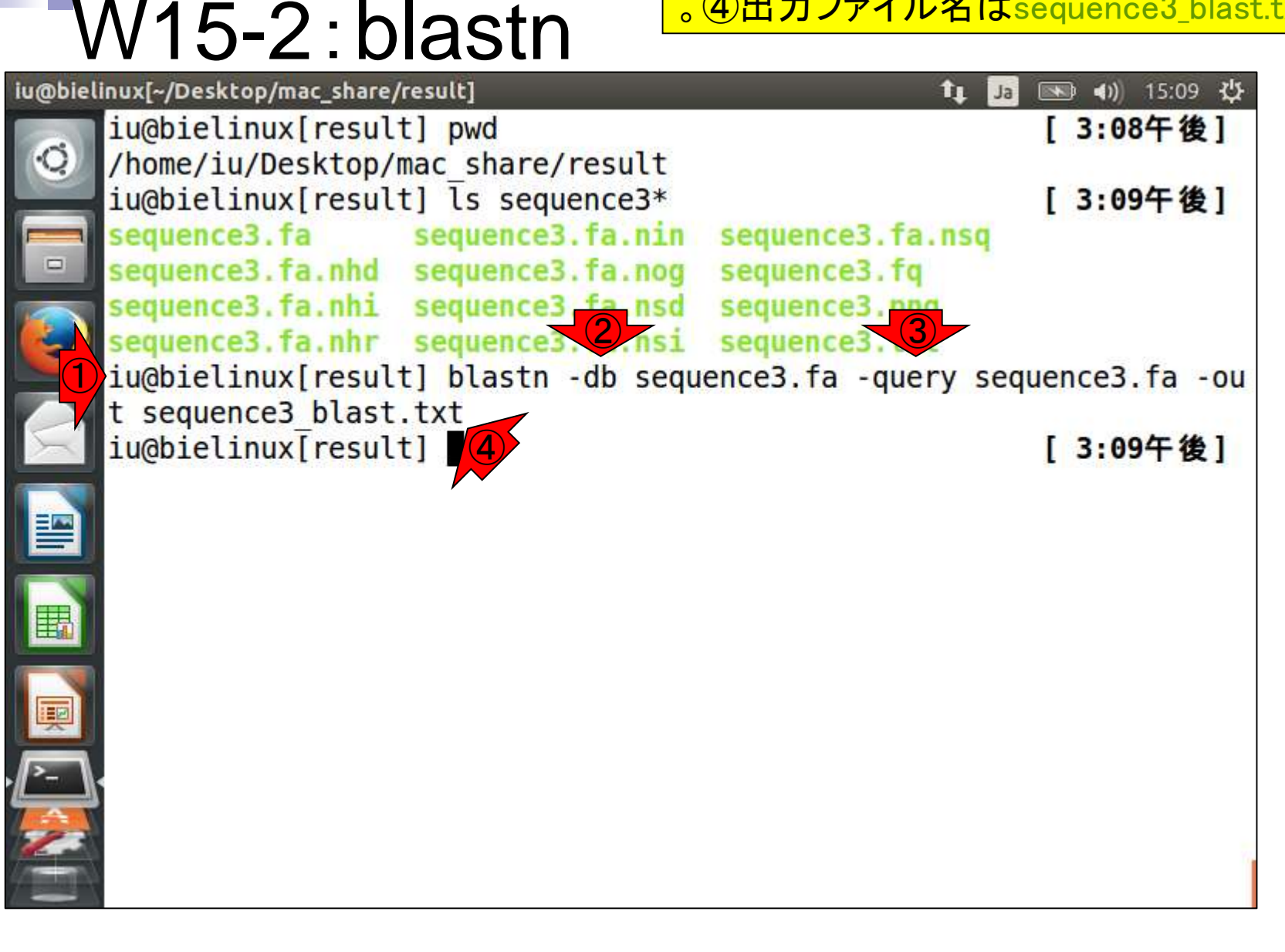

### W15-2:blastn

| iu@bielinux[~/Desktop/mac_share/result]              |      | ▶ ◀)) 15:14 🔱 |
|------------------------------------------------------|------|---------------|
| iu@bielinux[result] pwd                              | ]    | 3:08午後]       |
| <pre>/home/iu/Desktop/mac_share/result</pre>         |      |               |
| iu@bielinux[result] ls sequence3*                    | ]    | 3:09午後]       |
| sequence3.fa sequence3.fa.nin sequence3.fa.nsq       |      |               |
| sequence3.ta.nhd sequence3.ta.nog sequence3.tq       |      |               |
| sequences.ta.nni sequences.ta.nsd sequences.png      |      |               |
| iuchielinux[result] blastn db sequence3 fa query sec |      | nce3 fa .ou   |
| t sequence3 blast tyt                                | quei |               |
| 1) iu@bielinux[result] ]s_sequence3*                 | ſ    | 3:09午後1       |
| sequence3 blast.txt sequence3.fa.nin sequence3.fg    |      | ones [ R]     |
| sequence3.fa (2) equence3.fa.nog sequence3.png       |      |               |
| sequence3.fa.nhd sequence3.fa.nsd sequence3.txt      |      |               |
| sequence3.fa.nhi sequence3.fa.nsi                    |      |               |
| sequence3.fa.nhr sequence3.fa.nsq                    |      |               |
| iu@bielinux[result]                                  | [    | 3:14午後]       |
|                                                      |      |               |
|                                                      |      |               |
|                                                      |      |               |
|                                                      |      |               |
|                                                      |      |               |
|                                                      |      |               |

### Contents(第7回後半分)

- イントロダクション(主に予習事項の確認)
- W10:multi-FASTAファイルの分割
- W11: FASTQファイルの分割とクオリティスコア分布
- 環状化(ゲノム解読のfinishing作業の一部)
  - □ アセンブリ結果として、最初と最後の末端部分が同じ配列の場合は、通常そのコンティグは 環状と判断。それを確認するための基本的な考え方、手段、および環状化のノウハウを伝授
  - □ W12:seqinrパッケージを用いて、仮想環状コンティグのドットプロットで感覚をつかむ
  - □ W13:重複配列の除去の感覚をつかむ(これが環状化作業の実体)
  - □ W14: dotterプログラムで実際のPacBio出力結果に対して適用し、環状状態の概要を知る
  - □ W15:Bio-Linux上のblastnで、環状の同一コンティグ同士をDB側とquery側にして実行
  - □ W16:正確なアラインメントを眺め、切断箇所をクオリティスコア分布と合わせて判断する
  - □ W17: 両端切断後のコンティグに対し、クオリティスコア分布やdotterを再度実行して確認

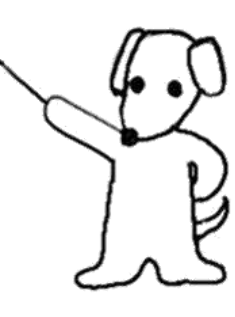

#### W15-3:結果を眺める

blastn実行結果ファイルを眺めるべく、① sequence3\_blast.txtの最初の10行分(デフ オルトが10行)を表示。②行数は3,852行

| @bieli | nux[~/Desktop/mac_share/result]                                                                        | tt Ta 💌                | 🖣 📢 📢 🕸             |
|--------|----------------------------------------------------------------------------------------------------|------------------------|---------------------|
| 0      | <pre>iu@bielinux[result] pwd /home/iu/Desktop/mac_share/result</pre>                                   | ]                      | 3:32午後]             |
|        | <pre>iu@bielinux[result] ls -l sequence3_blast.txt</pre>                                               | ]                      | 3:32午後]             |
| -1     | iu@bielinux[result] head sequence3 blast.txt                                                           | s_blast.t              | 3:32午後]             |
| 3      | BLASTN 2.2.28+                                                                                         |                        |                     |
|        | Reference: Zheng Zhang, Scott Schwartz, Lukas Wag<br>Miller (2000). "A greedy algorithm for aligning D | gner, and<br>DNA seque | l Webb<br>ences". J |
|        | Comput Biol 2000; 7(1-2):203-14.                                                                       |                        |                     |
|        | Database: sequence3.fa                                                                                 |                        |                     |
| 2      | <pre>iu@bielinux[result] wc sequence3_blast.txt     3852 8793 226098 sequence3 blast.txt</pre>         | [                      | 3:32午後]             |
|        | iu@bielinux[result]                                                                                    | I                      | 3:32午後]             |
|        |                                                                                                    |                        |                     |

iu

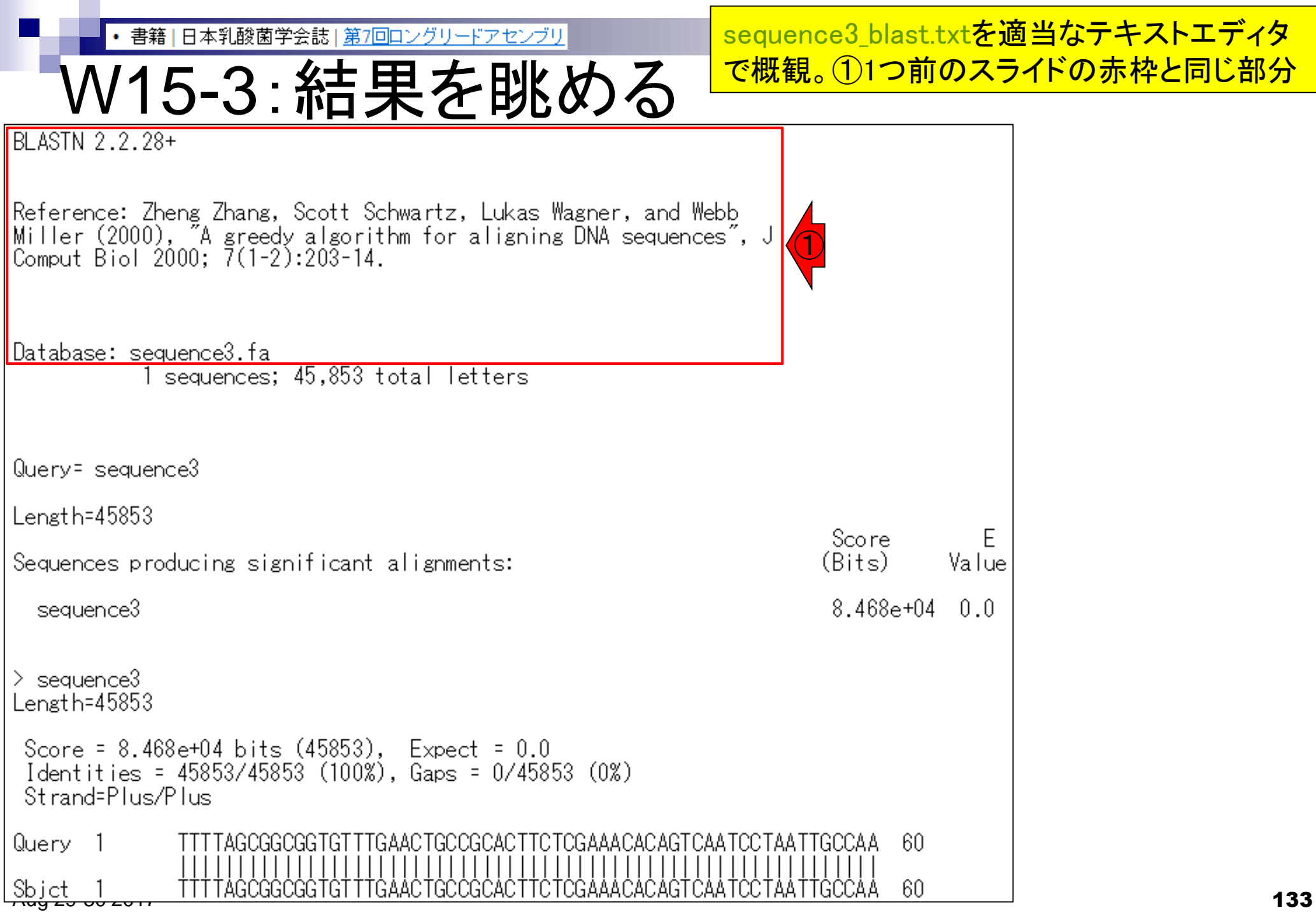

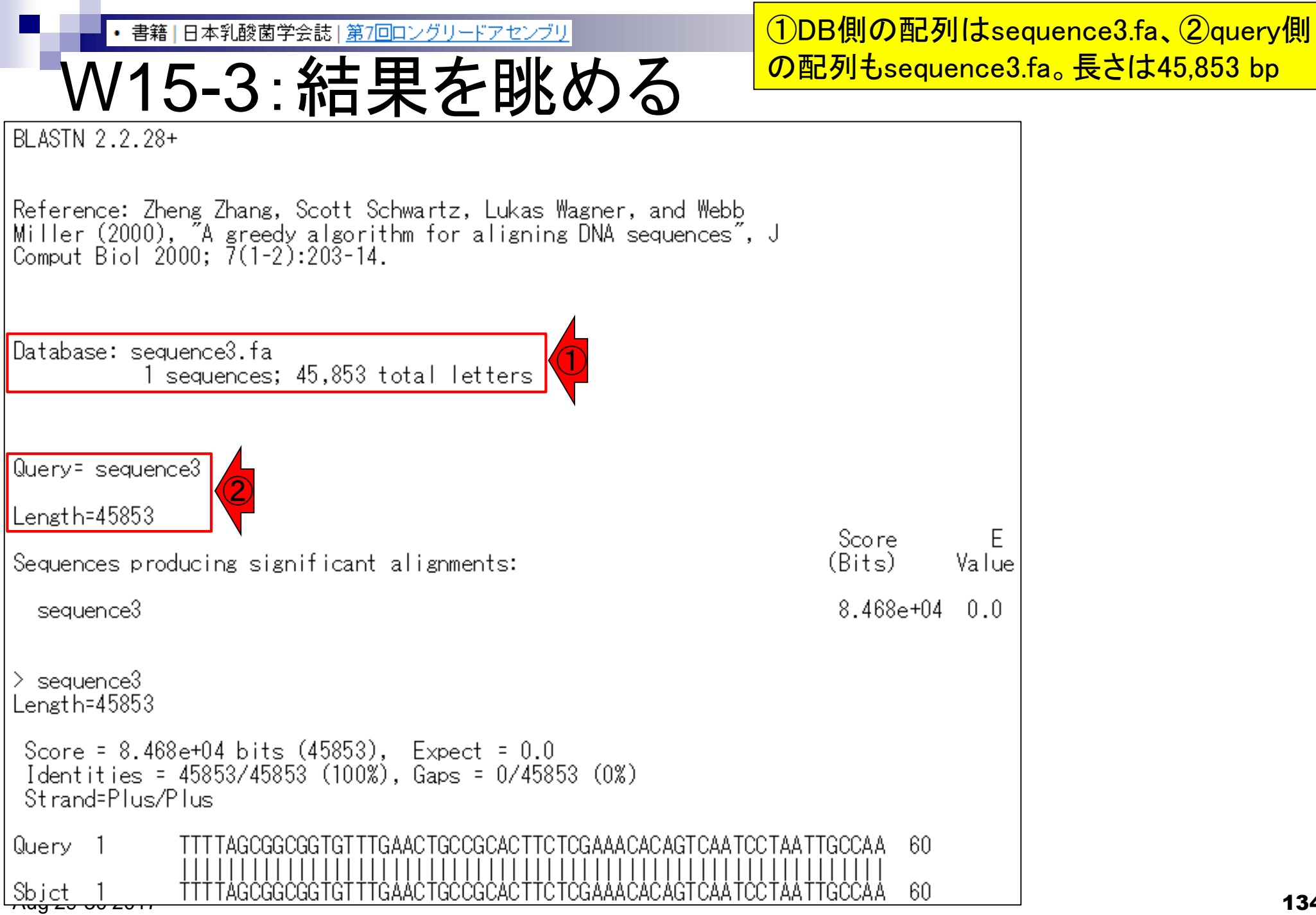

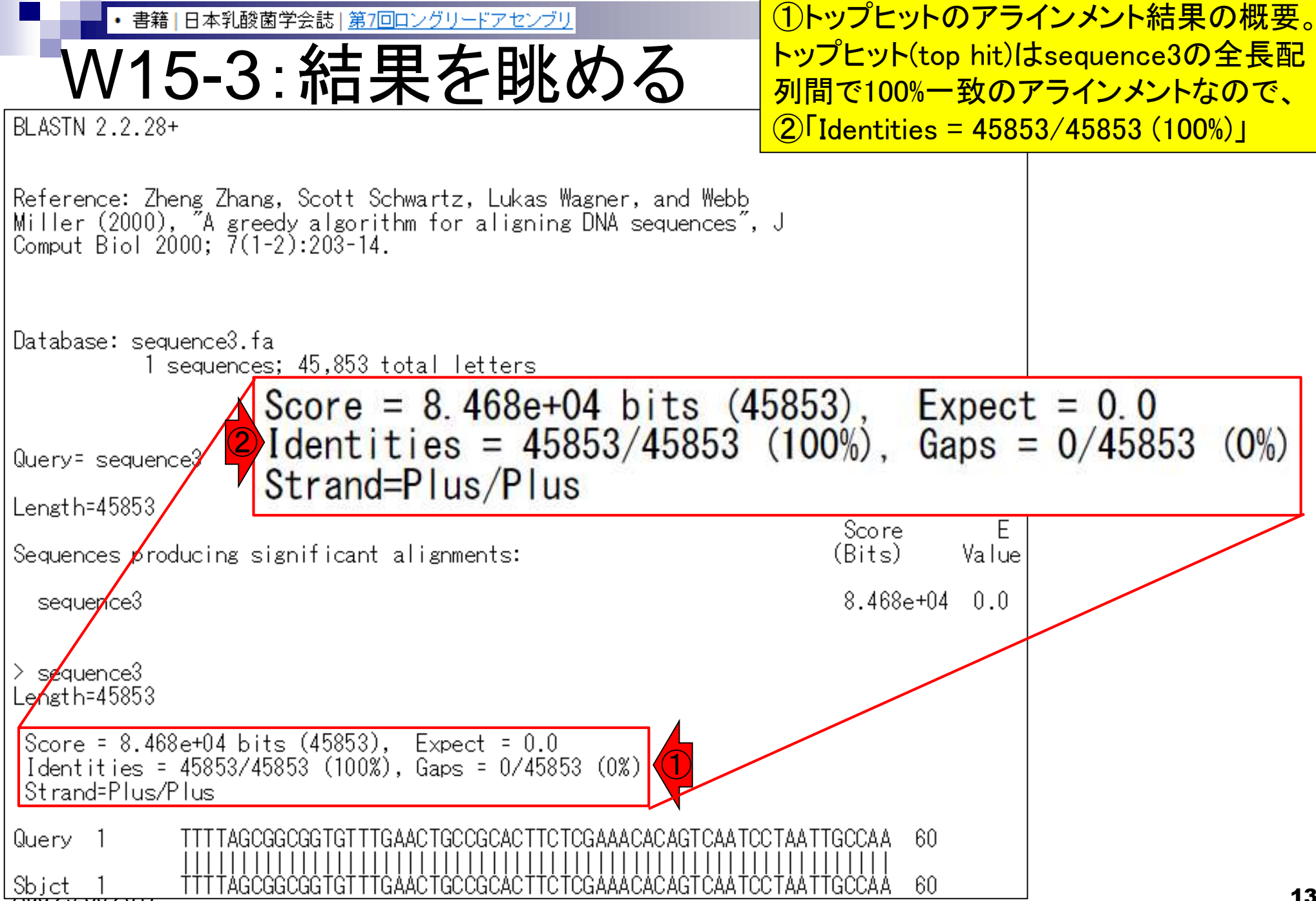

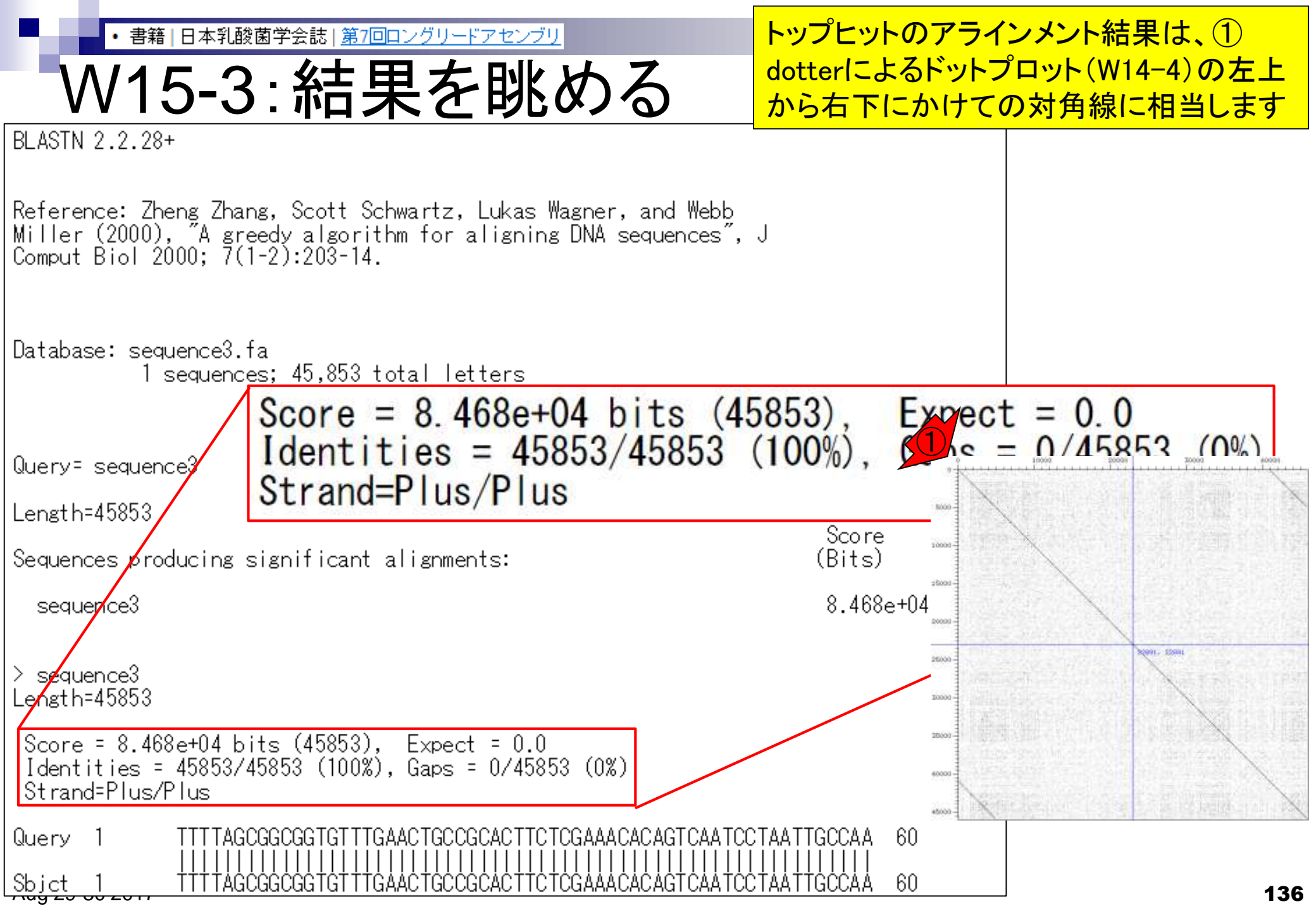

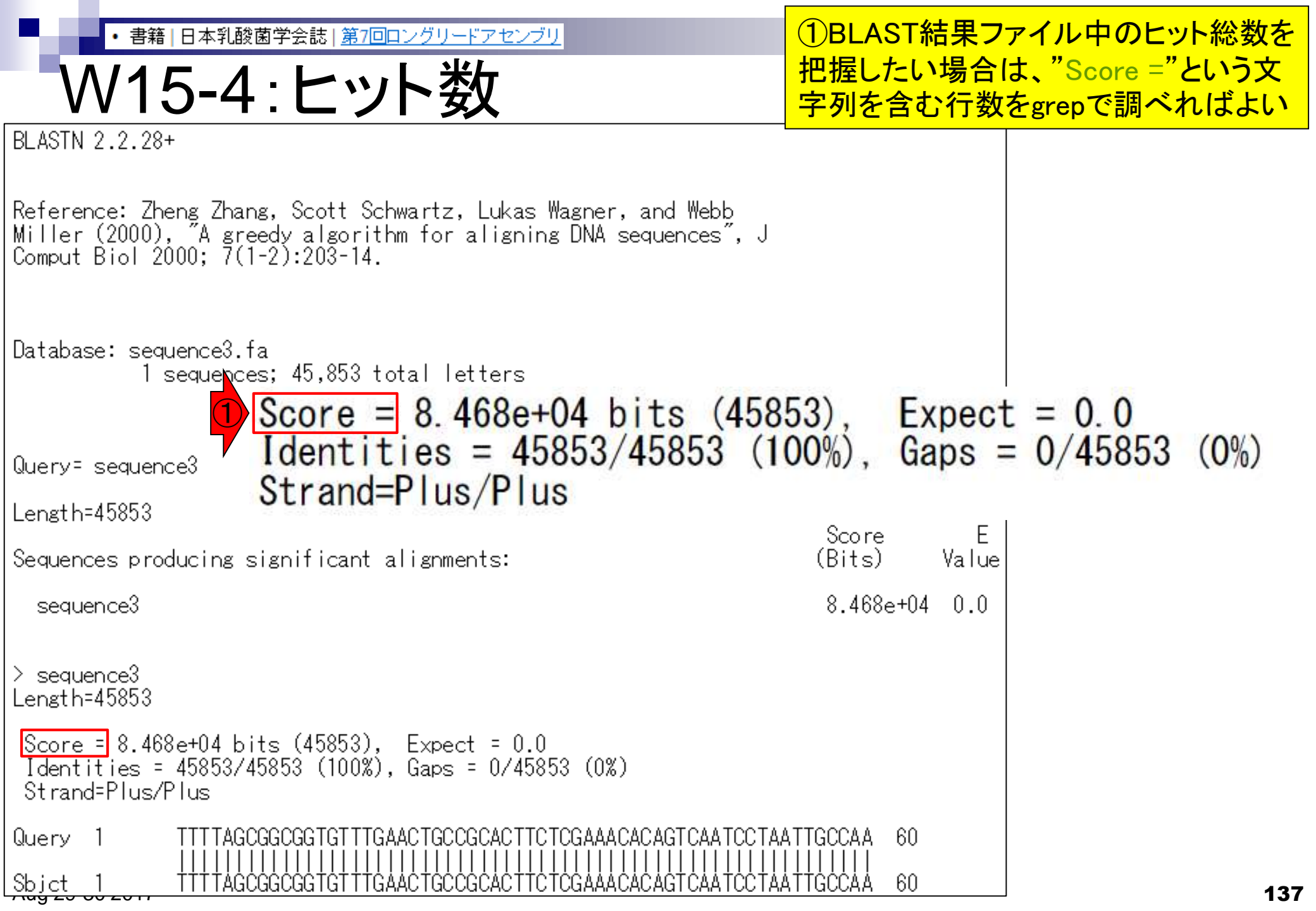

### W15-4:ヒット数

#### ① "Score = "という文字列を含む行を表示。 ② その行数は10個。つまりヒット数は10

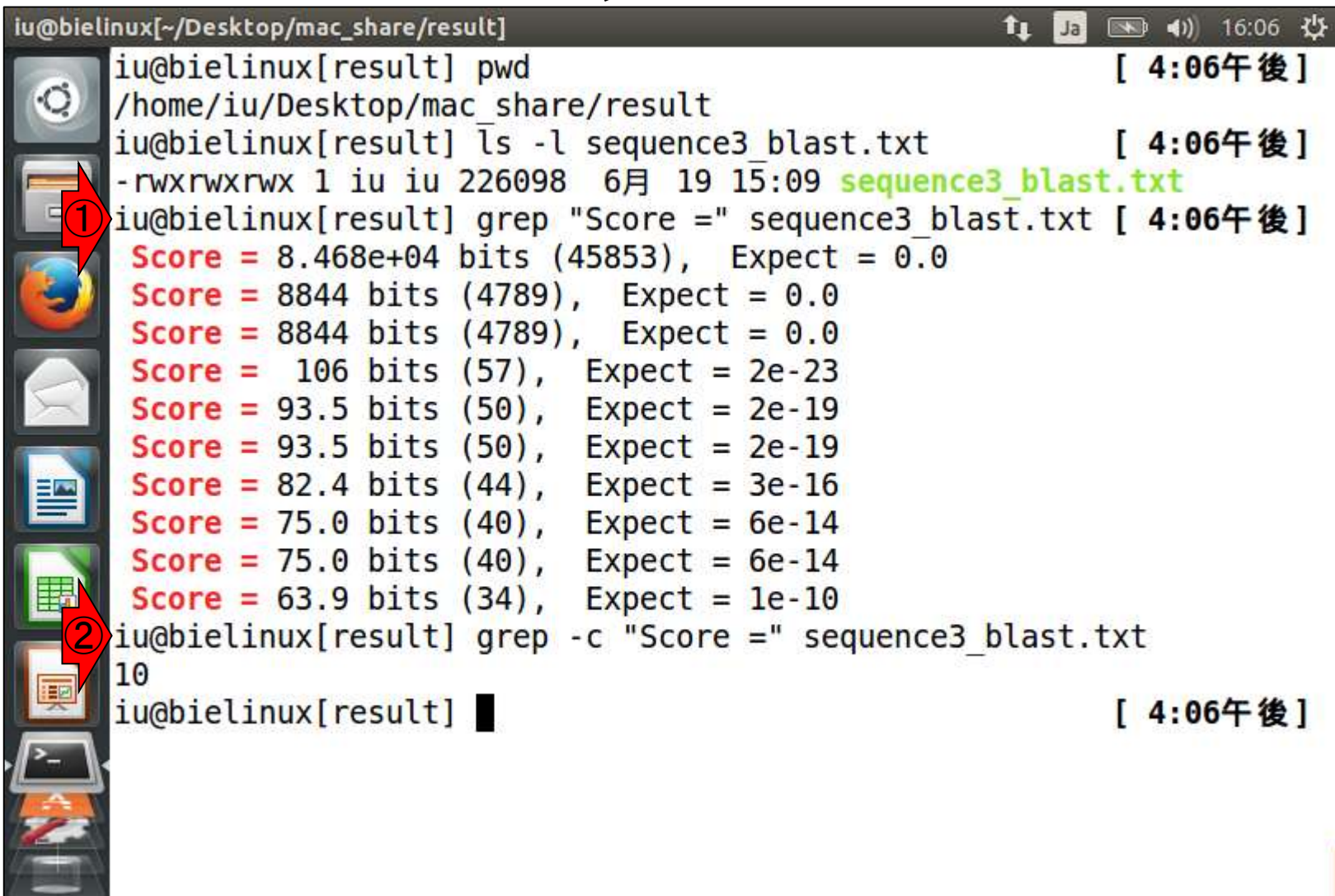

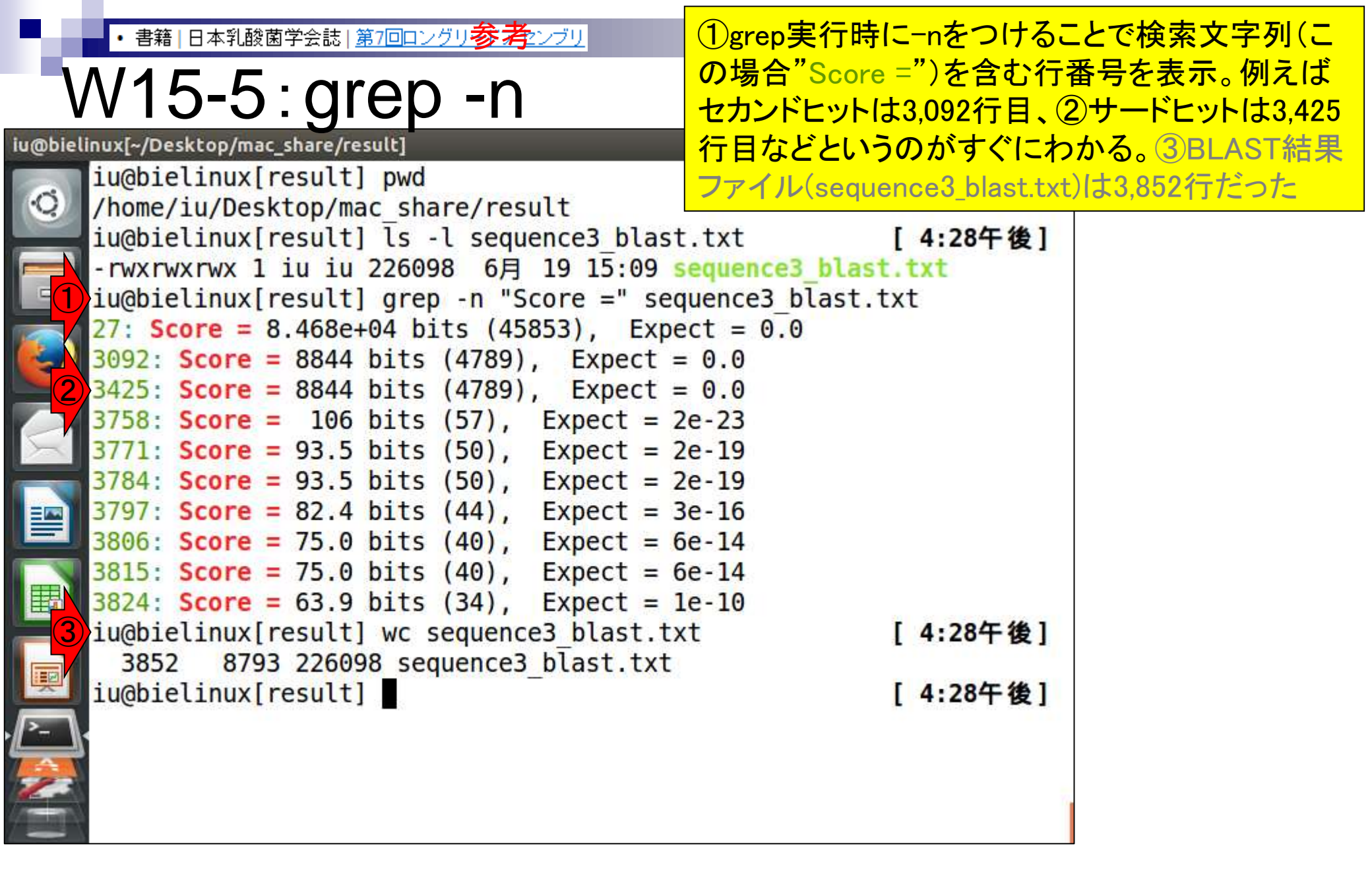

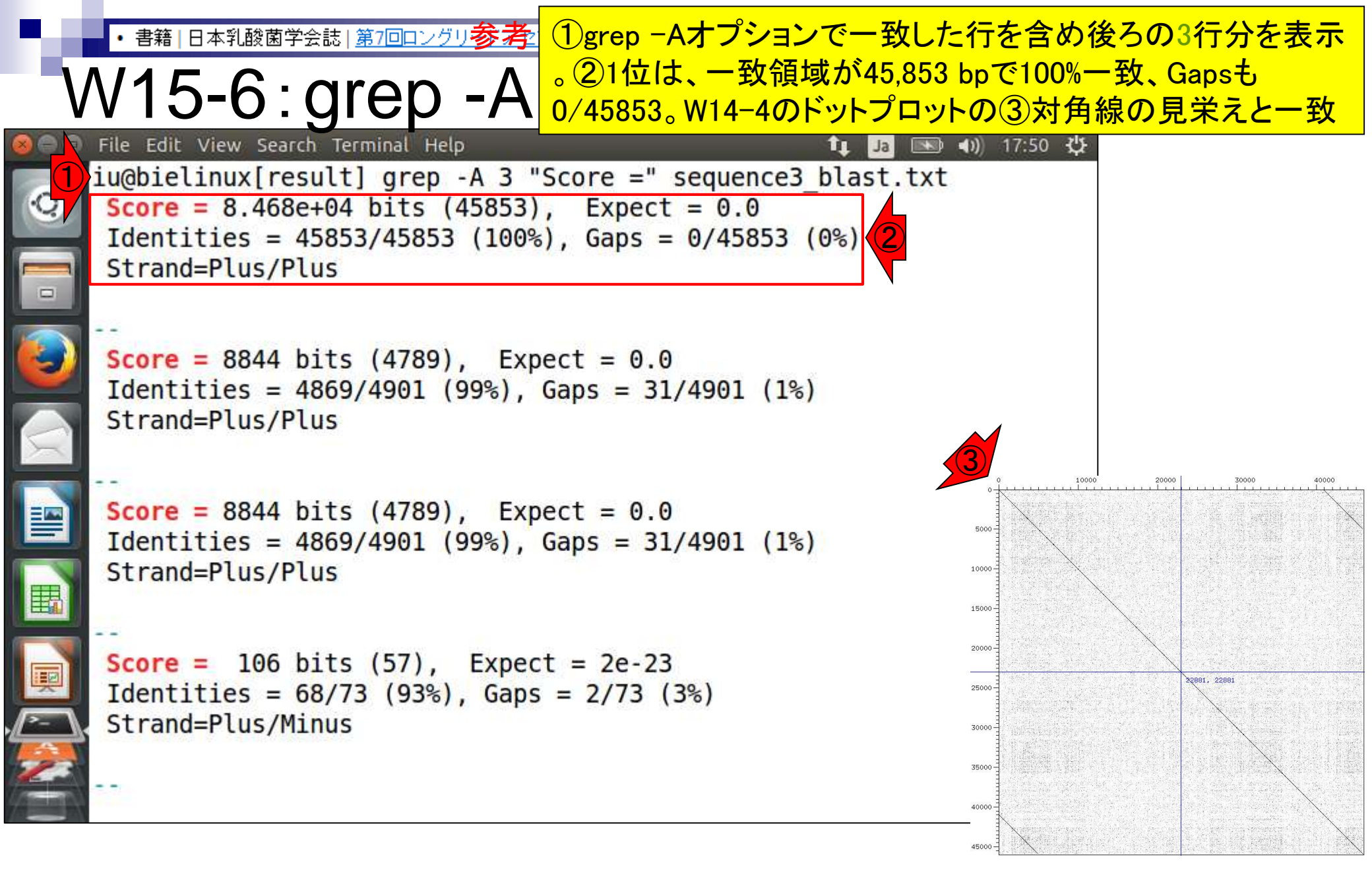

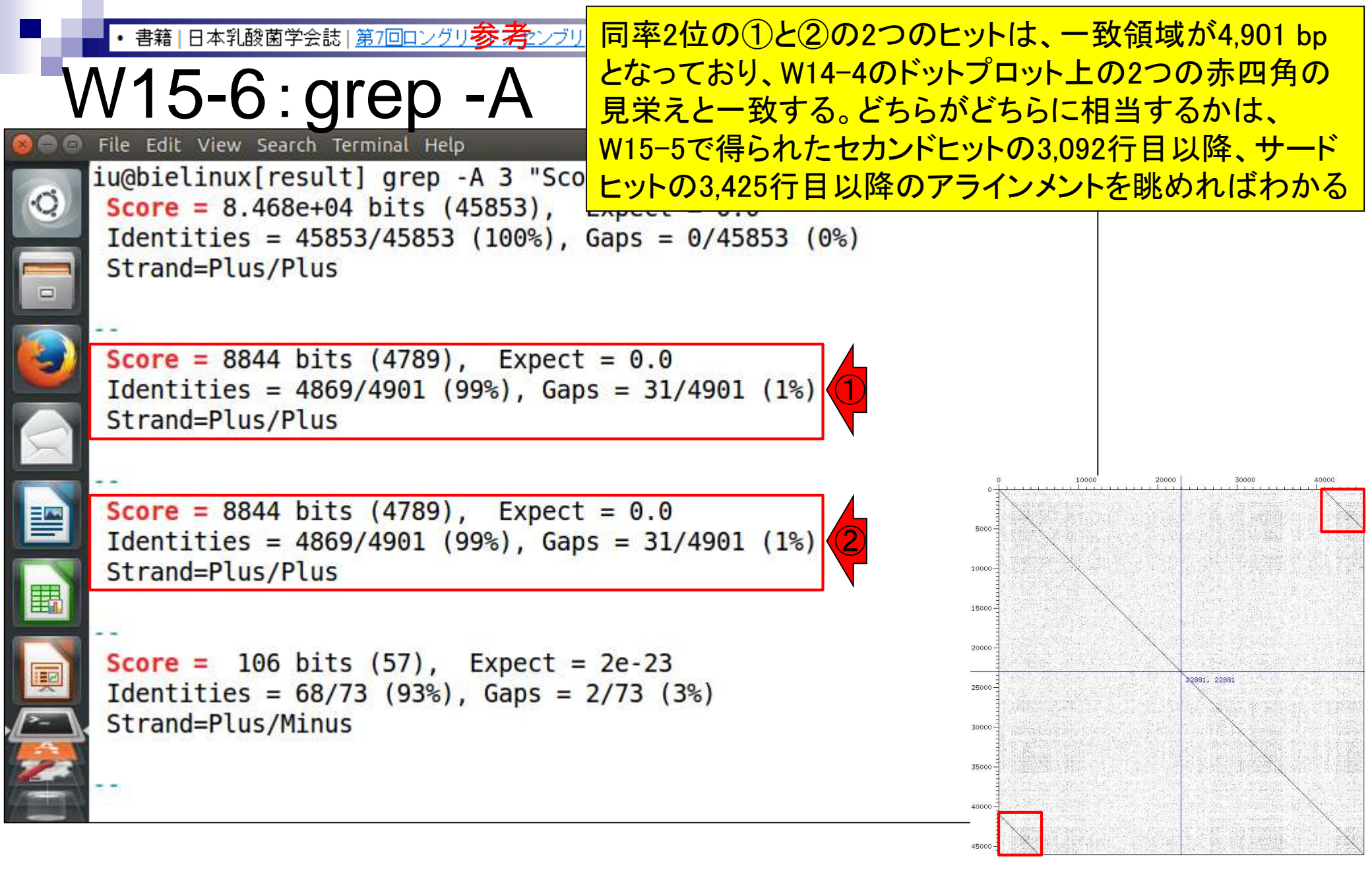

 書籍|日本乳酸菌学会誌|第7回ロングリードアセンブリ 第7回原稿p107の左中 のアラインメント結果が出力される。ここでは、query 側 および DB 側の配列を sequence3.fa として、(Bio-Linux にプレインストールされている)BLAST を実行する<sup>20)</sup>。 同一配列間の比較なので、トップヒット (top hit) は sequence3の全長配列間で100%一致のアラインメントと なる。今詳細に調べたいアラインメント結果は、セカンド ヒットの「最初と最後の約5.000 bpの重複配列」である。 これらの予想は、図1bのドットプロットを事前(2)んめて おけば立てられる。ドットプロットは、コンティグの全体 像の理解に役立つだけでなく、BLAST 実行結果の理解の 助けにもなる。補足情報的な位置づけではあるが、なるべ く併用するといいだろう。

BLAST の実行は、① DB 側配列の BLAST 用 DB へ の変換、および② query 配列の相同性検索の2ステップ で完了する [W15]。具体的には、①では makeblastdb コマンドで DB 側配列である sequence3.fa を入力とし て、BLAST 用 DB (インデックスファイル)を作成する [W15-1]。②では、query 側と DB 側の配列の種類(塩基 配列またはアミノ酸配列)や目的に応じて、以下に示す5 つのプログラムを使い分ける: (最初の1 bp、および最後の4886 bp 分をトリム)

·[1,40966 bp] を残す

(最初の0bp、および最後の4887 bp分をトリム)

概ねとした理由は、[1,4884 bp] と [40967,45853 bp] の範囲のアラインメント結果には Gap が含まれており、 この Gap の取り扱いに関する不確定要素があるためで ある。範囲と塩基数の関係や計算法を含めて混乱しがち なところではあるが、始端側の[1,4884 bp]の塩基数 は (4884-1+1)=4884 bpと計算し、終端側の [40967. 45853 bp] の塩基数は (45853-40967+1)=4887 bpと計 算する。アラインメント結果の始端側と終端側の塩基数が 異なるのは、結論としては Gap 数の違いに起因するため であり、気にしなくてよい。実際に我々が行う重複除去 は、概ね両側から同数程度の塩基のトリムである。その 理由は、アセンブリ結果として得られるコンティグの末 端部分のクオリティは、中央部分に比べて低いためであ る (図 1a; W11-9)。重複塩基数が 4900 bp 程度であるこ とを踏まえ、BLAST アラインメント結果のセカンドまた はサードヒットの2400-2500番目付近を眺め、Gapやミス

| ・書籍 日本乳酸菌学会誌  <u>第7回ロングリードアセンブリ</u><br>W15-7:Iess                                                                                  | lessコマンドでsequence<br>で検索。画面の横幅を<br>よい。第3回のW14-6-21 | 3_blast.txtを開き、Score =<br>広めにとっておいたほうが<br>に文字列検索のやり方あり |
|----------------------------------------------------------------------------------------------------|----------------------------------------------------|--------------------------------------------------------|
| <pre>General File Edit View Search Terminal Help General iu@bielinux[result] pwd</pre>                                             |                                                    | 1↓ Ja ● ● ● 19:21 没<br>[7:21午後]                        |
| <pre>/home/iu/Desktop/mac_share/result<br/>iu@bielinux[result] ls -l sequence3_bla<br/>-rwxrwxrwx 1_iu_ju_226098_4E_12_22:02</pre> | st.txt                                             | [7:21午後]                                               |
| [] iu@bielinux[result] less sequence3_blas                                                                                         | t.txt                                              | [7:21午後]                                               |
|                                                                                                    |                                                    |                                                        |
|                                                                                                    |                                                    |                                                        |
|                                                                                                    |                                                    |                                                        |
|                                                                                                    |                                                    |                                                        |
|                                                                                                    |                                                    |                                                        |

| • 書籍 | 日本乳酸菌学会誌 | 第7回ロングリードアセンブリ | ļ |
|------|----------|----------------|---|
|------|----------|----------------|---|

lessコマンドでsequence3\_blast.txtを開いた直後

### W15-7:less

|   | File Edit View Search Terminal Help                                                                                                    | î↓_ | Ja | 4   | <b>4</b> )) | 19:48 | \$₽ |
|---|----------------------------------------------------------------------------------------------------|-----|----|-----|-------------|-------|-----|
| Q | BLASTN 2.2.28+                                                                                                    |     |    |     |             |       |     |
|   | Reference: Zheng Zhang, Scott Schwartz, Lukas Wagner, and Webb<br>Miller (2000), "A greedy algorithm for aligning DNA sequences",<br>Comput Biol 2000; 7(1-2):203-14. | J   |    |     |             |       |     |
|   | Database: sequence3.fa<br>1 sequences; 45,853 total letters                                                                                                    |     |    |     |             |       |     |
|   | Query= sequence3                                                                                                    |     |    |     |             |       |     |
| Į | Length=45853                                                                                                    |     |    | Sc  | ore         |       |     |
|   | E<br>Sequences producing significant alignments:<br>sequence3_blast.txt                                                                                               |     |    | (Bi | ts)         |       | V   |

24
書籍|日本乳酸菌学会誌|<u>第7回ロングリードアセンブリ</u>

①「/Score =」と打って、Score =という文字列を検索

### W15-7:less

| iu@bieli | nux[~/Desktop/mac_share/result]                                                                                                    | tų. | Ja |     | <b>4</b> )) | 20:49      | ₩ |
|----------|----------------------------------------------------------------------------------------------------|-----|----|-----|-------------|------------|---|
| Q        | BLASTN 2.2.28+                                                                                                    |     |    |     |             |            |   |
|          | Reference: Zheng Zhang, Scott Schwartz, Lukas Wagner, and Webb<br>Miller (2000), "A greedy algorithm for aligning DNA sequences",<br>Comput Biol 2000: 7(1-2):203-14 | , J |    |     |             |            |   |
| ٢        | comput biot 2000, /(1 2/1205 14.                                                                                                    |     |    |     |             |            |   |
|          | Database: sequence3.fa                                                                                                    |     |    |     |             |            |   |
|          | 1 sequences; 45,853 total letters                                                                                                    |     |    |     |             |            |   |
| H        | Query= sequence3                                                                                                    |     |    |     |             |            |   |
| Į        | Length=45853                                                                                                    |     |    | Sc  | ore         | 2          |   |
| />- \.   | E                                                                                                    |     |    | 50  | .010        | <u>.</u> ( |   |
|          | <pre>Sequences producing significant alignments: /Score =</pre>                                                                                                    |     |    | (Bi | ts)         |            | V |

|   | ・書籍                 | 日本乳酸菌              | 「学会誌   <u>第7回ロングリードアセンブリ</u>                                | ①トップヒットのものが最初に見える。②全                                      | È長の45,853      |
|---|---------------------|--------------------|-------------------------------------------------------------|-----------------------------------------------------------|----------------|
| \ | N1;                 | 5-7                | : less                                                      | bp全てで完全一致なので、③queryの1-6<br>基とDB側(Sbjct; Subjectの意味)の1-60番 | 0番目の塩<br>昏目の塩基 |
|   | File Edit           | View Se            | arch Terminal Help                                          | だけで眺めても完全一致となっていること                                       | がわかる           |
|   | Ident<br>Stran      | ities =<br>d=Plus/ | e8e+04 bits (45853), Exp<br>45853/45853 (100%), Gap<br>Plus | ect = 0.0<br>es = 0/45853 (0%)                            |                |
|   | Query               | 1                  | TTTTAGCGGCGGTGTTTGAACTG                                     | CCGCACTTCTCGAAACACAGTCAATCCTAATTGCCAA                     | 60             |
| 0 | <mark>Sbj</mark> ct | 1                  | TTTTAGCGGCGGTGTTTGAACTG                                     | CCGCACTTCTCGAAACACAGTCAATCCTAATTGCCAA                     | 60             |
|   | Query               | 61                 | TTGCAATCAATAGTGACAATTTA                                     | CCCCAAAAACCAGGGGTCTGTCGTTTAATTTTAGCCA                     | 120            |
|   | Sbjct               | 61                 | TTGCAATCAATAGTGACAATTTA                                     | CCCCAAAAACCAGGGGTCTGTCGTTTAATTTTAGCCA                     | 120            |
|   | Query               | 121                | TTACGGACACCTCCATCTTTGA                                      | TAGCGCTAACAAGTGCTACTTCAACAAATCCTTTTAT                     | 180            |
|   | Sbjct               | 121                | TTACGGACACCTCCATCTTTTGA                                     | TAGCGCTAACAAGTGCTACTTCAACAAATCCTTTTAT                     | 180            |
| Į | Query               | <mark>181</mark>   | GCTAATCACAATTACTGCGGCTG                                     | AAGCGCCTGGGCAGCAACGGTTCCGATCACAATAAGT                     | 240            |
|   | <mark>Sbjct</mark>  | <mark>181</mark>   | GCTAATCACAATTACTGCGGCTG                                     | AAGCGCCTGGGCAGCAACGGTTCCGATCACAATAAGT                     | 240            |
|   | :                   |                    |                                                             |                                                           |                |

| Ρ.,          | ・書籍                 | 日本乳酸菌                        | 学会誌   第7回ロングリードアセンブリ          | 「n」と打って、2番目に一致するScore =がま                      | <mark>先頭行にくる</mark> |
|--------------|---------------------|------------------------------|-------------------------------|------------------------------------------------|---------------------|
| $\backslash$ | N1                  | 5-8                          | : less                        | ページを表示した結果。①query配列の40,<br>塩基がDB側配列の1番目の塩基と一致し | 967番目の<br>ていることを    |
| iu@biel      | linux[~/Des         | sktop/mac_                   | share/result]                 | 意味する。nとは逆方向に検索していきたい                           | い場合はN               |
| 0            | Ident<br>Stran      | = 8844<br>ities =<br>d=Plus/ | 4869/4901 (99%), Gaps<br>Plus | = 31/4901 (1%)                                 |                     |
|              | Query               | 40967                        | TTTTAGCGGCGGTGTTTGAACT        | GCCGCACTTCTCGAAACACAGTCAATCCTAATTGCCCA         | 41026               |
|              | <mark>Sbj</mark> ct | 1                            | TTTTAGCGGCGGTGTTTGAACT        | GCCGCACTTCTCGAAACACAGTCAATCCTAATTG-CCA         | 59                  |
|              | Query               | 41027                        | ATTGCAATCAATAGTGACAATT        | TACCCCAAAAACCAGGGGTCTGTCGTTTAATTTTAGCC         | 41086               |
|              | Sbjct               | 60                           | ATTGCAATCAATAGTGACAATT        | TACCCCAAAAACCAGGGGTCTGTCGTTTAATTTTAGCC         | 119                 |
|              | Query               | 41087                        | ATTACGGACACCTCCATCTTT         | GATAGCGCTAACAAGTGCTACTTCAACAAATCCTTTTA         | 41146               |
|              | Sbjct               | 120                          | ATTACGGACACCTCCATCTTT         | GATAGCGCTAACAAGTGCTACTTCAACAAATCCTTTTA         | 179                 |
|              | Query               | 41147                        | TGCCTAATCACAATTACTGCGG        | CTGAAGCGCCTGGGCAGCAACGGTTCCGATCACAATAA         | 41206               |
|              | <mark>S</mark> bjct | 180                          |                               | CTGAAGCGCCTGGGCAGCAACGGTTCCGATCACAATAA         | 238                 |
|              | :                   |                              |                               |                                                |                     |

書籍|日本乳酸菌学会誌|<u>第7回ロングリードアセンブリ</u>

### W15-8:less

## ①query配列の40,967番目の塩基は、 ②のあたりのポジションに相当します

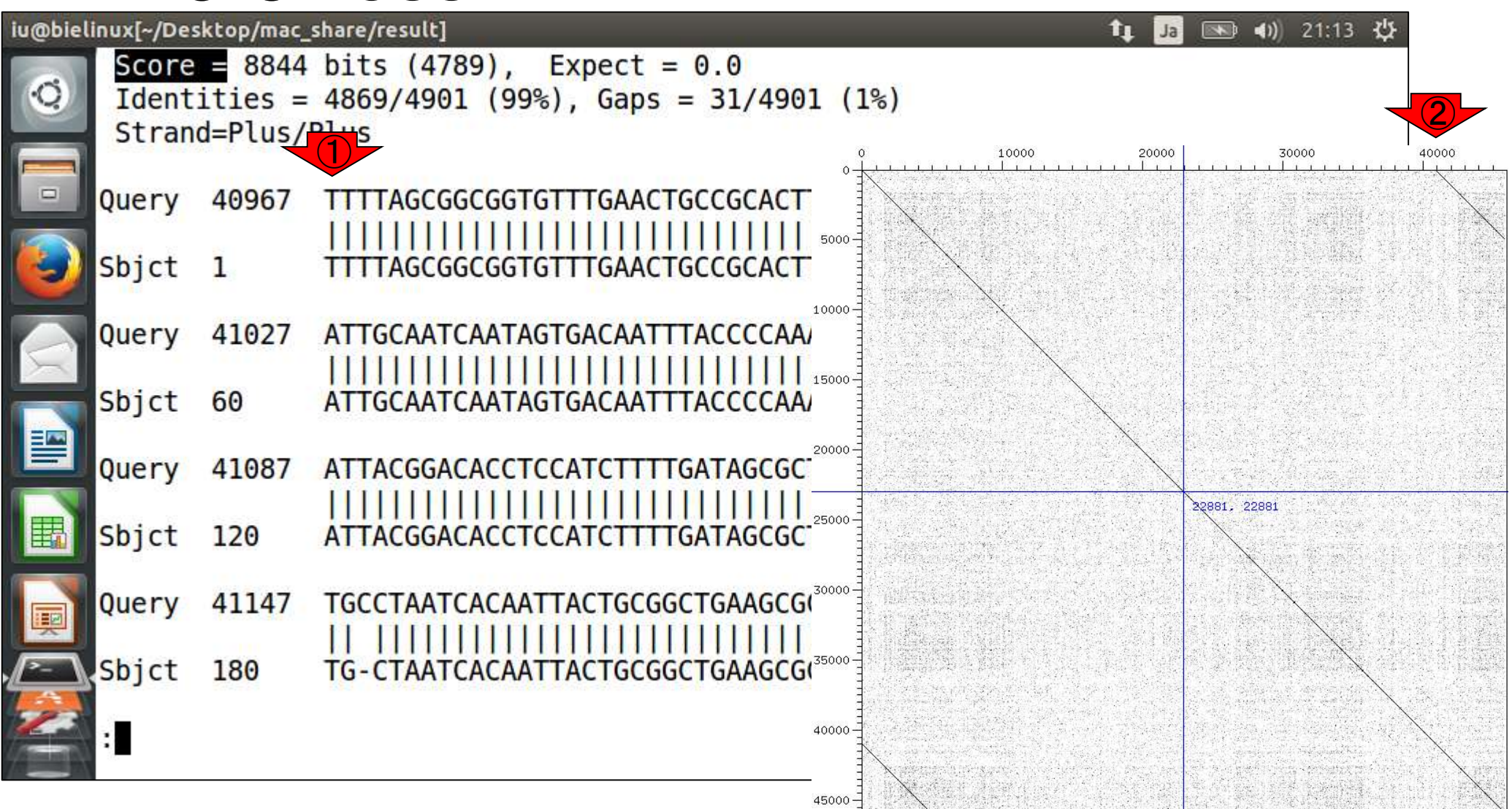

| P.4               | <ul> <li>書籍</li> </ul>  | 日本乳酸菌                        | 学会誌   第7回ロングリードアセンブリ                                   | ②や③のように、DB側(Sbjct)のところどこ                         | <mark>ろでGapが見</mark> |
|-------------------|-------------------------|------------------------------|--------------------------------------------------------|--------------------------------------------------|----------------------|
|                   | N1                      | 5-8                          | : less                                                 | られる。が、④全体で4,901 bpのアラインメ<br>個だけGapがあった程度なので、実質的に | ントのうち31<br>無視でよい     |
| iu@bie            | linux[~/Des             | sktop/mac_                   | share/result]                                          | t∎ Ja 💌 ∢)) 2                                    | 1:13 🔱               |
| © [               | Score<br>Ident<br>Stran | = 8844<br>ities =<br>d=Plus/ | bits (4789), Expect =<br>4869/4901 (99%), Gaps<br>Plus | $= \frac{31/4901}{4} (1\%)$                      |                      |
|                   | Query                   | 40967                        | TTTTAGCGGCGGTGTTTGAACT                                 | GCCGCACTTCTCGAAACACAGTCAATCCTAATTGCCCA           | 41026                |
| ٨                 | <mark>Sbj</mark> ct     | 1                            | TTTTAGCGGCGGTGTTTGAACT                                 | GCCGCACTTCTCGAAACACAGTCAATCCTAATTG-CCA           | 59                   |
|                   | Query                   | 41027                        | ATTGCAATCAATAGTGACAATT                                 | TACCCCAAAAACCAGGGGTCTGTCGTTTAATTTTAGCC           | 41086                |
|                   | Sbjct                   | 60                           | ATTGCAATCAATAGTGACAATT                                 | TACCCCAAAAACCAGGGGTCTGTCGTTTAATTTTAGCC           | 119                  |
|                   | Query                   | 41087                        | ATTACGGACACCTCCATCTTT                                  | GATAGCGCTAACAAGTGCTACTTCAACAAATCCTTTTA           | 41146                |
| H                 | Sbjct                   | 120                          | ATTACGGACACCTCCATCTTT                                  | GATAGCGCTAACAAGTGCTACTTCAACAAATCCTTTTA           | 179                  |
|                   | Query                   | 41147                        | TGCCTAATCACAATTACTGCGG                                 | CTGAAGCGCCTGGGCAGCAACGGTTCCGATCACAATAA           | 41206                |
|                   | Sbjct                   | <mark>180</mark>             | II   IIIIIIIIIIIIIIIIIIIIIIIIIIIIIIIIIIII              | IIIIIIIIIIIIIIIIIIIIIIIIIIIIIIIIIIIIII           | 238                  |
| The second second |                         |                              |                                                        |                                                  |                      |

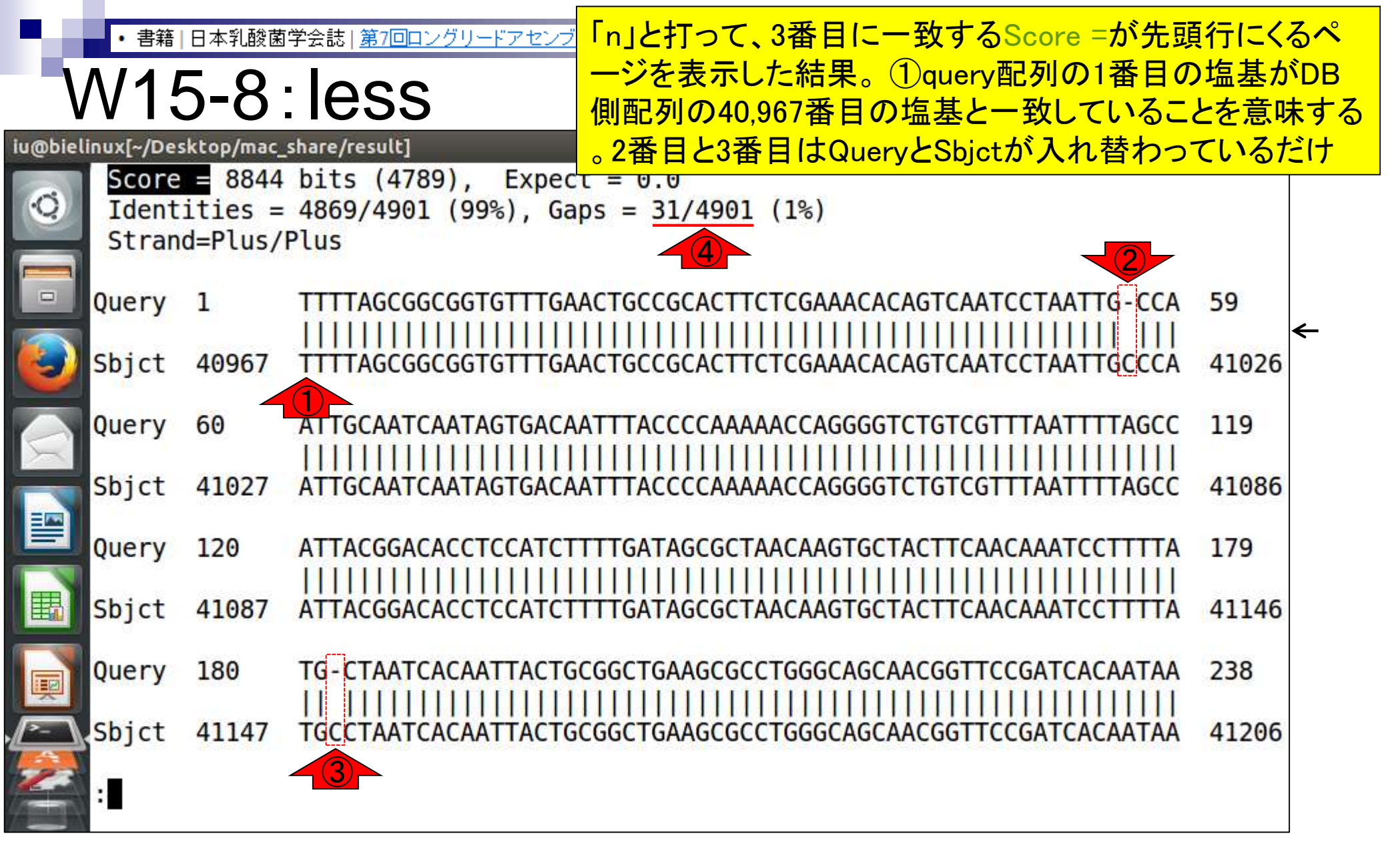

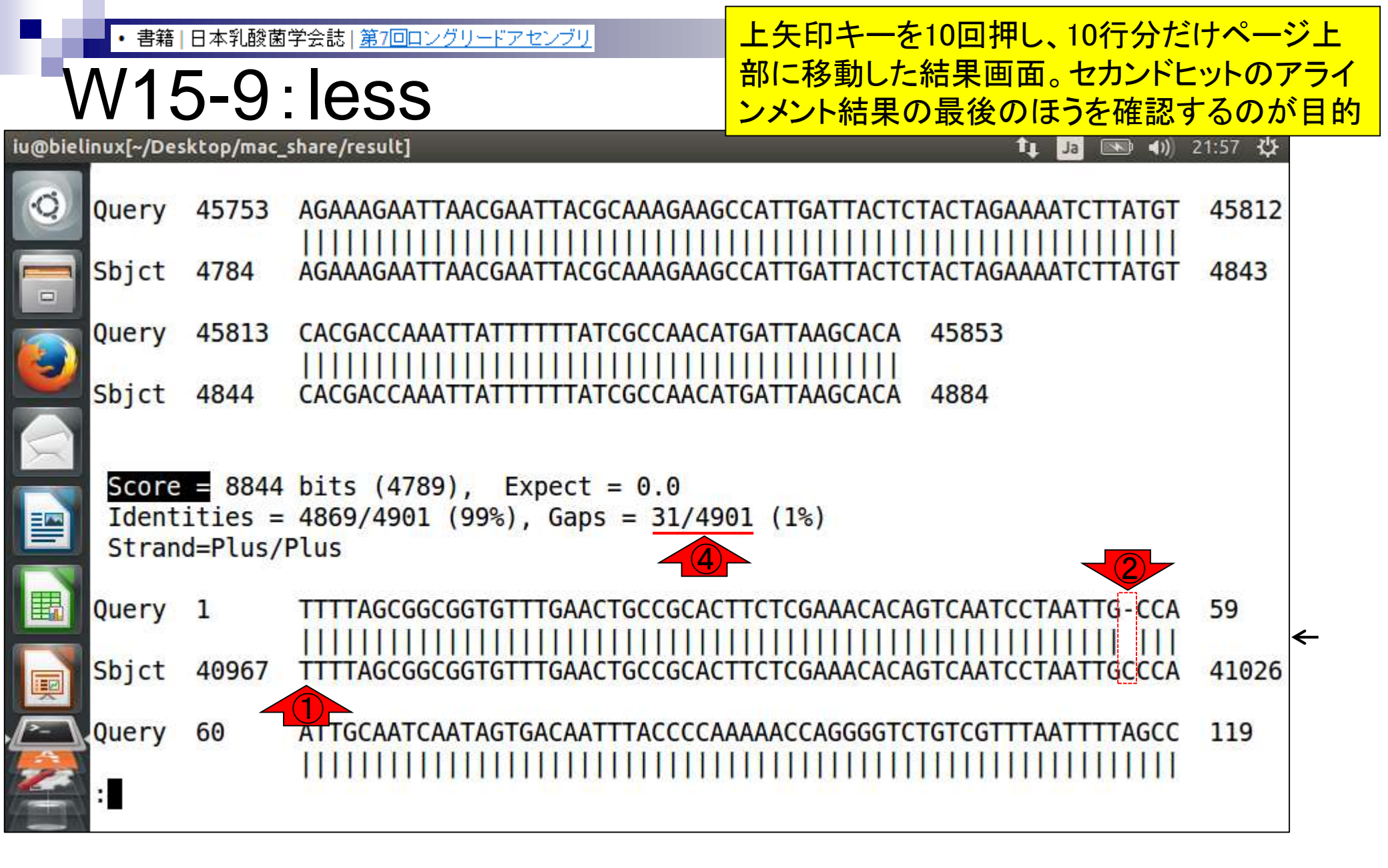

上矢印キーをさらに押し続け、(重複塩 基数が4900 bp程度なのでその半分の )2400 - 2500番目付近を眺める。具体 的には①の赤枠分くらいを眺め、どこに もミスマッチやGapがないことを確認

|               |       |       |                                                                  | 石在言 |
|---------------|-------|-------|------------------------------------------------------------------|-----|
| Q)            | Query | 2390  | GAATTATCAAGCTACGACTGGGGGATTCGATATAGTC                            |     |
|               |       |       |                                                                  |     |
| -             | Sbjct | 43363 | GAATTATCAAGCTACGACTGGGGATTCGATATAGTCCCTGGATTTAGAACTGTTGATGAT 434 | 22  |
|               | Query | 2450  | GAGCAGGGGTATTACTACTACATCATTCCAAATGGGAACGGCACTTGGGAAAAAACAGAT 250 | 9   |
|               | Sbjct | 43423 | GAGCAGGGGTATTACTACTACATCATTCCAAATGGGAACGGCACTTGGGAAAAAACAGAT 434 | 82  |
| $\mathcal{R}$ | Query | 2510  | CCGCGAATAGATCGTCAAAATTTAACAGAATATCAAAAAGAAACCCCAATTGATCTAAGA 256 | 9   |
|               | Sbjct | 43483 | CCGCGAATAGATCGTCAAAATTTAACAGAATATCAAAAAGAAACCCCAATTGATCTAAGA 435 | 42  |
|               | Query | 2570  | GAAGTAGTGCGCATTATCAAATATTGGAGAAAGGCTCATAACGCAGTATGTAAGCTTAAT 262 | 9   |
|               | Sbjct | 43543 | GAAGTAGTGCGCATTATCAAATATTGGAGAAAGGCTCATAACGCAGTATGTAAGCTTAAT 436 | 02  |
|               | Query | 2630  | TCTTATGCACTAGAGACCACGGTTCTTGACTTTATAGATACTAATCCAATATATTCCAAC 268 | 9   |
|               | Sbjct | 43603 | TCTTATGCACTAGAGACCACGGTTCTTGACTTTATAGATACTAATCCAATATATTCCAAC 436 | 62  |
|               | •     |       |                                                                  |     |

書籍|日本乳酸菌学会誌|第7回ロングリードアセンブリ

iu@bielinux[~/Desktop/mac\_share/result]

W16-1:トリム候補領域

• 書籍 | 日本乳酸菌学会誌 | 第7回ロングリードアセンブリ

W16-1:トリム候補領域

①のところでトリムすることにする。左端 にする理由は、上が2450番目、下が 43423番目の塩基だとすぐにわかるから

#### iu@bielinux[~/Desktop/mac\_share/result]

#### 🏚 Ja 💌 🜒 13:38 🔱

| 0         | Query       | 2390  | GAATTATCAAGCTACGACTGGGGATTCGATATAGTCCCTGGATTTAGAACTGTTGATGAT  | 2449  |
|-----------|-------------|-------|---------------------------------------------------------------|-------|
|           | Sbjct       | 43363 | GAATTATCAAGCTACGACTGGGGATTCGATATAGTCCCTGGATTTAGAACTGTTGATGAT  | 43422 |
|           | Query       | 2450  | GAGCAGGGGTATTACTACTACATCATTCCAAATGGGAACGGCACTTGGGAAAAAACAGAT  | 2509  |
|           | Sbjct       | 43423 | GAGCAGGGGTATTACTACTACATCATTCCAAATGGGAACGGCACTTGGGAAAAAACAGAT  | 43482 |
| $\propto$ | Query       | 2510  | CCGCGAATAGATCGTCAAAATTTAACAGAATATCAAAAAGAAACCCCAATTGATCTAAGA  | 2569  |
|           | Sbjct       | 43483 | CCGCGAATAGATCGTCAAAATTTAACAGAATATCAAAAAGAAACCCCCAATTGATCTAAGA | 43542 |
|           | Query       | 2570  | GAAGTAGTGCGCATTATCAAATATTGGAGAAAGGCTCATAACGCAGTATGTAAGCTTAAT  | 2629  |
|           | Sbjct       | 43543 | GAAGTAGTGCGCATTATCAAATATTGGAGAAAGGCTCATAACGCAGTATGTAAGCTTAAT  | 43602 |
|           | Query       | 2630  | TCTTATGCACTAGAGACCACGGTTCTTGACTTTATAGATACTAATCCAATATATTCCAAC  | 2689  |
|           | Sbjct<br>:∎ | 43603 | TCTTATGCACTAGAGACCACGGTTCTTGACTTTATAGATACTAATCCAATATATTCCAAC  | 43662 |

| P      | ・書籍         | 日本乳酸菌      | 「学会誌   <u>第7回ロングリードアセンブリ</u>     | ①2450番目の塩基をトリム後の                            | 1塩基目に                   |
|--------|-------------|------------|----------------------------------|---------------------------------------------|-------------------------|
| ١      | N16         | 6-2        | :トリム後の配列                         | する場合は、[2450, 43422 bp]を<br>。こうすることで、トリム後の塩基 | を<br>残せばよい<br>記列の<br>最初 |
| iu@bie | linux[~/De  | sktop/mac_ | _share/result]                   | のほうは①の赤枠のようになり、                             | 最後のほう                   |
| Q      | Query       | 2390       | GAATTATCAAGCTACGACTGGGGATTCGATA  | は②のようになるはずである。③                             | <mark>qで終了</mark>       |
|        | Sbjct       | 43363      | GAATTATCAAGCTACGACTGGGGATTCGATA  | IIIIIIIIIIIIIIIIIIIIIIIIIIIIIIIIIIIIII      | <mark>2)</mark> 3422    |
|        | Query       | 2450       | GAGCAGGGGTATTACTACTACATCATTCCAA  | ATGGGAACGGCACTTGGGAAAAAACAGAT               | 2509                    |
|        | Sbjct       | 43423      | GAGCAGGGGTATTACTACTACATCATTCCAA  | ATGGGAACGGCACTTGGGAAAAAACAGAT               | 43482                   |
|        | Query       | 2510       |                                  |                                             | 2569                    |
|        | Sbjct       | 43483      | CCGCGAATAGATCGTCAAAATTTAACAGAATA | ATCAAAAAGAAACCCCAATTGATCTAAGA               | 43542                   |
|        | Query       | 2570       | GAAGTAGTGCGCATTATCAAATATTGGAGAA  | AGGCTCATAACGCAGTATGTAAGCTTAAT               | 2629                    |
|        | Sbjct       | 43543      | GAAGTAGTGCGCATTATCAAATATTGGAGAAA | AGGCTCATAACGCAGTATGTAAGCTTAAT               | 43602                   |
|        | Query       | 2630       | TCTTATGCACTAGAGACCACGGTTCTTGACT  |                                             | 2689                    |
| 2      | Sbjct<br>:∎ | 43603      | TCTTATGCACTAGAGACCACGGTTCTTGACT  | ТАТАБАТАСТААТССААТАТАТТССААС                | 43662                   |
| 7      | 3           |            |                                  |                                             |                         |

**第7回原稿p107の右中** sequence3の全長配列間で100%一致のアラインメントと なる。今詳細に調べたいアラインメント結果は、セカンド とットの「最初と最後の約5,000 bpの重複配列」である。 これらの予想は、図1bのドットプロットを事前に眺めて おけば立てられる。ドットプロットは、コンティグの全体 像の理解に役立つだけでなく、BLAST 実行結果の理解の は 助けにもなる。補足情報的な位置づけではあるが、なるべ

く併用するといいだろう。

書籍|日本乳酸菌学会誌|第7回ロングリードアセンブリ

BLAST の実行は、① DB 側配列の BLAST 用 DB へ の変換、および② query 配列の相同性検索の2ステップ で完了する [W15]。具体的には、①では makeblastdb コマンドで DB 側配列である sequence3.fa を入力とし て、BLAST 用 DB (インデックスファイル)を作成する [W15-1]。②では、query 側と DB 側の配列の種類(塩基 配列またはアミノ酸配列)や目的に応じて、以下に示す5 つのプログラムを使い分ける:

blastn: query 側、DB 側がともに塩基配列。 blastp: query 側、DB 側がともにアミノ酸配列。 blastx: query 側は塩基配列、DB 側はアミノ酸配列。 query 配列をアミノ酸配列に翻訳して検索。

今は(1)のあたり。1つ前のスライドで 決めた領域のトリム(重複除去)を行 う。混乱してきたら、W13-1を復習。こ 概ねとした のあと2トリムを実行します(W16-3) の範囲のアラインメント結果には Gap が含まれており、 この Gap の取り扱いに関する不確定要素があるためで ある。範囲と塩基数の関係や計算法を含めて混乱しがち なところではあるが、始端側の [1,4884 bp] の塩基数 は (4884-1+1)=4884 bpと計算し、終端側の [40967, 45853 bp] の塩基数は (45853-40967+1)=4887 bp と計 算する。アラインメント結果の始端側と終端側の塩基数が 異なるのは、結論としては Gap 数の違いに起因するため であり、気にしなくてよい。実際に我々が行う重複除去 は、概ね両側から同数程度の塩基のトリムである。その 理由は、アセンブリ結果として得られるコ(2)ィグの末 端部分のクオリティは、中央部分に比べて低いためであ る (図 1a; W11-9)。重複塩基数が 4900 bp 程度であるこ とを踏まえ、BLAST アラインメント結果のセカンドまた はサードヒットの 2400-2500 番目付近を眺め、Gap やミス マッチのない領域でトリミング領域を決定する [W16-1]。 ここでは、tailとcutコマンドを組み合わせて [2450. 43422 bp]の範囲を抽出し、(43422-2450+1)=40,973 bp の長さの環状コンティグ (sequence3\_trimmed.fa) E して出力した [W16-3]。

 ・書籍 | 日本乳酸菌学会誌 | 第7回ロングリードアセンブリ
 ①まずはトリム後のFASTAファイル(ファイル(ファイル名: sequence3\_trimmed.fa)の description行を作成。W12-7とほぼ同じ

| iu@bielinux[~/Desktop/mac_share/result]                                               |   | • •)) 1 | 9:05 伐      |
|---------------------------------------------------------------------------------------|---|---------|-------------|
| <pre>iu@bielinux[result] pwd</pre>                                                    | [ | 5:074   | F後]         |
| /home/iu/Desktop/mac_share/result                                                     |   |         |             |
| <pre>iu@bielinux[result] ls -l sequence3*.fa</pre>                                    | [ | 7:054   | F後]         |
| rwxrwxrwx 1 iu iu 45865 6月 13 11:33 sequence3.fa                                      |   |         |             |
| <pre>iu@bielinux[result] echo "&gt;sequence3_trimmed" &gt; sequence3_trimmed.fa</pre> | ] | 7:054   | F後]         |
| <pre>iu@bielinux[result] more sequence3_trimmed.fa</pre>                              | [ | 7:054   | F後]         |
| <pre>&gt;sequence3_trimmed</pre>                                                      |   |         |             |
| iu@bielinux[result]                                                                   | [ | 7:054   | <b>F後</b> ] |

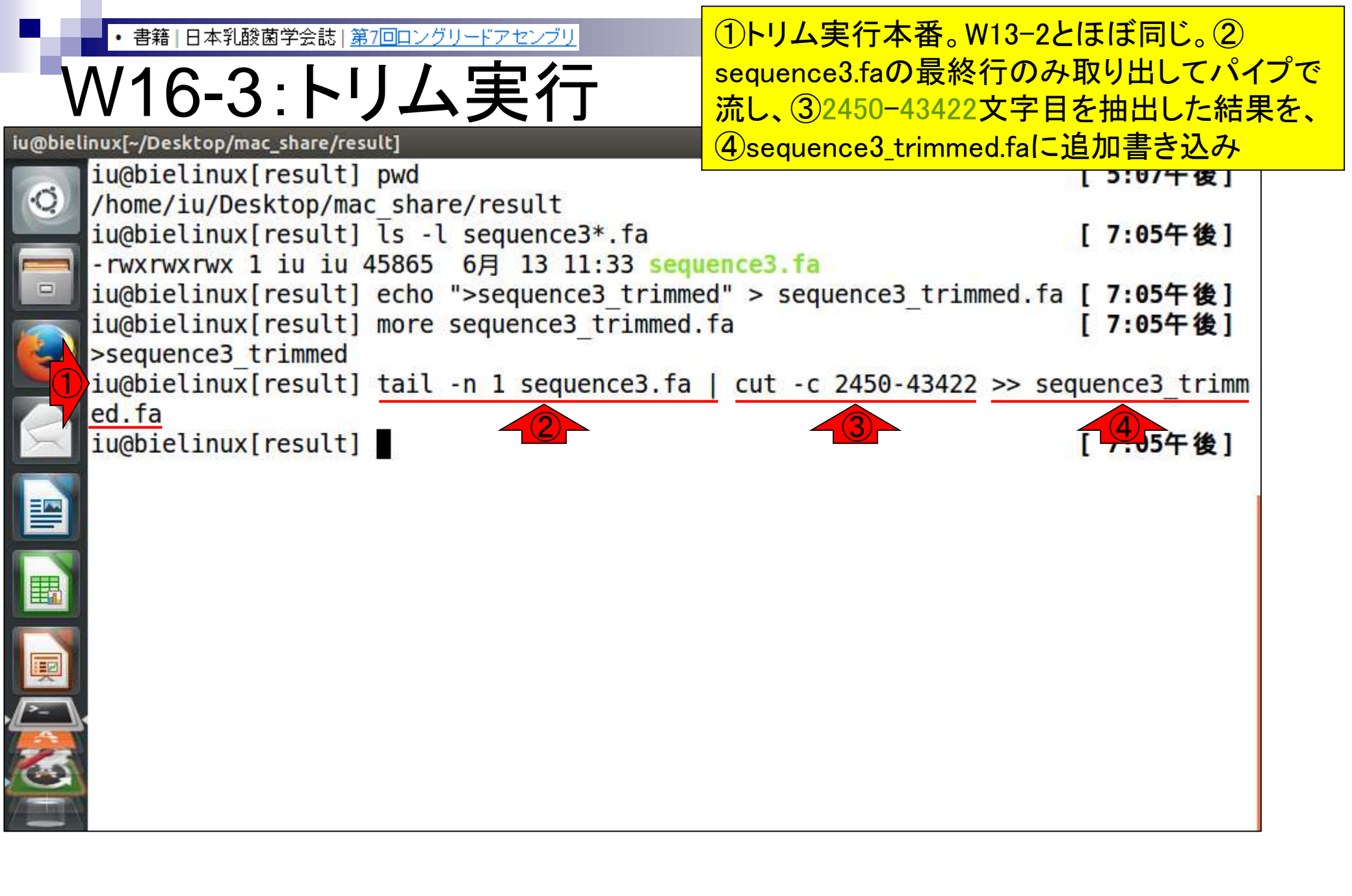

• 書籍 | 日本乳酸菌学会誌 | <u>第7回ロングリードアセンブリ</u>

### W16-4:moreで確認

### ①lsで確認。1 bp = 1 byte。ファイルサイズ 的に妥当な印象を受ける。②moreでも確認

| u@bielinux[~/Desktop/mac_share/result]                                           | tĻ.  | Ja  |     | <b>4))</b> 19 | :09 华 |   |
|----------------------------------------------------------------------------------|------|-----|-----|---------------|-------|---|
| iu@bielinux[result] pwd                                                          |      |     | [ 5 | :07午          | 後]    |   |
| <pre>/home/iu/Desktop/mac_share/result</pre>                                     |      |     |     |               |       |   |
| <pre>iu@bielinux[result] ls -l sequence3*.fa</pre>                               |      |     | [ 7 | :05午          | 後]    |   |
|                                                                                  |      |     |     | -             | 1000  |   |
| <pre>iu@bielinux[result] echo "&gt;sequence3_trimmed" &gt; sequence3_trimm</pre> | led. | fa  | [7  | :05午          | 後]    |   |
| <pre>iu@bielinux[result] more sequence3_trimmed.fa</pre>                         |      |     | [7  | :05午          | 後]    |   |
| <pre>&gt;sequence3_trimmed</pre>                                                 |      |     |     |               |       |   |
| iu@bielinux[result] tail -n 1 sequence3.fa   cut -c 2450-43422                   | >>   | seq | uen | ce3_          | trimm |   |
| ed.fa                                                                            |      |     |     | 22.2          |       |   |
| <pre>iu@bielinux[result] ls -l sequence3*.fa</pre>                               |      |     | [7  | :05午          | 後]    |   |
| - rwxrwxrwx 1 iu iu 45865 6月 13 11:33 sequence3.fa                               |      |     |     |               |       |   |
| -rwxrwxrwx l iu iu 40993 6月 19 19:06 sequence3_trimmed.fa                        |      |     |     | 100           | 122   | 1 |
| <pre>iu@bielinux[result] more sequence3_trimmed.fa</pre>                         |      |     | [7  | :09午          | 後]    |   |
|                                                                                  |      |     |     |               |       |   |
|                                                                                  |      |     |     |               |       |   |
|                                                                                  |      |     |     |               |       |   |

• 書籍 | 日本乳酸菌学会誌 | <u>第7回ロングリードアセンブリ</u>

# W16-4:moreで確認

### ①赤枠で示すトリム後の塩基配列の 最初のほうは、W16-2と全く同じになっ ていることからうまくトリムできたと判断

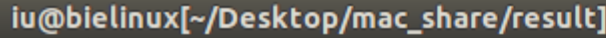

#### 📭 Ja 💽 🜒 19:11 🗘

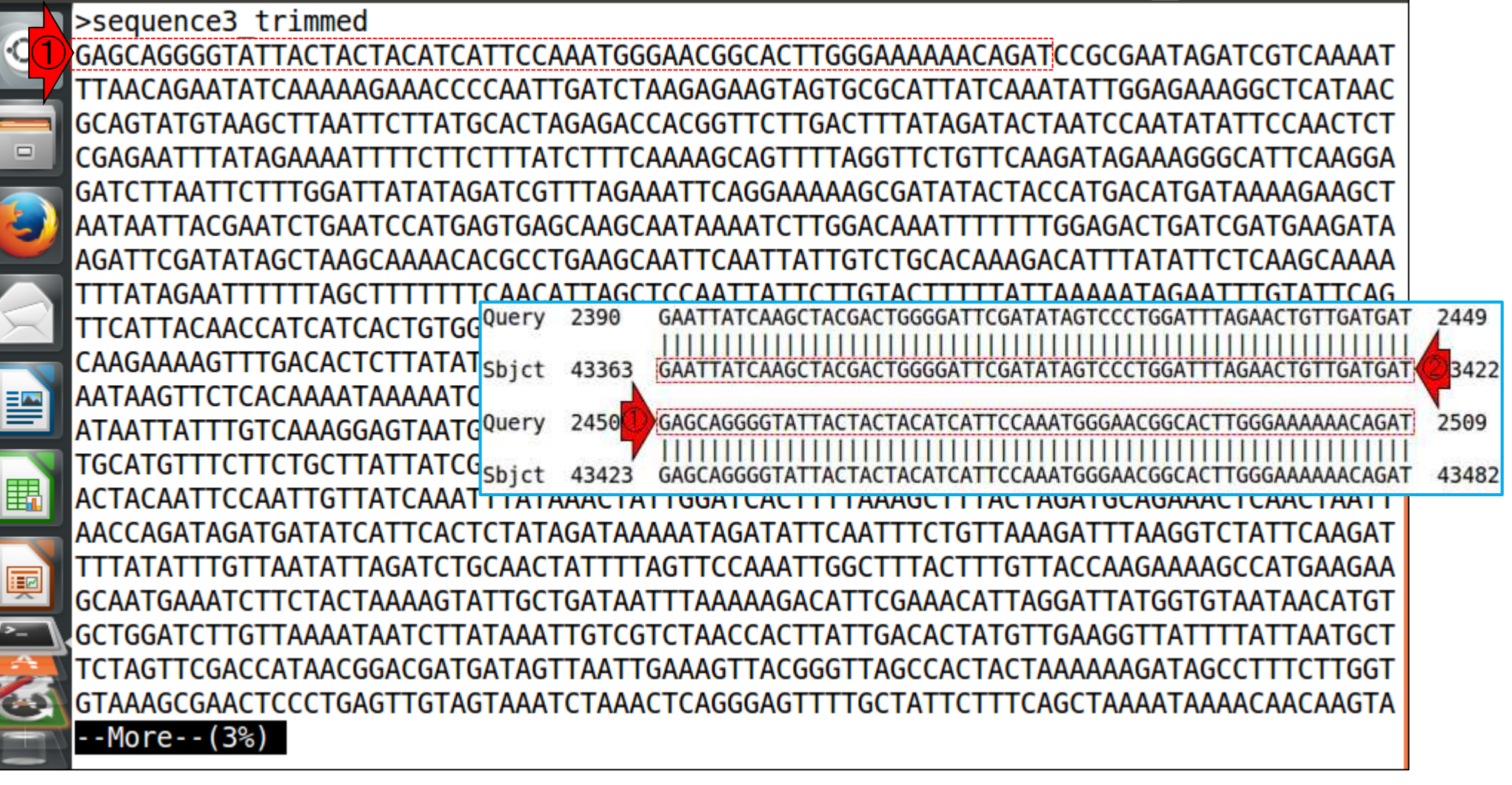

• 書籍 | 日本乳酸菌学会誌 | 第7回ロングリードアセンブリ

## W16-4:moreで確認

iu@bielinux[~/Desktop/mac\_share/result]

スペースキーをガスガス押して最後まで 表示し終わったところ。②最後の塩基配 列の赤枠部分もW16-2と全く同じになっ ていることからうまくトリムできたと判断

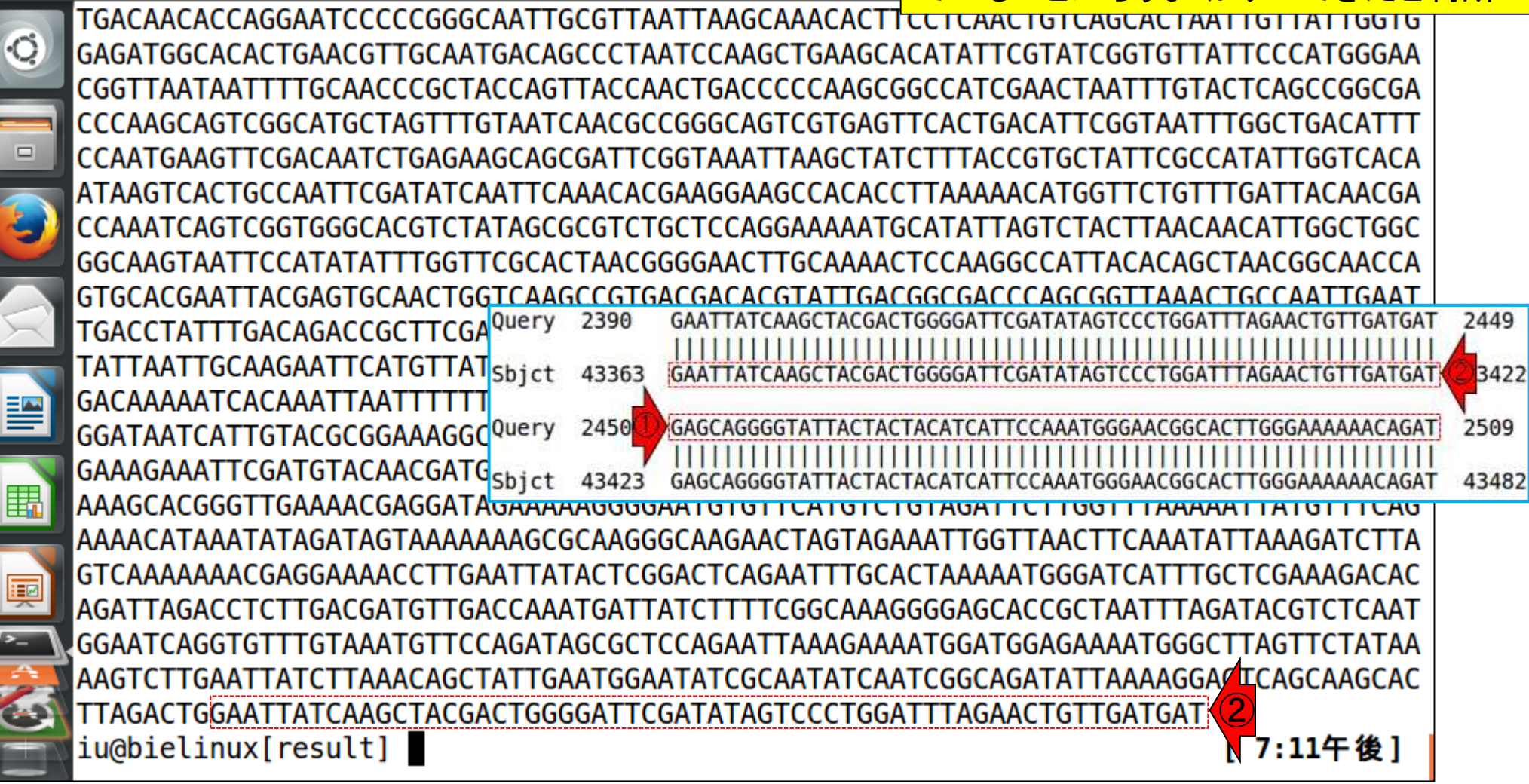

• 書籍 | 日本乳酸菌学会誌 | <u>第7回ロングリードアセンブリ</u>

# Contents(第7回後半分)

- イントロダクション(主に予習事項の確認)
- W10:multi-FASTAファイルの分割
- W11: FASTQファイルの分割とクオリティスコア分布
- 環状化(ゲノム解読のfinishing作業の一部)
  - □ アセンブリ結果として、最初と最後の末端部分が同じ配列の場合は、通常そのコンティグは 環状と判断。それを確認するための基本的な考え方、手段、および環状化のノウハウを伝授
  - □ W12:seqinrパッケージを用いて、仮想環状コンティグのドットプロットで感覚をつかむ
  - □ W13:重複配列の除去の感覚をつかむ(これが環状化作業の実体)
  - □ W14: dotterプログラムで実際のPacBio出力結果に対して適用し、環状状態の概要を知る
  - □ W15:Bio-Linux上のblastnで、環状の同一コンティグ同士をDB側とquery側にして実行
  - □ W16:正確なアラインメントを眺め、切断箇所をクオリティスコア分布と合わせて判断する
  - □ W17:両端切断後のコンティグに対し、クオリティスコア分布やdotterを再度実行して確認

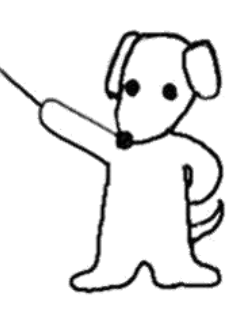

①FASTQファイル(sequence3.fq)の場合は 書籍|日本乳酸菌学会誌|第7回ロングリードアセンブリ 、2行目(塩基配列情報の行)と4行目(クオ) V17-1:FASTQのトリム リティ情報の行) についてのみheadとtailを iu@bielinux[~/Desktop/mac\_share/result] 組合せた操作(W16-3)を行えばよい。② iu@bielinux[result] pwd 得られるファイルはsequence3\_trimmed.fg /home/iu/Desktop/mac share/result iu@bielinux[result] ls -l sequence3\*.fq [12:04午後] -rwxrwxrwx 1 iu iu 91727 6月 13 17:09 sequence3.fg iu@bielinux[result] wc sequence3.fq [12:04午後] 4 91727 sequence3.fq iu@bielinux[result] head -n 1 sequence3.fg | tail -n 1 > sequence3 trimmed.fq iu@bielinux[result] head -n 2 sequence3.fq | tail -n 1 | cut -c 2450-43422 >> seq uence3 trimmed.fg iu@bielinux[result] head -n 3 sequence3.fq | tail -n 1 >> sequence3 trimmed.fq iu@bielinux[result] head -n 4 sequence3.fg | tail -n 1 | cut -c 2450-43422 >> seq uence3 trimmed.fq iu@bielinux[result] ls -l sequence3\*.fq [12:04午後] -rwxrwxrwx 1 iu iu 91727 6月 13 17:09 sequence3.fg -rwxrwxrwx 1 iu iu 81967 6月 20 2017 sequence3 trimmed.f iu@bielinux[result] [12:04午後]

• 書籍 | 日本乳酸菌学会誌 | <u>第7回ロングリードアセンブリ</u>

# W17-2:クオリティ分布

FASTQファイル(sequence3\_trimmed.fq) を入力として、W11-9(スライド80)と同じ ようなクオリティスコア分布を作成

W17-2:クオリティスコア分布 (スライド163-165)
 トリム後のFASTQ形式ファイル(sequence3\_trimmed.fq)を入力として、図1aおよび W11-9と同じようなクオリティスコア分布を作成。出力ファイルは、sequence3\_trimmed.pngとsequence3\_trimmed.txt。

```
cd ~/Desktop/mac share/result
R-q
                                 #入力ファイル名を指定してin flc格納
in f <- "sequence3 trimmed.fq"</pre>
                                 #出力ファイル名を指定してout f1に格納
out f1 <- "sequence3 trimmed.png"</pre>
                                 #出力ファイル名を指定してout f2に格納
out f2 <- "sequence3 trimmed.txt"</pre>
                                 #ファイル出力時の横幅と縦幅を指定(単位はビクセル)
param fig <- c(700, 350)
#必要なバッケージをロード
                                 #バッケージの読み込み
library(ShortRead)
#入力ファイルの読み込み
fastq <- readFastq(in f)</pre>
                                 #in fで指定したファイルの読み込み
#本番(PHREDスコアに変換)
out <- as(quality(fastq), "matrix") #ASCIIコードのquality scoreをPHRED scoreに変換し、データ構
                                 #列名を付与
colnames(out) <- 1:ncol(out)</pre>
rownames(out) <- as.character(id(fastq))#行名を付与
#ファイルに保存(pngファイル)
png(out_f1, pointsize=13, width=param_fig[1], height=param_fig[2])#出力ファイルの各種バラメータを
par(mar=c(4, 4, 0, 0))
                                #下、左、上、右の順で余白(行)を指定
plot(x=1:ncol(out), y=out, pch=20, cex=0.5,#プロット
    type="p", xlab="position", ylab="PHRED score")#プロット
dev.off()
                                 #おまじない
#ファイルに保存(テキストファイル)
tmp <- cbind(colnames(out), as.vector(out))#保存したい情報をtmpに格納
write.table(tmp, out f2, sep="\t", append=F, quote=F, row.names=F, col.names=F)#tmpの中身を指定
q(save="no")
pwd
ls -1 sequence3 trimmed*
```

• 書籍 | 日本乳酸菌学会誌 | <u>第7回ロングリードアセンブリ</u>

# W17-2:クオリティ分布

①コピペ実行後に得られるファイル 。「eog sequence3\_trimmed.png &」 で開けます

| linux[~/Desktop/mac_snare/result]                                                | Ja 🔤 🗤 12:23 🗘    |
|----------------------------------------------------------------------------------|-------------------|
| > #ファイルに保存 (pngファイル)                                                             |                   |
| <pre>&gt; png(out_f1, pointsize=13, width=param_fig[1], height=param_fig[2</pre> | 2])#出力ファイル        |
| の各種パラメータを指定                                                                      |                   |
| > par(mar=c(4, 4, 0, 0)) #下、左、上、右の順で余白                                           | (行)を指定            |
| > plot(x=1:ncol(out), y=out, pch=20, cex=0.5,#プロット                               |                   |
| + type="p", xlab="position", ylab="PHRED score")#プロット                            |                   |
| > dev.off() #おまじない                                                               |                   |
| null device                                                                      |                   |
| 1                                                                                |                   |
| > #ファイルに保存 (テキストファイル)                                                            |                   |
| <pre>&gt; tmp &lt;- cbind(colnames(out), as.vector(out))#保存したい情報をtmp</pre>       | に格納               |
| <pre>&gt; write.table(tmp, out_f2, sep="\t", append=F, quote=F, row.names=</pre> | =F, col.names=F)  |
| #tmpの中身を指定したファイル名で保存                                                             |                   |
| <pre>&gt; q(save="no")</pre>                                                     |                   |
| iu@bielinux[result] pwd                                                          | [12:22午後]         |
| /home/iu/Desktop/mac_share/result                                                |                   |
| <pre>iu@bielinux[result] ls -l sequence3_trimmed*</pre>                          | [12:22午後]         |
| -rwxrwxrwx 1 iu iu 40993 6月 19 19:06 sequence3_trimmed.fa                        |                   |
| -rwxrwxrwx l iu iu 81967 6月 20 12:04 sequence3_trimmed.fq                        |                   |
| -rwxrwxrwx l iu iu 19113 6月 20 2017 sequence3_trimmed.png                        |                   |
| -rwxrwxrwx 1 iu iu 357641 6月 20 2017 sequence3_trimmed.txt                       | 355 (FIL) 702.545 |
| iu@bielinux[result]                                                              | [12:22午後]         |
|                                                                                  |                   |

Ċ,

• 書籍 | 日本乳酸菌学会誌 | 第7回ロングリードアセンブリ

# W17-2:クオリティ分布

### ①pngファイルを眺めているところ。W11-9で 見られていた両側の低クオリティ領域がうま くトリムされていることがわかる。図3aと同じ

W17-2:クオリティスコア分布 (スライド163-165)
 トリム後のFASTQ形式ファイル(sequence3\_trimmed.fq)を入力として、図1aおよびW11-9と同じようなクオリティスコア分布を作成。出力ファイルは、sequence3\_trimmed.pngとsequence3\_trimmed.txt。

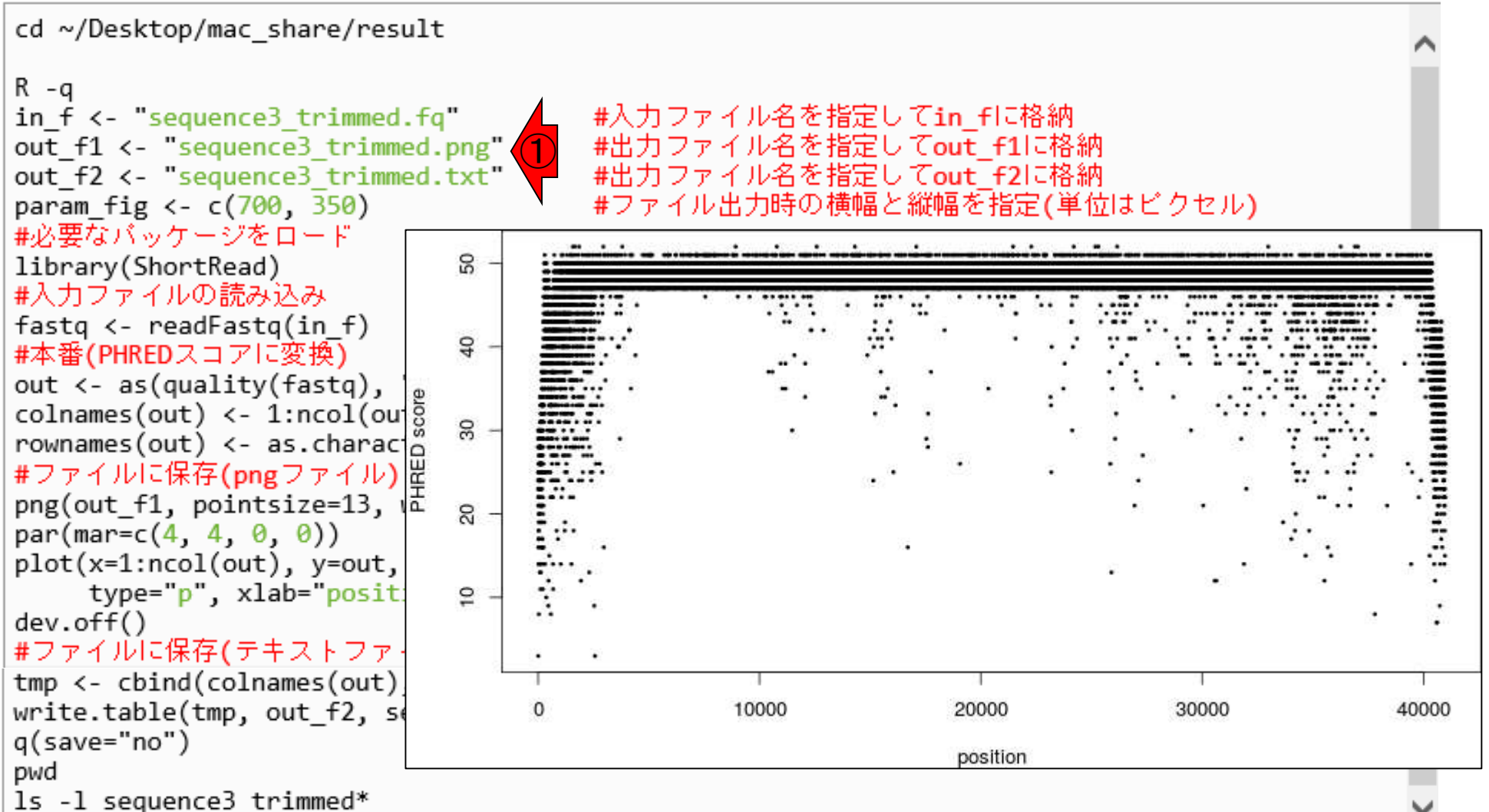

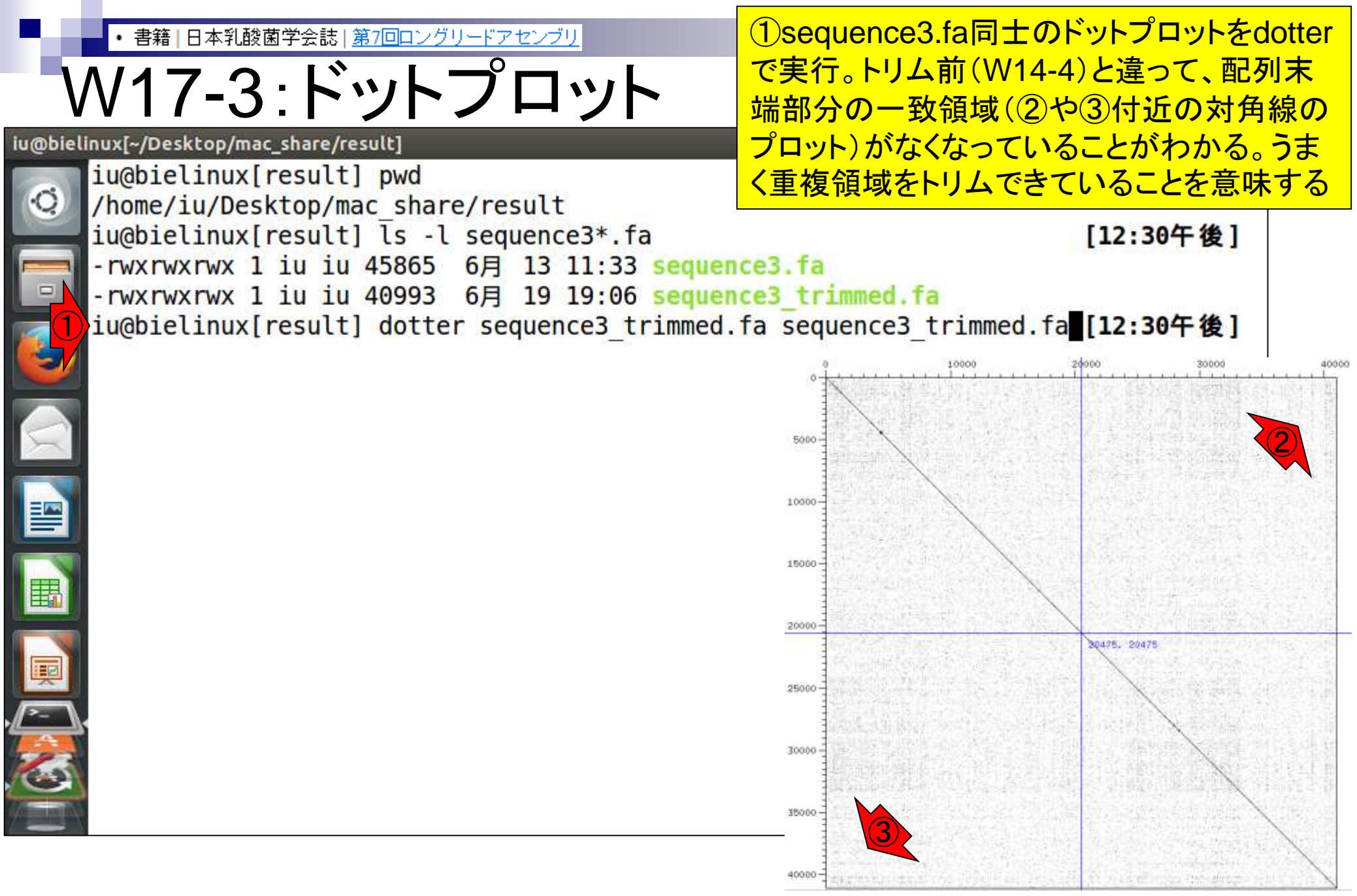

Sonnhammer and Durbin, Gene, 167: GC1-10, 1995

書籍|日本乳酸菌学会誌|<u>第7回ロングリードアセンブリ</u>

### ここまでのまとめ

- イントロダクション(主に予習事項の確認)
- W10:multi-FASTAファイルの分割
- W11:FASTQファイルの分割とクオリティスコア分布
- 環状化(ゲノム解読のfinishing作業の一部)
  - □ アセンブリ結果として、最初と最後の末端部分が同じ配列の場合は、通常そのコンティグは 環状と判断。それを確認するための基本的な考え方、手段、および環状化のノウハウを伝授
  - □ W12:seqinrパッケージを用いて、仮想環状コンティグのドットプロットで感覚をつかむ
  - □ W13:重複配列の除去の感覚をつかむ(これが環状化作業の実体)
  - □ W14: dotterプログラムで実際のPacBio出力結果に対して適用し、環状状態の概要を知る
  - □ W15:Bio-Linux上のblastnで、環状の同ーコンティグ同士をDB側とquery側にして実行
  - □ W16:正確なアラインメントを眺め、切断箇所をクオリティスコア分布と合わせて判断する
  - □ W17:両端切断後のコンティグに対し、クオリティスコア分布やdotterを再度実行して確認

PacBioデータの*de novo*アセンブリ結果フ アイルをもとに、3番目に長い配列(約4.6 万塩基のsequence3.fa)の重複配列除去 を行った。時間はかかるが、2番目に長い 配列(約8.7万塩基のsequence2.fa)も同じ 要領で可能なので、トライしてみてください

# Contents(主に第8回)

- W4:ゲノムアノテーション(DFAST)
- W5:dotterの実行(sequence4)
- W6:Blastの実行(DB配列はLH\_hgap.fa、query配列はsequence1)
- W7:BlastViewerでBlast実行結果を眺める(W7-4まで)
- W7:lessとgrepでも確認(W7-6まで)
- W8:Blast実行結果のsequence1 vs. sequence4を眺める
- W9~W10: sequence1を詳細に調べる(Blastとアノテーション結果を併用)
- W11:乳酸菌ゲノム概要配列の作成
- この後の展開(第8回のW12以降と第9-10回の概要)
- W3:シェルスクリプト

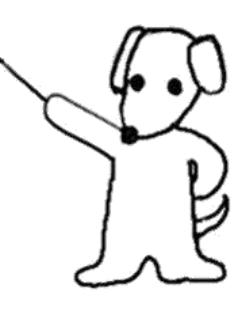

• 書籍 | 日本乳酸菌学会誌 | 第8回アセンブリ後の解析

### 第8回原稿p188の左中

### ゲノムアノテーション

ゲノムのアノテーション (genome annotation) とは、 ゲノム上のどの位置にどのような遺伝子がコードされて いるかなどを調べ、注釈づけを行う作業である。バク テリアの自動アノテーションに関しては、MiGAP<sup>9)</sup>や RAST<sup>10-12)</sup>などの様々なウェブサービスが提供されて おり、手軽に実行可能である。今回は、乳酸菌に特化 したアノテーションパイプライン DFAST (DDBJ Fast Annotation and Submission Tool)<sup>13)</sup>を用いる。本ウェ ブサービスは、連載第5回<sup>14)</sup>でも紹介したアノテーショ ンパイプライン Prokka<sup>15)</sup> をベースとして、乳酸菌(主に Lactobacillus 属および Pediococcus 属) 用に整備された参 照データベースを組み合わせたものである。また、アノテー ションだけでなく、DDBJ<sup>16)</sup>への塩基配列登録支援を行う こともできる(もちろん登録は任意)のが特徴である。典 型的なゲノムサイズ(数 MB 程度)の乳酸菌であれば、5 分ほどで結果が返される。ここでは、アセンブリ結果の検 証の一環として、アセンブリ結果ファイル(LH\_hgap.fa) を入力として DFAST を実行する [W4]。位置づけとし ては、予備的なアノテーションである。

### 今は①のあたり。②でも書いているが 、本番ではなく予備的なアノテーション

第7回までで予想していた通り、この2つの配列が(環状 の)プラスミドであることを支持している。

sequence1 (2,289,497 bp) については、最初の 30,000 塩基あたりまでに prophage protein などファージ関連 遺伝子が見られる [W4-6]。また、sequence4 (11,372 bp) については、4,912 番目から 5,699 番目の領域に transposase がコードされている。この領域については後 で議論するが、アノテーション結果の概観レベルでは見逃 してもよい。後述する BLAST<sup>17)</sup> の実行結果と合わせて 総合的に判断する視点が重要である。

#### BLAST の実行と可視化

第7回では、sequence3同士を例として配列内の両末 端部分の重複をドットプロットで大まかに調べ(第7回 W14-2)、BLASTで重複領域の詳細なアラインメントを 行った。ドットプロットについては、sequence3よりも 2倍程度長い sequence2同士についても dotter<sup>18)</sup>を実行 可能であり、両末端部分の重複が見いだせる[W5-1]。 sequence4同士のドットプロットは、[1,500 bp] と[750, 1350 bp] 付近の領域が似ているものの、環状を示唆す

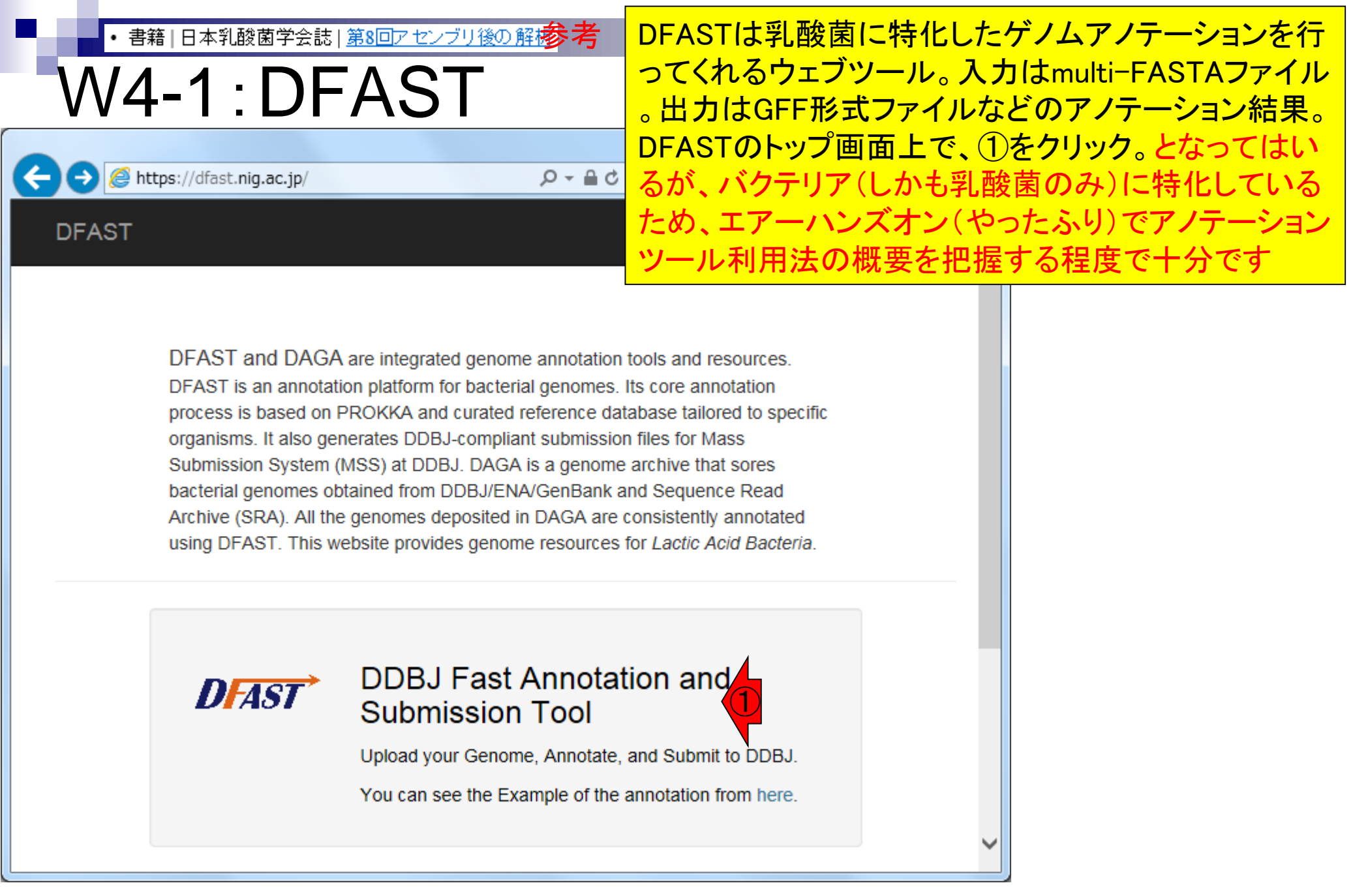

Aug 29-30 2017

Tanizawa et al., Biosci Microbiota Food Health, 35: 173-184, 2016

• 書籍|日本乳酸菌学会誌|<u>第8回アセンブリ後の解析</u>

## W4-1:DFAST

### ①のところで、参照ボタンを押して、アノテーション したいmulti-FASTAファイル(LH\_hgap.fa)を指定

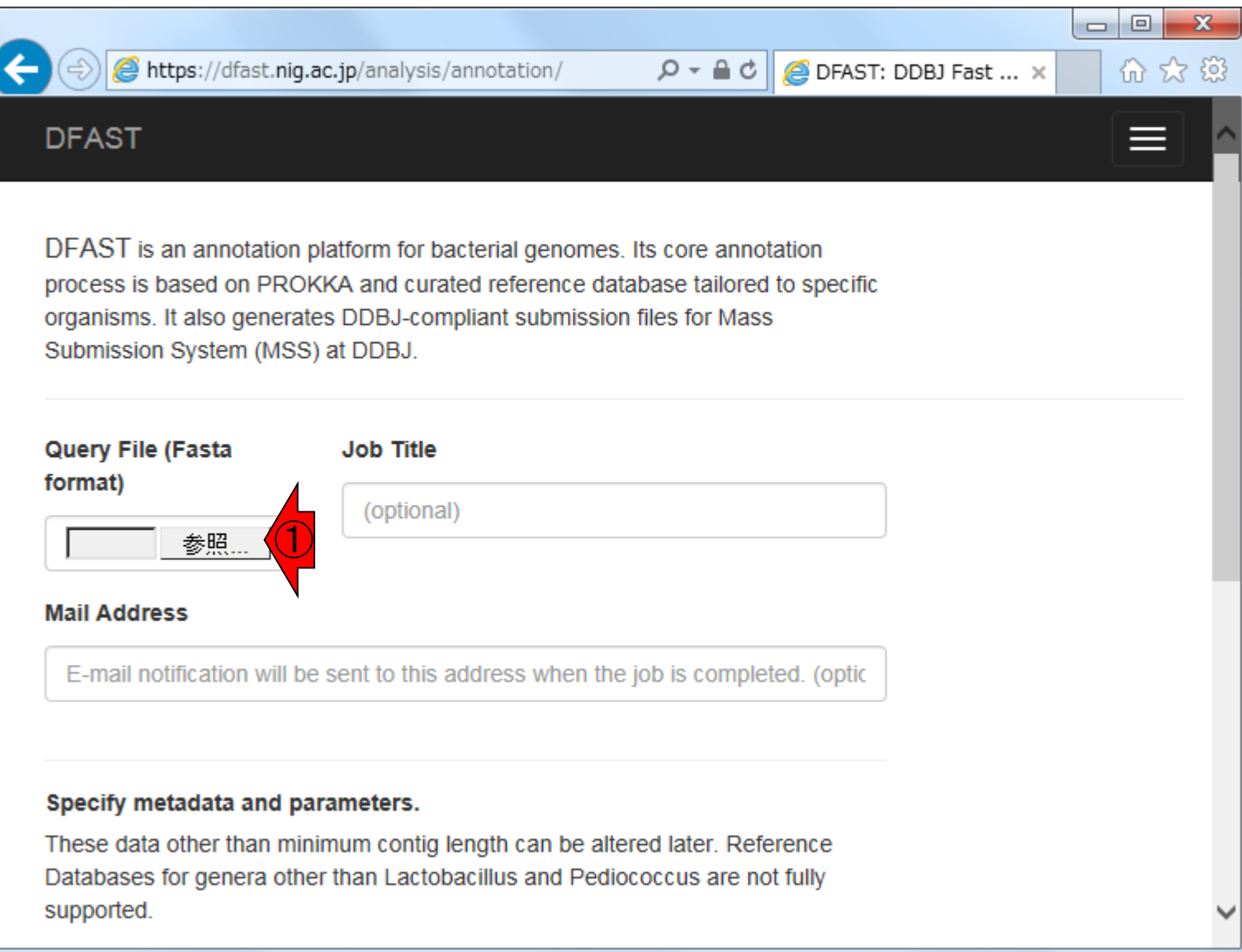

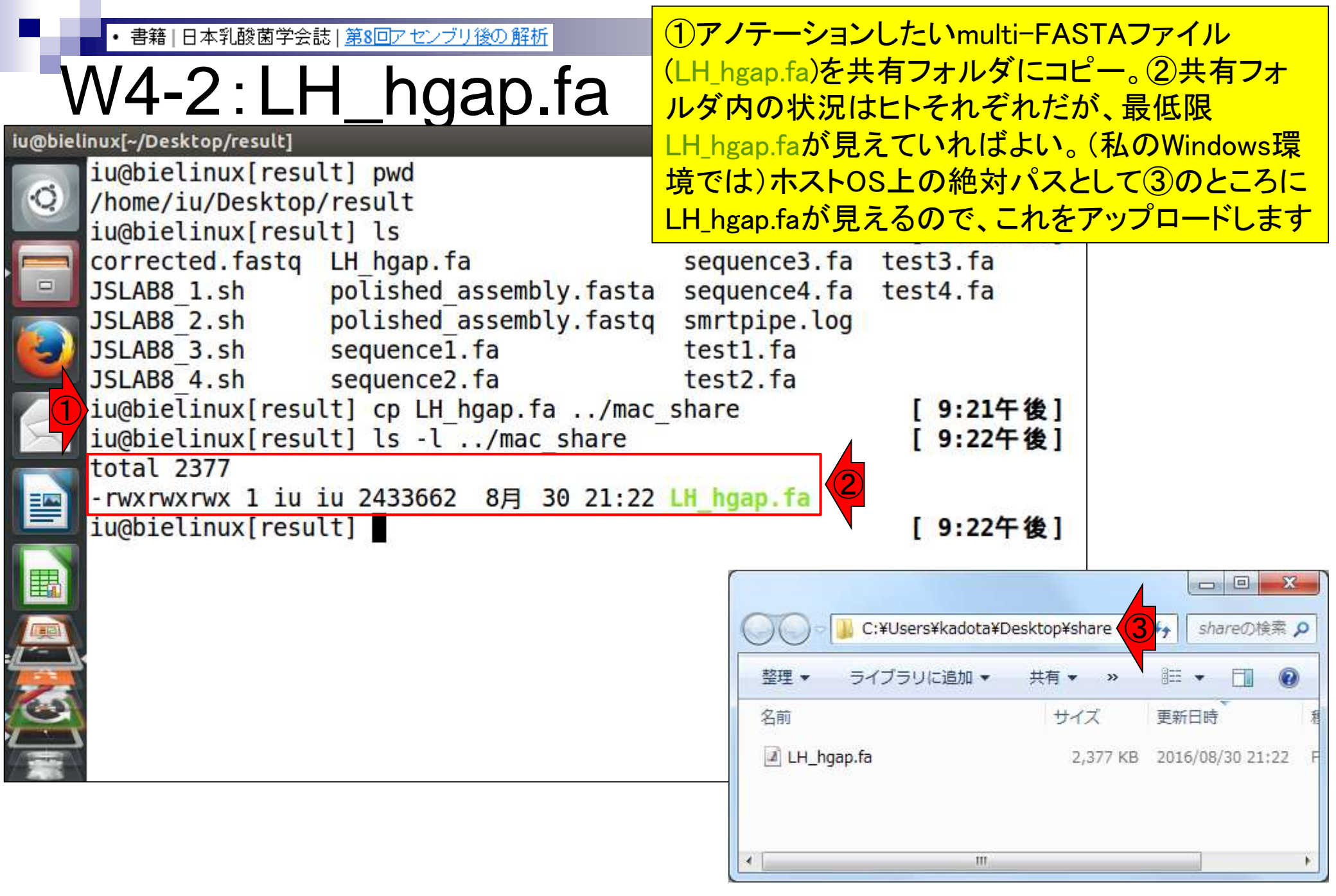

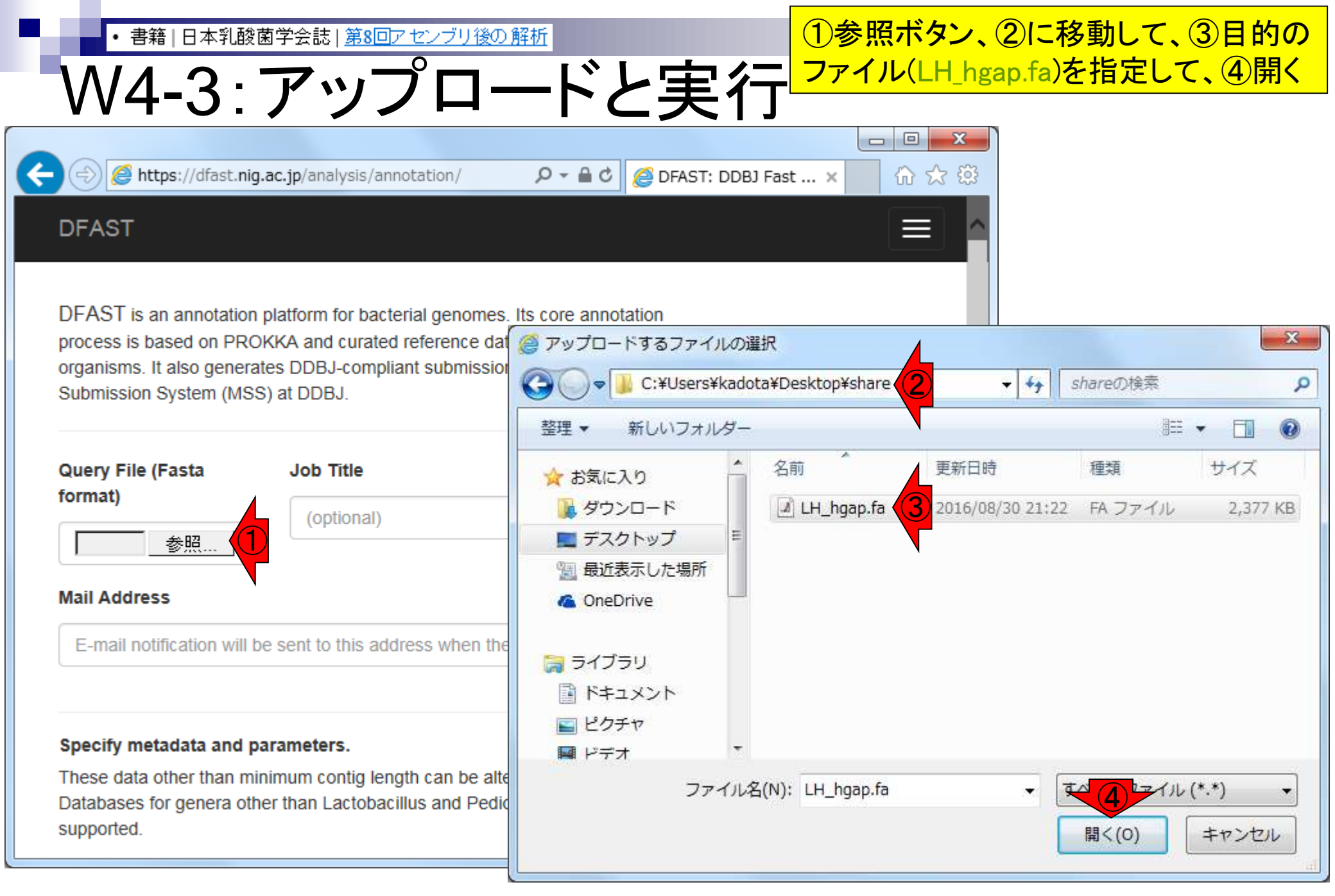

#### Aug 29-30 2017

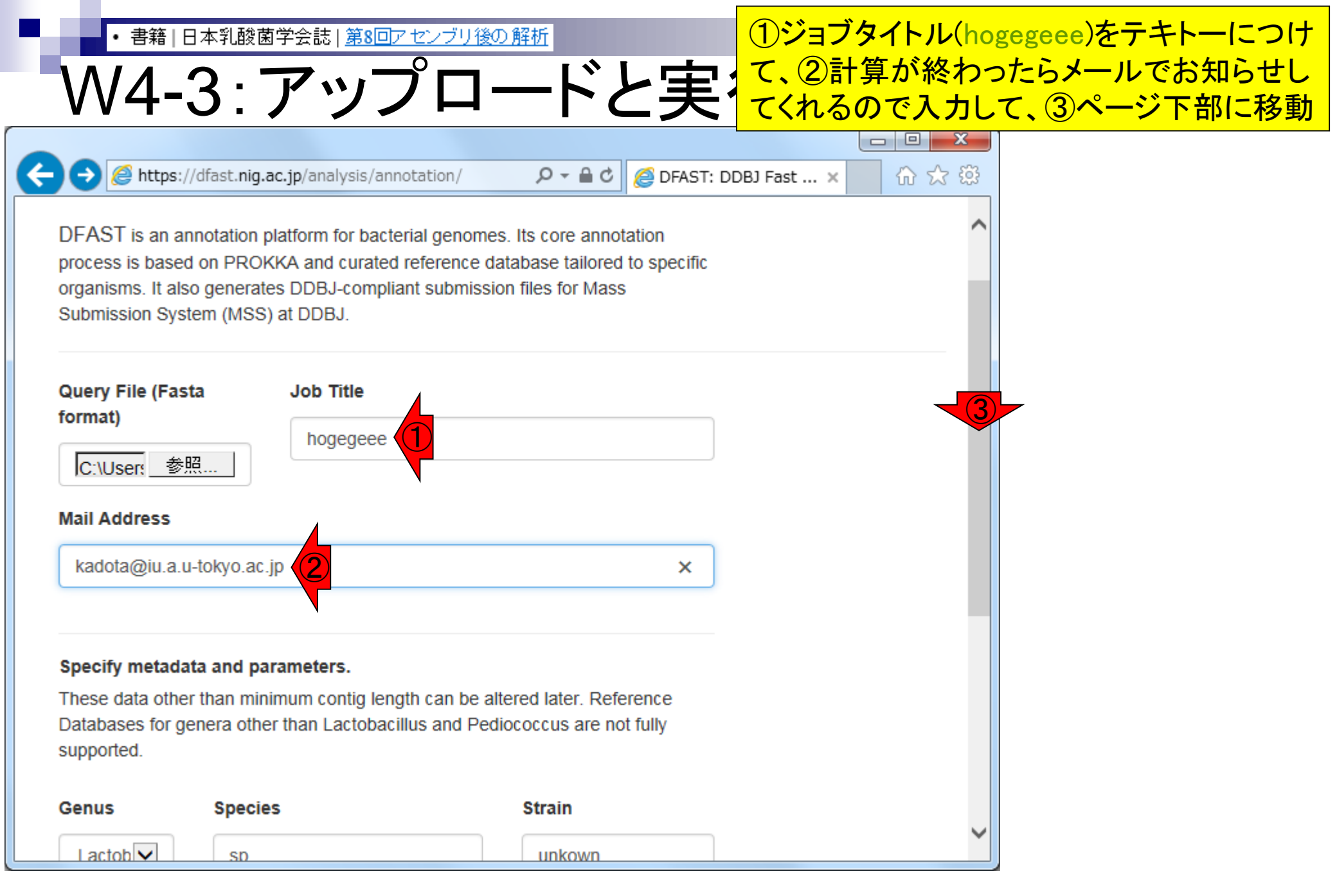

#### Aug 29-30 2017

| • 書籍 日本乳酸菌学会誌 | <u>第8回アセンブリ後の解析</u> |
|---------------|---------------------|
|---------------|---------------------|

🙆 https://dfast.niq.ac.jp/analysis/annotation/

①いろいろオプション指定できるがとりあ えずここは無視して、②Run。③は設定 W4-3:アップロードと実行 値(デフォルトは200 bp)以下の短い配列 を除くため。それ以外の赤枠の属・種名 🙋 DFAST: DDBJ Fa 等のオプションはアノテーション結果に影 響を与えることはなく、後で変更すること も可能であるため、規定値のままでOK

#### Specify metadata and parameters.

These data other than minimum contig length can be altered later. Reference Databases for genera other than Lactobacillus and Pediococcus are not fully supported.

| Genus            | Species                                         | Strain      |  |
|------------------|-------------------------------------------------|-------------|--|
| Lactob           | sp.                                             | unkown      |  |
|                  | ex) plantarum, delbrueckii subsp.<br>bulgaricus |             |  |
| Locus Tag Prefix | Minimum Co                                      | ntig Length |  |
| LOCUS            | 200 (3)                                         |             |  |
|                  |                                                 |             |  |
| Show Perfor      | m Genome Assessment (optiona                    | 1)          |  |
|                  |                                                 |             |  |
| Run (2           |                                                 |             |  |

D - € C

| ・書籍         | 音 日本乳酸菌学会誌  <u>第8回アセンブリ後の角</u>                            | <u>释析</u>                                                                                | 計算が始まったようだ。とりあえず計        |
|-------------|-----------------------------------------------------------|------------------------------------------------------------------------------------------|--------------------------|
| \//4        | -3・アップロー                                                  | ドト 主行                                                                                    | 算終了メールが来るまで思考停止          |
|             | ps://dfast. <b>nig.ac.jp</b> /analysis/annotation/f341d80 | IG-0: ター C C DFAST - Job Result >                                                        |                          |
| Remember th | he current URL to access this page. The resu<br>Delete    | It will be deleted 30 days after your last<br>this job now. => Delete This procedure can | visit.<br>not be undone. |
| JobID :     | hogegeee<br>f341d803-072b-48db-a363-<br>1de4c3a686a5      | [2016-08-31 15:18:55.909400] Job<br>[2016-08-31 15:18:55.932959] Job                     | submitted.<br>started.   |
| Status :    | RUNNING                                                   |                                                                                          |                          |
| Update S    | Status                                                    |                                                                                          |                          |
| Result      | Features DDBJ Submission Log                              |                                                                                          |                          |
|             |                                                           |                                                                                          |                          |
|             |                                                           |                                                                                          |                          |
|             |                                                           |                                                                                          |                          |

・書籍|日本乳酸菌学会誌|第8回アセンブリ後の解析

# V4-4:計算終了

### 計算終了メールが届く。このときは、 約5分で計算が終了。①にアクセス

2016/08/31 (水) 15:22

DFAST Report <dfast@nig.ac.jp>

[DFAST] Your requested job completed.

宛先 kadota@iu.a.u-tokyo.ac.jp

Your requested job has completed.

Job Title : hogegeee Job ID : f341d803-072b-48db-a363-1de4c3a686a5 Submitted at :2016-08-31 15:18:55.909400.

Please visit the link below to check the result.

https://dfast.nig.ac.jp/analysis/annotation/f341d803-072b-48db-a363-1de4c3a686a5

DFAST <dfast@nig.ac.jp>

|                                                                                                    | 計算結果が見えている |
|----------------------------------------------------------------------------------------------------|------------|
| W4-5:結果を眺める                                                                                                    | 。①ページ下部に移動 |
| A https://dfast.nig.ac.ip/analysis/annotation/f341d803-0; $\mathcal{P} \leftarrow \mathcal{O}$ // DFAST - Job Result X                                                     |            |
| DFAST                                                                                                    |            |
| Remember the current URL to access this page. The result will be deleted 30 days after your last visit.<br>Delete this job now. => Delete This procedure cannot be undone. |            |
| Title :                                                                                                    |            |
| hogegeee [2016-08-31 15:18:55.909400] Job submitted.                                                                                                    | _          |
| JobID:<br>[2016-08-31 15:18:55.932959] Job started.<br>[2016-08-31 15:21:52.789970] Job completed.                                                                         |            |
| 1de4c3a686a5                                                                                                    |            |
| Status :<br>COMPLETE                                                                                                    |            |
| Result Features DDBJ Submission Log                                                                                                    |            |
| Genome Statistics Download Files                                                                                                    |            |
| Genbank Flat                                                                                                    |            |
| No. of Sequences     4     GEE3-formated                                                                                                    |            |
| Gro-formated                                                                                                    |            |

|   | ・ <sup>書籍 日本乳酸菌学会誌 <u>第8回アセンブリ後の解析</u><br/>W4-5:結果を眺める</sup>                                                                                                    |           |                        |              | これがDFASTによるアノテーション結果<br>の全体像。①このあたりの数値は、<br>DDBJ Pipeline上でHGAPを実行したと |  |  |
|---|----------------------------------------------------------------------------------------------------|-----------|------------------------|--------------|-----------------------------------------------------------------------|--|--|
| G | この結果(う) (Contraction And Contraction And Con |           |                        |              | 【さの結果(第7回W9-2)と至く同しで安当<br>■t × 1 ☆☆☆<br>ヘ                             |  |  |
|   | Genome State                                                                                                    | L Downloa | ad Files               |              |                                                                       |  |  |
|   | Total Length (bp)                                                                                                    | 2,433,614 | File :                 |              |                                                                       |  |  |
|   | No. of Sequences                                                                                                    | 4         | GFF3-formated          | annotation.g | lþk                                                                   |  |  |
|   | GC Content (%)                                                                                                    | 38.2%     | File :                 |              |                                                                       |  |  |
|   | N50                                                                                                    | 2,289,497 | Genome Fasta           | annotation.g | )ff                                                                   |  |  |
|   | Gap Ratio (%)                                                                                                    | 0.0%      | File :                 | gonomo fag   |                                                                       |  |  |
|   | No. of CDSs                                                                                                    | 2,389     | Protein Fasta          | genome.ma    |                                                                       |  |  |
|   | No. of rRNA                                                                                                    | 12        | File :                 | protein faa  |                                                                       |  |  |
|   | No. of tRNA                                                                                                    | 56        | CDS Fasta File :       | protointida  |                                                                       |  |  |
|   | No. of CRISPRS                                                                                                    | 1         | RNA Fasta File :       | cds.fna      |                                                                       |  |  |
|   | Coding Ratio (%)                                                                                                    | 86.7%     |                        | rna.fna      |                                                                       |  |  |
|   |                                                                                                    |           | Feature Table :        | features tsv |                                                                       |  |  |
|   |                                                                                                    |           | Genome<br>Statistics : |              | ~                                                                     |  |  |

| ・書籍   日本乳酸<br>W4-5: | 大学会誌   第8回アセンブリ<br>結果を見 | <u>後の解析</u><br>兆める<br>41d803 <b>タ -                                  </b> | ①アノテーショ:<br>GFFファイルを<br>眺めてもよいか<br>ックして、ウェブ | ンファイルの<br>ダウンロー<br>「、ここではの<br>「上でアノテ<br>命 録 题 | )一般的な形式であ<br>「してエクセルなどで<br>②Featuresタブをクロ<br>ーション結果を眺め | るミリる |
|---------------------|-------------------------|---------------------------------------------------------------------------|---------------------------------------------|-----------------------------------------------|--------------------------------------------------------|------|
| Result Features     | DDBJ Submission         | Log                                                                       | d Files                                     | ^                                             |                                                        |      |
| Total Length (bp)   | 2,433,614               | Genbank Flat<br>File :                                                    |                                             |                                               |                                                        |      |
| No. of Sequences    | 4                       | GEE3-formated                                                             | annotation.gbk                              |                                               |                                                        |      |
| GC Content (%)      | 38.2%                   | File :                                                                    |                                             |                                               |                                                        |      |
| N50                 | 2,289,497               | Genome Fasta                                                              | annotation.gff                              |                                               |                                                        |      |
| Gap Ratio (%)       | 0.0%                    | File :                                                                    | denome fac                                  |                                               |                                                        |      |
| No. of CDSs         | 2,389                   | Protein Fasta                                                             | genome.ma                                   |                                               |                                                        |      |
| No. of rRNA         | 12                      | File :                                                                    | nrotein faa                                 |                                               |                                                        |      |
| No. of tRNA         | 56                      | CDS Fasta File :                                                          | proteinida                                  |                                               |                                                        |      |
| No. of CRISPRS      | 1                       | RNA Fasta File :                                                          | cds.fna                                     |                                               |                                                        |      |
| Coding Ratio (%)    | 86.7%                   | Feature Table :                                                           | rna.fna                                     |                                               |                                                        |      |
|                     |                         | Genome<br>Statistics :                                                    | icaluico.lov                                | ~                                             |                                                        |      |
| Ŵ             | <sup>書籍 日本乳酸 </sup><br>4-5: |                | 見を即                | とめ           | 3                       | ージ<br>、2 | しな感じに<br>ジあたり25<br>)の部分が | なります。<br>エントリー<br><sup>、</sup> 25行分づ | ①デフ<br>になっ<br>つ表示 | オルト<br>ている<br>示される |
|---------------|-----------------------------|----------------|--------------------|--------------|-------------------------|----------|--------------------------|--------------------------------------|-------------------|--------------------|
| 1             | ) https://dfast. <b>nig</b> | .ac.jp/analysi | s/annotation/f341c | 1803-072b-48 | db-a363-1de4c 🔎 🗸       | ් 🏉 dfa  | ist.nig.ac.jp の待         |                                      | . □ <b>.</b> .    | <u>نې</u>          |
| Rest          | ult Features                | DDBJ St        | ubmission Lo       | g            |                         |          |                          |                                      |                   | ^                  |
| Annot<br>Show | 25 entrie                   | s (1           | It                 | Eesture      | It                      | It       | Search:                  |                                      |                   |                    |
| 2             | Locus Tag                   | Seq. ID        | Location           | Туре         | Product                 | Gene     | Nucleotide               | Translation                          | Edit              |                    |
| 1             | LOCUS_00001                 | sequence1      | 151384             | CDS          | hypothetical<br>protein |          | View                     | View                                 | Edit              |                    |
| 2             | LOCUS_00002                 | sequence1      | 350886             | CDS          | hypothetical<br>protein |          | View                     | View                                 | Edit              |                    |
| 3             | LOCUS_00003                 | sequence1      | 8831311            | CDS          | hypothetical<br>protein |          | View                     | View                                 | Edit              |                    |
| 4             | LOCUS_00004                 | sequence1      | 16371849           | CDS          | hypothetical protein    |          | View                     | View                                 | Edit              |                    |
| 5             | LOCUS_00005                 | sequence1      | 19682165           | CDS          | hypothetical protein    |          | View                     | View                                 | Edit              |                    |
| 6             | LOCUS_00006                 | sequence1      | 23552732           | CDS          | prophage protein        |          | View                     | View                                 | Edit              |                    |
| 7             | LOCUS_00007                 | sequence1      | 27252940           | CDS          | hypothetical<br>protein |          | View                     | View                                 | Edit              | ~                  |

| / ۸ / | 書籍 日本乳酸]          | <sup>第学会誌 第</sup> | 8回アセンブリ後の          |                            | ス                       |                   | 全ェ<br>て訪         | ントリーを<br>記明したいの   | 一気に表示さ<br>ので、①Allic <sup>-</sup> |
|-------|-------------------|-------------------|--------------------|----------------------------|-------------------------|-------------------|------------------|-------------------|----------------------------------|
|       | https://dfast.nig | .ac.jp/analysis   | s/annotation/f341c | <b>307</b><br>1803-072b-48 | db-a363-1de4c 🔎 🗸       | ර් <i> ලි</i> dfa | st.nig.ac.jp の待  | 提中 ×              | • □ × ••••<br>合 ☆ 袋              |
| Res   | ult Features      | DDBJ St           | ubmission Lo       | g                          |                         |                   |                  |                   |                                  |
| Anno  | tated Features    | 6                 |                    |                            |                         |                   |                  |                   |                                  |
| Show  | 25 entrie         | S                 |                    |                            |                         |                   | Search:          |                   |                                  |
| No.   |                   | Seq. ID           | ↓↑<br>Location     | Feature 🏦<br>Type          | Jî<br>Product           | ↓î<br>Gene        | L1<br>Nucleotide | lî<br>Translation | Lî<br>Edit                       |
| 1     | LOCUS_00001       | sequence1         | 151384             | CDS                        | hypothetical<br>protein |                   | View             | View              | Edit                             |
| 2     | LOCUS_00002       | sequence1         | 350886             | CDS                        | hypothetical protein    |                   | View             | View              | Edit                             |
| 3     | LOCUS_00003       | sequence1         | 8831311            | CDS                        | hypothetical<br>protein |                   | View             | View              | Edit                             |
| 4     | LOCUS_00004       | sequence1         | 16371849           | CDS                        | hypothetical<br>protein |                   | View             | View              | Edit                             |
| 5     | LOCUS_00005       | sequence1         | 19682165           | CDS                        | hypothetical<br>protein |                   | View             | View              | Edit                             |
| 6     | LOCUS_00006       | sequence1         | 23552732           | CDS                        | prophage protein        |                   | View             | View              | Edit                             |
| 7     | LOCUS_00007       | sequence1         | 27252940           | CDS                        | hypothetical protein    |                   | View             | View              | Edit                             |

|                | 書籍   日本乳酸菌<br><b>4-5:</b><br>https://dfast.nig. |           | マーク<br>して<br>して<br>して<br>して<br>して<br>して<br>して<br>して<br>して<br>して | í          | こんな感じになります。横幅か<br>とは気にしない。①のあたりを<br>ァイル(LH_hgap.fa)の配列およ<br>ションされた結果が表示されて<br><sup>1de4c3a686a5/f</sup> ター C | ×広くなる<br>見るこ<br>び座標<br>ているこ | るが細かし<br>とで、入力<br>順にアノ・<br>とがわか | いこ<br>リフ<br>テー<br>る<br>ア <sup>193</sup> |
|----------------|-------------------------------------------------|-----------|-----------------------------------------------------------------|------------|----------------------------------------------------------------------------------------------------|-----------------------------|---------------------------------|-----------------------------------------|
| Resu           | It Features                                     | DDBJ St   | Ibmission Log                                                   |            |                                                                                                    |                             |                                 | ^                                       |
| Annota<br>Show |                                                 | s         | It                                                              | Feature It | Search:                                                                                                    |                             | 14                              |                                         |
| No.            | LocusTag                                        | Seq. ID   | 1 ation +1                                                      | Туре       | Product                                                                                                    | Gene                        | Nucleotide                      | Tran                                    |
| 1              | LOCUS_00001                                     | sequence1 | 151384                                                          | CDS        | hypothetical protein                                                                                         |                             | View                            | Viev                                    |
| 2              | LOCUS_00002                                     | sequence1 | 350886                                                          | CDS        | hypothetical protein                                                                                         |                             | View                            | Viev                                    |
| 3              | LOCUS_00003                                     | sequence1 | 8831311                                                         | CDS        | hypothetical protein                                                                                         |                             | View                            | Viev                                    |
| 4              | LOCUS_00004                                     | sequence1 | 16371849                                                        | CDS        | hypothetical protein                                                                                         |                             | View                            | Viev                                    |
| 5              | LOCUS_00005                                     | sequence1 | 19682165                                                        | CDS        | hypothetical protein                                                                                         |                             | View                            | Viev                                    |
| 6              | LOCUS_00006                                     | sequence1 | 23552732                                                        | CDS        | prophage protein                                                                                             |                             | View                            | Viev                                    |
| 7              | LOCUS_00007                                     | sequence1 | 27252940                                                        | CDS        | hypothetical protein                                                                                         |                             | View                            | Viev                                    |
| 8              | LOCUS_00008                                     | sequence1 | 29303031                                                        | CDS        | hypothetical protein                                                                                         |                             | View                            | Viev                                    |
| 9              | LOCUS_00009                                     | sequence1 | 30673534                                                        | CDS        | holin                                                                                                    |                             | View                            | Viev                                    |
| 10             | LOCUS 00010                                     | sequence1 | 35474578                                                        | CDS        | 1,4-beta-N-acetyImuramidase                                                                                  |                             | View                            | Viev                                    |

| ·                                                                                                    | ・書籍 日本乳酸菌学会誌 第8回アセンブリ後の解析<br>/4-6:Secuence1概観<br>● https://dfast.nig.ac.jp/analysis/annotation/f341d803-072b-48db-a363-1de4c3a686a5/f タ・   ● dfast.nig.ac.jp の得機中 > esult Features DDBJ Submission Log<br>motated Features<br>● ottated Features<br>● ottated Features |           | づけな      | がら、アノ              | ノテ                          |         |            |                   |      |
|----------------------------------------------------------------------------------------------------|----------------------------------------------------------------------------------------------------|-----------|----------|--------------------|-----------------------------|---------|------------|-------------------|------|
|                                                                                                    | 1-6.0                                                                                                    | 200       | IIDNCC   | 1 相平               | 毎日 一                        | ·ション結果  | の全体        | <mark>像を把握</mark> | する   |
| <u>v v '</u>                                                                                                    | Image: Product regime in the sequence in the sequence in the s                                                                                                    |           |          |                    |                             |         |            |                   |      |
| ٢                                                                                                    |                                                                                                    |           |          |                    |                             |         |            |                   |      |
| ● 書稿   日本乳酸菌学会誌   第8回アセンジリ級の 解析         ① と②を関連づけながら、アノテーション結果の全体像を把握す。           ● のコン結果の全体像を把握す。           ● まました         ● のコン結果の全体像を把握す。           ● ● ● ● https://dfast.nig.ac.jp/analysis/annotation/f341d803-072b-48db-a363-1de4c3a686a5/f タ • C ● ● dfast.nig.ac.jp の特徴中 ×         ● ● ● ● ● ● ● ● ● ● ● ● ● ● ● ● ● ● ● |                                                                                                    | ^         |          |                    |                             |         |            |                   |      |
| A                                                                                                    | atad Eastures                                                                                                    |           |          |                    |                             |         |            |                   | -    |
| Annot                                                                                                    | ated Features                                                                                                    | 6         |          |                    |                             |         |            |                   |      |
| Show                                                                                                    | All  entries                                                                                                    | S         |          |                    |                             | Search: |            |                   |      |
| J≞<br>No.                                                                                                    | LocusTag                                                                                                    | Seq. ID   | 1 ation  | Feature 11<br>Type | Product 2                   | tt.     | lî<br>Gene | Li<br>Nucleotide  | Tran |
| 1                                                                                                    | LOCUS_00001                                                                                                    | sequence1 | 151384   | CDS                | hypothetical protein        |         |            | View              | Viev |
| 2                                                                                                    | LOCUS_00002                                                                                                    | sequence1 | 350886   | CDS                | hypothetical protein        |         |            | View              | Viev |
| 3                                                                                                    | LOCUS_00003                                                                                                    | sequence1 | 8831311  | CDS                | hypothetical protein        |         |            | View              | Viev |
| 4                                                                                                    | LOCUS_00004                                                                                                    | sequence1 | 16371849 | CDS                | hypothetical protein        |         |            | View              | Viev |
| 5                                                                                                    | LOCUS_00005                                                                                                    | sequence1 | 19682165 | CDS                | hypothetical protein        |         |            | View              | Viev |
| 6                                                                                                    | LOCUS_00006                                                                                                    | sequence1 | 23552732 | CDS                | prophage protein            |         |            | View              | Viev |
| 7                                                                                                    | LOCUS_00007                                                                                                    | sequence1 | 27252940 | CDS                | hypothetical protein        |         |            | View              | Viev |
| 8                                                                                                    | LOCUS_00008                                                                                                    | sequence1 | 29303031 | CDS                | hypothetical protein        |         |            | View              | Viev |
| 9                                                                                                    | LOCUS_00009                                                                                                    | sequence1 | 30673534 | CDS                | holin                       |         |            | View              | Viev |
| 10                                                                                                    | LOCUS 00010                                                                                                    | sequence1 | 35474578 | CDS                | 1,4-beta-N-acetylmuramidase | e       |            | View              | Viev |

| ·         | 書籍 日本乳酸菌                   | 南学会誌  <u>第</u> | 8回アセンブリ後の解析            | Í                  |                       | ence1の左端(損                          | 最初の3         | 3031 bpま         | で)    |
|-----------|----------------------------|----------------|------------------------|--------------------|-----------------------|-------------------------------------|--------------|------------------|-------|
| W         | <b>4-6</b> :               | seq            | uence                  | :1概                |                       | othetical protei<br>ophage protein; | nか多し<br>がある_ | いなめ…」<br> とか…    | とか    |
|           |                            |                |                        |                    |                       |                                     | -            |                  | X     |
|           | https://dfast. <b>nig.</b> | ac.jp/analysis | /annotation/f341d803-0 | )72b-48db-a363-:   | 1de4c3a686a5/f 🔎 🗕 C  | <i> d</i> fast.nig.ac.jp の待機        | ₽ ×          | ŵ र              | 7 têj |
| Resu      | It Features                | DDBJ St        | Ibmission Log          |                    |                       |                                     |              |                  | ^     |
| Annot     | ated Features              | 6              |                        |                    |                       |                                     |              |                  | -     |
| Show      | All v entries              | S              |                        |                    |                       | Search                              |              |                  | )     |
| ↓≞<br>No. | ↓î<br>LocusTag             | Lî<br>Seq. ID  | Location It            | Feature 11<br>Type | Product               | 11                                  | Gene lî      | L1<br>Nucleotide | Tran  |
| 1         | LOCUS_00001                | sequence1      | 151384                 | CDS                | hypothetical protein  |                                     |              | View             | Viev  |
| 2         | LOCUS_00002                | sequence1      | 350886                 | CDS                | hypothetical protein  |                                     |              | View             | Viev  |
| 3         | LOCUS_00003                | sequence1      | 8831311                | CDS                | hypothetical protein  |                                     |              | View             | Viev  |
| 4         | LOCUS_00004                | sequence1      | 16371849               | CDS                | hypothetical protein  |                                     |              | View             | Viev  |
| 5         | LOCUS_00005                | sequence1      | 19682165               | CDS                | hypothetical protein  |                                     | Y            | View             | Viev  |
| 6         | LOCUS_00006                | sequence1      | 23552732               | CDS                | prophage protein      | )                                   |              | View             | Viev  |
| 7         | LOCUS_00007                | sequence1      | 27252940               | CDS                | hypothetical protein  | _                                   |              | View             | Viev  |
| 8         | LOCUS_00008                | sequence1      | 29303031               | CDS                | hypothetical protein  |                                     |              | View             | Viev  |
| 9         | LOCUS_00009                | sequence1      | 30673534               | CDS                | holin                 |                                     |              | View             | Viev  |
| 10        | LOCUS 00010                | sequence1      | 35474578               | CDS                | 1,4-beta-N-acetylmura | midase                              |              | View             | Viev  |

W4-6:sequence1概観

赤枠はsequence1の①19649から②34418 bpの範囲(全部で2,289,497 bpの長さがあ るので、このあたりもまだ左端といえる)。 赤下線で示すように、このあたりにもファー ジ(phage)関連のものがちらほら存在

|   | <u> </u> | https://dfast.nig. | ac.jp/analysis | /annotation/f341d803-0 | )72b-48db-a363-: | <sup>Ide4c3a686</sup> ジ(phage)関連のものか | ちらほ  | ら存在  |      |
|---|----------|--------------------|----------------|------------------------|------------------|--------------------------------------|------|------|------|
|   | 41       | 20003_00041        | Sequence       | 1551415555             | 000              | nypoureu                             |      |      |      |
|   | 42       | LOCUS_00042        | sequen 1       | 1964920095             | CDS              | phage protein                        |      | View | Viev |
|   | 43       | LOCUS_00043        | sequence1      | 2031020585             | CDS              | hypothetical protein                 |      | View | Viev |
|   | 44       | LOCUS_00044        | sequence1      | 2057821057             | CDS              | hypothetical protein                 |      | View | Viev |
|   | 45       | LOCUS_00045        | sequence1      | 2118021698             | CDS              | phage terminase small subunit        | xtmA | View | Viev |
|   | 46       | LOCUS_00046        | sequence1      | 2169823599             | CDS              | phage terminase large subunit        | xtmB | View | Viev |
|   | 47       | LOCUS_00047        | sequence1      | 2360923785             | CDS              | hypothetical protein                 |      | View | Viev |
|   | 48       | LOCUS_00048        | sequence1      | 2378624961             | CDS              | phage portal protein                 |      | View | Viev |
|   | 49       | LOCUS_00049        | sequence1      | 2494226834             | CDS              | phage capsid protein                 |      | View | Viev |
|   | 50       | LOCUS_00050        | sequence1      | 2702627313             | CDS              | hypothetical protein                 |      | View | Viev |
|   | 51       | LOCUS_00051        | sequence1      | 2729427671             | CDS              | hypothetical protein                 |      | View | Viev |
|   | 52       | LOCUS_00052        | sequence1      | 2767428096             | CDS              | hypothetical protein                 |      | View | Viev |
|   | 53       | LOCUS_00053        | sequence1      | 2809628476             | CDS              | hypothetical protein                 |      | View | Viev |
|   | 54       | LOCUS_00054        | sequence1      | 2848029088             | CDS              | phage tail protein                   |      | View | Viev |
|   | 55       | LOCUS_00055        | sequence1      | 2923929589             | CDS              | tail protein                         |      | View | Viev |
| < | 56       | LOCUS 00056        | sequence1      | 29793.34418 2          | CDS              | phage tail tape measure protein      |      | View | Viev |

・書籍|日本乳酸菌学会誌|<u>第8回アセンブリ後の解析</u>

W4-7:sequence2概観

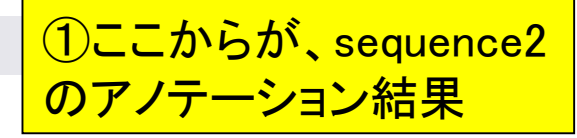

| ) (خ | https://dfast.nig. | .ac.jp/analysis | annotation/f341d803-      | 072b-48db-a | 363-1de4c3a686a5/f 🔎 🗸 🖒 <i>溪</i> dfast.nig.ac.jp の待機 | 钟 ×    |      | ☆ ☆ |
|------|--------------------|-----------------|---------------------------|-------------|-------------------------------------------------------|--------|------|-----|
| 0075 | -                  |                 | 0000700 0000040           | 000         |                                                       |        |      |     |
| 2275 | LOCUS_02275        | sequence1       | 22887922289016            | CDS         | phage-related antirepressor                           |        | View |     |
| 2276 | LOCUS_02276        | sequence1       | 22890542289158            | CDS         | hypothetical protein                                  |        | View |     |
| 2277 | LOCUS_02277        | sequence1       | 22891552289301            | CDS         | hypothetical protein                                  |        | View |     |
| 2278 | LOCUS_02278        | sequence2       | complement<br>(3531006)   | CDS         | plasmid replication initiation protein                |        | View |     |
| 2279 | LOCUS_02279        | sequence2       | 12211391                  | CDS         | transposase                                           |        | View |     |
| 2280 | LOCUS_02280        | sequence2       | 16711901                  | CDS         | transposase                                           |        | View |     |
| 2281 | LOCUS_02281        | sequence2       | 34044126                  | CDS         | ribose-5-phosphate isomerase A                        | rpiA_1 | View |     |
| 2282 | LOCUS_02282        | sequence2       | complement<br>(47355214)  | CDS         | resolvase                                             |        | View |     |
| 2283 | LOCUS_02283        | sequence2       | 55716200                  | CDS         | transposase                                           |        | View |     |
| 2284 | LOCUS_02284        | sequence2       | complement<br>(64207796)  | CDS         | NADH oxidase                                          |        | View |     |
| 2285 | LOCUS_02285        | sequence2       | complement<br>(79129117)  | CDS         | pyridine nucleotide-disulfide oxidoreductase          |        | View |     |
| 2286 | LOCUS_02286        | sequence2       | complement<br>(947710061) | CDS         | resolvase                                             |        | View |     |
|      | ·                  |                 | ·                         |             |                                                       | -      |      | )   |

#### W4-7:sequence2概観

第7回でsequence2は環状のプラス ミド配列だろうと予想していたが、① それを補強するアノテーション結果

| ٢) (خ | https://dfast.nig. | ac.jp/analysis | /annotation/f341d803-      | 072b-48db-a363 | -1de4c3a686a5/f 🔎 🗸 👌 🎑 dfast.nig.ac.jp の待機     | 中 ×    |      | 슈 ☆ 🕸 |
|-------|--------------------|----------------|----------------------------|----------------|-------------------------------------------------|--------|------|-------|
| 2350  | LOCUS_02350        | sequence2      | complement<br>(5975660343) | CDS            | transposase                                     |        | View | Vie   |
| 2351  | LOCUS_02351        | sequence2      | 6054161773                 | CDS            | hypothetical protein                            |        | View | Vie   |
| 2352  | LOCUS_02352        | sequence2      | complement<br>(6203262334) | CDS            | addiction module toxin ReIE/StbE family protein |        | View | Vie   |
| 2353  | LOCUS_02353        | sequence2      | complement<br>(6232462602) | CDS            | antitoxin RelB                                  |        | View | Vie   |
| 2354  | LOCUS_02354        | sequence2      | 6270663293                 | CDS            | integrase                                       |        | View | Vie   |
| 2355  | LOCUS_02355        | sequence2      | 6366863862                 | CDS            | hypothetical protein                            |        | View | Vie   |
| 2356  | LOCUS_02356        | sequence2      | 6455265073                 | CDS            | plasmid replication initiation protein          |        | View | Vie   |
| 2357  | LOCUS_02357        | sequence2      | complement<br>(6501266325) | CDS            | plasmid replication protein                     |        | View | Vie   |
| 2358  | LOCUS_02358        | sequence2      | 6693167815                 | CDS            | ATPase involved in chromosome partitioning      |        | View | Vie   |
| 2359  | LOCUS_02359        | sequence2      | 6781268225                 | CDS            | hypothetical protein                            |        | View | Vie   |
| 2360  | LOCUS_02360        | sequence2      | 6873169660                 | CDS            | transposase                                     |        | View | Vie   |
| 2361  | LOCUS_02361        | sequence2      | 6976470123                 | CDS            | 6-phospho-beta-glucosidase                      | bgIB_2 | View | V     |
| 2362  | LOCUS_02362        | sequence2      | 7010770517                 | CDS            | GntR family transcriptional regulator           | gntR_5 | View |       |
|       |                    | -              |                            |                |                                                 |        | View | > Vie |

• 書籍|日本乳酸菌学会誌|<u>第8回アセンブリ後の解析</u>

W4-8:sequence3概観

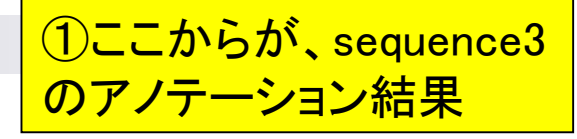

|      |                   |                 |                            |                   |                                                   |        |          | ×     |
|------|-------------------|-----------------|----------------------------|-------------------|---------------------------------------------------|--------|----------|-------|
| ٤    | https://dfast.nig | .ac.jp/analysis | annotation/f341d803        | -072b-48db-a363-: | 1de4c3a686a5/f <b>ク - さ</b> 🥔 dfast.nig.ac.jp の待核 | 新中 ×   | <u>ش</u> | ☆ 🛱   |
| 2380 | LOCUS_02380       | sequence2       | 8503485756                 | CDS               | ribose-5-phosphate isomerase A                    | rpiA_2 | View     | Vi    |
| 2381 | LOCUS_02381       | sequence2       | complement<br>(8636686848) | CDS               | resolvase                                         |        | View     | Vie   |
| 2382 | LOCUS_02382       | sequence3       | complement<br>(192440)     | CDS               | integral membrane protein                         |        | View     | Vie   |
| 2383 | LOCUS_02383       | sequence3       | 653802                     | CDS               | diacylglycerol kinase                             |        | View     | Vie   |
| 2384 | LOCUS_02384       | sequence3       | 8711278                    | CDS               | diacylglycerol kinase                             |        | View     | Vie   |
| 2385 | LOCUS_02385       | sequence3       | 23062923                   | CDS               | hypothetical protein                              |        | View     | Vie   |
| 2386 | LOCUS_02386       | sequence3       | 29273805                   | CDS               | hypothetical protein                              |        | View     | Vie   |
| 2387 | LOCUS_02387       | sequence3       | 43025033                   | CDS               | chromosome partitioning protein ParA              | parA_2 | View     | Vie   |
| 2388 | LOCUS_02388       | sequence3       | 51665405                   | CDS               | hypothetical protein                              |        | View     | Vie   |
| 2389 | LOCUS_02389       | sequence3       | 54305768                   | CDS               | hypothetical protein                              |        | View     | Vie   |
| 2390 |                   | sequence3       | 67376884                   | repeat_region     | CRISPR                                            |        | View     |       |
| 2391 | LOCUS_02390       | sequence3       | 75707767                   | CDS               | hypothetical protein                              |        | View     | Vie   |
| 2392 | LOCUS_02391       | sequence3       | 78188537                   | CDS               | filamentation induced by cAMP protein Fic         | fic    | View     | Vie   |
| 2393 | LOCUS 02392       | sequence3       | complement                 | CDS               | hypothetical protein                              |        | View     | > Vie |

#### W4-8:sequence3概観

①赤下線で示す接合伝達(conjugal transfer)関連遺伝子が多く見られ ることからも、sequence3がプラスミ ドであることを裏付けている

| ÷ | ٢    | https://dfast. <b>nig.</b> | ac.jp/analysis | /annotation/f341d803-0 | )72b-48db-a363-1 | lde4c3a686a5/f 🔎 👻 🖉 🥝 dfast.nig.ac.jp の待機中 | • ×  | 合式認      |
|---|------|----------------------------|----------------|------------------------|------------------|---------------------------------------------|------|----------|
|   | 2396 | LOCUS_02395                | sequence3      | 1161311924             | CDS              | hypothetical protein                        | View | / Viev   |
|   | 2397 | LOCUS_02396                | sequence3      | 1196312577             | CDS              | hypothetical protein                        | View | / Viev   |
|   | 2398 | LOCUS_02397                | sequence3      | 1257912914             | CDS              | conjugal transfer protein                   | View | / Viev   |
|   | 2399 | LOCUS_02398                | sequence3      | 1293513297             | CDS              | conjugal transfer protein                   | View | / Viev   |
|   | 2400 | LOCUS_02399                | sequence3      | 1326613925             | CDS              | conjugal transfer protein                   | View | / Viev   |
|   | 2401 | LOCUS_02400                | sequence3      | 1393715955             | CDS              | conjugal transfer protein                   | View | / Viev   |
|   | 2402 | LOCUS_02401                | sequence3      | 1594817366             | CDS              | conjugal transfer protein                   | View | / Viev   |
|   | 2403 | LOCUS_02402                | sequence3      | 1736718521             | CDS              | hypothetical protein                        | View | / Viev   |
|   | 2404 | LOCUS_02403                | sequence3      | 1853519152             | CDS              | hypothetical protein                        |      | / Viev   |
|   | 2405 | LOCUS_02404                | sequence3      | 1910619507             | CDS              | hypothetical protein                        | View | / Viev   |
|   | 2406 | LOCUS_02405                | sequence3      | 1950819978             | CDS              | conjugal transfer protein                   | View | / Viev   |
|   | 2407 | LOCUS_02406                | sequence3      | 1998021491             | CDS              | conjugal transfer protein                   | View | / Viev   |
|   | 2408 | LOCUS_02407                | sequence3      | 2150621895             | CDS              | hypothetical protein                        | View | / Viev   |
|   | 2409 | LOCUS_02408                | sequence3      | 2191422753             | CDS              | conjugal transfer protein                   | View | /        |
|   | 2410 | LOCUS_02409                | sequence3      | 2276923179             | CDS              | hypothetical protein                        | View | / Viev   |
| < |      |                            |                |                        |                  |                                             | View | / > Viev |

W4-9:sequence4概観

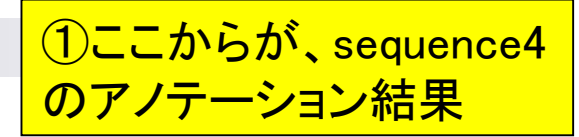

| _ |      |                            |                |                          |                  |                                            |        | _    |     |
|---|------|----------------------------|----------------|--------------------------|------------------|--------------------------------------------|--------|------|-----|
| ÷ | ٢    | https://dfast. <b>nig.</b> | ac.jp/analysis | /annotation/f341d803-0   | )72b-48db-a363-: | 1de4c3a686a5/f 🔎 🛛 🖒 🏉 dfast.nig.ac.jp の待機 | ф ×    |      | ☆ ☆ |
|   | 2437 | LOCUS_02436                | sequence3      | 4390044526               | CDS              | hypothetical protein                       |        | View | Vie |
| 1 | 2438 | LOCUS_02437                | sequence4      | 51335                    | CDS              | oxidoreductase                             |        | View | Vie |
|   | 2439 | LOCUS_02438                | sequence4      | 391513                   | CDS              | oxidoreductase                             |        | View | Vie |
|   | 2440 | LOCUS_02439                | sequence4      | 5231263                  | CDS              | oxidoreductase                             |        | View | Vie |
|   | 2441 | LOCUS_02440                | sequence4      | complement<br>(15441999) | CDS              | LysR substrate binding domain protein      |        | View | Vie |
|   | 2442 | LOCUS_02441                | sequence4      | complement<br>(19662214) | CDS              | LysR family transcriptional regulator      |        | View | Vie |
|   | 2443 | LOCUS_02442                | sequence4      | complement<br>(25242892) | CDS              | phosphoglycerate mutase                    |        | View | Vie |
|   | 2444 | LOCUS_02443                | sequence4      | 30673843                 | CDS              | sorbose-specific PTS system IIC component  |        | View | Vie |
|   | 2445 | LOCUS_02444                | sequence4      | 38584151                 | CDS              | mannose-specific PTS system IID component  | ptnD_2 | View | Vie |
|   | 2446 | LOCUS_02445                | sequence4      | 41334753                 | CDS              | mannose-specific PTS system IID component  | ptnD_3 | View | Vie |
|   | 2447 | LOCUS_02446                | sequence4      | 47814873                 | CDS              | mannose-specific PTS system IIA component  |        | View | Vie |
|   | 2448 | LOCUS_02447                | sequence4      | 49125220                 | CDS              | transposase                                |        | View | Vie |
|   | 2449 | LOCUS_02448                | sequence4      | 53615699                 | CDS              | transposase                                |        | View | )   |
| < | 2450 | LOCUS 02449                | sequence4      | 57116058                 | CDS              | mannose-specific PTS system IIA component  |        | View | Vie |

• 書籍|日本乳酸菌学会誌|<u>第8回アセンブリ後の解析</u>

## W4-9:sequence4概観

| ے (ح   | https://dfast. <b>nig.</b> | ac.jp/analysis | /annotation/f341d80 | 3-072b-48db-a3 | 63-1de4c3a686a5/f 🔎 - 🖒 <i>⊘</i> dfast.nig.ac.jp の待機          | ф ×      |      | ☆ ☆ 🕸 |
|--------|----------------------------|----------------|---------------------|----------------|---------------------------------------------------------------|----------|------|-------|
| 2440   | LUCU3_02443                | Sequence4      | 41004700            | 003            | mannose-specific PTS system fib component                     | puiD_3   | view | Ľ     |
| 2447   | LOCUS_02446                | sequence4      | 47814873            | CDS            | mannose-specific PTS system IIA component                     |          | View | V     |
| 2448   | LOCUS_02447                | sequence4      | 49125220            | CDS            | transposase                                                   |          | View | V     |
| 2449   | LOCUS_02448                | sequence4      | 53615699            | CDS            | transposase                                                   |          | View | V     |
| 2450   | LOCUS_02449                | sequence4      | 57116058            | CDS            | mannose-specific PTS system IIA component                     |          | View | Vi    |
| 2451   | LOCUS_02450                | sequence4      | 61146596            | CDS            | mannose/fructose/sorbose-specific PTS<br>system IID component |          | View | Vi    |
| 2452   | LOCUS_02451                | sequence4      | 67387010            | CDS            | hypothetical protein                                          |          | View | Vi    |
| 2453   | LOCUS_02452                | sequence4      | 70287204            | CDS            | hypothetical protein                                          |          | View | Vi    |
| 2454   | LOCUS_02453                | sequence4      | 75157844            | CDS            | excinuclease ABC subunit A                                    | uvrA_3   | View | V     |
| 2455   | LOCUS_02454                | sequence4      | 80689012            | CDS            | excinuclease ABC subunit A                                    | uvrA_4   | View | Vi    |
| 2456   | LOCUS_02455                | sequence4      | 90129446            | CDS            | excinuclease ABC subunit A                                    | uvrA_5   | View | Vi    |
| 2457   | LOCUS_02456                | sequence4      | 955210025           | CDS            | excinuclease ABC subunit A                                    | uvrA_6   | View | Vi    |
| 2458   | LOCUS_02457                | sequence4      | 1037810611          | CDS            | penicillin-binding protein 2A                                 |          | View | Vi    |
| 2459   | LOCUS_02458                | sequence4      | 1060811261          | CDS            | penicillin-binding protein 2A                                 |          | View | V     |
| Showin | g 1 to 2,459 of 2,4        | 459 entries    |                     |                |                                                               | Previous | 1    | Next  |

|                                                         | ①までで予備的なアノテー                                       |
|---------------------------------------------------------|----------------------------------------------------|
| 第8回原稿p188の右                                             | L ション結果の概観が終了                                      |
| ゲ <mark>ノムアノテーション</mark>                                | 第7回までで予想していた通り、この2つの配列が(環状                         |
|                                                         | の)プラスミドであることを支持している。                               |
| ゲノムのアノテーション (genome annotation) とは、                     | sequence1 (2,289,497 bp) については、最初の 30,000          |
| ゲノム上のどの位置にどのような遺伝子がコードされて                               | 塩基あたりまでに prophage protein などファージ関連                 |
| いるかなどを調べ、注釈づけを行う作業である。バク                                | 遺伝子が見られる [W4-6]。また、sequence4 (11,372               |
| テリアの自動アノテーションに関しては、MiGAP <sup>9)</sup> や                | bp) については、4,912 番目から 5,699 番目の領域に                  |
| RAST <sup>10-12)</sup> などの様々なウェブサービスが提供されて              | transposase がコードされている。この領域については後                   |
| おり、手軽に実行可能である。今回は、乳酸菌に特化                                | で議論するが、アノテーション結果の概観レベルでは見逃                         |
| したアノテーションパイプライン DFAST(DDBJ Fast                         | してもよい。後述する BLAST <sup>17)</sup> の実行結果と合わせて         |
| Annotation and Submission Tool) <sup>13)</sup> を用いる。本ウェ | 総合的に判断する視点が重要である。                                  |
| ブサービスは、連載第5回 <sup>14)</sup> でも紹介したアノテーショ                |                                                    |
| ンパイプライン Prokka <sup>15)</sup> をベースとして、乳酸菌(主に            | BLAST の実行と可視化                                      |
| Lactobacillus 属および Pediococcus 属)用に整備された参               |                                                    |
| 照データベースを組み合わせたものである。また、アノテー                             | 第7回では、sequence3同士を例として配列内の両末                       |
| ションだけでなく、DDBJ <sup>16)</sup> への塩基配列登録支援を行う              | 端部分の重複をドットプロットで大まかに調べ(第7回                          |
| こともできる(もちろん登録は任意)のが特徴である。典                              | W14-2)、BLAST で重複領域の詳細なアラインメントを                     |
| 型的なゲノムサイズ(数 MB 程度)の乳酸菌であれば、5                            | 行った。ドットプロットについては、sequence3よりも                      |
| 分ほどで結果が返される。ここでは、アセンプリ結果の検                              | 2倍程度長い sequence2 同士についても dotter <sup>18)</sup> を実行 |
| 証の一環として、アセンブリ結果ファイル(LH_hgap.fa)                         | 可能であり、両末端部分の重複が見いだせる [W5-1]。                       |
| を入力として DFAST を実行する [W4]。位置づけとし                          | sequence4 同士のドットプロットは、[1,500 bp] と [750,           |
| ては、予備的なアノテーションである。                                      | 1350 bp] 付近の領域が似ているものの、環状を示唆す                      |

## Contents(主に第8回)

- W4:ゲノムアノテーション(DFAST)
- W5:dotterの実行(sequence4)
- W6:Blastの実行(DB配列はLH\_hgap.fa、query配列はsequence1)
- W7:BlastViewerでBlast実行結果を眺める(W7-4まで)
- W7:lessとgrepでも確認(W7-6まで)
- W8:Blast実行結果のsequence1 vs. sequence4を眺める
- W9~W10: sequence1を詳細に調べる(Blastとアノテーション結果を併用)
- W11:乳酸菌ゲノム概要配列の作成
- この後の展開(第8回のW12以降と第9-10回の概要)
- W3:シェルスクリプト

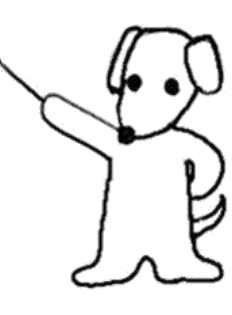

### W5-2: dotter (sequence4)

| iu@biel  | inux[~/Desktop/mac_share/result]   | •                              | 🏚 Ja 📧 🕪 13:45 🔱                 |
|----------|------------------------------------|--------------------------------|----------------------------------|
|          | <pre>iu@bielinux[result] pwd</pre> |                                | [1:44午後]                         |
| 0        | /home/iu/Desktop/mac_sha           | re/result                      |                                  |
|          | <pre>iu@bielinux[result] ls</pre>  |                                | [1:44午後]                         |
|          | corrected.fastq                    | <pre>sequence3_blast.txt</pre> | sequence3_trimmed.fa             |
|          | hogel.png                          | sequence3.fa                   | sequence3_trimmed.fq             |
|          | hoge2.fa                           | sequence3.fa.nhd               | sequence3_trimmed.png            |
|          | hoge2.png                          | sequence3.fa.nhi               | <pre>sequence3_trimmed.txt</pre> |
| <u> </u> | hoge.fa                            | sequence3.fa.nhr               | sequence3.txt                    |
|          | LH_hgap.fa                         | sequence3.fa.nin               | sequence4.fa                     |
| $\times$ | polished_assembly.fasta            | sequence3.fa.nog               | sequence4.fq                     |
|          | <pre>polished_assembly.fastq</pre> | sequence3.fa.nsd               | sequence4.png                    |
|          | sequencel.fa                       | sequence3.fa.nsi               | sequence4.txt                    |
|          | sequencel.fq                       | sequence3.fa.nsq               | smrtpipe.log                     |
|          | sequence2.fa                       | sequence3.fq                   | 125-221 80                       |
|          | sequence2.fq                       | sequence3.png                  |                                  |
|          | iu@bielinux[result] dott           | er sequence4.fa seque          | nce4.fa [1:44午後]                 |
|          |                                    |                                |                                  |
|          |                                    |                                |                                  |
|          |                                    |                                |                                  |
|          |                                    |                                |                                  |
| 14       |                                    |                                |                                  |

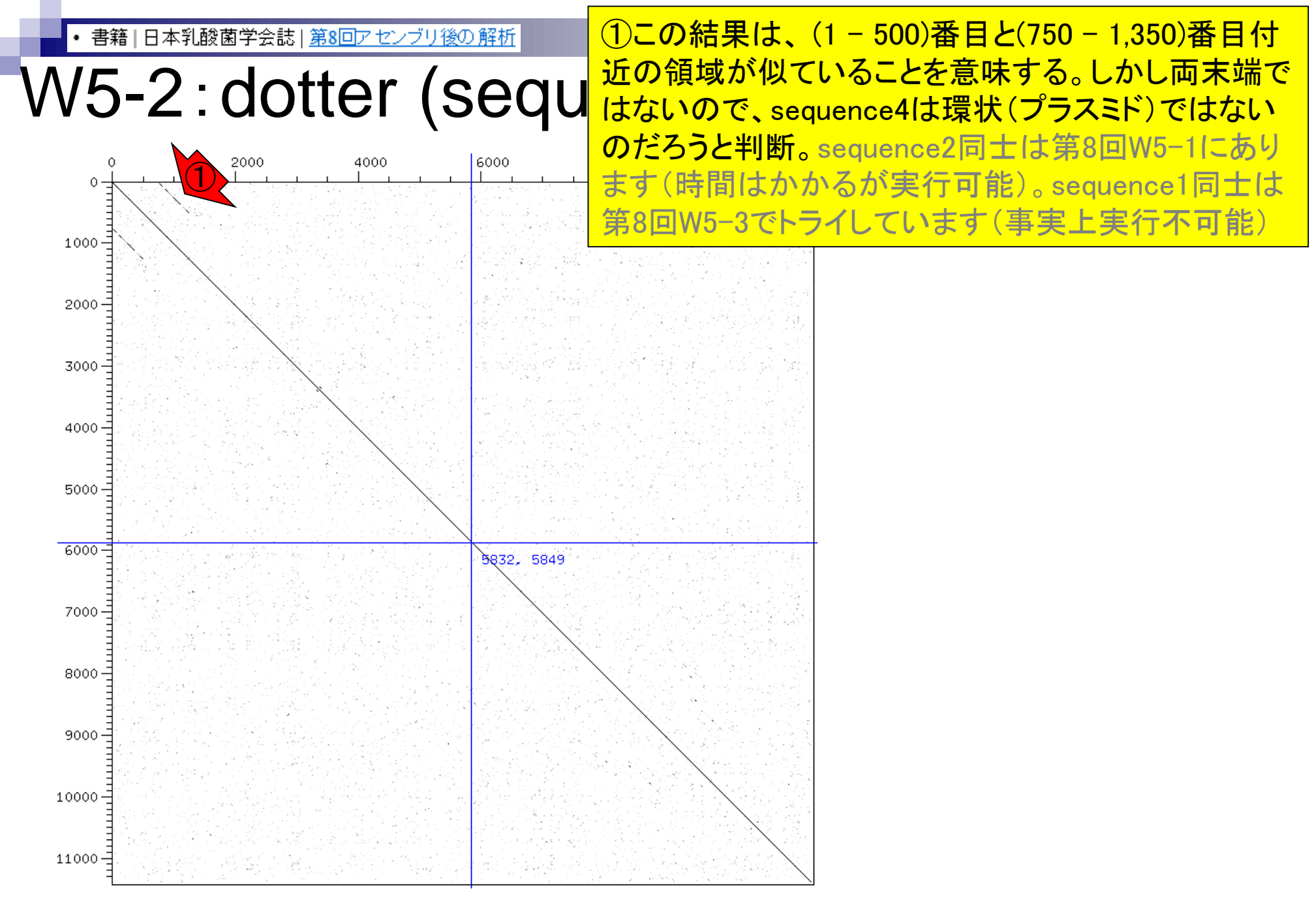

• 書籍 | 日本乳酸菌学会誌 | <u>第8回アセンブリ後の解析</u>

第8回原稿p188の右下

ンパイプライン Prokka<sup>15)</sup> をベースとして、乳酸菌(主に Lactobacillus 属および Pediococcus 属)用に整備された参 照データベースを組み合わせたものである。また、アノテー ションだけでなく、DDBJ<sup>16)</sup> への塩基配列登録支援を行う こともできる(もちろん登録は任意)のが特徴である。典 型的なゲノムサイズ(数 MB 程度)の乳酸菌であれば、5 分ほどで結果が返される。ここでは、アセンブリ結果の検 証の一環として、アセンブリ結果ファイル(LH\_hgap.fa) を入力として DFAST を実行する [W4]。位置づけとし ては、予備的なアノテーションである。

オプションとして、Job Title には好きな名称をつけら れ、DDBJ Pipeline 実行時と同じくジョブ完了通知をメー ルで受け取ることもできる。"Minimum Contig Length" オプションは、設定値以下の短い断片配列を除くためのも のである。今回の入力配列は、全てデフォルトの 200 塩基 以上なので影響はない。属・種名などのオプションは、デ フォルトのままで構わない。アノテーション結果に影響を 与えることはなく、後で変更することも可能だからであ る [W4-3]。主なアノテーション結果は、入力ファイル中 今は①のあたり。sequence1をquery側の 配列、sequence1-4をDB側の配列として Blast実行する話へと移行していきます

BLASTの実行と可視化

第7回では、sequence3同士を例として配列内の両末 端部分の重複をドットプロットで大まかに調べ(第7回 W14-2)、BLASTで重複領域の詳細なアラインメントを 行った。ドットプロットについては、sequence3よりも 2 倍程度長い sequence2 同士についても dotter<sup>18)</sup> を実行 可能であり、両末端部分の重複が見いだせる [W5-1]。 sequence4 同士のドットプロットは、[1,500 bp] と [750, 1350 bp] 付近の領域が似ているものの、環状を示唆す る結果は得られなかった [W5-2]。約2.3Mb と最も長い sequence1 同士は、ゲスト OS (Bio-Linux) への割り当て メモリが 2GB の著者らの PC 環境では、dotter を実行で きなかった (数分程度では描画できなかった) [W5-3]。

通常は、sequencel vs. sequencel のような同一配列間 の比較以外にも、sequencel vs. sequence4 のような異な る配列間の比較も行い、配列類似領域を探索する。合計4 配列しかないこのアセンブリ結果の場合はそれほどの作業 量でもないが、ペアワイズアラインメントだと一般に組合

## Contents(主に第8回)

- W4:ゲノムアノテーション(DFAST)
- W5:dotterの実行(sequence4)
- W6:Blastの実行(DB配列はLH\_hgap.fa、query配列はsequence1)
- W7:BlastViewerでBlast実行結果を眺める(W7-4まで)
- W7:lessとgrepでも確認(W7-6まで)
- W8:Blast実行結果のsequence1 vs. sequence4を眺める
- W9~W10: sequence1を詳細に調べる(Blastとアノテーション結果を併用)
- W11:乳酸菌ゲノム概要配列の作成
- この後の展開(第8回のW12以降と第9-10回の概要)
- W3:シェルスクリプト

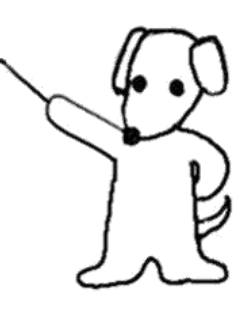

(1) sequence1をquery側の配列、 • 書籍|日本乳酸菌学会誌|第8回アセンブリ後の解析 第8回原稿p188の右下 sequence1-4を含むLH\_hgap.faをDB側の 配列として、Blast実行する話へと移行。 オプションとして、Job Title には好きな名称をつけら る結果は (2) Blast だといっぺんに調べられて便利 れ、DDBJ Pipeline 実行時と同じくジョブ完了通知をメー sequencel 同士は、ゲスト OS (Bio-Linux) への割り当て ルで受け取ることもできる。"Minimum Contig Length" メモリが 2GB の著者らの PC 環境では、dotter を実行で オプションは、設定値以下の短い断片配列を除くためのも きなかった(数分程度では描画できなかった)[W5-3]。 のである。今回の入力配列は、全てデフォルトの200塩基 通常は、sequencel vs. sequencel のような同一配列間 以上なので影響はない。属・種名などのオプションは、デ の比較以外にも、sequence1 vs. sequence4 のような異な フォルトのままで構わない。アノテーション結果に影響を る配列間の比較も行い、配列類似領域を探索する。合計4 配列しかないこのアセンブリ結果の場合はそれほどの作業 与えることはなく、後で変更することも可能だからであ る [W4-3]。主なアノテーション結果は、入力ファイル中 量でもないが、ペアワイズアラインメントだと一般に組合 の配列の順番通りに、「どの配列(コンティグ)中のどの せ数が膨大になる。BLAST はこのような局面でも威力を 発揮する。例えば、query 側の配列として sequencel を、 座標上にどんな遺伝子が存在するか」という情報である。 ウェブ上の Features タブ経由で見られる情報以外に、拡 データベース (DB) 側の配列として LH\_hgap.fa を指定

-188-

すれば、(自分自身を含む) 4 通りの比較に相当する [W6]。

張子が.gbk の Genbank 形式や GFF3 形式ファイルがダウ

#### W6-1:makeblastdb

#### ①makeblastdbの実行。第 7回W15-1と基本的に同じ

| iu@bielinux[~/Desktop/mac_share/result]                 | 🏚 Ja 📧 🗤 15:48 🔱               |
|---------------------------------------------------------|--------------------------------|
| <pre>iu@bielinux[result] pwd</pre>                      | [3:48午後]                       |
| <pre>/home/iu/Desktop/mac_share/result</pre>            |                                |
| <pre>iu@bielinux[result] ls LH_hgap.fa*</pre>           | [3:48午後]                       |
| LH_hgap.fa                                              |                                |
| [1] iu@bielinux[result] makeblastdb -in LH_hgap.fa -dbt | <pre>ype nucl -hash_inde</pre> |
|                                                         |                                |
|                                                         |                                |
| Ruilding a new DR current time, 06/21/2017 15,48,1      | n                              |
| New DB name: IH hgap fa                                 | 9                              |
| New DB title: LH bgap fa                                |                                |
| Sequence type: Nucleotide                               |                                |
| Keep Linkouts: T                                        |                                |
| Keep MBits: T                                           |                                |
| Maximum file size: 100000000B                           |                                |
| Adding sequences from FASTA; added 4 sequences in 0     | .0474792 seconds.              |
| <pre>iu@bielinux[result] ls LH hgap.fa*</pre>           | [3:48午後]                       |
| LH_hgap.fa LH_hgap.fa.nhr LH_hgap.fa.nsd                |                                |
| LH_hgap.fa.nhd LH_hgap.fa.nin LH_hgap.fa.nsi            |                                |
| LH_hgap.fa.nhi LH_hgap.fa.nog LH_hgap.fa.nsq            | 1 200 200                      |
| <pre>iu@bielinux[result]</pre>                          | [3:48午後]                       |

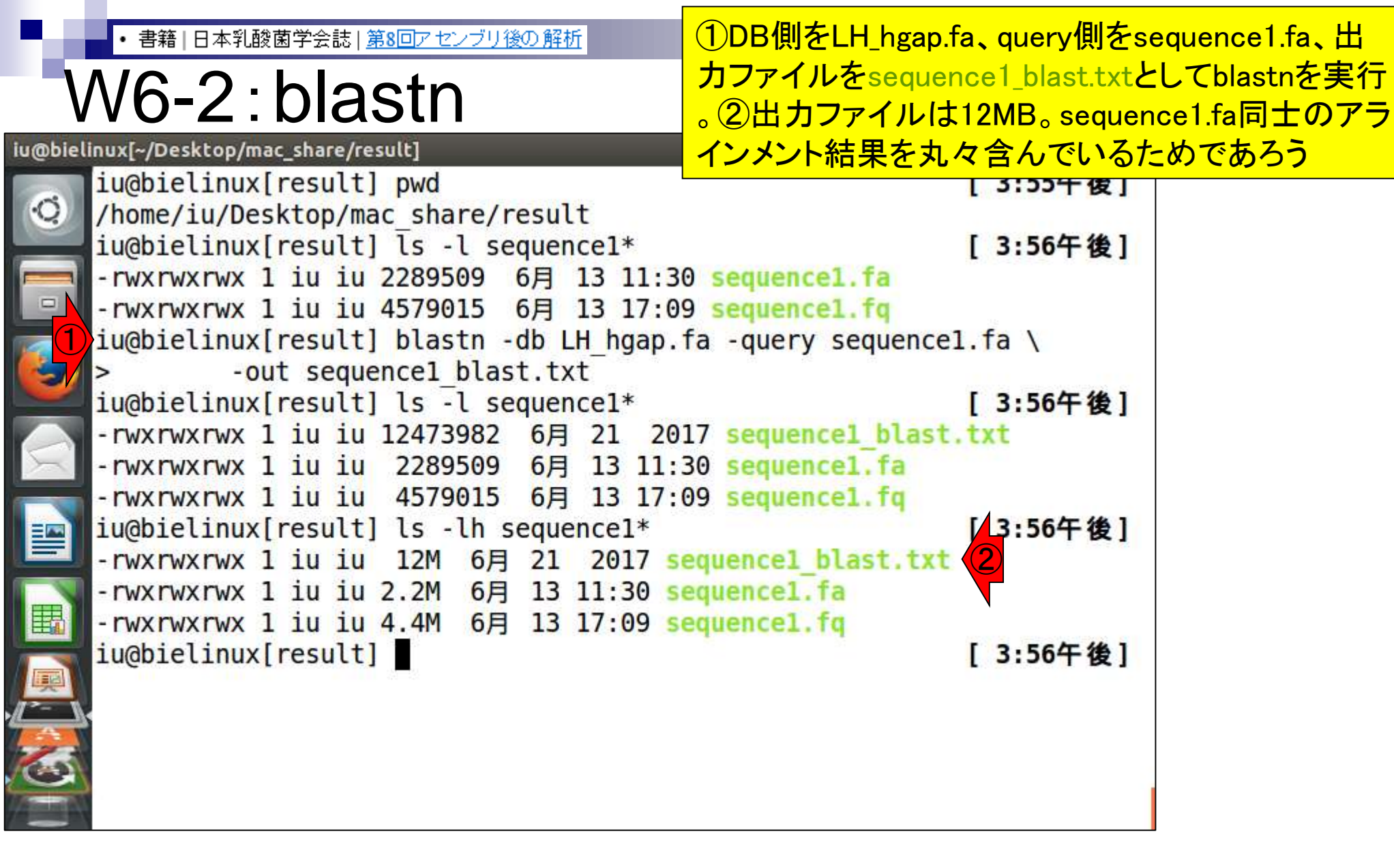

• 書籍 | 日本乳酸菌学会誌 | <u>第8回アセンブリ後の解析</u>

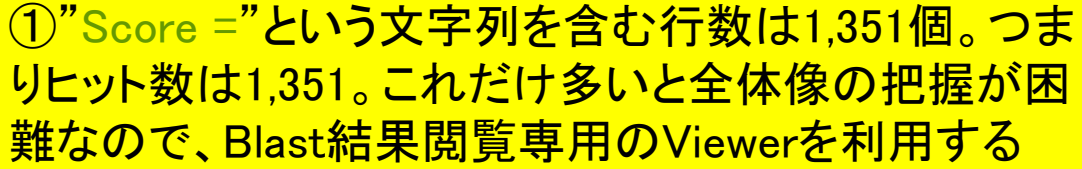

| ヒット数                                                    |                            | りヒット数は1,351<br>難なので Blast | 。これだけ多いと全<br>き里閲覧東田のVie           |
|---------------------------------------------------------|----------------------------|---------------------------|-----------------------------------|
| @bielinux[~/Desktop/mac_share/result]                   |                            |                           | 山木因克寸/10//00<br>↓ Ja 💌 ♠) 16:19 券 |
| iu@bielinux[result] pwd                                 |                            |                           | [3:55午後]                          |
| /home/iu/Desktop/mac_share<br>iu@bielinux[result] ls -l | e/result<br>sequence1*     | 20                        | [3:56午後]                          |
| - rwxrwxrwx 1 1u 1u 2289509                             | 9 6月 13 11<br>5 6日 13 17   | :30 sequence1.ta          |                                   |
| iu@bielinux[result] blastr                              | -db LH_hga                 | p.fa -query sequ          | encel.fa ∖                        |
| iu@bielinux[result] ls -l                               | sequence1*                 |                           | [3:56午後]                          |
| -rwxrwxrwx 1 iu iu 1247398                              | 82 6月 21                   | 2017 sequence1_b          | last.txt                          |
| -rwxrwxrwx 1 iu iu 228950                               | 9 6月 13 1                  | 1:30 sequencel.f          | а                                 |
| iu@bielinux[result] ls -lh                              | 15 6月 13 1<br>n_sequence1* | 7:09 sequencel.f          | q<br>[3:56午後]                     |
| -rwxrwxrwx 1 iu iu 12M 6                                | 5月 21 2017                 | sequence1_blast           | ,txt                              |
| - rwxrwxrwx 1 1u 1u 2.2M                                | 月 13 11:30                 | sequencel.ta              |                                   |
| iu@bielinux[result] grep -                              | $\cdot c$ "Score =         | " sequence1_blas          | t.txt                             |
| iu@bielinux[result]                                     |                            |                           | [4:17午後]                          |
|                                                         |                            |                           |                                   |

iu

## Contents(主に第8回)

- W4:ゲノムアノテーション(DFAST)
- W5:dotterの実行(sequence4)
- W6:Blastの実行(DB配列はLH\_hgap.fa、query配列はsequence1)
- W7:BlastViewerでBlast実行結果を眺める(W7-4まで)
- W7:lessとgrepでも確認(W7-6まで)
- W8:Blast実行結果のsequence1 vs. sequence4を眺める
- W9~W10: sequence1を詳細に調べる(Blastとアノテーション結果を併用)
- W11:乳酸菌ゲノム概要配列の作成
- この後の展開(第8回のW12以降と第9-10回の概要)
- W3:シェルスクリプト

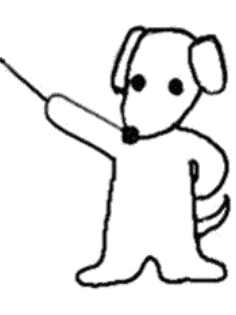

## ・ ・書籍|日本乳酸菌学会誌|第8回アセンブリ後の解析 第8回原稿p189の左上

但し、sequencel は非常に長いため、デフォルト出力形式 の BLAST 実行結果ファイル(sequencel\_blast.txt)を眺 めて全体像を把握するのは困難である。

もちろん、BOV<sup>19)</sup>やBLASTGrabber<sup>20)</sup>[W7-1]な ど、BLAST 実行結果の全体像を把握するための可視化 ソフトウェア(ビューワ;viewer)は存在する。ここで は、BlastViewer を利用する [W7-2]。BlastViewer は Windows 用と Macintosh 用のみが提供されているため、 ホスト OS 上でインストールして利用する。XML 形式の BLAST 実行結果ファイル (sequence1\_blast.xml) しか受 け付けないが、DB側の配列ごとにヒット数(配列類似領 域数:HSP 数)が示されているなど、全体的な操作感が よい[W7-4]。例えば、sequence1に対するヒット数が1,347 個、sequence4 が 2 個、sequence3 と sequence2 がそれぞ れ1個であったことがわかる。また、ヒット数やスコア分 布の全体像を眺めることで、sequencel にいくつかの重複 領域が存在することや、11.372 bp からなる sequence4 の 大部分の領域が sequencel と類似していることなどがわ かる [W8-1]。

#### ①Blast結果閲覧用Viewerの1つで あるBlastViewerで説明していきます

た [W8-3]。また、スコアの低いほう (Score = 8,907) の 2つめの HSP (以下、HSP2) は、sequencel の領域 [555167, 560027 bp] と、 sequence4 の領域 [4852, 1 bp] から形 成されていた [W8-4]。 いずれの HSP も、 sequence1 が Plus (+) 鎖、 sequence4 が Minus(-)鎖でアラインメント されていた。これは、 sequence1 の一続きの領域 [549494, 560027 bp] と、領域 [4853, 5705 bp] を除く sequence4 の全長がほぼ一致していることを意味する (図 1a; W8-5)。

アラインメントされなかった sequence4 の領域 [4853, 5705 bp] に対するアノテーション結果を眺めると、 transposase がコードされていたことがわかる (図 1b; W8-5)。これは、該当領域が挿入配列 (insertion sequence; IS) であることを示唆する。これはおそらく、 乳酸菌の培養途中で一部の細胞に IS の挿入が起こったた めであろう。結果として、シークエンスされた細胞集団の 中に IS を含むものと含まないものが混在することになり、 sequence4 が独立したコンティグとして出力されたものと 思われる。sequence4 は全体的にクオリティスコアが低く

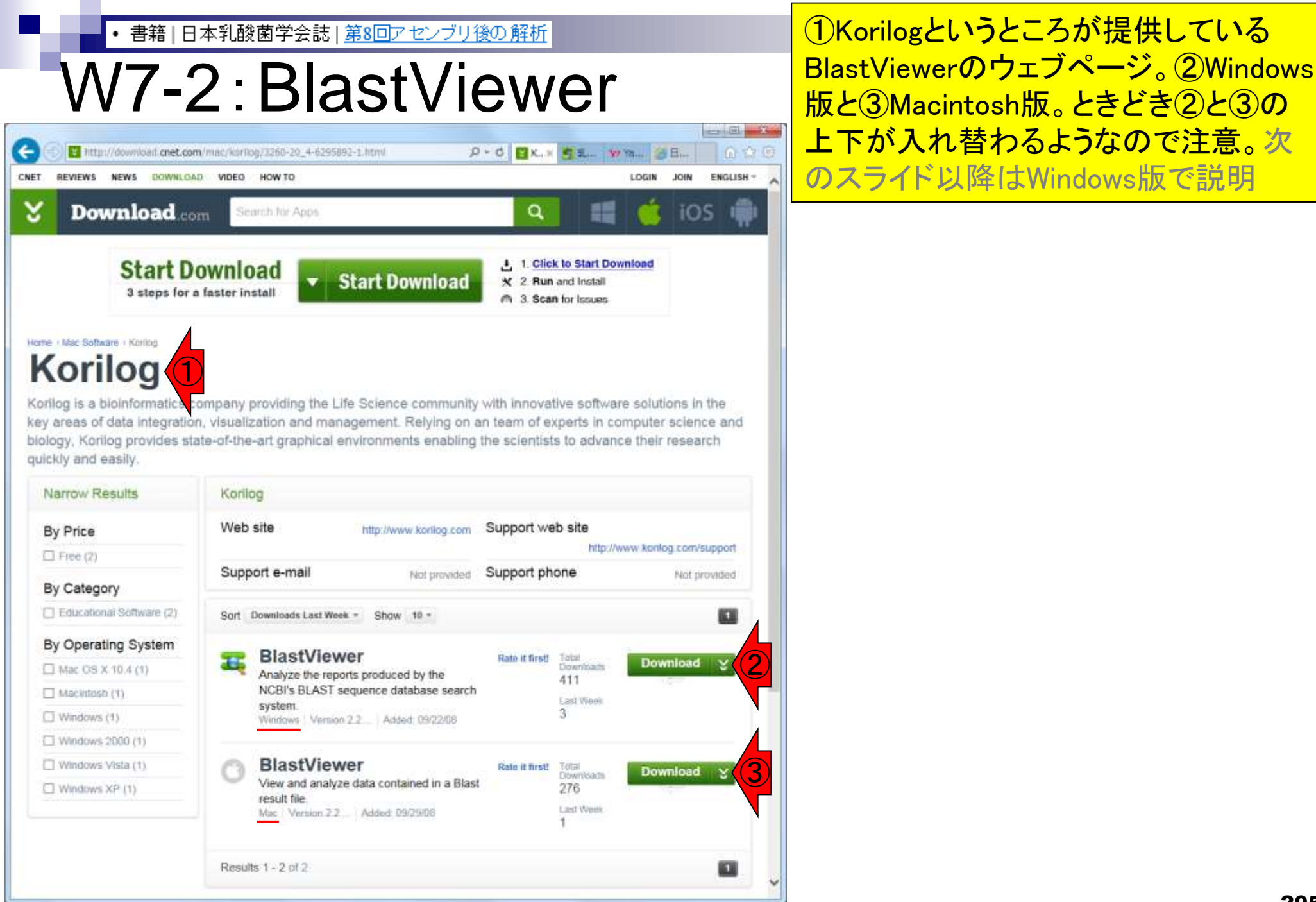

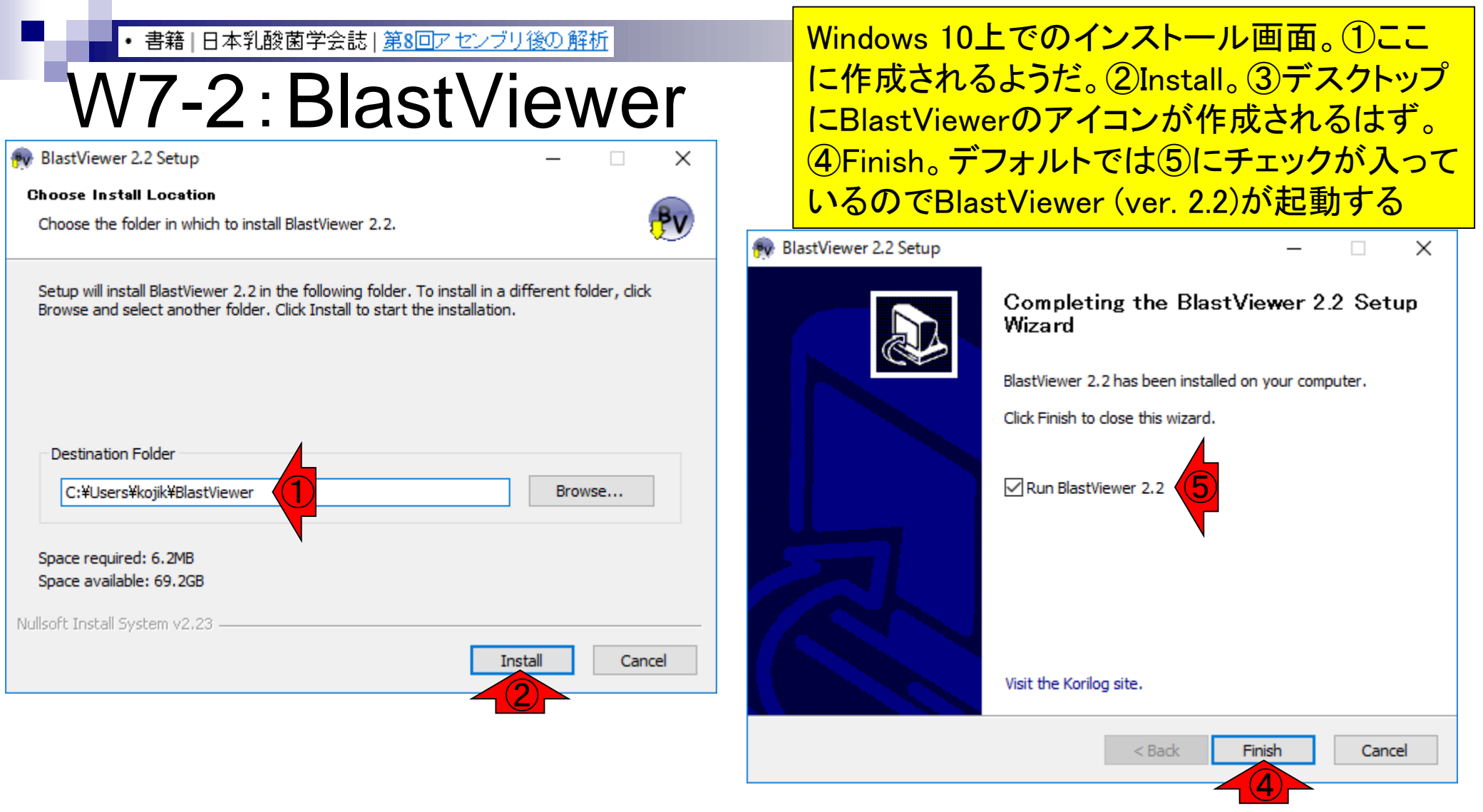

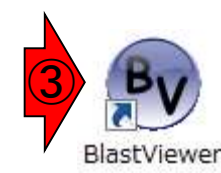

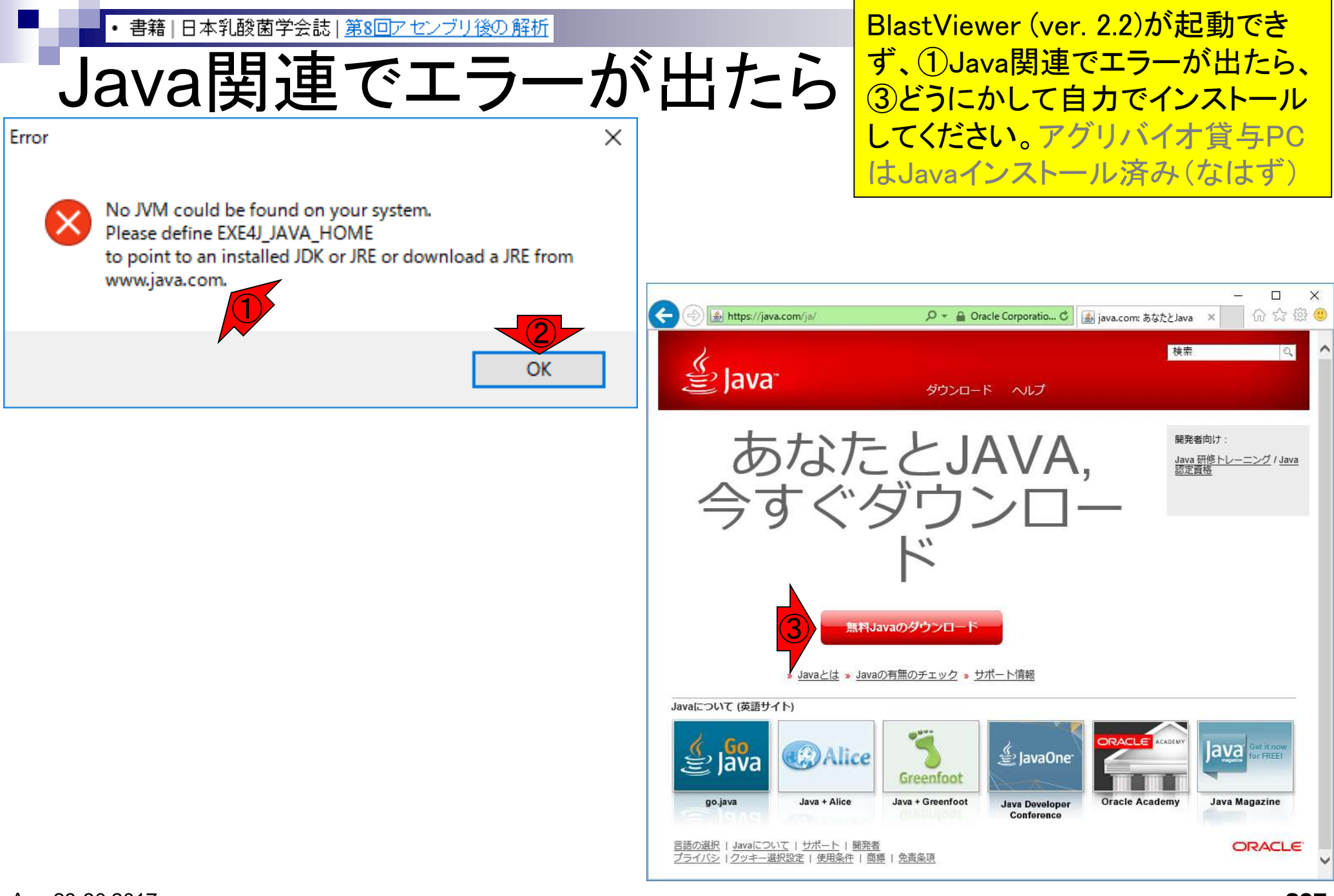

#### • 書籍|日本乳酸菌学会誌|<u>第8回アセンブリ後の解析</u>

#### W7-2: BlastViewer

①を見ることで、Blast結果ファイルを開く 際には、②を押せばよいことがわかる。 ③をよく見るとBlast出力結果ファイルは XML形式しか受け付けていないようだ

| BLAST results       Image: Summary         To open Blast A: D       Image: Definition         To open Blast A: D       Image: Definition         Quality # HSPs       Image: Definition         O the the Search       Accession         Module then double       dick on an entry         In the Job results list.       Image: Definition         To open BLAST files       Image: Definition         In the Job results list.       Image: Definition         To open BLAST files       Image: Definition         In the Job results list.       Image: Definition         To open BLAST files       Image: Definition         In the Job results list.       Image: Definition         To open BLAST files       Image: Definition         In the Job results list.       Image: Definition         To open BLAST files       Image: Definition         In the Job results list.       Image: Definition         Victor of Excepted       Image: Definition         Case Helphinanuap.       Image: Definition         Descover KonBlast       HSP:         To go beyond the viewer       Image: Definition         Welcome to BlastViewer       Image: Definition                                                                                                    | <u>File H</u> elp          |       |              |                                 |               |          |    |
|----------------------------------------------------------------------------------------------------|----------------------------|-------|--------------|---------------------------------|---------------|----------|----|
| Image: Constraint of the search of the search of the se                                                                                                    | 🥥 BLAST results            | 🕨 🛋 S | Summary      |                                 |               |          |    |
| To open Blast no   produced by KonBlast   go in the Search   Module, then double   click on an entry   in the zob results list.     To open BLAST files   produced by KonBlast   produced by KonBlast   in the zob results list.     To open BLAST files   produced by KonBlast   produced by KonBlast   in the zob results list.     To open BLAST files   produced by KonBlast   in the zob results list.     To open BLAST files   produced by KonBlast   in the zob results   in the zob results   in                                                                                                    |                            | Hits  | 5            |                                 |               |          |    |
| To open Blast Ns<br>produced by KoriBlast<br>go in the Search<br>Module, then double<br>dick on an entry<br>in the Job results list.<br>To open BLAST files<br>produced outside KoriBlast<br>use the above Open Icon<br>or just DragBOrop them<br>here using your fworther<br>there using your fworther<br>the construction of the search<br>Madule, then double<br>dist files of the search<br>the search<br>HSP Map \ Definition \ Statistics \ Alignment \<br>HSP Map \ Definition \ Statistics \ Alignment \<br>HSP \ Map \ Definition \ Statistics \ Alignment \<br>HSP \ Map \ Definition \ Statistics \ Alignment \<br>HSP \ Map \ Definition \ Statistics \ Alignment \<br>HSP \ Map \ Definition \ Statistics \ Alignment \<br>HSP \ Map \ Definition \ Statistics \ Alignment \<br>HSP \ Map \ Definition \ Statistics \ Alignment \<br>HSP \ Map \ Definition \ Statistics \ Alignment \<br>HSP \ Map \ Definition \ Statistics \ Alignment \<br>HSP \ Map \ Definition \ Statistics \ Map \ Definition \ Statistics \ Map \ Definition \ Statistics \ Map \ Definition \ Statistics \ Map \ Definition \ Statistics \ Map \ Definition \ Statistics \ Map \ Definition \ Statistics \ Map \ Definition \ Statistics \ Map \ Definition \ Statistics \ Map \ Definition \ Statistics \ Map \ Definiti            |                            | #* /  | Accession    | Definition                      | Quality       | # HSPs   | 1  |
| produced by KorlBast<br>go in the Search<br>Module, then double<br>dick on an entry<br>in the Job results list.<br>To open BLAST files<br>produced outside KorlBlast<br>use the above Open icon<br>rere using your favorite<br>File Manager (only<br>criginal XML () and<br>Blast file of the Asternation<br>CEG or File Asternation<br>() HSP Map \ Definition \ Statistics \ Alignment \<br>HSP Map \ Definition \ Statistics \ Alignment \<br>HSP Map \ Definition \ Sta | To open Blast files        |       |              |                                 |               |          |    |
| Vor Underseind<br>Module, then double<br>click on an entry<br>In the Job results list.<br>To open BLAST files<br>produced obtack KonBlast<br>use the above Open icon<br>or just Drag&Drop them<br>tree using your favorite<br>Tile Manager (only<br>original XML the order<br>NCBI or Efficiency<br>NCBI or Efficience<br>See Help Manual).<br>Tile Alignment<br>See Help Manual).<br>Tile Alignment<br>HSP Map \ Definition \ Statistics \ Alignment \<br>HSP: < ><br>Welcome to BlastViewer<br>Welcome to BlastViewer<br>Network Kontlog.com                                                                                                    | produced by Koribiast      |       |              |                                 |               |          |    |
| Indication an entry<br>in the Job results list.         To open BLAST files<br>produced outside KonBlast<br>use the above Open icon<br>ere using your favorte<br>file Manager (only<br>original XML to read<br>blast file of the manual).         Image: Image: Image                                                                                                    | Module, then double        |       |              |                                 |               |          |    |
| In the Job results list. To open BLAST files produced outside KonBlast use the above Open icon or just Drag&Drap them Here using your favorte File Manager (only original XML foor Ked Blast file of Tom NCBI or EM concepted Ceee Heip AnAnual)  Tel Alignment (HSP Map \Definition \Statistics \Alignment \)  Tel Concepted (HSP Map \Definition \Statistics \Alignment \)  Tel Concepted (HSP Map \Definition \Statistics \Alignment \)  Tel Concepted (HSP Map \Definition \Statistics \Alignment \)  Tel Concepted (HSP: < >)  Welcome to BlastViewer (Map \Definition \Statistics \Statistics \S                                                                                                 | click on an entry          |       |              |                                 |               |          |    |
| To open BLAST files<br>produced outside KoriBlast<br>use the above Open icon<br>or just Drag&Drop them<br>File Manager (only<br>original XML (concerned<br>Blast file composition)<br>NCBI or Electred<br>(see Help manual).                                                                                                    | in the Job results list.   |       |              |                                 |               |          |    |
| produced outside KonBlast<br>use the above Open icon<br>or just Drag&Drop them<br>here using your favorite<br>Fle Manager (on/<br>original XML for each<br>Real Fle Group on the formation of the formation of the formation o                                                                                     | To open BLAST files        |       |              |                                 |               |          |    |
| use the above Open icon       r just Drag&Orop them         here using your favorite       Image: (only original XML for ed         Blast file commons       Image: (only original XML for ed         NCBI or End excepted       Image: (only original XML for ed         See Help manual).       Image: (only original XML for ed         Discover KoriBlast       to go beyond the viewer         Discover KoriBlast       HSP: < >         Welcome to BlastViewer       Image: (only original XML for ed)                                                                                                    | produced outside KoriBlast |       |              |                                 |               |          |    |
| or just Drag&Drop them   here using your favorite   File Manager (only   original XML for ced   blast file covered   VCB1 or the coepted   (see Help manual).     HSP Map \ Definition \ Statistics \ Alignment     Discover KoriBlast   to go beyond the viewer        Welcome to BlastViewer     wwww.korilog.com                                                                                                    | use the above Open icon    |       |              |                                 |               |          |    |
| here using your favorite   File Manager (only   original XML for field   Blast file of Some   NCEBI or EF   cee Help manual).     HSP Map Definition \Statistics \Alignment     HSP Map Definition \Statistics \Alignment     HSP Map Definition \Statistics \Alignment     HSP Map Definition \Statistics \Alignment     HSP Map Definition \Statistics \Alignment     HSP Map Definition \Statistics \Alignment     HSP Map Definition \Statistics \Alignment     HSP:     Velcome to BlastViewer     wwww.korilog.com     14Mo/123Mo                                                                                                    | or just Drag&Drop them     |       |              |                                 |               |          |    |
| File Manager (only original XML for Xed Blast file of Statistics (Alignment (see Help manual). <ul> <li>Map \ Definition \ Statistics \ Alignment \</li> <li>HSP Map \ Definition \ Statistics \ Alignment \</li> <li>Image: Statistics \ Alignment \</li> <li>Image: Statistics \ Align \</li> <li>Image: Statistics \ Alignment</li></ul>                                                                                                    | here using your favorite   |       |              |                                 |               |          | -  |
| Discover KoriBlast     to go beyond the viewer                                                                                                    | File Manager (only         | 4     |              |                                 |               |          |    |
| NCBI or Elected         See Help manual).         HSP Map \ Definition \ Statistics \ Alignment \         HSP Map \ Definition \ Statistics \ Alignment \         Image: Discover KoriBlast to go beyond the viewer         Welcome to BlastViewer         Www.korilog.com 14Mo/123Mo                                                                                                    | Blast file co              |       |              |                                 |               |          | ٦  |
| (see Help manual).     HSP Map Definition Statistics Alignment       HSP Map Definition Statistics Alignment       Discover KoriBlast       to go beyond the viewer       Welcome to BlastViewer                                                                                                    | NCBI or EF                 |       | lianment     |                                 |               |          |    |
| Alignment       Alignment       Discover KoriBlast       to go beyond the viewer       HSP:       Welcome to BlastViewer                                                                                                    | (see Help manual).         |       | v            |                                 |               |          |    |
| Discover KoriBlast       to go beyond the viewer       Welcome to BlastViewer                                                                                                    |                            | HSPN  | Map \ Defini | tion \ Statistics \ Alignment \ |               |          |    |
| Discover KoriBlast<br>to go beyond the viewer     HSP:     >       Welcome to BlastViewer                                                                                                    |                            |       |              |                                 |               |          |    |
| Discover KoriBlast         to go beyond the viewer         Welcome to BlastViewer         www.korilog.com                                                                                                    |                            |       |              |                                 |               |          |    |
| Discover KoriBlast       to go beyond the viewer       Welcome to BlastViewer         www.korilog.com                                                                                                    |                            |       |              |                                 |               |          |    |
| Discover KoriBlast<br>to go beyond the viewer     HSP:     >       Welcome to BlastViewer     www.korilog.com     14Mo/123Mo                                                                                                    |                            |       |              |                                 |               |          |    |
| Discover KoriBlast<br>to go beyond the viewer     HSP: < >       Welcome to BlastViewer     www.korilog.com                                                                                                    |                            |       |              |                                 |               |          | -  |
| Discover KoriBlast       to go beyond the viewer       Welcome to BlastViewer       www.korilog.com       14Mo/123Mo                                                                                                    |                            |       |              |                                 |               |          |    |
| Discover KoriBlast<br>to go beyond the viewer     HSP:     >       Welcome to BlastViewer     www.korilog.com     14Mo/123Mo                                                                                                    |                            |       |              |                                 |               |          |    |
| Discover KoriBlast<br>to go beyond the viewer     HSP:     >       Welcome to BlastViewer     www.korilog.com     14Mo/123Mo                                                                                                    |                            |       |              |                                 |               |          |    |
| Discover KoriBlast<br>to go beyond the viewer     HSP:     >       Welcome to BlastViewer     www.korilog.com     14Mo/123Mo                                                                                                    |                            |       |              |                                 |               |          |    |
| Discover KoriBlast<br>to go beyond the viewer     HSP:     >       Welcome to BlastViewer     www.korilog.com     14Mo/123Mo                                                                                                    |                            |       |              |                                 |               |          |    |
| to go beyond the viewer                                                                                                    | Discover KoriBlast         | HSP:  | <            |                                 |               |          |    |
| Welcome to BlastViewer14Mo/123Mo                                                                                                    | to go beyond the viewer    |       |              |                                 |               |          |    |
|                                                                                                    | Welcome to BlastViewer     |       |              | www.korilo                      | <u>ig.com</u> | 14Mo/123 | Мо |

BlastViewer

#### W7-2: BlastViewer

①ためしにW6-2で作成したテキスト形式 のBlast結果ファイル(sequence1\_blast.txt) を読み込もうとしたらダメでした。②OK

| BlastViewer                                                                                                    |                                                                                                    |              |
|----------------------------------------------------------------------------------------------------|----------------------------------------------------------------------------------------------------|--------------|
| <u>F</u> ile <u>H</u> elp                                                                                                    |                                                                                                    |              |
| G BLAST results                                                                                                    | Summary                                                                                                    |              |
| To open Blast files<br>produced by KoriBlast<br>go in the Search<br>Module, then double<br>click on an entry<br>in the Job results list.<br>To open BLAST files<br>produced outside KoriBlast<br>use the above Open icon<br>or just Drag&Drop them<br>here using your favorite<br>File Manager (only<br>original XML formatted<br>Blast file coming from<br>NCBI or EBI is accepted<br>(see Help manual). | Hits         #* Accession         Definition         Quart         BlastViewer         Image: Statistic Statistics Alignment | ality # HSPs |
| to go beyond the viewer                                                                                                    |                                                                                                    |              |
| Welcome to BlastViewer                                                                                                    | www.korilog.co                                                                                                    | m 14Mo/123Mo |

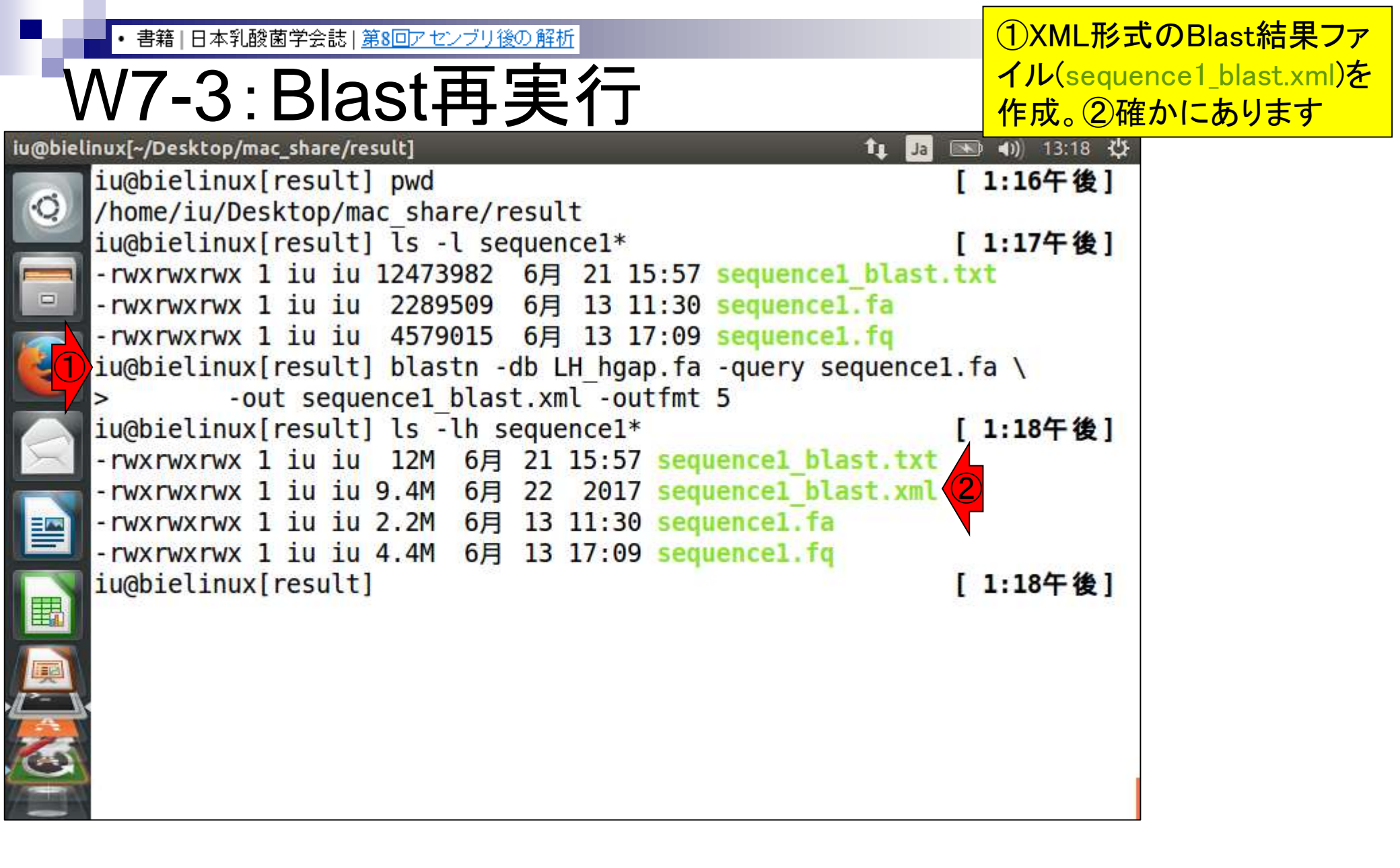

#### W7-4: BlastViewer

#### ①共有フォルダ上の、②XML形式のBlast結 果ファイル(sequence1\_blast.xml)を、③開く

| BlastViewer                                                                                                    |                                            |            |                  |                                            |
|----------------------------------------------------------------------------------------------------|--------------------------------------------|------------|------------------|--------------------------------------------|
| Eile Help                                                                                                    |                                            |            |                  |                                            |
| BLAST result                                                                                                    | Summary                                    |            |                  |                                            |
|                                                                                                    | Hits                                       |            |                  |                                            |
|                                                                                                    | #* Accession                               | Definition | Quality # HSPs H |                                            |
| produced by Konibiant<br>gp in the Search<br>Module, their double<br>this, or an entry<br>in the Job results list.                                                                  |                                            |            |                  |                                            |
| To open BLAST files<br>produped subade Konikiast<br>use the above Open icos<br>or just Dragil/Drop them<br>here using your fournise<br>Pile Heneger (only<br>product) XML fermanted |                                            |            | C:¥Users¥kadota  | ¥Desktop¥share                             |
| lifeet fri∈ coming from                                                                                                    |                                            |            | 登理 * ライブラリに追加 *  | 共有 • 》 [日 • ]]                             |
| (con Help manue).                                                                                                    | Alignment                                  |            | 211              | サイス 更新日時                                   |
|                                                                                                    | HSP Map   Definition   Statistics   Aligne | nent (     | LH_hgap.fa       | 9,547 КВ 2016/09/05<br>2,377 КВ 2016/08/30 |
|                                                                                                    |                                            |            |                  |                                            |
| Discover KoriBlast                                                                                                    |                                            | 1          |                  |                                            |

#### W7-4: BlastViewer

#### ①共有フォルダ上の、②XML形式のBlast結 果ファイル(sequence1\_blast.xml)を、③開く

| BlastViewer                |                                           |                      |                                      |           |
|----------------------------|-------------------------------------------|----------------------|--------------------------------------|-----------|
| <u>F</u> ile <u>H</u> elp  |                                           |                      |                                      |           |
| 🧔 BLAST results            | 🕨 📑 Summary                               |                      |                                      |           |
|                            | Hits                                      |                      |                                      |           |
|                            | #* Accession                              | Definition           | Quality # HSPs 📋                     |           |
| To open Blast files        |                                           |                      | <b>_</b>                             |           |
| produced by KoriBlast      |                                           |                      |                                      |           |
| go in the Search           |                                           |                      |                                      | ~         |
| Module, then double        |                                           | Copen (1997)         |                                      |           |
| click on an entry          |                                           |                      |                                      |           |
| in the Job results list.   |                                           | ファイルの場所( <u>I</u> ): | 🗅 share 🚺                            | - 🗈 🏠 🍱 🗄 |
| To open BLAST files        |                                           |                      |                                      |           |
| produced outside KoriBlast |                                           | sequence1 blast.     | xml (2)                              |           |
| use the above Open icon    |                                           |                      |                                      |           |
| or just Drag&Drop them     |                                           |                      |                                      |           |
| here using your favorite   |                                           |                      | ,                                    |           |
| File Manager (only         |                                           |                      |                                      |           |
| original XML formatted     |                                           |                      |                                      |           |
| Blast file coming from     |                                           |                      |                                      |           |
| NCBI or EBI is accepted    | 👕 🚍 Alignment                             |                      |                                      |           |
| (see Help manual).         | (HSP Man Definition Statistics Alignment) |                      |                                      |           |
|                            |                                           |                      |                                      |           |
|                            |                                           | ファイル名(N):            | sequence1_blast.xml                  | 1         |
|                            |                                           |                      |                                      |           |
|                            |                                           | ファイルのタイプ(工):         | Blast file (NCBI's XML Format) (.xml | ) –       |
|                            |                                           |                      |                                      | BR C THY  |
|                            |                                           |                      |                                      | 開く取用      |
|                            |                                           | L'                   |                                      |           |
|                            |                                           |                      |                                      |           |
| Discover KoriBlast         | HSP: < >                                  |                      |                                      |           |
| to go beyond the viewer    |                                           |                      |                                      |           |
| Welcome to BlastViewer     |                                           |                      | www.korilog.com 14Mo/123Mo           |           |
| Aug 29-30 2017             |                                           |                      |                                      | 212       |

#### W7-4: BlastViewer

読み込み後の状態。①query側が sequence1.fa、②DB側がsequence1-4か らなるLH\_hgap.faだったことを思い出そう

| BlastViewer               |     |                 |                                                                           |         |             |
|---------------------------|-----|-----------------|---------------------------------------------------------------------------|---------|-------------|
| <u>F</u> ile <u>H</u> elp |     |                 |                                                                           |         |             |
| 🧔 BLAST results           | KI  | 🛋 Summary       |                                                                           |         |             |
|                           |     | 🔲 Hits          |                                                                           |         |             |
|                           | I   | # Accession     | Definition                                                                | Quality | # HSPs 📔    |
| sequence1_blast.xml       |     | L (O            | sequence1                                                                 | ۳       | 1347 🔺      |
| blastn vs. LH_hgap.fa     |     | 2 3             | sequence4                                                                 |         | 2           |
| sequence1                 |     | 3 2             | sequence3                                                                 |         | 1           |
|                           |     | + 1             | sequence2                                                                 | 0       |             |
|                           | 11  |                 |                                                                           |         |             |
| <b>•</b> •                | Ш   |                 |                                                                           |         |             |
|                           | Ш   |                 |                                                                           |         |             |
|                           | Ш   |                 |                                                                           |         |             |
|                           | Ш   |                 |                                                                           |         |             |
|                           | Ш   |                 |                                                                           |         |             |
|                           | Ш   |                 |                                                                           |         |             |
|                           | Ш   |                 |                                                                           |         | -           |
|                           | ۱ŀ  |                 |                                                                           | Γ       |             |
|                           | Ш   |                 |                                                                           |         |             |
|                           | l h | - Alianmont:    | Query (2200407 pup) vs. 0 (2 200 407 pup)                                 |         |             |
|                           |     | Alignment.      |                                                                           |         |             |
|                           |     | HSP Map \ Defir | ition \ Statistics \ Alignment \                                          |         |             |
|                           |     | Query           |                                                                           |         |             |
|                           |     |                 |                                                                           |         |             |
|                           |     | HSP(s)          |                                                                           |         |             |
|                           |     | D               |                                                                           |         |             |
|                           |     |                 |                                                                           |         |             |
|                           |     |                 | 10 20 30 40                                                               |         | 50          |
|                           |     | t Ġ t t Ġ Ġ Ġ   | CTGCTGAATGAACATAGCGAATTTGCCCCGGAAACTAC                                    | ττττ    | · † Ġ Ġ ċ Ġ |
|                           |     |                 |                                                                           | 1111    |             |
|                           |     |                 | C I G C I G A A I G A A C A I A G C G A A I I I G C C C G G A A A C I A C |         | IGGCG       |
|                           |     |                 | 10 20 30 40                                                               |         | 50          |
|                           |     | 4 20            |                                                                           |         | <b>b</b>    |
| Discover KoriBlast        |     |                 | 1/1247                                                                    |         |             |
| to go beyond the viewer   |     | пэр: <          | 1/104/ >                                                                  |         |             |
| Welcome to BlastViewer    |     |                 | www.korilo                                                                | g.com   | 90Mo/123Mo  |
| Aug 29-30 2017            |     |                 |                                                                           |         |             |

## Contents(主に第8回)

- W4:ゲノムアノテーション(DFAST)
- W5:dotterの実行(sequence4)
- W6:Blastの実行(DB配列はLH\_hgap.fa、query配列はsequence1)
- W7: BlastViewerでBlast実行結果を眺める(W7-4まで)
- W7:lessとgrepでも確認(W7-6まで)
- W8:Blast実行結果のsequence1 vs. sequence4を眺める
- W9~W10: sequence1を詳細に調べる(Blastとアノテーション結果を併用)
- W11:乳酸菌ゲノム概要配列の作成
- この後の展開(第8回のW12以降と第9-10回の概要)
- W3:シェルスクリプト

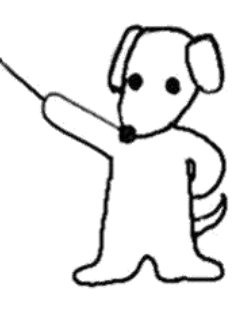

• 書籍 | 日本乳酸菌学会誌 | <u>第8回アセンブリ後の解析</u>

W7-5:解釈1

BlastViewer

 Eile
 Help

# ①は、DB側のヒット数(配列類似領域の数;HSPの数)が、sequence1中に1347個、sequence4中に2個、sequence3中に1個、sequence2中に1個あったことを示す。sequence1-4の並びではないので、HSP数かスコアの高い順でソートされているのだろうと妄想

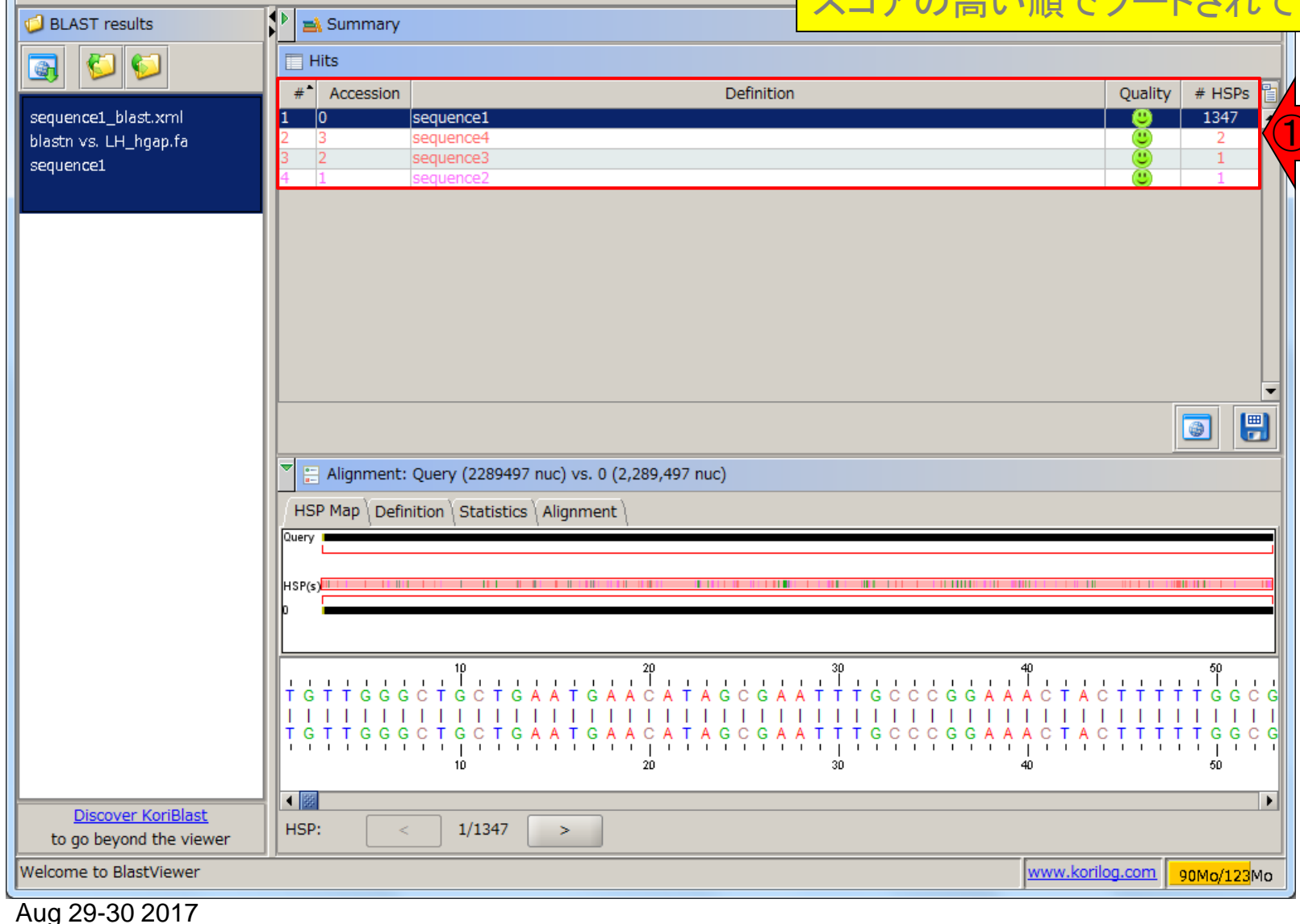

• 書籍 | 日本乳酸菌学会誌 | 第8回アセンブリ後の解析

#### ①テキスト形式のBLAST結果ファイル(sequence1\_blast.txt) をlessで眺めて全体像を大まかに把握

| $ \sqrt{\Lambda/7_5} - 6 - 6 - 6 - 6 - 6 - 6 - 6 - 6 - 6 - $                            | <u> 록</u>        |
|-----------------------------------------------------------------------------------------|------------------|
|                                                                                         | 1                |
| BlastViewer                                                                             |                  |
| <u>File</u> <u>H</u> elp                                                                |                  |
| UBLAST results                                                                          |                  |
|                                                                                         |                  |
| #* Accession Definition Quality # HSPs                                                  |                  |
| blastn vs. LH_hgap.fa 2 3 sequence4 2 2                                                 |                  |
| sequence1     3     2     sequence3     0     1       4     1     sequence2     U     1 |                  |
| iu@bielinux[~/Desktop/mac_share/result]                                                 | 🏚 Ja 📧 🜒 13:53 🔱 |
| iu@bielinux[result] pwd                                                                 | [1:53午後]         |
| /home/iu/Desktop/mac share/result                                                       |                  |
| iu@bielinux[result] ls -l sequence1*                                                    | [1:53午後]         |
| -rwxrwxrwx 1 iu iu 12473982 6月 21 15:57 sequence1 blast.txt                             |                  |
| -rwxrwxrwx 1 iu iu 9775990 6月 22 13:18 sequence1 blast.xml                              |                  |
| -rwxrwxrwx 1 ju ju 2289509 6月 13 11:30 sequence1.fa                                     |                  |
| -rwxrwxrwx 1 iu iu 4579015 6 $=$ 13 17:09 sequence1 fg                                  |                  |
| Diu@bielinux[result] less sequence1 blast tyt                                           | [1.53年後]         |
| Tuebictinux[resutt] tess sequencer_btast;txt                                            | [ 1.55 [ 8]      |
|                                                                                         |                  |
|                                                                                         |                  |
|                                                                                         |                  |
|                                                                                         |                  |
|                                                                                         |                  |
|                                                                                         |                  |
|                                                                                         |                  |
|                                                                                         |                  |
|                                                                                         |                  |
| Aug 29-30 2017                                                                          | 246              |
| 1 ug 20 00 2011                                                                         | 210              |
・書籍|日本乳酸菌学会誌|第8回アセンブリ後の解析

### lessで開いた直後の状態。①用いたBLASTN のバージョン、②DB側、③query側の情報

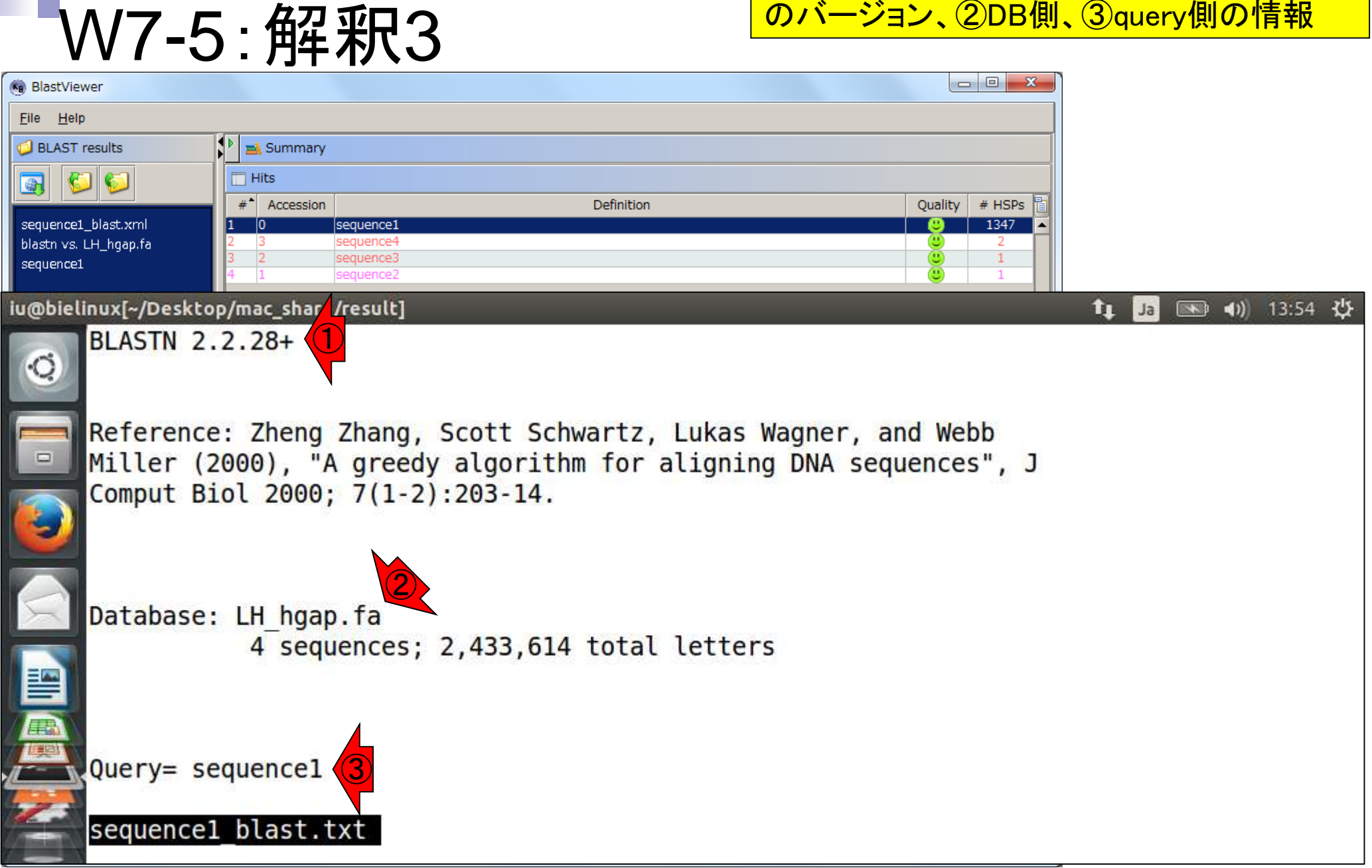

• 書籍 | 日本乳酸菌学会誌 | <u>第8回アセンブリ後の解析</u>

## W7-5:解釈4

### 1ページ分ほど下に移動(上下左右の矢印 キーで移動)。①確かにBlastViewerと同じ 並び(sequence1, 4, 3, 2)になっている

| BlastViewer                                               |                                                                                                    |           |         |
|-----------------------------------------------------------|----------------------------------------------------------------------------------------------------|-----------|---------|
| <u>F</u> ile <u>H</u> elp                                 |                                                                                                    |           |         |
| 🤣 BLAST results                                           | Summary                                                                                                    |           |         |
| S                                                         | Hits                                                                                                    |           |         |
| sequence1_blast.xml<br>blastn vs. LH_hgap.fa<br>sequence1 | #* Accession     Definition     Quality     # HSPs       1     0     sequence1     1347       2     3     sequence4     2       3     2     sequence3     1       4     1     sequence2     1 |           |         |
| u@bielinux[~/Deskto                                       | pp/mac_share/result]                                                                                                    | 📬 🖬 🖬 🗤   | 13:55 🔱 |
|                                                           |                                                                                                    | Score     | E       |
| <b>O</b> Sequences                                        | s producing significant alignments:                                                                                                    | (Bits)    | Value   |
|                                                           |                                                                                                    |           | -       |
| sequent                                                   | cel                                                                                                    | 4.228e+06 | 0.0     |
| sequent                                                   | ce4                                                                                                    | 1.032e+04 | 0.0     |
| sequen                                                    | ce3                                                                                                    | 2113      | 0.0     |
| sequen                                                    | ce2                                                                                                    | 124       | 1e-25   |
| > sequent<br>Length=22                                    | cel<br>289497                                                                                                    |           |         |
| Score =<br>Identit:<br>Strand=                            | 4.228e+06 bits (2289497), Expect = 0.0<br>ies = 2289497/2289497 (100%), Gaps = 0/2289497 (0%)<br>Plus/Plus                                                                                    |           |         |
| 2                                                         |                                                                                                    |           |         |

| <ul> <li>・書籍 日本乳酸菌学会誌 <u>第8回アセンブリ後の解析</u></li> <li>W7-5:角朶 釈 5</li> <li>BlastViewer</li> <li>Elle Help</li> <li>BLAST results</li> </ul>             | <ol> <li>①これがトップヒットの基本<br/>(sequence1-4)の関係が分か<br/>vs. sequence1の100%一致の<br/>アの計算方法がよくわかって<br/>(2,289,497 bp)の2倍程度の</li> </ol> | 情報。quer<br>かっていれ<br>つ結果であ<br>ていなくても<br>値がスコア | y (sequence1)<br>ば、これがsec<br>ることがわか<br>も、大まかに配<br>っぽいなと学 | )とDB<br>quence1<br>る。スコ<br>こ列長<br>習する |
|----------------------------------------------------------------------------------------------------|----------------------------------------------------------------------------------------------------|----------------------------------------------|----------------------------------------------------------|---------------------------------------|
| Image: Sequence1_blast.xml         blastn vs. LH_hgap.fa         sequence1         3       2         sequence1         4         1         sequence2 | Definition Qu                                                                                                    | ality # HSPs<br>1347<br>2<br>1<br>1<br>1     |                                                          |                                       |
| iu@bielinux[~/Desktop/mac_share/result]                                                                                                    |                                                                                                    | _                                            |                                                          | 13:55 🛱                               |
| Sequences producing significant                                                                                                    | alignments:                                                                                                    |                                              | (Bits)                                                   | Value                                 |
| sequence1<br>sequence4                                                                                                    |                                                                                                    |                                              | 4.228e+06<br>1.032e+04                                   | 0.0<br>0.0                            |
| sequence3<br>sequence2                                                                                                    |                                                                                                    |                                              | 2113<br>124                                              | 0.0<br>1e-25                          |
|                                                                                                    |                                                                                                    |                                              |                                                          |                                       |
| > sequence1                                                                                                    |                                                                                                    |                                              |                                                          |                                       |
| Length=2289497                                                                                                    |                                                                                                    |                                              |                                                          |                                       |
| Score = 4.228e+06 bits (2289497<br>Identities = 2289497/2289497 (1<br>Strand=Plus/Plus                                                               | ), Expect = 0.0<br>00%), Gaps = 0/2289497 (0%                                                                                  | )                                            |                                                          |                                       |
| :                                                                                                    |                                                                                                    |                                              |                                                          |                                       |

|                                                                                                    | となると、いくら①E-valueがそこそこ                           | こ低くても、②                 |
|----------------------------------------------------------------------------------------------------|-------------------------------------------------|-------------------------|
| W7-5:解釈6                                                                                             | sequence2にヒットしているsequence<br>域は、スコアが124なので60塩基程 | e1の断片配列の領<br>度だろうと予想。また |
| BlastViewer                                                                                          | 、③sequence3にヒットしているsequ                         | ience1の断片配列の            |
| Eile Help                                                                                            | 領域は、スコアが2113なので1000均                            | 塩基程度だろうと予想              |
| BLAST results                                                                                        |                                                 |                         |
| Accession D                                                                                          | Definition Quality # HSPs 📔                     |                         |
| sequence1_blast.xml     1     0     sequence1       blastn vs. LH, bgan fa     2     3     sequence4 | 1347 ▲     3     3     2     3                  |                         |
| sequence1 3 2 sequence3 4 1 sequence2                                                                |                                                 |                         |
| iu@bielinux[~/Desktop/mac_share/result]                                                              |                                                 | ti 🖪 💌 🐠 📢              |
|                                                                                                    |                                                 | Score E                 |
| Sequences producing significant ali                                                                  | gnments:                                        | (Bits) Value            |
| sequence1                                                                                            |                                                 | 4.228e+06 0.0           |
| sequence4                                                                                            |                                                 | 1.032e+04_0.0           |
| sequence3                                                                                            |                                                 | 2113 (30.0              |
| sequence2                                                                                            |                                                 | 2 124 T1e-25            |
|                                                                                                    |                                                 | <b>/</b>                |
| > sequence1                                                                                          |                                                 |                         |
| Length=2289497                                                                                       |                                                 |                         |
|                                                                                                    |                                                 |                         |
| Score = 4.228e+06 bits (2289497),                                                                    | Expect = 0.0                                    |                         |
| Identities = $2289497/2289497$ (100%)                                                                | ), Gaps = 0/2289497 (0%)                        |                         |
| Strand=Ptus/Ptus                                                                                     |                                                 |                         |
|                                                                                                    |                                                 |                         |

Aug 29-30 2017

/=\_\_\_\_

#### ・書籍|日本乳酸菌学会誌|<u>第8回アセンブリ後の解析</u>

| BlastViewer                                               |                                                                                                    |                        |         |
|-----------------------------------------------------------|----------------------------------------------------------------------------------------------------|------------------------|---------|
| <u>F</u> ile <u>H</u> elp                                 |                                                                                                    |                        |         |
| BLAST results                                             | Summary                                                                                                    |                        |         |
| Solution                                                  | Hits                                                                                                    |                        |         |
| sequence1_blast.xml<br>blastn vs. LH_hgap.fa<br>sequence1 | #* Accession     Definition     Quality     # HSPs       1     0     sequence1     2     1347       2     3     sequence4     2       3     2     sequence3     1       4     1     sequence2     1 |                        |         |
| iu@bielinux[~/Deskto                                      | p/mac_share/result]                                                                                                    | 📬 🚛 🚛 📢)               | 14:04 🔱 |
|                                                           |                                                                                                    | Score                  | E       |
| Sequence                                                  | s producing significant alignments:                                                                                                    | (Bits)                 | Value   |
| sequen<br>sequen                                          | cel<br>ce4                                                                                                    | 4.228e+06<br>1.032e+04 | 0.0     |
| sequen                                                    |                                                                                                    | 2113                   | 0.0     |
| sequen                                                    | cez                                                                                                    | 2 124                  | 1e-25   |
| > sequen<br>Length=2                                      | cel<br>289497                                                                                                    | •                      |         |
| Score =<br>Identit<br>Strand=                             | 4.228e+06 bits (2289497), Expect = 0.0<br>ies = 2289497/2289497 (100%), Gaps = 0/2289497 (0%)<br>Plus/Plus                                                                                          |                        |         |
| /sequence                                                 | e2                                                                                                    |                        |         |

## W7-5:解釈8

| 🖲 BlastVie                | wer                     |                                       |                                                                                        | x             |             |
|---------------------------|-------------------------|---------------------------------------|----------------------------------------------------------------------------------------|---------------|-------------|
| <u>F</u> ile <u>H</u> elp | þ                       |                                       |                                                                                        |               |             |
| 🧔 BLAST                   | results                 | 🕨 🛋 Summa                             | ry l                                                                                   |               |             |
| <b>S</b>                  | 3 🜍                     | Hits                                  |                                                                                        |               |             |
| sequence1                 | hlast xml               | #* Accession                          | Definition Quality # HSP                                                               | ≥s 🛅          |             |
| blastn vs.                | LH_hgap.fa              | 2 3                                   | sequence3                                                                              |               |             |
| sequence1                 |                         | 4 1                                   | sequence2                                                                              |               |             |
| iu@biel                   | inux[~/Des              | sktop/mac_sha                         | re/result]                                                                             | tı 🗔 📧        | ◀)) 14:06 🔱 |
| Q                         | sequ                    | ence2                                 |                                                                                        | 124           | 1e-25       |
|                           | > sequ<br>Length        | ence1<br>=2289497                     |                                                                                        |               |             |
|                           | Score<br>Ident<br>Stran | = 4.228e-<br>ities = 22<br>d=Plus/Plu | ⊦06 bits (2289497), Expect = 0.0<br>289497/2289497 (100%), Gaps = 0/2289497 (0%)<br>Js |               |             |
|                           | Query                   | 1                                     | TGTTGGGCTGCTGAATGAACATAGCGAATTTGCCCGGAAACTACTTT                                        | TTGGCGGTGGCAA | 60          |
|                           | <mark>Sbj</mark> ct     | 1                                     | TGTTGGGCTGCTGAATGAACATAGCGAATTTGCCCGGAAACTACTTT                                        | TGGCGGTGGCAA  | 60          |
|                           | Query<br>:              | 61                                    | TCGCGCTGACAGATTTACGCTCAAAGGAAACCATGATGATGGTAGTGC                                       | GCAGGATTCTGCA | 120         |

|                         | ・ <sub>書籍 </sub><br>N7- | B本乳酸菌学会<br>5:角         | <sup>該 第8回アセンブリ後</sup><br><b>第8</b> 日アセンブリ後 | 今に<br>をle<br>向に | は、テキスト形式の<br>ssで眺めている。<br>こ検索、Nで逆方F | DBLAST<br>①seque<br>句に検索 | 結果ファイル<br>ince2でキー<br>)し、アライン | レ(sequence<br>ワード検索)<br>ンメントを表え | 1_blast.txt)<br>(nで順方<br>示させてい     |
|-------------------------|-------------------------|------------------------|---------------------------------------------|-----------------|-------------------------------------|--------------------------|-------------------------------|---------------------------------|------------------------------------|
| BlastVie                | wer                     |                        |                                             | ると              | :ころ。<br>(2)ヒットして                    | いる領域                     | 或は76塩基                        |                                 |                                    |
| <u>File</u> <u>H</u> el | p                       |                        |                                             |                 |                                     |                          |                               |                                 |                                    |
| BLAST                   | results                 |                        | iry                                         |                 |                                     |                          |                               |                                 |                                    |
|                         |                         | #* Accessi             | on                                          |                 | Definition                          |                          | Ouality # HSPs                |                                 |                                    |
| sequence:               | 1_blast.xml             | 1 0                    | sequence1                                   |                 |                                     |                          | 1347                          |                                 |                                    |
| sequence:               | LH_ngap.ra<br>L         | 3 2<br>4 1             | sequence3                                   |                 |                                     |                          |                               |                                 |                                    |
| iu@biel                 | inux[~/Des              | ktop/n 1 ha            | re/result]                                  |                 |                                     |                          |                               | tı 🖪 🖚                          | <b>d</b> )) 14:11 ₹ <sup>1</sup> } |
| 0                       | > seque<br>Length       | ence2<br>=86892        | itc (67) Evo                                | oct             | - 10.25                             |                          |                               |                                 |                                    |
|                         | Ident.<br>Stran         | ities = 7<br>d=Plus/Mi | 3/76 (96%), Ga nus (2)                      | ps =            | = 16-25<br>= 0/76 (0%)              |                          |                               |                                 |                                    |
|                         | Query                   | 1203803                | TTGGATGTAAGCT                               | GATT            | CCTGAGACAACTTT                      | AAGAGAGC                 | GTATAATGAA                    | TAAATCGTCT                      | 1203862                            |
| X                       | Sbjct                   | 31521                  | TTGGATGTAAGCT                               | GATT            | CCTGAGACAACTTTT                     | <br>AAGAGAGG             | GTATGATGAA                    | TAAATCATCT                      | 31462                              |
|                         | Query                   | 1203863                | CTCAAAAGGAAGG                               | AAT             | 1203878                             |                          |                               |                                 |                                    |
|                         | <mark>Sb</mark> jct     | 31461                  | CTCAAAAGGAAGG                               | AAT             | 3 <mark>1</mark> 446                |                          |                               |                                 |                                    |
|                         | :                       |                        |                                             |                 |                                     |                          |                               |                                 |                                    |

Aug 29-30 2017

# W7-5:解釈10

| 🖲 BlastVie                | wer        |              |                                                                                                    |
|---------------------------|------------|--------------|----------------------------------------------------------------------------------------------------|
| <u>F</u> ile <u>H</u> elp | þ          |              |                                                                                                    |
| 🧔 BLAST                   | results    | 🕨 🛋 Summa    | ry Enderstanding and the second second second second second second second second second second second second se |
|                           | 3 📢        | 🔲 Hits       |                                                                                                    |
| sequence1                 | hlast vml  | # Accessi    | on Definition Quality # HSPs 📋                                                                                  |
| blastn vs.                | LH_hgap.fa | 2 3          | sequence1 2 2                                                                                                   |
| sequence1                 |            | 3 2<br>4 1   | sequence3 C 1 sequence2 1 Sequence2 1                                                                           |
| iu@biel                   | inux[~/Des | ktop/mac_sha | re/result] 14:13 以                                                                                              |
|                           | > seque    | ence2        |                                                                                                    |
| Q.                        | Length     | =86892       |                                                                                                    |
|                           |            |              |                                                                                                    |
|                           | Score      | = 124 b      | its (67), Expect = $1e-25$                                                                                      |
|                           | Ident      | ities = 7    | 3/76 (96%), Gaps = 0/76 (0%)                                                                                    |
|                           | Stran      | d=Plus/Mi    | nus                                                                                                    |
|                           | 0          | 1202002      |                                                                                                    |
|                           | Query      | 1203803      |                                                                                                    |
|                           | Shict      | 21521        |                                                                                                    |
|                           | Sujer      | 51521        | TIGGATGTAAGCTGATTCCTGAGACAACTTTTAAGAGAGGGTATGATGATGAATAAATCATCT 51402                                           |
| =                         | Query      | 1203863      | CTCAAAAGGAAGGAAT 1203878                                                                                        |
|                           | query      | 1203003      |                                                                                                    |
|                           | Sbict      | 31461        | CTCAAAAGGAAGGAAT 31446                                                                                          |
|                           |            |              |                                                                                                    |
|                           |            |              |                                                                                                    |
|                           | /seque     | nce3         |                                                                                                    |
| 1                         |            |              |                                                                                                    |

• 書籍 | 日本乳酸菌学会誌 | 第8回アセンブリ後の解析

最初はこんな感じになるかもしれないが、 「nで順方向に検索、Nで逆方向に検索」な ので Nトロってページト 如た 切すと...

| W                         | 7-5:角           | <b>解釈11</b>                | <mark>「nで順</mark><br>ので、N | 方向に検索、<br>Nと打ってペー        | <mark>Nで逆方向</mark><br>−ジ上部を探 | に検索」な<br>すと… |
|---------------------------|-----------------|----------------------------|---------------------------|--------------------------|------------------------------|--------------|
| BlastViewer               |                 |                            |                           |                          |                              |              |
| <u>F</u> ile <u>H</u> elp |                 |                            |                           |                          |                              |              |
| 🧔 BLAST results           | Sumn 🔁 🔁        | lary                       |                           |                          |                              |              |
| Solution                  | 🔲 Hits          |                            |                           |                          |                              |              |
|                           | # Acces         | sion Definitio             | งท                        | Quality # HSPs           |                              |              |
| blastn vs. LH_hgap.       | fa 2 3          | sequence1<br>sequence4     |                           |                          |                              |              |
| sequence1                 | 3 2<br>4 1      | sequence3 sequence2        |                           | <b>U</b> 1<br><b>U</b> 1 |                              |              |
| iu@bielinux[~             | /Desktop/mac_sh | are/result]                |                           |                          | tį Ja 💌                      | ♠)) 14:15 🔱  |
| > 50                      | equence2        |                            |                           |                          |                              |              |
| Q Leng                    | th=86892        |                            |                           |                          |                              |              |
|                           |                 |                            |                           |                          |                              |              |
| Sco                       | re = 124 k      | pits $(67)$ , Expect = 1e- | 25                        |                          |                              |              |
|                           | entities = 7    | 3/76 (96%), Gaps = 0/76    | j (0%)                    |                          |                              |              |
| St                        | and=Plus/Mi     | nus                        |                           |                          |                              |              |
|                           |                 |                            |                           |                          |                              |              |
| Que                       | y 1203803       | TTGGATGTAAGCTGATTCCTGA     | GACAACTTTTAAGAGAG         | CGTATAATGAAT             | TAAATCGTCT                   | 1203862      |
|                           |                 |                            |                           |                          |                              |              |
| Sbj                       | t 31521         | TTGGATGTAAGCTGATTCCTGA     | GACAACTTTTAAGAGAG         | GGTATGATGAAT             | AAATCATCT                    | 31462        |
|                           |                 |                            |                           |                          |                              |              |
| Que                       | y 1203863       | CTCAAAAGGAAGGAAT 1203      | 3878                      |                          |                              |              |
|                           |                 |                            |                           |                          |                              |              |
| Sbj                       | t 31461         | CTCAAAAGGAAGGAAT 3144      | 16                        |                          |                              |              |
| 1                         |                 |                            |                           |                          |                              |              |
|                           |                 |                            |                           |                          |                              |              |
| Pat                       | ern not fou     | ind (press RETURN)         |                           |                          |                              |              |
| ( )                       |                 |                            |                           |                          |                              |              |

• 書籍 | 日本乳酸菌学会誌 | 第8回アセンブリ後の解析

W7-5: 解釈12

### こんな感じになって、①sequence3のアラインメント結果 を見ることができます。②ヒットしている領域は1276塩基

| 🔞 BlastVie                | wer                 |                                                    |                                                                                                    |             |
|---------------------------|---------------------|----------------------------------------------------|----------------------------------------------------------------------------------------------------|-------------|
| <u>F</u> ile <u>H</u> elp | p                   |                                                    |                                                                                                    |             |
| 🧔 BLAST                   | results             | 🕨 🛋 Summa                                          | ary                                                                                                    |             |
|                           | 5 65                | 🔲 Hits                                             |                                                                                                    |             |
| sequence                  | 1 blast yml         | # Access                                           | ion Definition Quality # HSPs                                                                                                    |             |
| blastn vs.                | LH_hgap.fa          | 2 3                                                | sequence1 2 2 2 2                                                                                                    |             |
| sequence                  | 1                   | $\begin{array}{c c} 3 & 2 \\ 4 & 1 \\ \end{array}$ | sequences a la sequences a la sequen |             |
| iu@biel                   | inux[~/Des          | sktop/n 1 ha                                       | are/result] 🔹 🖬 💌                                                                                                    | •)) 14:18 🔱 |
| Q                         | > sequ<br>Length    | ence3<br>=45853                                    |                                                                                                    |             |
|                           | Score<br>Ident      | = 2113 b<br>ities = 1                              | its (1144), Expect = 0.0<br>232/1276 (97%), Gaps = 0/1276 (0%)                                                                                                    |             |
|                           | Stran               | a=Plus/M1                                          | nus 2                                                                                                    |             |
|                           | Query               | 1203879                                            | TTTTACATGCCAACTCGTTACGACAAAGAATTCAAACAAA                                                                                                    | 1203938     |
| X                         | Sbjct               | 36875                                              | TTTTACATGCCAACTCGTTACGACAAAGAATTCAAACAAA                                                                                                    | 36816       |
|                           | Query               | 12039 <mark>3</mark> 9                             | CAAGGCGAATCAGCCGCCCAACTGGCCAGAGAATATGGCATTGGCTATTCAACCGTTCAT                                                                                                    | 1203998     |
|                           | <mark>Sbj</mark> ct | 36815                                              | CAAGGCGAATCAGCTGCCCAACTGGCCAGAGAATATGGCATTGGCTATTCAACCGTTCAT                                                                                                    | 36756       |
|                           | Query<br>:          | 1203999                                            | AAGTGGATCCAGGGCCAAGCCAAAACTCAATCCGGTAAATCGCCAGACGAAATTAAAGCG                                                                                                    | 1204058     |

|                                  | ·<br>***<br>·/7-  | 日本乳酸菌学会               | È誌↓ <u>第8回アセンブリ後</u><br>「 <b>○○</b> | トータルの<br>とは、①「S          | ヒット数が<br>core = 」を | (1347 + 2<br>E含む行数 | 2 + 1 + 1<br>数も1351   | ) = 1351<br>個あるの | 個だっ<br>のだろう | たというこ<br>と予想(ス |
|----------------------------------|-------------------|-----------------------|-------------------------------------|--------------------------|--------------------|--------------------|-----------------------|------------------|-------------|----------------|
| 🖌 BlastVie                       | wer               | 0.9                   |                                     | 717213)                  | o grep Car         |                    |                       |                  |             |                |
| Eile Help                        | )                 |                       |                                     |                          |                    |                    |                       |                  |             |                |
| 🧔 BLAST                          | results           | 🕨 🛋 Summa             | ary                                 |                          |                    |                    |                       |                  |             |                |
| <b>B</b>                         | ) 🜍               | 🔲 Hits                |                                     |                          |                    |                    |                       |                  |             |                |
| sequence                         | . blast.xml       | #* Accessi<br>1 0     | ion<br>sequence1                    | Definition               |                    |                    | Quality # HSP         | s 🛅              |             |                |
| bla <i>s</i> tn vs.<br>sequencei | _<br>LH_hgap.fa   | 2 3<br>3 2<br>4 1     | sequence4<br>sequence3<br>sequence2 |                          |                    |                    | 2<br>2<br>1<br>2<br>1 |                  |             |                |
| iu@biel                          | inux[~/Des        | ktop/mac_sha          | re/result]                          |                          | _                  | _                  | _                     | †₊               | Ja 💌        | •)) 14:18 以    |
| 0                                | > seque<br>Length | ence3<br>=45853       |                                     |                          |                    |                    |                       |                  |             |                |
|                                  | Score<br>Ide      | = 2113 b<br>ities = 1 | its (1144), E<br>232/1276 (97%)     | xpect = 0.<br>, Gaps = 0 | 0<br>/1276 (0%     | 5)                 |                       |                  |             |                |
|                                  | Stran             | d=Plus/Mi             | nus                                 |                          |                    |                    |                       |                  |             |                |
|                                  | Query             | 1203879               |                                     |                          |                    |                    |                       |                  |             | 1203938        |
| X                                | Sbjct             | 36 <mark>8</mark> 75  | TTTTACATGCCAA                       | CTCGTTACGA               | CAAAGAATT          | CAAACAAA           | ACATTATO              | AACCTAT          | ATAAG       | 36816          |
|                                  | Query             | 1203939               | CAAGGCGAATCAG                       | CCGCCCAACT               | GGCCAGAGA          | ATATGGCA           | TTGGCTAT              | TCAACCO          | TTCAT       | 1203998        |
|                                  | Sbjct             | 36815                 | CAAGGCGAATCAG                       | CTGCCCAACT               | GGCCAGAGA          | ATATGGCA           | TTGGCTAT              |                  | TTCAT       | 36756          |
| 2                                | Query<br>:        | 1203999               | AAGTGGATCCAGG                       | GCCAAGCCAA               | ААСТСААТС          | CGGTAAAT           | CGCCAGAC              | GAAATTA          | AAGCG       | 1204058        |

• 書籍|日本乳酸菌学会誌|<u>第8回アセンブリ後の解析</u>

## W7-6:grep

## ①「Score = 」を含む行数をgrepで調査。確かに1351個ある(スライド202)

| u@bielinux[~/Desktop/mac_share/res                 | sult] to Ja                                                          |   | ■ ■)) 15:06 ₹ <sup>1</sup> 5 |
|----------------------------------------------------|----------------------------------------------------------------------|---|------------------------------|
| <pre>iu@bielinux[result] /home/iu/Desktop/ma</pre> | pwd<br>c_share/result                                                | ] | 3:06午後]                      |
| iu@bielinux[result]                                | ls -l sequence1*                                                     | ľ | 3:06午後]                      |
| -rwxrwxrwx 1 iu iu                                 | 9775990 6月 22 13:18 sequence1_blast.xml                              |   |                              |
| - rwxrwxrwx 1 iu iu                                | 2289509 6月 13 11:30 sequence1.fa<br>4579015 6月 13 17:09 sequence1.fq |   |                              |
| iu@bielinux[result]                                | <pre>grep -c "Score = " sequence1_blast.txt</pre>                    | [ | 3:06午後]                      |
| iu@bielinux[result]                                |                                                                      | [ | 3:06午後]                      |
|                                                    |                                                                      |   |                              |
|                                                    |                                                                      |   |                              |
|                                                    |                                                                      |   |                              |
|                                                    |                                                                      |   |                              |
|                                                    |                                                                      |   |                              |

1

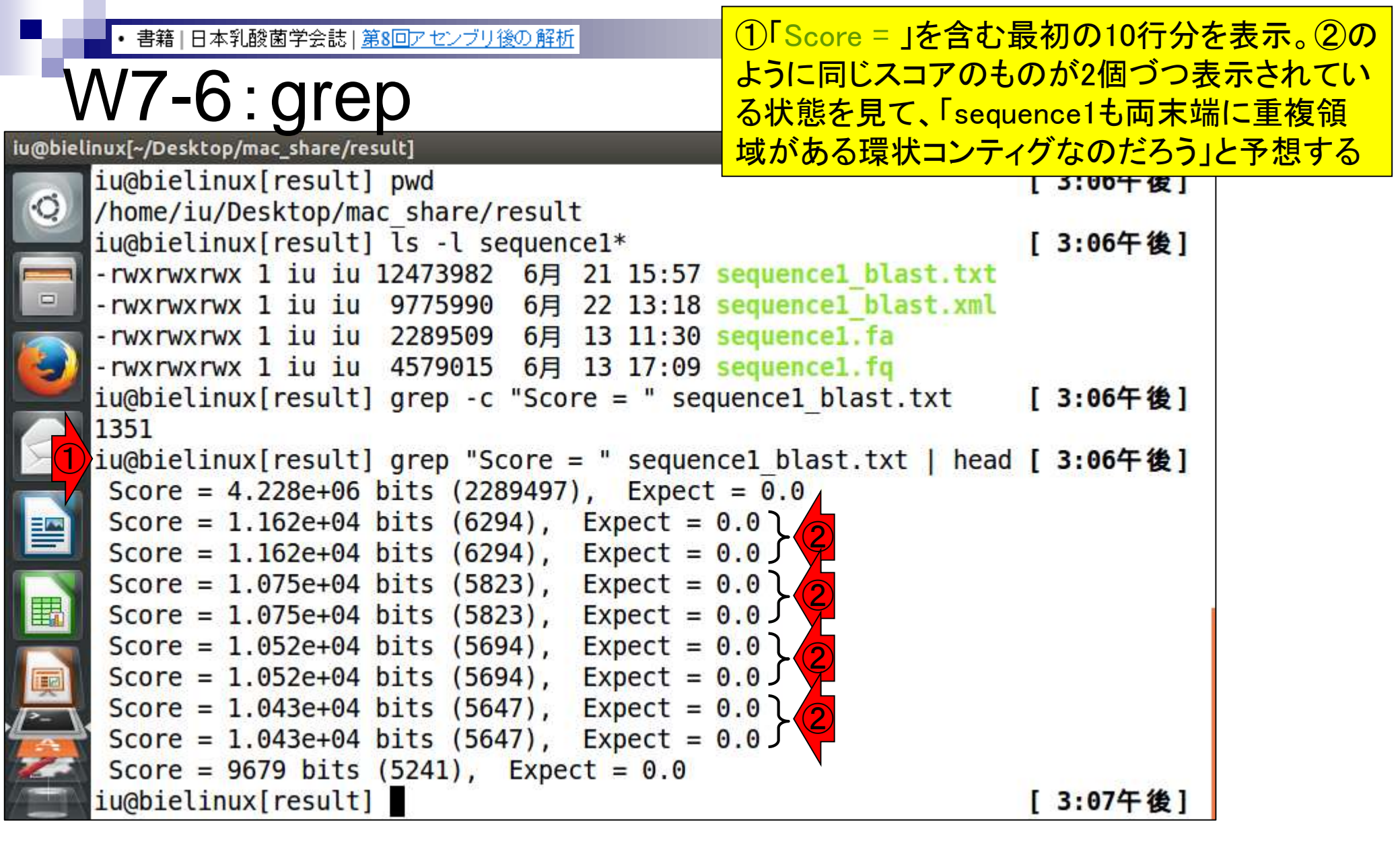

|書籍|日本乳酸菌学会誌|<u>第8回アセンプ<mark>(1)</mark>| Score</u>

# W7-6:grep

### ①「Score = 」を含む最初の3行分を表示。②grep -Aオプションで 一致した行を含め後ろの3行分を表示。③が今注目しているところ

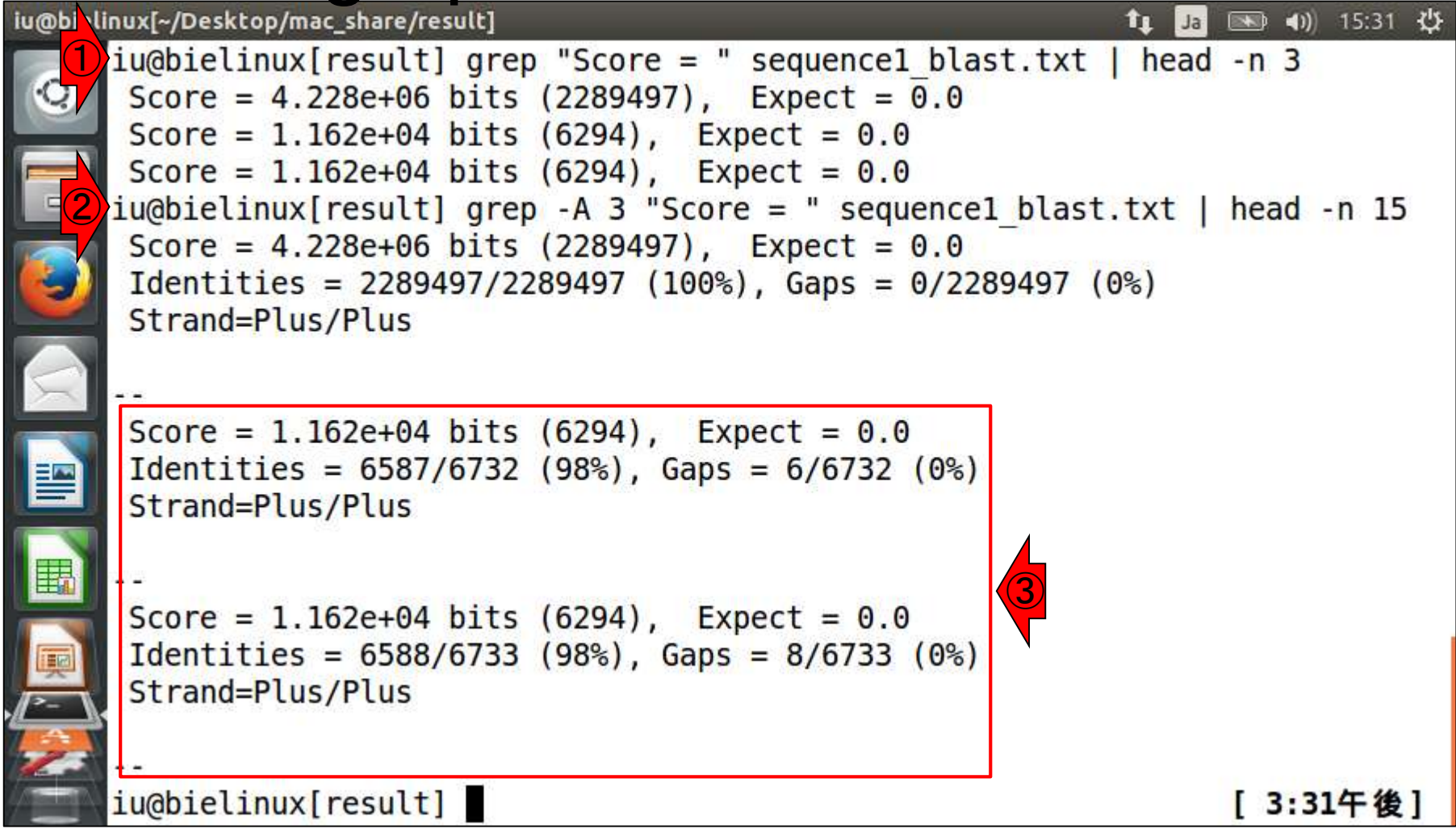

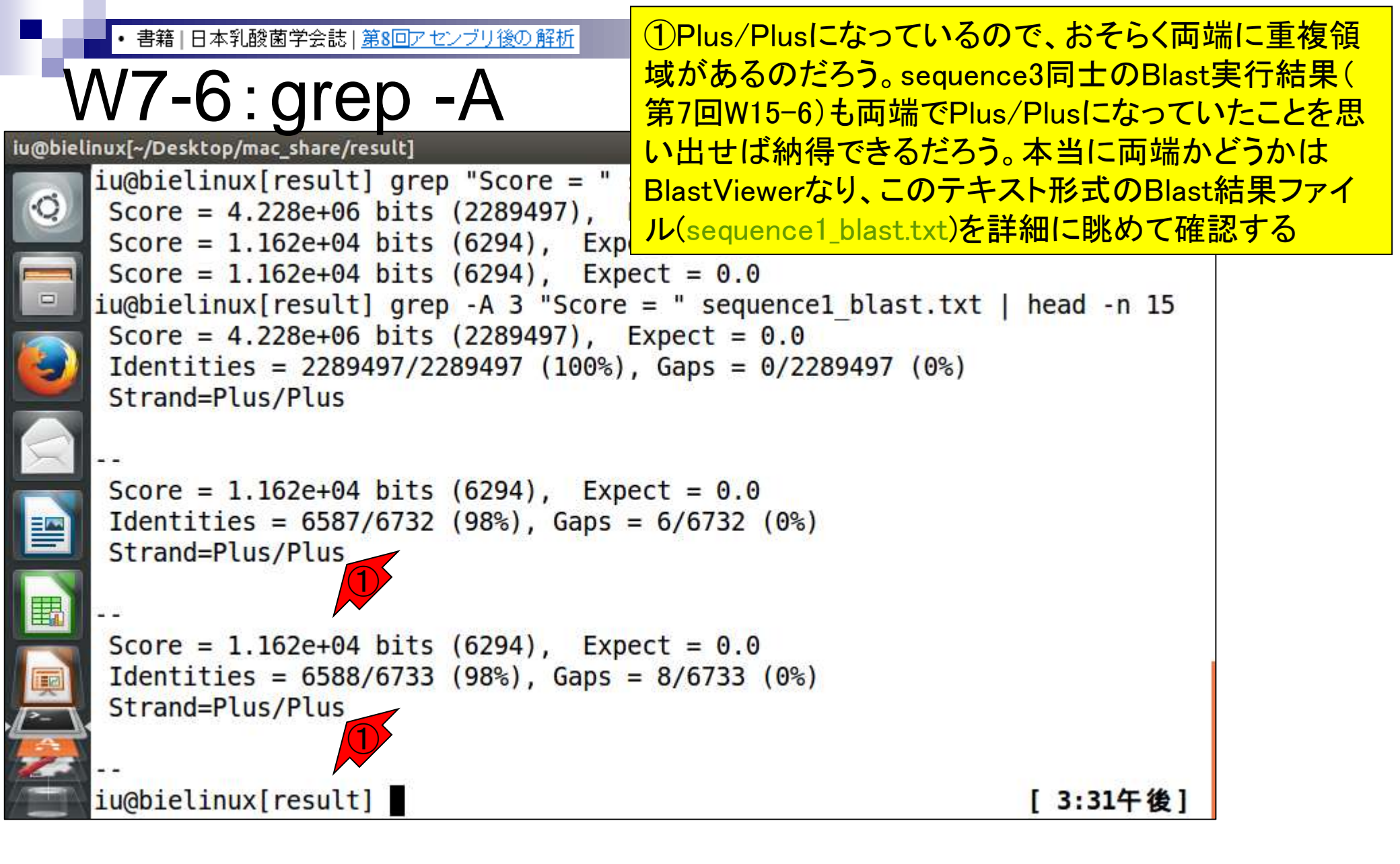

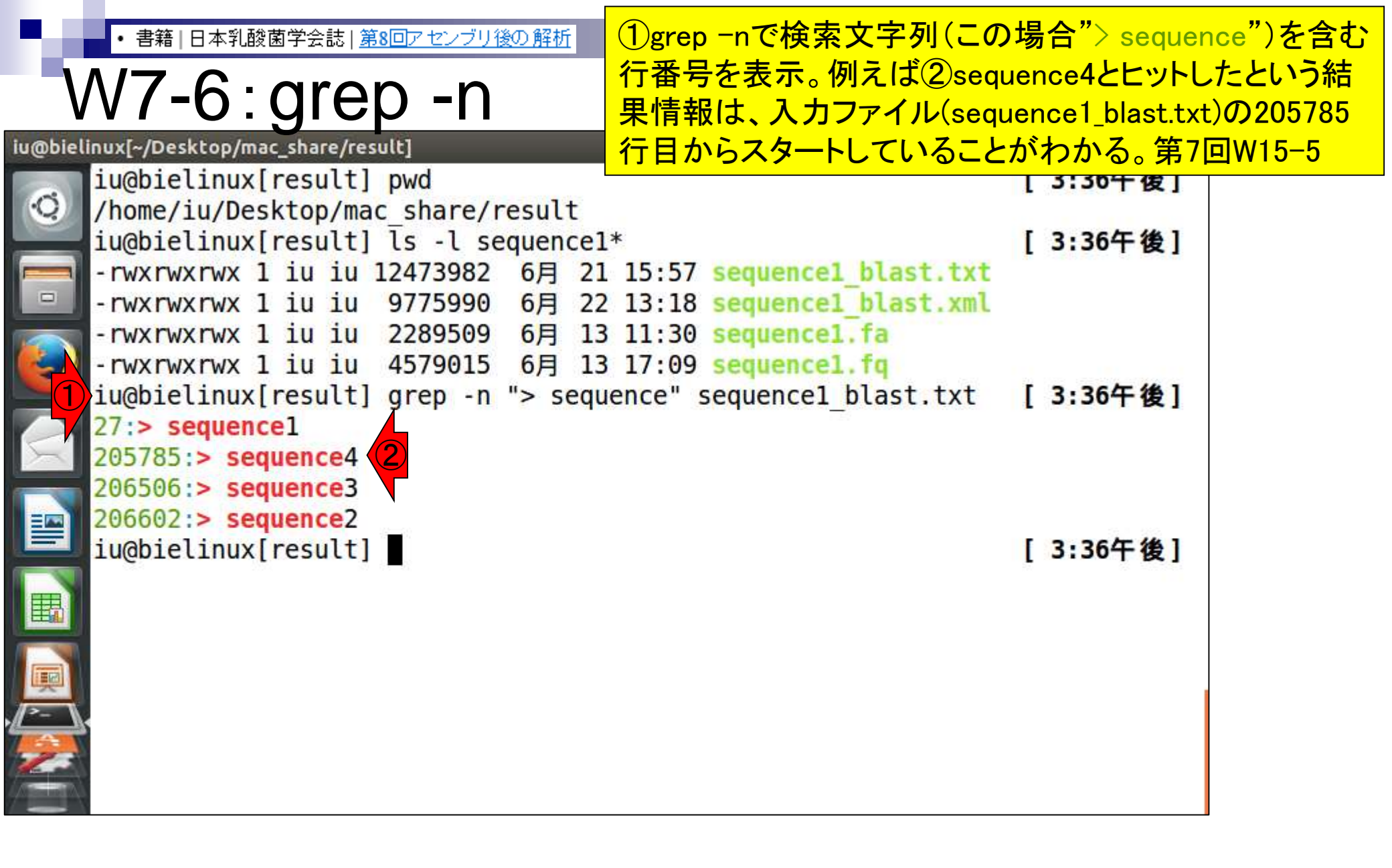

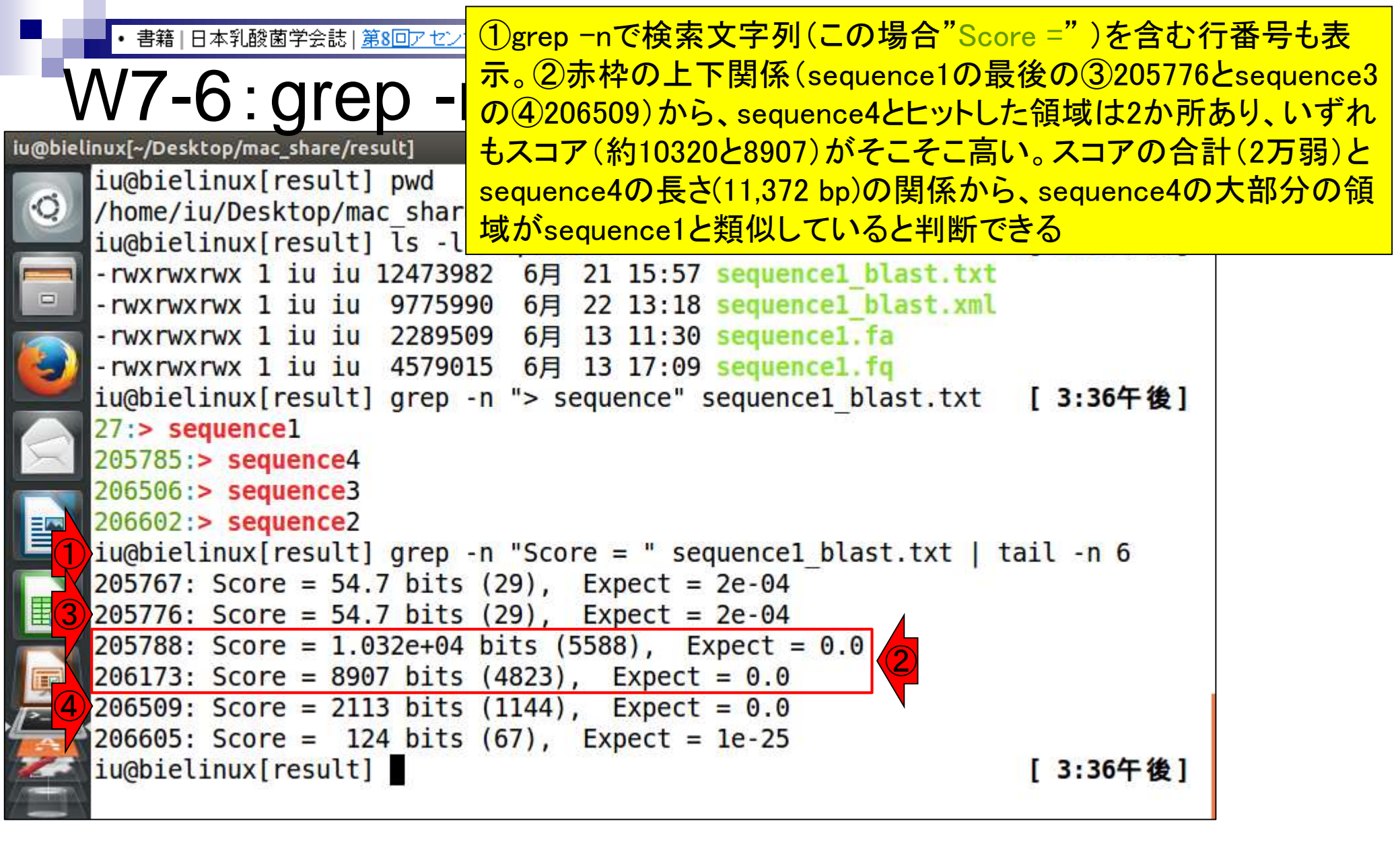

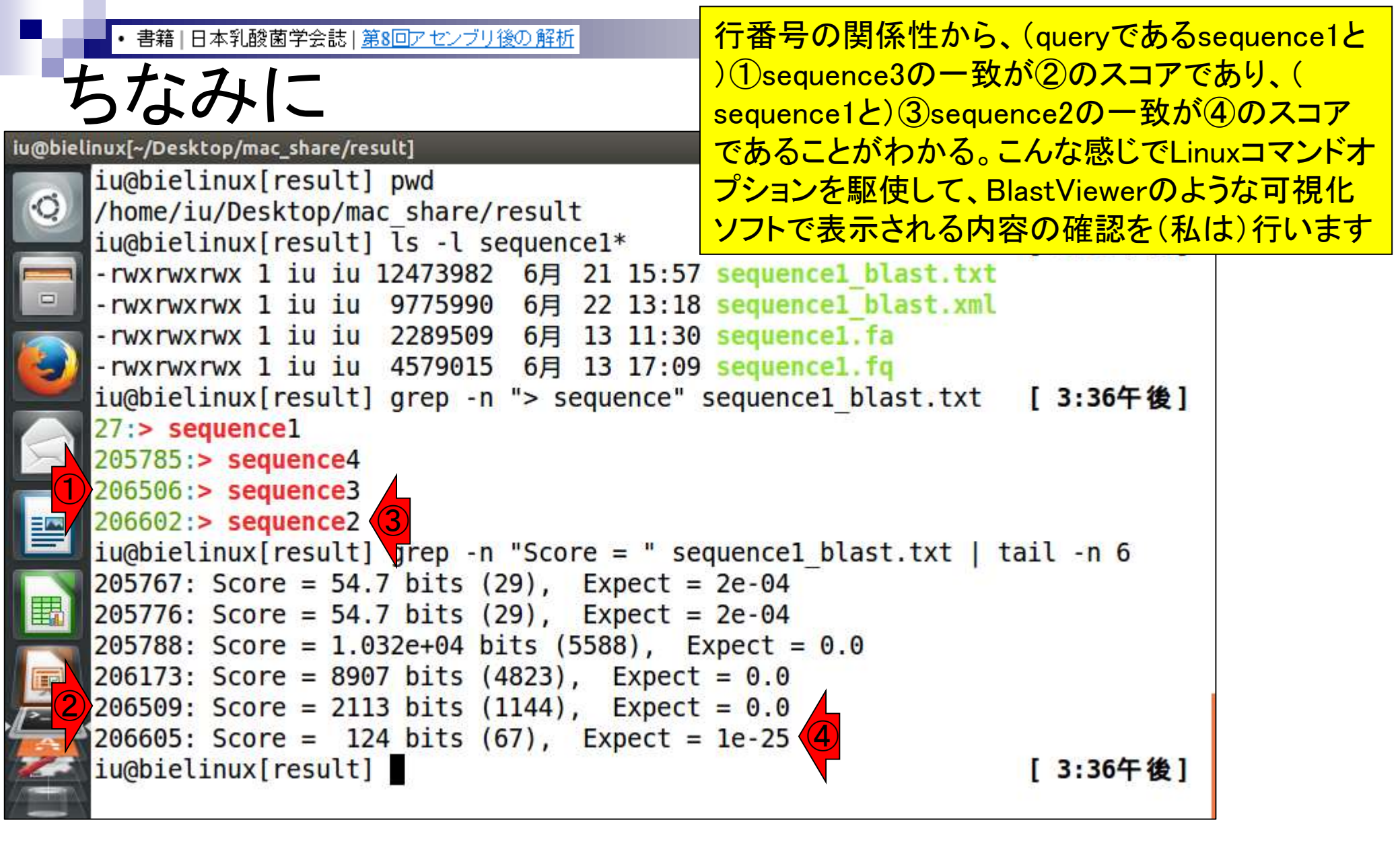

# Contents(主に第8回)

- W4:ゲノムアノテーション(DFAST)
- W5:dotterの実行(sequence4)
- W6:Blastの実行(DB配列はLH\_hgap.fa、query配列はsequence1)
- W7:BlastViewerでBlast実行結果を眺める(W7-4まで)
- W7:lessとgrepでも確認(W7-6まで)
- W8:Blast実行結果のsequence1 vs. sequence4を眺める
- W9~W10: sequence1を詳細に調べる(Blastとアノテーション結果を併用)
- W11:乳酸菌ゲノム概要配列の作成
- この後の展開(第8回のW12以降と第9-10回の概要)
- W3:シェルスクリプト

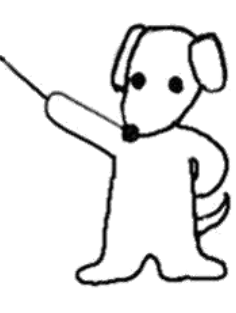

### ・書籍 日本乳酸菌学会誌 | 第8回アセンブリ後の解析 第8回原稿p189の左上

は、BlastViewer を利用する [W7-2]。BlastViewer は Windows 用と Macintosh 用のみが提供されているため、 ホスト OS 上でインストールして利用する。XML 形式の BLAST 実行結果ファイル (sequence1 blast.xml) しか受 け付けないが、DB 側の配列ごとにヒット数(配列類似領 域数:HSP 数)が示されているなど、全体的な操作感が よい[W7-4]。例えば、sequence1に対するヒット数が1,347 個、sequence4 が 2 個、sequence3 と sequence2 がそれぞ れ1個であったことがわかる。また、ヒット数やスコア分 布の全体像を眺めることで、sequencel にいくつかの重複 領域が存在することや、11,372 bp からなる sequence4 の 大部分の領域が sequencel と類似していることなどがわ かる [W8-1]。

sequence4は sequence1の一部

BlastViewer で sequence4 (11,372 bp) に対する sequence1 (2,289,497 bp)のヒット領域を眺める [W8]。 ①今はこのあたり。だんだんマニアックな
 話になっていくが、Blast結果とアノテーション結果を眺めることで②のようなことが
 560027 判明することもある、といったことをご自の全長
 身の研究に活かせると…いいですね
 W8-5)。

アラインメントされなかった sequence4 の領域 [4853, 5705 bp] に対するアノテーション結果を眺めると、 transposase がコードされていたことがわかる (図 1b; W8-5)。これは、該当領域が挿入配列 (insertion sequence: IS) であることを示唆する。これはおそらく、 乳酸菌の培養途中で一部の細胞に IS の挿入が起こったた めであろう。結果として、シークエンスされた細胞集団の 中に IS を含むものと含まないものが混在することになり、 sequence4 が独立したコンティグとして出力されたものと 思われる。sequence4 は全体的にクオリティスコアが低く (第7回 W11-7)、また、後述の Illumina によるシーケン ス結果には当該部分が確認できなかったことから、ISが 挿入された細胞の存在比率は高くないと考え、sequence4 は除外した。

#### • 書籍|日本乳酸菌学会誌|<u>第8回アセンブリ後の解析</u>

### ①この話をします

# 第8回原稿p189の左中

は、BlastViewer を利用する [W7-2]。BlastViewer は Windows 用と Macintosh 用のみが提供されているため、 ホスト OS 上でインストールして利用する。XML 形式の BLAST 実行結果ファイル (sequence1 blast.xml) しか受 け付けないが、DB 側の配列ごとにヒット数(配列類似領 域数:HSP 数)が示されているなど、全体的な操作感が よい[W7-4]。例えば、sequence1に対するヒット数が1,347 個、sequence4 が2個、sequence3 と sequence2 がそれぞ れ1個であったことがわかる。また、ヒット数やスコア分 布の全体像を眺めることで、sequencel にいくつかの重複 領域が存在することや、11,372 bp からなる sequence4 の 大部分の領域が sequencel と類似していることなどがわ かる [W8-1]。

sequence4は sequence1の一部

BlastViewer で sequence4 (11,372 bp) に 対 す る sequence1 (2,289,497 bp) のヒット領域を眺める [W8]。 560027 bp]と、領域 [4853, 5705 bp] を除く sequence4 の全長がほぼ一致していることを意味する (図 la; W8-5)。

アラインメントされなかった sequence4 の領域 [4853. 5705 bp] に対するアノテーション結果を眺めると、 transposase がコードされていたことがわかる (図 1b; W8-5)。これは、該当領域が挿入配列 (insertion sequence: IS) であることを示唆する。これはおそらく、 乳酸菌の培養途中で一部の細胞に IS の挿入が起こったた めであろう。結果として、シークエンスされた細胞集団の 中に IS を含むものと含まないものが混在することになり、 sequence4 が独立したコンティグとして出力されたものと 思われる。sequence4 は全体的にクオリティスコアが低く (第7回 W11-7)、また、後述の Illumina によるシーケン ス結果には当該部分が確認できなかったことから、ISが 挿入された細胞の存在比率は高くないと考え、sequence4 は除外した。

|                                                            | BlastViewerに戻り、①を押し                      | てsequence4と       |  |  |  |
|------------------------------------------------------------|------------------------------------------|-------------------|--|--|--|
| 1000000000000000000000000000000000000                      | のヒット領域を眺める。ここでは、「sequence1               |                   |  |  |  |
| 101.3041 V3.3044                                           | (query側の配列)のとのめた                         | いか、sequence4      |  |  |  |
| BlastViewer                                                | (DB側の配列)のとのめたり                           | と一致しているか          |  |  |  |
| <u>F</u> ile <u>H</u> elp                                  | 」を眺めようとしています。思                           | 考停止禁止!!           |  |  |  |
| BLAST results                                              |                                          |                   |  |  |  |
| 🔄 🚱 💬 📕 Hits                                               |                                          |                   |  |  |  |
| sequence1 hlast vol                                        | Definition                               | Quality # HSPs    |  |  |  |
| blastn vs. LH_hgap.fa 2 3 sequence4                        |                                          |                   |  |  |  |
| sequence1 3 2 sequence3 4 1 sequence2                      |                                          |                   |  |  |  |
|                                                            |                                          | -                 |  |  |  |
|                                                            |                                          | ۲                 |  |  |  |
| Alignment: Query (2289497 nuc) vs. 3 (11,372 nuc)          | )                                        |                   |  |  |  |
| HSP Map Definition Statistics Alignment                    |                                          |                   |  |  |  |
| Query U                                                    |                                          |                   |  |  |  |
| HSP(s)                                                     |                                          |                   |  |  |  |
| 3                                                          |                                          |                   |  |  |  |
|                                                            |                                          |                   |  |  |  |
|                                                            | 549520<br>549530<br>GGCAATCGGTTTAATCGCTG | ATCCTGGTT         |  |  |  |
|                                                            |                                          |                   |  |  |  |
| 11370 11360 11                                             | 350 11340 1                              | 1330              |  |  |  |
|                                                            |                                          |                   |  |  |  |
| Discover KoriBlast<br>to go beyond the viewer HSP: < 1/2 > |                                          |                   |  |  |  |
| Welcome to BlastViewer                                     | www.koril                                | og.com 71Mo/123Mo |  |  |  |
|                                                            |                                          |                   |  |  |  |

| • 書籍   日本乳酸菌              | 「学会誌   第8回アセンブリ後の解析                               | 大まかな見方を説明。①3という数字は                             |
|---------------------------|---------------------------------------------------|------------------------------------------------|
| W8-1:                     | seq1 vs. seq4                                     | 、②Accessionのところの数字と同じもの<br>であり、3'末端などという意味ではない |
| BlastViewer               |                                                   | ③DB側配列(sequence4; 11,372 bp)、④                 |
| <u>F</u> ile <u>H</u> elp |                                                   | <mark>query側配列(sequence1; 2,289,497 bp)</mark> |
| DLAST results             | Summary                                           |                                                |
|                           | Hits                                              |                                                |
|                           | #* Accession Defi                                 | nition Quality # HSPs 📋                        |
| sequence1_blast.xml       | 1 0 sequence1                                     | <b>3</b> 1347                                  |
| blastn vs. LH_hgap.fa     | 3 2 9 sequence3                                   |                                                |
| sequencer                 | 4 sequence2                                       |                                                |
| I                         |                                                   | ▼                                              |
|                           |                                                   |                                                |
|                           | Alignment: Query (2289497 nuc) vs. 3 (11.372 nuc) |                                                |
|                           |                                                   |                                                |
|                           | HSP Map Definition Statistics Alignment           |                                                |
|                           | U                                                 |                                                |
|                           | HSP(s)                                            |                                                |
|                           | 3                                                 |                                                |
|                           |                                                   |                                                |
|                           | 549500 549510                                     | 549520 549540                                  |
|                           | T T T C C A G T G C T G G T G T A T A A A C G G G | c                                              |
|                           |                                                   |                                                |
|                           |                                                   | 11340 11320                                    |
|                           |                                                   |                                                |
| Discover KoriBlast        |                                                   |                                                |
| to go beyond the viewer   | HSP: < 1/2 >                                      |                                                |
| Welcome to BlastViewer    |                                                   | www.korilog.com 71Mo/123Mo                     |

:39

#### ・書籍|日本乳酸菌学会誌|第8回アセンブリ後の解析

## W8-1:seq1 vs. seq4

### ①DB側配列(sequence4; 11,372 bp)と、② query側配列(sequence1; 2,289,497 bp)は実際 の長さは異なるが、長さを揃えて表示している

| 🕨 🛋 Summary                                     |                                                                                                    |                                                                                                    |  |  |
|-------------------------------------------------|----------------------------------------------------------------------------------------------------|----------------------------------------------------------------------------------------------------|--|--|
|                                                 |                                                                                                    |                                                                                                    |  |  |
| #* Accession                                    | Definition                                                                                                    | Quality # HSPs 📔                                                                                                    |  |  |
| 1 0                                             | sequence1                                                                                                    | 1347 🔺                                                                                                    |  |  |
| 2 3                                             | sequence4                                                                                                    | 2                                                                                                    |  |  |
| 3 2                                             | sequence3                                                                                                    |                                                                                                    |  |  |
| 4 1                                             | Isequencez                                                                                                    |                                                                                                    |  |  |
|                                                 |                                                                                                    | <b>_</b>                                                                                                    |  |  |
|                                                 |                                                                                                    | I I I I I I I I I I I I I I I I I I I                                                                                                    |  |  |
| Alignment:                                      | Query (2289497 nuc) vs. 3 (11,372 nuc)                                                                                                    |                                                                                                    |  |  |
| HSP Man Defi                                    | nition (Statistics (Alignment)                                                                                                    |                                                                                                    |  |  |
| HSP Map ( Definition ( Statistics ( Alignment ) |                                                                                                    |                                                                                                    |  |  |
| Query                                           | U                                                                                                    |                                                                                                    |  |  |
| HSP(c)                                          |                                                                                                    |                                                                                                    |  |  |
|                                                 |                                                                                                    |                                                                                                    |  |  |
|                                                 |                                                                                                    |                                                                                                    |  |  |
| 549                                             | 500 549510 549520 549530                                                                                                    | 549540                                                                                                    |  |  |
| T T T C C A G                                   | , T Ġ Ċ Ť Ġ Ġ Ť Ġ Ť Ă Ă Ă Ă Ć Ġ Ġ Ċ Ă Ă Ť Ċ Ġ Ġ Ť Ť Ť Ă Ă Ť Ċ Ġ                                                                                                    | ĠĊŦĠĂŦĊĊŦĠĠŦŦ(                                                                                                    |  |  |
|                                                 |                                                                                                    |                                                                                                    |  |  |
|                                                 |                                                                                                    |                                                                                                    |  |  |
| 11370                                           | 11360 11350 11340                                                                                                    | 11330                                                                                                    |  |  |
| 4 28                                            |                                                                                                    |                                                                                                    |  |  |
| HSP: <                                          | 1/2 >                                                                                                    |                                                                                                    |  |  |
|                                                 |                                                                                                    |                                                                                                    |  |  |
|                                                 | ▶       ■ Summary         Hits       # Accession         1       0         2       3         3       2         4       1         ■       Alignment:         HSP Map \ Defin         Query       ■         HSP(s)       3         3       ■         5492       ↑         ↑       ↑         1       ↓         1       ↓         1       ↓         1       ↓         1       ↓         1       ↓         1       ↓         1       ↓         1       ↓         1       ↓         1       ↓         1       ↓         1       ↓         1       ↓         1       ↓         1       ↓         11370       ■         HSP: | Summary         Hits         # Accession       Definition         1       0       sequence1         2       3       sequence3         4       1       sequence2         Image: Sequence in the sequence in the seque |  |  |

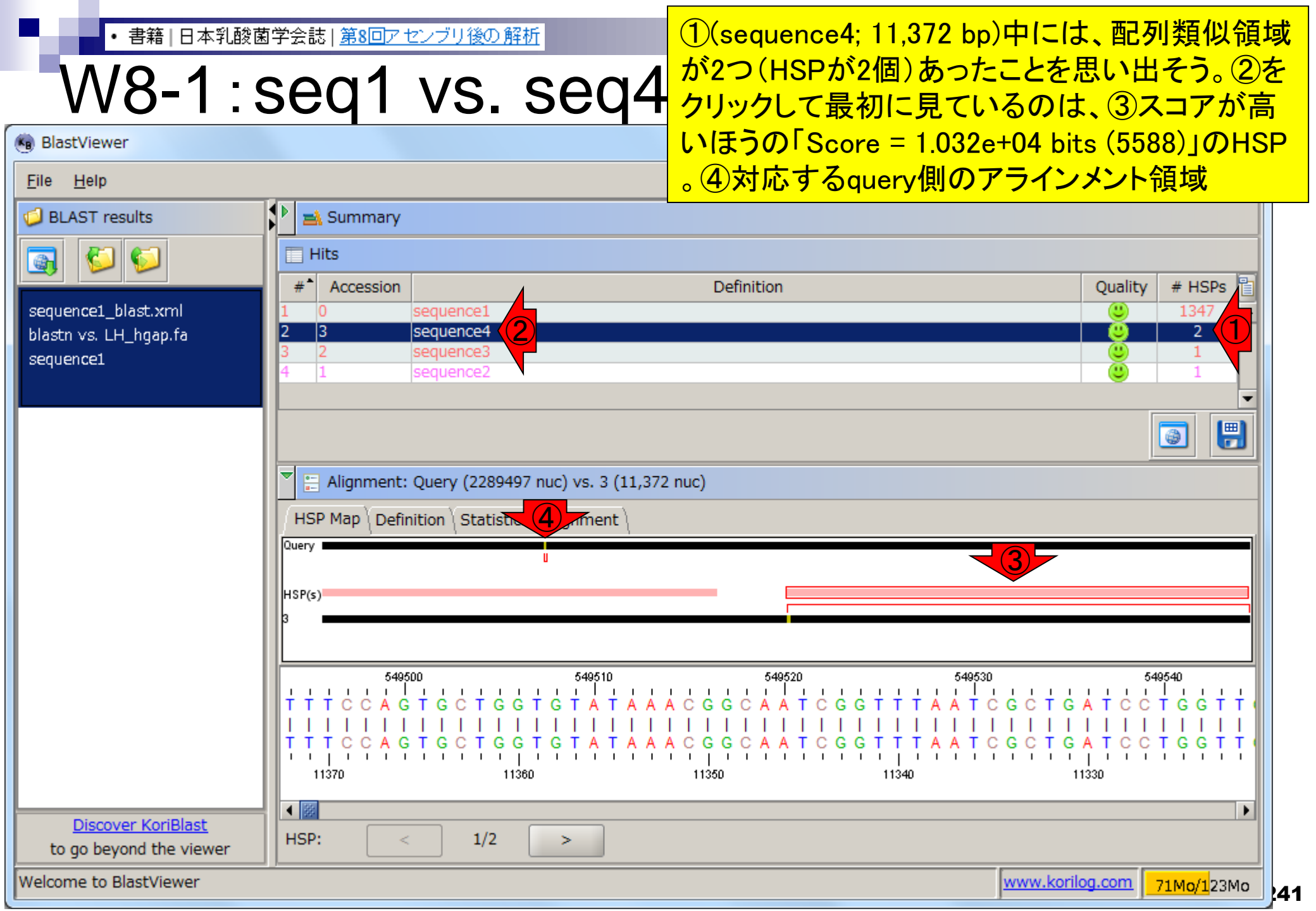

## W8-1:seq1 vs. seq4

### ①2つあるHSPのうち、②最初の1個目という 意味。③次のHSPのアラインメントが見られる

| BlastViewer                                   |               |                                                                       |                   |  |
|-----------------------------------------------|---------------|-----------------------------------------------------------------------|-------------------|--|
| <u>F</u> ile <u>H</u> elp                     |               |                                                                       |                   |  |
| G BLAST results                               | 🕨 🛋 Summary   |                                                                       |                   |  |
|                                               |               |                                                                       |                   |  |
|                                               | # Accession   | Definition                                                            | Quality # HSPs    |  |
| sequence1_blast.xml                           | 1 0           | sequence1                                                             | 347               |  |
| blastn vs. LH_hgap.fa                         | 2 3           | sequence4 sequence3                                                   |                   |  |
| sequence1                                     | 4 1           | sequence2                                                             |                   |  |
|                                               |               |                                                                       | -                 |  |
|                                               |               |                                                                       |                   |  |
|                                               |               |                                                                       |                   |  |
|                                               | Alignment:    | Query (2289497 nuc) vs. 3 (11,372 nuc)                                |                   |  |
|                                               | HSP Map Defir | ition \ Statistics \ Alignment \                                      |                   |  |
|                                               | Query         |                                                                       |                   |  |
|                                               |               |                                                                       |                   |  |
|                                               | HSP(s)        |                                                                       |                   |  |
|                                               | 3             |                                                                       |                   |  |
|                                               | 5405          | 20 540510 540520 540520                                               | 540540            |  |
|                                               |               |                                                                       |                   |  |
|                                               |               |                                                                       |                   |  |
|                                               | TTTCCAG       | T G C T G G T G T A T A A A C G G C A A T C G G T T T A A T C G C T G | ATCCTGGTT         |  |
|                                               | 11370         | 11360 11350 11340 1                                                   | 1330              |  |
|                                               | •             |                                                                       | Þ                 |  |
| Discover KoriBlast<br>to go beyond the viewer | HSP: <        | 1/2 > (3)                                                             |                   |  |
| Welcome to BlastViewer                        | J             | (2) www.koril                                                         | og.com 71Mo/123Mo |  |

#### ・書籍|日本乳酸菌学会誌|第8回アセンブリ後の解析

## W8-1:seq1 vs. seq4

次のHSP(「Score = 8907 bits (4823)」)のアライ ンメント。①赤枠の位置が変わっているのがわ かる。②対応するquery側のアラインメント領域 もわずかに右側にシフトしていることがわかる

### BlastViewer

| File Help                                     |                                                   |                            |
|-----------------------------------------------|---------------------------------------------------|----------------------------|
| 🥥 BLAST results                               | Summary                                           |                            |
|                                               | Hits                                              |                            |
|                                               | #* Accession Definition                           | Quality # HSPs 📳           |
| sequence1_blast.xml                           | 1 0 sequence1                                     | 347                        |
| blastn vs. LH_hgap.fa                         | 2 3 sequence4                                     | 2                          |
| sequence1                                     | 3 2 sequence3                                     |                            |
|                                               | 4 1 sequence2                                     |                            |
|                                               |                                                   |                            |
|                                               |                                                   | i 🗐 🗒                      |
|                                               | Alignment: Query (2289497 nuc) vs. 3 (11,372 nuc) |                            |
|                                               | HSP Map Definition Statistic 2 ment               |                            |
|                                               | Query                                             |                            |
|                                               |                                                   |                            |
|                                               | HSP(s)                                            |                            |
|                                               |                                                   |                            |
|                                               | 555170 555180 555190 555200                       | 555210                     |
|                                               |                                                   | ŤĊĂĊĊĂŤĠŤĠŤĂĂŤ             |
|                                               |                                                   |                            |
|                                               | TAAGAGIICCAIACIIIIGACIGIIICAGIACCCAIG             |                            |
|                                               | 4850 4840 4830 4820                               | 4810                       |
|                                               |                                                   |                            |
| Discover KoriBlast<br>to go beyond the viewer | HSP: < 2/2 >                                      |                            |
| Welcome to BlastViewer                        |                                                   | www.korilog.com 82Mo/123Mo |

#### ・書籍|日本乳酸菌学会誌|第8回アセンブリ後の解析

# W8-1:Seq1 VS. Seq4

#### х BlastViewer File Help BLAST results 🛋 Summary Hits #\* Accession Quality # HSPs Definition sequence1\_blast.xml 1347 sequence1 3 sequence4 blastnivs. LH\_hgap.fa 2 sequence3 sequence1 sequence2 ۲ Alignment: Query (2289497 nuc) vs. 3 (11,372 nuc) HSP Map Definition Statistics Alignment Query ш HSP(s) 555170 555180 555190 555200 555210 AC G G С G С С GT С А С С АТСТСТААТ Ţ Ă Ă Ģ Ă Ģ Ţ Ţ Ċ Ċ Ă Ţ Ă Ċ Ţ Ţ Ţ Ţ Ģ Ă Ċ Ţ Ģ Ţ Ţ Ţ Ċ Ă Ģ Ţ Ă Ċ Ċ Ċ Ă Ţ Ģ Ţ Ģ Ţ Ģ Ţ Ă Ă Ţ 4850 4840 4830 4820 4810 4 33 • Discover KoriBlast HSP: 2/2 < to go beyond the viewer Welcome to BlastViewer www.korilog.com 82Mo/128Mo 244

これは、①query側配列(sequence1)が②左から

| ・書籍 日本乳酸菌学会誌 第8回アセンブリ後の解析                                                  | これは、①query側配列(sequence1)が②左から                                   |
|----------------------------------------------------------------------------|-----------------------------------------------------------------|
| W8-1:seal vs. sea                                                          | 右の方向(Plus鎖)に並んでいるのに対して、③DB<br>側配列(sequenced)が④右から左の方向(Minus     |
| BlastViewer                                                                | 鎖)に並んでいることからも納得できる。テキスト                                         |
| <u>F</u> ile <u>H</u> elp                                                  | 形式のBlast結果ファイル(sequence1_blast.txt)を                            |
| 📁 BLAST results 🔛 🛋 Summary                                                | 詳細に眺めて確認してもいいだろう                                                |
| 🔄 🖏 🖏 🔲 🔲 Hits                                                             |                                                                 |
| sequence1_blast.xml 1 0 sequence1                                          | Definition Quality # HSPs                                       |
| blastnivs. LH_hgap.fa 2 3 sequence4<br>sequence1 3 2 sequence3             |                                                                 |
| 4 1 sequence2                                                              |                                                                 |
|                                                                            |                                                                 |
| Alignment: Query (2289497 puc) vs. 3 (11                                   | 372 nuc)                                                        |
| HSP Map Definition Statistics Alignment                                    |                                                                 |
| Query                                                                      | <u>(</u> 1                                                      |
| HSP(s)                                                                     |                                                                 |
| 3                                                                          | <sup>'</sup>                                                    |
| 555170 5555180                                                             | 555 190 5555 200 5555 210                                       |
| TAAGAGTTCCATACTTTTG                                                        |                                                                 |
| T À À Ġ À Ġ T T Ċ Ċ Ă T Ă Ċ T T T T Ġ                                      | A C T G T T T C A G T A C C C A T G T C A C C A T G T G T A A T |
|                                                                            | 4830 4820 4810                                                  |
| Discover KoriBlast     HSP:     2/2       to go beyond the viewer     HSP: |                                                                 |
| Welcome to BlastViewer                                                     | www.korilog.com 82Mo/123Mo                                      |
|                                                                            | 47J                                                             |

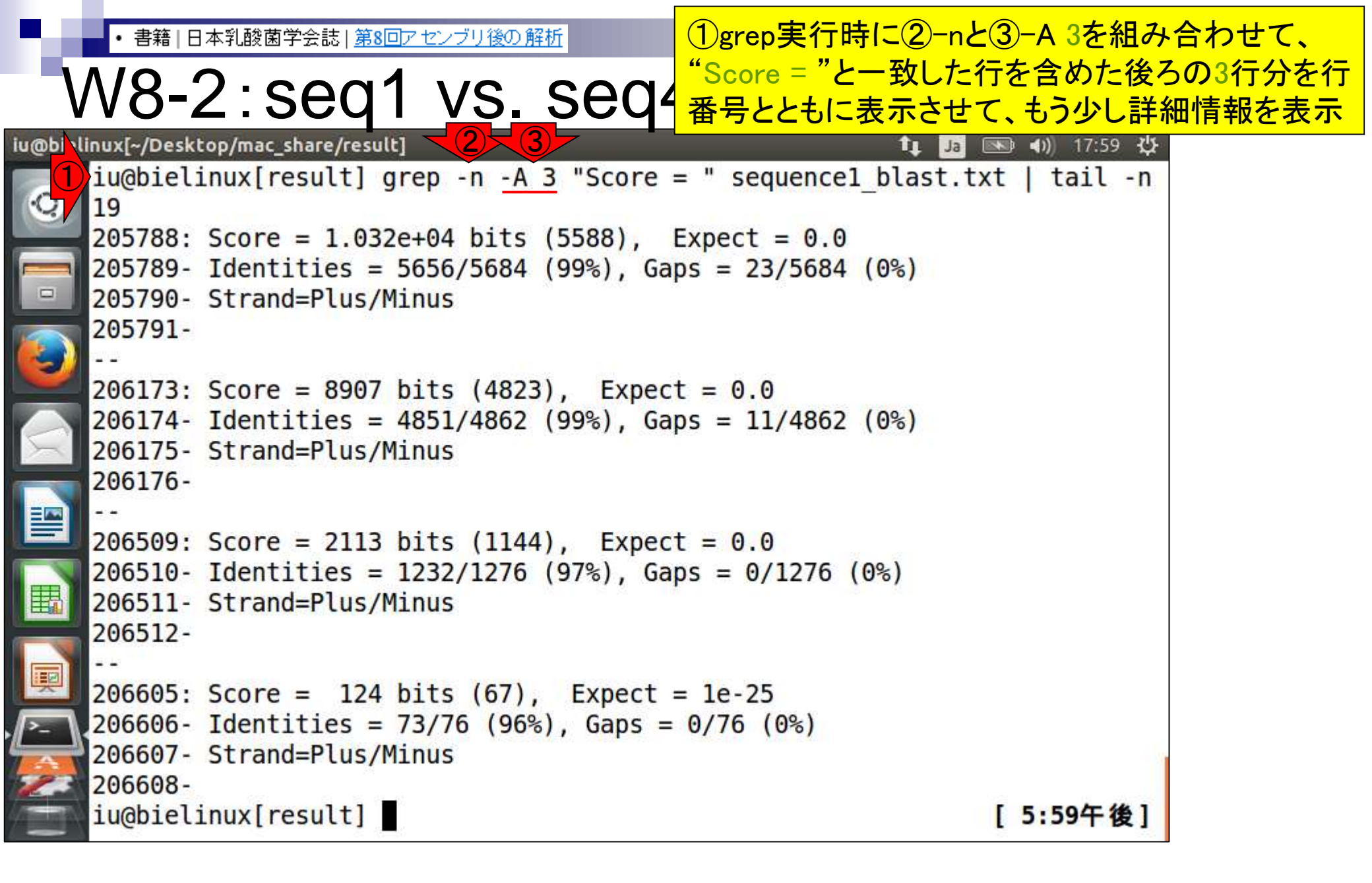

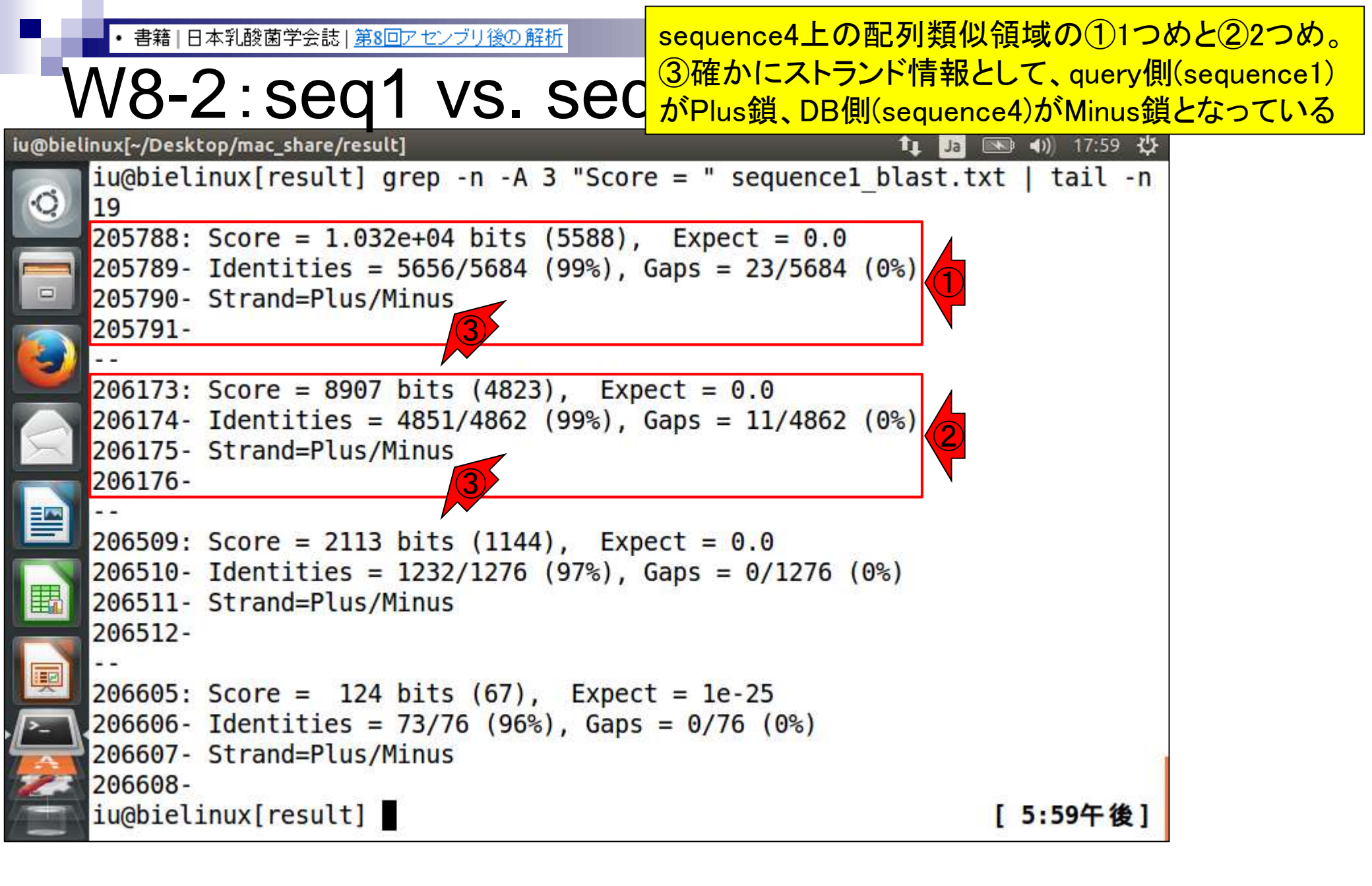

### ・書籍|日本乳酸菌学会誌|第8回アセンブリ後の解析 1000.

| BlastViewer             |                                                                                |              |
|-------------------------|--------------------------------------------------------------------------------|--------------|
| Eile <u>H</u> elp       |                                                                                |              |
| BLAST results           | Summary                                                                        |              |
| 3 🖉 🗐                   | Hits                                                                           |              |
| sequence1 blast.xml     | #     Accession     Definition     Quality       1     0     sequence1     (1) | ality # HSPs |
| blastn vs. LH_hgap.fa   | 2 3 sequence4                                                                  | 2            |
| sequence1               | 3 2 sequence3                                                                  |              |
|                         | 4     1     Sequencez                                                          |              |
|                         |                                                                                |              |
|                         | Alignment: Query (2289497 pur 289497 nuc)                                      |              |
|                         | HSP Map \ Definition \ Statistics \ Alignment \                                |              |
|                         | Query: from 549,494 to 555,171, strand '+'                                     |              |
|                         | 3: from 11,372 to 5,706, strand '-'                                            |              |
|                         | length: 5,684                                                                  |              |
|                         |                                                                                |              |
|                         | 549500 549510 549520 549530<br>TTTCCAGTGCTGGTGTATAAACGGCAATCGGTTTAATCGCTGAT    |              |
|                         |                                                                                |              |
|                         |                                                                                |              |
|                         |                                                                                |              |
| Discover KoriBlast      |                                                                                | <b>&gt;</b>  |
| to go beyond the viewer |                                                                                |              |
| elcome to BlastViewer   | www.korilog.com                                                                | 1 99Mo/123Mo |
|                         |                                                                                |              |

248

#### • 書籍|日本乳酸菌学会誌|<u>第8回アセンブリ後の解析</u>

W8-3:HSP1

### ①query側(sequence1)の549,494番目と、②DB側 (sequence4)の11,372番目から…③を一番右まで移動

| BlastViewer               |                                                   |                                       |
|---------------------------|---------------------------------------------------|---------------------------------------|
| <u>F</u> ile <u>H</u> elp |                                                   |                                       |
| DLAST results             | Summary                                           |                                       |
|                           | T Hits                                            |                                       |
|                           | #* Accession Definition                           | Quality # HSPs                        |
| sequence1_blast.xml       | 1 0 sequence1                                     | U 1347                                |
| blastn vs. LH_hgap.fa     | 2 3 sequence4<br>3 2 sequence3                    |                                       |
| sequencel                 | 4 1 sequence2                                     |                                       |
|                           |                                                   | •                                     |
|                           |                                                   | I I I I I I I I I I I I I I I I I I I |
|                           | Alignment: Query (2289497 nuc) vs. 3 (11,372 nuc) |                                       |
|                           |                                                   |                                       |
|                           | Query: from 549,494 to 555,171, strand '+'        |                                       |
|                           | 3: from 11,372 to 5,706, strand '-'               |                                       |
|                           | length: 5,684                                     |                                       |
| 4                         |                                                   |                                       |
|                           | 549500 549510 549520 549531                       | 0 549540                              |
|                           | TTTCCAGTGCTGGTGTATAAACGGCAATCGGTTTAAT             | c                                     |
|                           |                                                   |                                       |
|                           |                                                   |                                       |
|                           | 113/0 113/0 113/0 113/0                           | 11330                                 |
| Discover KoriBlast        |                                                   | • • • • • • • • • • • • • • • • • • • |
| to go beyond the viewer   | HSP: < 1/2 >                                      |                                       |
| Welcome to BlastViewer    |                                                   | www.korilog.com 99Mo/123Mo            |

#### 書籍|日本乳酸菌学会誌|<u>第8回アセンブリ後の解析</u>

## W8-3: HSP1

### ①query側(sequence1)の555,171番目と、②DB 側(sequence4)の5,706番目の領域がHSP1。③ を一番右まで移動させた結果で見ています

- O X

| Eile Help     BLAST results     Hits                                                          |           |
|-----------------------------------------------------------------------------------------------|-----------|
| BLAST results                                                                                 |           |
|                                                                                               |           |
|                                                                                               |           |
| # Accession Definition Quality                                                                | # HSPs 📔  |
| sequence1_blast.xml 1 0 sequence1 🙂                                                           | 1347 🔺    |
| blastn vs. LH_hgap.fa 2 3 sequence4                                                           | 2         |
| sequence1 3 2 sequence3                                                                       |           |
| +     1     sequence2                                                                         |           |
|                                                                                               |           |
|                                                                                               | o 🗒       |
|                                                                                               |           |
| Alignment: Query (2289497 nuc) vs. 3 (11,372 nuc)                                             |           |
| HSP Map Definition Stal Alignment                                                             |           |
|                                                                                               |           |
| Query: from 549,494 to 555,171, strand '+'                                                    |           |
| 3: from 11,372 to 5,706, strand '-'                                                           |           |
| length: 5,684                                                                                 |           |
|                                                                                               |           |
| 120 555130 555140 555150 555160                                                               | 555170    |
|                                                                                               | t i i d i |
|                                                                                               |           |
| C G C C T G G G T G T A A A C C C A A C G C A G T T A C A T T T T C T T G G G G A C C C A T T | TAAGA     |
| 5750 5740 5730 5720 57                                                                        | 710       |
|                                                                                               | 2         |
| Discover KoriBlast                                                                            |           |
|                                                                                               |           |
| to go beyond the viewer HSP: < 1/2 >                                                          |           |

### ・<sup>書籍|日本乳酸菌学会誌|第8回アセンブリ後の角</sup> W8-4:HSP2

| BlastViewer                                   |                                                   |                                       |
|-----------------------------------------------|---------------------------------------------------|---------------------------------------|
| <u>F</u> ile <u>H</u> elp                     |                                                   |                                       |
| 🥥 BLAST results                               | 🕨 🛋 Summary                                       |                                       |
|                                               | Hits                                              |                                       |
|                                               | #* Accession Definition                           | Quality # HSPs 🗎                      |
| sequence1_blast.xml                           | 1 0 sequence1                                     | <u> </u>                              |
| blastn vs. LH_hgap.fa                         | 2 3 sequence4                                     |                                       |
| sequencel                                     | 4 1 sequence2                                     |                                       |
|                                               |                                                   |                                       |
|                                               |                                                   | I I I I I I I I I I I I I I I I I I I |
|                                               | Alignment: Query (2289497 nuc) vs. 3 (11,372 nuc) |                                       |
|                                               | HSP Map Definition Statistics Alignment           |                                       |
|                                               | Query: from 555,167 to 560,027, strand '+'        |                                       |
|                                               | 3: from 4,852 to 1, strand '-'                    |                                       |
|                                               | length: 4,862                                     |                                       |
|                                               |                                                   |                                       |
|                                               | 555170 5555180 5555190 5555200                    | 555210                                |
|                                               |                                                   | ĠŦĊĂĊĊĂŦĠŦĠŦĂĂŦ                       |
|                                               | TAAGAGTTCCATACTTTTGACTGTTTCAGTACCCATG             | G T C A C C A T G T G T A A T         |
|                                               | 4850 4840 4830 4820                               | 4810                                  |
|                                               |                                                   |                                       |
| Discover KoriBlast<br>to go beyond the viewer | HSP: < 2/2 >                                      |                                       |
| Welcome to BlastViewer                        |                                                   | www.korilog.com 68Mo/123Mo            |

①2つめのHSP(以下、HSP2)に切り替えて、②一番左に移動

• 書籍 | 日本乳酸菌学会誌 | 第8回アセンブリ後の解析

W8-4:HSP2

### ①query側(sequence1)の555,167番目と、2DB側 (sequence4)の4,852番目から…③を一番右まで移動

| BlastViewer               |                |                                                             |                     |                        |
|---------------------------|----------------|-------------------------------------------------------------|---------------------|------------------------|
| <u>F</u> ile <u>H</u> elp |                |                                                             |                     |                        |
| 🥥 BLAST results           | 🕨 🛋 Summary    |                                                             |                     |                        |
|                           | Hits           |                                                             |                     |                        |
|                           | #* Accession   | Definition                                                  | Quality +           | # HSPs 📔               |
| sequence1_blast.xml       | 1 0            | sequence1                                                   |                     | 1347 🔺                 |
| blastn vs. LH_hgap.fa     | 2 3            | sequence4 sequence3                                         |                     | 2                      |
| sequencel                 | 4 1            | sequence2                                                   |                     | 1                      |
|                           |                |                                                             |                     | -                      |
|                           |                |                                                             |                     |                        |
|                           | Alignment:     | Query (2289497 nuc) vs. 3 (11,372 nuc)                      |                     |                        |
|                           | HSP Map Def    | Statistics Alignment                                        |                     |                        |
|                           | Query: from 55 | 5,167 to 560,027, strand '+'                                |                     |                        |
|                           | 3: from 4,     | 852 to 1, strand '-'                                        |                     |                        |
|                           | length: 4,862  |                                                             |                     |                        |
|                           |                |                                                             |                     |                        |
|                           |                | 555180 555190 555200<br>TCCATACTTTTGACTGTTTCAGTACCCATG      |                     | t d d t                |
|                           |                |                                                             |                     | <u>i ï ï i</u>         |
|                           | T A A G A G T  | T C C A T A C T T T T G A C T G T T T C A G T A C C C A T G | TCACCATGTG          | TAAT                   |
|                           | 4850           | 4840 4830 4820                                              | 4810                |                        |
| Discover KaviDlast        |                |                                                             |                     | Þ                      |
| to go beyond the viewer   | HSP:           | 2/2 >                                                       |                     |                        |
| Welcome to BlastViewer    |                |                                                             | www.korilog.com 68N | <mark>40/1</mark> 23Mo |
#### • 書籍|日本乳酸菌学会誌|<u>第8回アセンブリ後の解析</u>

W8-4:HSP2

#### ①query側(sequence1)の560,027番目と、② DB側(sequence4)の1番目の領域がHSP2。③ を一番右まで移動させた結果で見ています

BlastViewer -X File Help BLAST results 🛋 Summary Hits #\* Accession Quality # HSPs Definition sequence1\_blast.xml 1347 sequence1 3 sequence4 2 blastnivs. LH\_hgap.fa sequence3 sequence1 sequence2 ۲ E Alignment: Query (2289497 nuc) vs. 3 (11,372 nuc) HSP Map \ Definition \ Sta Alignment Query: from 555,167 to 560,027, strand '+' 3: from 4,852 to 1, strand '-' length: 4,862 559980 560010 560020 559990 560000 1 1 1 1 1 1 G C A A T A T A A T A C G T C A A C C C G G C CAAAT . . . . . . . . 1 1 1 1 50 30 20 10 ۰. Discover KoriBlast HSP: 2/2  $\leq$ to go beyond the viewer Welcome to BlastViewer www.korilog.com 90Mo/123Mo 253 sequence1とsequence4のアラインメント模式図。① sequence1の一続きの領域[549494, 560027 bp]と、②領域 [4853, 5705 bp]を除く、③sequence4の全長がほぼ一致。そ して、④アラインメントされなかった領域[4853, 5705 bp]には 、transposaseがコードされていた(W4-9)。第8回の図1と同じ

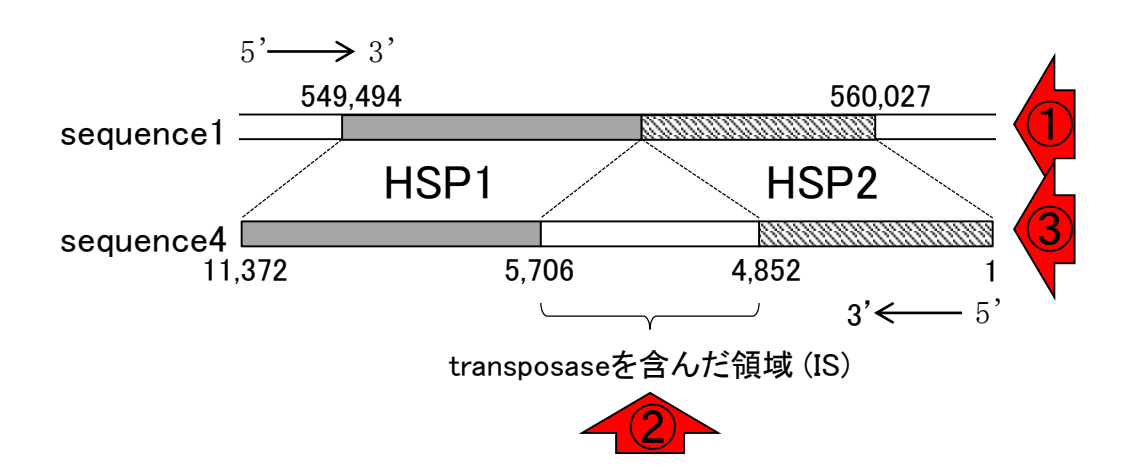

|日本乳酸菌学会誌|<u>第8回アセンブリ後の</u>解

W8-5:模式図

| sequence4 | 41334753 | CDS | mannose-specific PTS system IID component                     |
|-----------|----------|-----|---------------------------------------------------------------|
| sequence4 | 47814873 | CDS | mannose-specific PTS system IIA component                     |
| sequence4 | 49125220 | CDS | transposase                                                   |
| sequence4 | 53615699 | CDS | transposase                                                   |
| sequence4 | 57116058 | CDS | mannose-specific PTS system IIA component                     |
| sequence4 | 61146596 | CDS | mannose/fructose/sorbose-specific PTS<br>system IID component |

・
・
書籍
「日本乳酸菌学会誌」第8回アセンブリ後の解析
第8回原稿p189の右上

BLAST 実行結果ファイル (sequence1\_blast.xml) しか受 け付けないが、DB 側の配列ごとにヒット数 (配列類似領 域数;HSP 数) が示されているなど、全体的な操作感が よい[W7-4]。例えば、sequence1 に対するヒット数が1,347 個、sequence4 が 2 個、sequence3 と sequence2 がそれぞ れ1 個であったことがわかる。また、ヒット数やスコア分 布の全体像を眺めることで、sequence1 にいくつかの重複 領域が存在することや、11,372 bp からなる sequence4 の 大部分の領域が sequence1 と類似していることなどがわ かる [W8-1]。

sequence4は sequence1の一部

BlastViewer で sequence4 (11,372 bp) に 対 す る sequence1 (2,289,497 bp)のヒット領域を眺める [W8]。 スコアの高いほう (Score = 10,320)の1つめのHSP (以 下、HSP1) は、sequence1の [549494, 555171 bp] と、 sequence4の [11372, 5706 bp] の領域から形成されてい

①このあたりまでの話が終了。 sequence4除外後、残るはsequence1 の詳細な解析。②sequence1は(ちょっ) ァライン とややこしいが)環状染色体、が結論 5705 bp] に対するアノテーション結果を眺めると、 transposase がコードされていたことがわかる (図 1b; W8-5)。これは、該当領域が挿入配列 (insertion sequence; IS) であることを示唆する。これはおそらく、 乳酸菌の培養途中で一部の細胞に IS の挿入が起こったた めであろう。結果として、シークエンスされた細胞集団の 中に IS を含むものと含まないものが混在することになり、 sequence4 が独立したコンティグとして出力されたものと 思われる。sequence4は全体的にクオリティスコアが低く (第7回 W11-7)、また、後述の Illumina によるシーケン ス結果には当該部分が確認できなかったことから、IS が 挿入された細胞の存在比率は高くないと考え、sequence4 は除外した。

sequencelはプロファージ領域を含む環状染色体(2

BlastViewer で sequence1 (2,289,497 bp) に対する

# Contents(主に第8回)

- W4:ゲノムアノテーション(DFAST)
- W5:dotterの実行(sequence4)
- W6:Blastの実行(DB配列はLH\_hgap.fa、query配列はsequence1)
- W7:BlastViewerでBlast実行結果を眺める(W7-4まで)
- W7:lessとgrepでも確認(W7-6まで)
- W8:Blast実行結果のsequence1 vs. sequence4を眺める
- W9~W10: sequence1を詳細に調べる(Blastとアノテーション結果を併用)
- W11:乳酸菌ゲノム概要配列の作成
- この後の展開(第8回のW12以降と第9-10回の概要)
- W3:シェルスクリプト

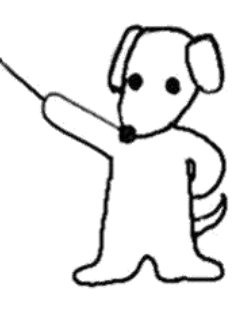

・書籍 日本乳酸菌学会誌 | 第8回アセンブリ後の解析 第8回原稿p187 ①第8回原稿のアブストラクト。特にsequence1の解釈は <u>赤下線部分</u>を実感できます。得られた結果をパズルゲ ームのように組み合わせて合理的な結論を導き出す考 え方は、バクテリア以外の分野のヒトにとっても有意義 かも。取捨選択してご自身の研究に活かしてください

de novo ゲノムアセンブリ結果から、概要・完全配列(draft and complete genome sequences) にす る作業は、基本的な塩基配列解析用プログラムの活用や自作、プログラム実行結果の検証や合理的な解 釈など、ウェットとドライ両面の幅広い知識とスキル、そして精神力を要する。第8回は、PacBio デー タの de novo ゲノムアセンブリの後処理として、特に染色体ゲノムに相当する長いコンティグの検証作 業を解説する。具体的には、DFAST による乳酸菌に特化したアノテーション、BLAST の実行と可視化、 環状染色体の完成、Illumina データのマッピングによる検証と修正について述べる。ウェブサイト(R で)塩基配列解析(URL: http://www.iu.a.u-tokyo.ac.jp/~kadota/r\_seq.html)中に本連載をまとめた項 目(URL: http://www.iu.a.u-tokyo.ac.jp/~kadota/r\_seq.html#about\_book\_JSLAB)が存在する。ウェブ 資料(以下、W)や関連ウェブサイトなどを効率的に活用してほしい。

#### • 書籍 | 日本乳酸菌学会誌 | <u>第8回アセンブリ後の解析</u>

BlastViewer

File Help

## W9-1:seq1 vs. seq1

query側(sequence1)は固定で、①DB側が sequence1のBlast結果を表示。②配列類似領 域(HSP)は1,347個あったことを思い出そう。③ス コアトップのHSP(HSP1)が、④seq1 vs. seq1の 全長が100%一致のHSPとなるのは当たり前

| G BLAST results         | Summary                                                                       |                                 |  |  |  |  |  |  |  |  |
|-------------------------|-------------------------------------------------------------------------------|---------------------------------|--|--|--|--|--|--|--|--|
|                         | T Hits                                                                        |                                 |  |  |  |  |  |  |  |  |
|                         | #* Accession Definition                                                       | Quality # HSPs                  |  |  |  |  |  |  |  |  |
| sequence1_blast.xml     | 1 0 sequence1 (1)                                                             | <u> </u>                        |  |  |  |  |  |  |  |  |
| blastn vs. LH_hgap.fa   | 2 3 sequence4                                                                 | 2                               |  |  |  |  |  |  |  |  |
| sequence1               | 3 2 sequence3                                                                 |                                 |  |  |  |  |  |  |  |  |
|                         | 4 1 sequence2                                                                 |                                 |  |  |  |  |  |  |  |  |
|                         |                                                                               | <b>_</b>                        |  |  |  |  |  |  |  |  |
|                         |                                                                               | li 🗐 🗒                          |  |  |  |  |  |  |  |  |
|                         |                                                                               |                                 |  |  |  |  |  |  |  |  |
|                         | Alignment: Query (2289497 nuc) vs. 0 (2,289,497 nuc)                          |                                 |  |  |  |  |  |  |  |  |
|                         | HSP Map (Definition (Statistics) Alignment)                                   |                                 |  |  |  |  |  |  |  |  |
|                         |                                                                               |                                 |  |  |  |  |  |  |  |  |
|                         | Query: from 1 to 2,289,497, strand '+'                                        |                                 |  |  |  |  |  |  |  |  |
|                         | 0: from 1 to 2,289,497, strand '+'                                            |                                 |  |  |  |  |  |  |  |  |
|                         | length: 2 280 407                                                             |                                 |  |  |  |  |  |  |  |  |
|                         | length. 2,209,497                                                             |                                 |  |  |  |  |  |  |  |  |
|                         |                                                                               |                                 |  |  |  |  |  |  |  |  |
|                         |                                                                               | 90 100 100                      |  |  |  |  |  |  |  |  |
|                         | G C G G T G G C A A T C G C G C T G A C A G A T T T A C G C T C A A A G G     | ; Á Á Á Ċ Ċ Á Ť Ġ Á Ť Ġ Á Ť Ġ 🤇 |  |  |  |  |  |  |  |  |
|                         |                                                                               |                                 |  |  |  |  |  |  |  |  |
|                         | I I G C G G T G G C A A T C G C G C T G A C A G A T T T A C G C T C A A A G G | A A A C C A T G A T G A T G G   |  |  |  |  |  |  |  |  |
|                         | 60 70 80                                                                      | 90 100                          |  |  |  |  |  |  |  |  |
|                         |                                                                               |                                 |  |  |  |  |  |  |  |  |
| Discover KoriBlast      |                                                                               | <b>&gt;</b>                     |  |  |  |  |  |  |  |  |
| to go beyond the viewer | HSP: < 1/1347 >                                                               |                                 |  |  |  |  |  |  |  |  |
| Welcome to BlastViewer  |                                                                               | www.korilog.com 77Mo/123Mo      |  |  |  |  |  |  |  |  |
|                         |                                                                               |                                 |  |  |  |  |  |  |  |  |

#### • 書籍|日本乳酸菌学会誌|<u>第8回アセンブリ後の解析</u>

### W9-1:seq1 vs. seq1

#### ①や②や③を押して、スコアの上位33個 (HSP1-33)までの全体像をまとめたのが…

| BlastViewer                                   |                                                                                     |                       |
|-----------------------------------------------|-------------------------------------------------------------------------------------|-----------------------|
| <u>F</u> ile <u>H</u> elp                     |                                                                                     |                       |
| 🥥 BLAST results                               | 🕨 🛋 Summary                                                                         |                       |
|                                               | T Hits                                                                              |                       |
|                                               | #* Accession Definition                                                             | Quality # HSPs 📔      |
| sequence1_blast.xml                           | 1 0 sequence1                                                                       | 😃 1347 🔺              |
| blastn vs. LH_hgap.fa                         | 2 3 sequence4                                                                       | 2                     |
| sequen <b>ce</b> 1                            | 4 1 sequence2                                                                       |                       |
|                                               |                                                                                     | <b>•</b>              |
|                                               |                                                                                     | 3                     |
|                                               | Thignment: Quer 2 محمد علي المحمد (2,289,497 nuc)                                   |                       |
|                                               | HSP Map Definition Statistics Alignment                                             |                       |
|                                               | Query: from 1 to 2,289,497, strand '+'                                              |                       |
|                                               | 0: from 1 to 2,289,497, strand '+'                                                  |                       |
|                                               | lenath: 2.289.497                                                                   |                       |
|                                               |                                                                                     |                       |
|                                               | 60 70 80 90                                                                         | 100                   |
|                                               |                                                                                     | c a t g a t g a t g g |
|                                               |                                                                                     |                       |
|                                               | G C G G T G G C A A T C G C G C T G A C A G A T T T A C G C T C A A A G G A A A C ( | C A T G A T G A T G G |
|                                               | 60 <u>70</u> 80 90                                                                  | 100                   |
|                                               |                                                                                     | •                     |
| Discover KoriBlast<br>to go beyond the viewer | HSP: < 1/1347 >                                                                     |                       |
| Welcome to BlastViewer                        | www.ko                                                                              | prilog.com 77Mo/123Mo |

W9-2:HSP1-33

これです。①括弧内のHSPは、カッコ外のHSPとqueryとDB 側の一致領域が入れ替わっているだけで、実質的に同じ ものです。この表作成は1つ1つ確認しながらの手作業

| 山오고포므                  | フーア       | 一致領域(query側) |           | 則)     | 一致        | 領域(DB側    | )      | Longth    | query側       | DB側の |
|------------------------|-----------|--------------|-----------|--------|-----------|-----------|--------|-----------|--------------|------|
|                        |           | start        | end       | strand | start     | end       | strand | Length    | の領域          | 領域   |
| HSP1                   | 4,227,900 | 1            | 2,289,497 | plus   | 1         | 2,289,497 | plus   | 2,289,497 |              |      |
| HSP2 (HSP3)            | 11,624    | 2,058,465    | 2,065,193 | plus   | 2,057,850 | 2,064,578 | plus   | 6,732     |              |      |
| HSP4 (HSP5)            | 10,754    | 37,329       | 43,187    | plus   | 1         | 5,860     | plus   | 5,865     | 1)'          | 1    |
| HSP6 (HSP7)            | 10,516    | 2,059,080    | 2,065,193 | plus   | 2,057,850 | 2,063,963 | plus   | 6,117     |              |      |
| HSP8 (HSP9)            | 10,429    | 2,283,820    | 2,289,497 | plus   | 5,839     | 11,509    | plus   | 5,679     | <u>(2</u> )' | 2    |
| HSP10 (HSP11)          | 9,679     | 2,273,804    | 2,279,100 | plus   | 717,190   | 711,892   | minus  | 5,301     |              |      |
| HSP12 (HSP13)          | 9,524     | 2,059,672    | 2,065,193 | plus   | 2,057,830 | 2,063,348 | plus   | 5,525     |              |      |
| HSP14 (HSP15)          | 9,362     | 1,088,170    | 1,093,274 | plus   | 999,673   | 1,004,778 | plus   | 5,106     |              |      |
| HSP16 (HSP17)          | 8,385     | 2,060,310    | 2,065,194 | plus   | 2,057,850 | 2,062,735 | plus   | 4,887     |              |      |
| HSP18 (HSP19)          | 7,301     | 2,060,901    | 2,065,194 | plus   | 2,057,830 | 2,062,120 | plus   | 4,296     |              |      |
| HSP20 (HSP21)          | 6,186     | 2,061,516    | 2,065,193 | plus   | 2,057,830 | 2,061,504 | plus   | 3,680     |              |      |
| HSP22 (HSP23)          | 6,047     | 2,275,808    | 2,279,168 | plus   | 1,002,969 | 999,608   | minus  | 3,365     |              |      |
| HSP24 (HSP <b>26</b> ) | 6,043     | 999,670      | 1,002,969 | plus   | 711,886   | 715,184   | plus   | 3,300     |              |      |
| HSP25 (HSP <b>27</b> ) | 6,043     | 1,088,173    | 1,091,466 | plus   | 711,892   | 715,184   | plus   | 3,294     |              |      |
| HSP28 (HSP29)          | 6,038     | 2,275,808    | 2,279,100 | plus   | 1,091,466 | 1,088,173 | minus  | 3,295     |              |      |
| HSP30 (HSP31)          | 5,050     | 2,062,154    | 2,065,193 | plus   | 2,057,850 | 2,060,889 | plus   | 3,042     |              |      |
| HSP32 (HSP33)          | 4,021     | 2,062,769    | 2,065,197 | plus   | 2,057,850 | 2,060,279 | plus   | 2,431     |              |      |

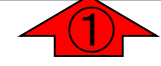

①の数値でソートした結果

### W9-2:HSP1-33

| □€₽₩□2□                | フーア       | ー<br>致領域(query側) |           | 一致     | 領域(DB側    | )         | Longth | query側    | DB側の |    |
|------------------------|-----------|------------------|-----------|--------|-----------|-----------|--------|-----------|------|----|
|                        |           | start            | end       | strand | start     | end       | strand | Length    | の領域  | 領域 |
| HSP1                   | 4,227,900 | 1                | 2,289,497 | plus   | 1         | 2,289,497 | plus   | 2,289,497 |      |    |
| HSP4 (HSP5)            | 10,754    | 37,329           | 43,187    | plus   | 1         | 5,860     | plus   | 5,865     | 1)'  | 1  |
| HSP24 (HSP <b>26</b> ) | 6,043     | 999,670          | 1,002,969 | plus   | 711,886   | 715,184   | plus   | 3,300     |      |    |
| HSP14 (HSP15)          | 9,362     | 1,088,170        | 1,093,274 | plus   | 999,673   | 1,004,778 | plus   | 5,106     |      |    |
| HSP25 (HSP <b>27</b> ) | 6,043     | 1,088,173        | 1,091,466 | plus   | 711,892   | 715,184   | plus   | 3,294     |      |    |
| HSP2 (HSP3)            | 11,624    | 2,058,465        | 2,065,193 | plus   | 2,057,850 | 2,064,578 | plus   | 6,732     |      |    |
| HSP6 (HSP7)            | 10,516    | 2,059,080        | 2,065,193 | plus   | 2,057,850 | 2,063,963 | plus   | 6,117     |      |    |
| HSP12 (HSP13)          | 9,524     | 2,059,672        | 2,065,193 | plus   | 2,057,830 | 2,063,348 | plus   | 5,525     |      |    |
| HSP16 (HSP17)          | 8,385     | 2,060,310        | 2,065,194 | plus   | 2,057,850 | 2,062,735 | plus   | 4,887     |      |    |
| HSP18 (HSP19)          | 7,301     | 2,060,901        | 2,065,194 | plus   | 2,057,830 | 2,062,120 | plus   | 4,296     |      |    |
| HSP20 (HSP21)          | 6,186     | 2,061,516        | 2,065,193 | plus   | 2,057,830 | 2,061,504 | plus   | 3,680     |      |    |
| HSP30 (HSP31)          | 5,050     | 2,062,154        | 2,065,193 | plus   | 2,057,850 | 2,060,889 | plus   | 3,042     |      |    |
| HSP32 (HSP33)          | 4,021     | 2,062,769        | 2,065,197 | plus   | 2,057,850 | 2,060,279 | plus   | 2,431     |      |    |
| HSP10 (HSP11)          | 9,679     | 2,273,804        | 2,279,100 | plus   | 717,190   | 711,892   | minus  | 5,301     |      |    |
| HSP22 (HSP23)          | 6,047     | 2,275,808        | 2,279,168 | plus   | 1,002,969 | 999,608   | minus  | 3,365     |      |    |
| HSP28 (HSP29)          | 6,038     | 2,275,808        | 2,279,100 | plus   | 1,091,466 | 1,088,173 | minus  | 3,295     |      |    |
| HSP8 (HSP9)            | 10,429    | 2,283,820        | 2,289,497 | plus   | 5,839     | 11,509    | plus   | 5,679     | (2)' | 2  |

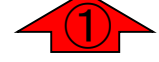

書籍|日本乳酸菌学会誌|<u>第8回アセンブリ後の解析</u>

①や②の一致領域が、後の議論対象です

### W9-2: HSP1-33

|                        | フーア      | 一致領       | 一致領域(query側) |        | 一致        | 領域(DB側    | )      | Length    | query側 | DB側の |
|------------------------|----------|-----------|--------------|--------|-----------|-----------|--------|-----------|--------|------|
|                        |          | start     | end          | strand | start     | end       | strand | Length    | の領域    | 領域   |
| HSP1                   | 4,227,90 | 1         | 2,289,497    | plus   | 1         | 2,289,497 | plus   | 2,289,497 |        |      |
| HSP4 (HSP5)            | 10,7     | 37,329    | 43,187       | plus   | 1         | 5,860     | plus   | 5,865     | 1'     | 1    |
| HSP24 (HSP <b>26</b> ) | 6,043    | 999,670   | 1,002,969    | plus   | 711,886   | 715,184   | plus   | 3,300     |        |      |
| HSP14 (HSP15)          | 9,362    | 1,088,170 | 1,093,274    | plus   | 999,673   | 1,004,778 | plus   | 5,106     |        |      |
| HSP25 (HSP <b>27</b> ) | 6,043    | 1,088,173 | 1,091,466    | plus   | 711,892   | 715,184   | plus   | 3,294     |        |      |
| HSP2 (HSP3)            | 11,624   | 2,058,465 | 2,065,193    | plus   | 2,057,850 | 2,064,578 | plus   | 6,732     |        |      |
| HSP6 (HSP7)            | 10,516   | 2,059,080 | 2,065,193    | plus   | 2,057,850 | 2,063,963 | plus   | 6,117     |        |      |
| HSP12 (HSP13)          | 9,524    | 2,059,672 | 2,065,193    | plus   | 2,057,830 | 2,063,348 | plus   | 5,525     |        |      |
| HSP16 (HSP17)          | 8,385    | 2,060,310 | 2,065,194    | plus   | 2,057,850 | 2,062,735 | plus   | 4,887     |        |      |
| HSP18 (HSP19)          | 7,301    | 2,060,901 | 2,065,194    | plus   | 2,057,830 | 2,062,120 | plus   | 4,296     |        |      |
| HSP20 (HSP21)          | 6,186    | 2,061,516 | 2,065,193    | plus   | 2,057,830 | 2,061,504 | plus   | 3,680     |        |      |
| HSP30 (HSP31)          | 5,050    | 2,062,154 | 2,065,193    | plus   | 2,057,850 | 2,060,889 | plus   | 3,042     |        |      |
| HSP32 (HSP33)          | 4,021    | 2,062,769 | 2,065,197    | plus   | 2,057,850 | 2,060,279 | plus   | 2,431     |        |      |
| HSP10 (HSP11)          | 9,679    | 2,273,804 | 2,279,100    | plus   | 717,190   | 711,892   | minus  | 5,301     |        |      |
| HSP22 (HSP23)          | 6,047    | 2,275,808 | 2,279,168    | plus   | 1,002,969 | 999,608   | minus  | 3,365     |        |      |
| HSP28 (HSP29)          | 6,03     | 2,275,808 | 2,279,100    | plus   | 1,091,466 | 1,088,173 | minus  | 3,295     |        |      |
| <u>HSP8 (HSP9)</u>     | 10,42    | 2,283,820 | 2,289,497    | plus   | 5,839     | 11,509    | plus   | 5,679     | 2'     | 2    |
|                        | 7        |           |              |        |           |           |        |           |        |      |

W9-2:HSP1-33

右側の①'が領域[37329, 43187 bp]、①が[1, 5860 bp] 、②'が [2283820, 2289497 bp]、②が[5839, 11509 bp] に相当。ここの「①', ①, ②', ②」が後の議論対象

| 日本日の日                  | マーア       | ファ 一致領    |           | 領域(query側) |           | 領域(DB側    | )      | Longth    | query側 | DB側の |
|------------------------|-----------|-----------|-----------|------------|-----------|-----------|--------|-----------|--------|------|
|                        |           | start     | end       | strand     | start     | end       | strand | Length    | の領域    | 領域   |
| HSP1                   | 4,227,900 | 1         | 2,289,497 | plus       | 1         | 2,289,497 | plus   | 2,289,497 |        |      |
| HSP4 (HSP5)            | 10,754    | 37,329    | 43,187    | plus       | 1         | 5,860     | plus   | 5,865     | 1)'    | 1    |
| HSP24 (HSP <b>26</b> ) | 6,043     | 999,670   | 1,002,969 | plus       | 711,886   | 715,184   | plus   | 3,300     |        |      |
| HSP14 (HSP15)          | 9,362     | 1,088,170 | 1,093,274 | plus       | 999,673   | 1,004,778 | plus   | 5,106     |        |      |
| HSP25 (HSP <b>27</b> ) | 6,043     | 1,088,173 | 1,091,466 | plus       | 711,892   | 715,184   | plus   | 3,294     |        |      |
| HSP2 (HSP3)            | 11,624    | 2,058,465 | 2,065,193 | plus       | 2,057,850 | 2,064,578 | plus   | 6,732     |        |      |
| HSP6 (HSP7)            | 10,516    | 2,059,080 | 2,065,193 | plus       | 2,057,850 | 2,063,963 | plus   | 6,117     |        |      |
| HSP12 (HSP13)          | 9,524     | 2,059,672 | 2,065,193 | plus       | 2,057,830 | 2,063,348 | plus   | 5,525     |        |      |
| HSP16 (HSP17)          | 8,385     | 2,060,310 | 2,065,194 | plus       | 2,057,850 | 2,062,735 | plus   | 4,887     |        |      |
| HSP18 (HSP19)          | 7,301     | 2,060,901 | 2,065,194 | plus       | 2,057,830 | 2,062,120 | plus   | 4,296     |        |      |
| HSP20 (HSP21)          | 6,186     | 2,061,516 | 2,065,193 | plus       | 2,057,830 | 2,061,504 | plus   | 3,680     |        |      |
| HSP30 (HSP31)          | 5,050     | 2,062,154 | 2,065,193 | plus       | 2,057,850 | 2,060,889 | plus   | 3,042     |        |      |
| HSP32 (HSP33)          | 4,021     | 2,062,769 | 2,065,197 | plus       | 2,057,850 | 2,060,279 | plus   | 2,431     |        |      |
| HSP10 (HSP11)          | 9,679     | 2,273,804 | 2,279,100 | plus       | 717,190   | 711,892   | minus  | 5,301     |        |      |
| HSP22 (HSP23)          | 6,047     | 2,275,808 | 2,279,168 | plus       | 1,002,969 | 999,608   | minus  | 3,365     |        |      |
| HSP28 (HSP29)          | 6,038     | 2,275,808 | 2,279,100 | plus       | 1,091,466 | 1,088,173 | minus  | 3,295     |        |      |
| HSP8 (HSP9)            | 10,429    | 2,283,820 | 2,289,497 | plus       | 5,839     | 11,509    | plus   | 5,679     | 2'     | 2    |

W9-3:アノテーション

③のあたりはribosomal RNAがほとんど。DFAST で得られたアノテーション情報を追加しています

| □€□来曰                  | 番号 スコア 一致領域(query側)   |           | 一致        | 領域(DB側 | )         | Longth    | query側 | DB側の      |         |         |
|------------------------|-----------------------|-----------|-----------|--------|-----------|-----------|--------|-----------|---------|---------|
|                        |                       | start     | end       | strand | start     | end       | strand | Length    | の領域     | 領域      |
| HSP1                   | 4,227,900             | 1         | 2,289,497 | plus   | 1         | 2,289,497 | plus   | 2,289,497 |         |         |
| HSP4 (HSP5)            | 10,754                | 37,329    | 43,187    | plus   | 1         | 5,860     | plus   | 5,865     | 1)'     | 1       |
| HSP24 (HSP <b>26</b> ) | 6,04                  | 999,670   | 1,002,969 | plus   | 711,886   | 715,184   | plus   | 3,300     | riboson | nal RNA |
| HSP14 (HSP15)          | 9,3 <mark>(3</mark>   | 1,088,170 | 1,093,274 | plus   | 999,673   | 1,004,778 | plus   | 5,106     | riboson | nal RNA |
| HSP25 (HSP <b>27</b> ) | 6,04                  | 1,088,173 | 1,091,466 | plus   | 711,892   | 715,184   | plus   | 3,294     | riboson | nal RNA |
| HSP2 (HSP3)            | 11,624                | 2,058,465 | 2,065,193 | plus   | 2,057,850 | 2,064,578 | plus   | 6,732     |         |         |
| HSP6 (HSP7)            | 10,516                | 2,059,080 | 2,065,193 | plus   | 2,057,850 | 2,063,963 | plus   | 6,117     |         |         |
| HSP12 (HSP13)          | 9,524                 | 2,059,672 | 2,065,193 | plus   | 2,057,830 | 2,063,348 | plus   | 5,525     |         |         |
| HSP16 (HSP17)          | 8,385                 | 2,060,310 | 2,065,194 | plus   | 2,057,850 | 2,062,735 | plus   | 4,887     |         |         |
| HSP18 (HSP19)          | 7,301                 | 2,060,901 | 2,065,194 | plus   | 2,057,830 | 2,062,120 | plus   | 4,296     |         |         |
| HSP20 (HSP21)          | 6,186                 | 2,061,516 | 2,065,193 | plus   | 2,057,830 | 2,061,504 | plus   | 3,680     |         |         |
| HSP30 (HSP31)          | 5,050                 | 2,062,154 | 2,065,193 | plus   | 2,057,850 | 2,060,889 | plus   | 3,042     |         |         |
| HSP32 (HSP33)          | 4,021                 | 2,062,769 | 2,065,197 | plus   | 2,057,850 | 2,060,279 | plus   | 2,431     |         |         |
| HSP10 (HSP11)          | 9,67                  | 2,273,804 | 2,279,100 | plus   | 717,190   | 711,892   | minus  | 5,301     | riboson | nal RNA |
| HSP22 (HSP23)          | 6,0 <mark>(</mark> 3) | 2,275,808 | 2,279,168 | plus   | 1,002,969 | 999,608   | minus  | 3,365     | riboson | nal RNA |
| HSP28 (HSP29)          | 6,032                 | 2,275,808 | 2,279,100 | plus   | 1,091,466 | 1,088,173 | minus  | 3,295     | riboson | nal RNA |
| HSP8 (HSP9)            | 10,429                | 2,283,820 | 2,289,497 | plus   | 5,839     | 11,509    | plus   | 5,679     | (2)'    | 2       |

W9-3: T/T-is = 2

④のあたりは、「adhesion exoprotein、 mucus-binding protein、hypothetical protein 」となっており、はっきり言ってよくわからない

| 日米日の日                  | フーア           | 一致得       | 湏域(query俳 | 則)     | 一致行       | 領域(DB側    | )      | Longth     | query側     | DB側の            |
|------------------------|---------------|-----------|-----------|--------|-----------|-----------|--------|------------|------------|-----------------|
|                        |               | start     | end       | strand | start     | end       | strand | Length     | の領域        | 領域              |
| HSP1                   | 4,227,900     | 1         | 2,289,497 | plus   | 1         | 2,289,497 | plus   | 2,289,497  |            |                 |
| HSP4 (HSP5)            | 10,754        | 37,329    | 43,187    | plus   | 1         | 5,860     | plus   | 5,865      | 1)'        | 1               |
| HSP24 (HSP <b>26</b> ) | 6,043         | 999,670   | 1,002,969 | plus   | 711,886   | 715,184   | plus   | 3,300      | riboson    | nal RNA         |
| HSP14 (HSP15)          | 9,362         | 1,088,170 | 1,093,274 | plus   | 999,673   | 1,004,778 | plus   | 5,106      | riboson    | nal RNA         |
| HSP25 (HSP <b>27</b> ) | 6,043         | 1,088,173 | 1,091,466 | plus   | 711,892   | 715,184   | plus   | 3,294      | riboson    | nal RNA         |
| HSP2 (HSP3)            | 11,624        | 2,058,465 | 2,065,193 | plus   | 2,057,850 | 2,064,578 | plus   | 6,732      |            |                 |
| HSP6 (HSP7)            | 10,516        | 2,059,080 | 2,065,193 | plus   | 2,057,850 | 2,063,963 | plus   | 6,117      |            |                 |
| HSP12 (HSP13)          | 9,52 <b>4</b> | 2,059,672 | 2,065,193 | plus   | 2,057,830 | 2,063,348 | plus   | 5,525      |            |                 |
| HSP16 (HSP17)          | 8,3           | 2,060,310 | 2,065,194 | plus   | 2,057,850 | 2,062,735 | plus   | 4,887      |            |                 |
| HSP18 (HSP19)          | 7,36          | 2,060,901 | 2,065,194 | plus   | 2,057,830 | 2,062,120 | plus   | 4,296      |            |                 |
| HSP20 (HSP21)          | 6,186         | 2,061,516 | 2,065,193 | plus   | 2,057,830 | 2,061,504 | plus   | 3,680      |            |                 |
| HSP30 (HSP31)          | 5,050         | 2,062,154 | 2,065,193 | plus   | 2,057,850 | 2,060,889 | plus   | 3,042      |            |                 |
| HSP32 (HSP33)          | 4,021         | 2,062,769 | 2,065,197 | plus   | 2,057,850 | 2,060,279 | plus   | 2,431      |            |                 |
| HSP10 (HSP11)          | 9,679         | 2,273,804 | 2,279,100 | plus   | 717,190   | 711,892   | minus  | 5,301      | riboson    | nal RNA         |
| HSP22 (HSP23)          | 6,047         | 2,275,808 | 2.279.168 | plus   | 1.002.969 | 999.608   | minus  | 3.365      | riboson    | <u>nal R</u> NA |
| HSP28 (HSP29)          | 6,038         | 2,275,808 | sequence1 | 20557  | 352060864 | CDS       |        | adhesion   | exoprotei  | in NA           |
| HSP8 (HSP9)            | 10,429        | 2,283,820 |           |        |           |           |        |            | -          |                 |
|                        |               |           | sequence1 | 20609  | 422063323 | CDS       |        | mucus-bi   | nding prot | tein            |
|                        |               |           | sequence1 | 20634  | 012066928 | B CDS     |        | hypothetic | al proteir | 1 I             |

・書籍|日本乳酸菌学会誌|<u>第8回アセンブリ後の解析</u>

### W10-1:sequence1

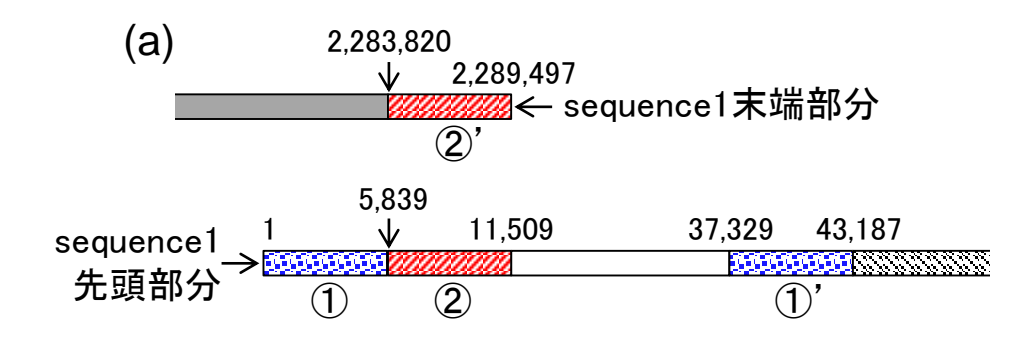

sequence1の末端付近の重複は、HSP8の 一致領域(②と②')に相当。これにHSP4の 一致領域(①と①')を含めた模式図。第8回 の図2aと同じ。後の検証により、①の領域 は染色体上に存在しないことが確認された

| ۰<br>W      | <sup>書籍 日本乳i</sup> | 酸菌学会誌   <u>第8回ア</u><br>2:アノ |     | HSF<br>アノ<br>115            | P4の一致領域①[1, 5860 bp]のDFAST<br>テーション。HSP8の一致領域②[5839,<br>09 bp]のアノテーションの一部。マニア |                                 |
|-------------|--------------------|-----------------------------|-----|-----------------------------|-------------------------------------------------------------------------------|---------------------------------|
| LOCUS_00001 | sequence1          | 151384                      | CDS | hypothetical protein        | ック                                                                            | すぎるので、このあたりは飛ばします               |
| LOCUS_00002 | sequence1          | 350886                      | CDS | hypothetical protein        | 。第                                                                            | 8回ウェブ資料に詳細情報あり                  |
| LOCUS_00003 | sequence1          | 8831311                     | CDS | hypothetical protein        |                                                                               |                                 |
| LOCUS_00004 | sequence1          | 16371849                    | CDS | hypothetical protein        |                                                                               |                                 |
| LOCUS_00005 | sequence1          | 19682165                    | CDS | hypothetical protein        |                                                                               | 2,283,820<br>↓ 2,289,497        |
| LOCUS_00006 | sequence1          | 23552732                    | CDS | prophage protein            |                                                                               | そ sequence1末端部分<br>②            |
| LOCUS_00007 | sequence1          | 27252940                    | CDS | hypothetical protein        |                                                                               | 5,839<br>5,839<br>37,329 43,187 |
| LOCUS_00008 | sequence1          | 29303031                    | CDS | hypothetical protein        |                                                                               | fquencel→<br>先頭部分→102011        |
| LOCUS_00009 | sequence1          | 30673534                    | CDS | holin                       |                                                                               |                                 |
| LOCUS_00010 | sequence1          | 35474578                    | CDS | 1,4-beta-N-acetylmuramidase | е                                                                             |                                 |
| LOCUS_00011 | sequence1          | 47654935                    | CDS | hypothetical protein        |                                                                               |                                 |
| LOCUS_00012 | sequence1          | 49365517                    | CDS | hypothetical protein        |                                                                               |                                 |
| LOCUS_00013 | sequence1          | complement<br>(60597228)    | CDS | integrase                   |                                                                               |                                 |
| LOCUS_00014 | sequence1          | complement<br>(74078267)    | CDS | hypothetical protein        | 2                                                                             |                                 |
| LOCUS_00015 | sequence1          | complement<br>(83018813)    | CDS | hypothetical protein        |                                                                               |                                 |

## W10-3:染色体構造

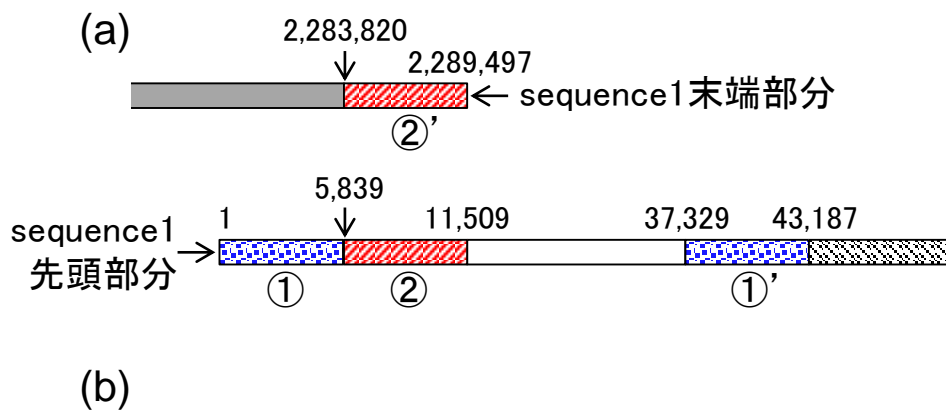

(b) プロファージ領域 (b) sequence1の両末端である①と②'の領 域をトリム。得られた領域[5839, 2283819 bp] の両末端を結合した環状コンティグが実際 の染色体構造であると予想した • 書籍 | 日本乳酸菌学会誌 | <u>第8回アセンブリ後の解析</u>|

## 第8回原稿p190右上

①のあたりまでが終了

sequence1 (2,289,497 bp)のヒット領域を眺める [W9]。 最もスコアの高い HSP (HSP1)は sequence1 同士の全 長が 100% 一致のものであるため、2 番目の HSP (HSP2) 以降のアラインメントが精査対象となる。総ヒット数 (1,347 個)が非常に多いため、ここではスコアが 4,000 以 上という条件を満たす HSP1-33 の一致領域をまとめた [W9-2]。ゲノム配列決定論文<sup>1)</sup>中では、結論として下 記の計4領域が議論の対象となっているが、どこまでの HSP を眺め、どのように解釈して結論づけるかは、利用 可能な情報を徹底的に調べ、試行錯誤しながら整理してい く以外にはないだろう。

- ・HSP4 (HSP5) の一致領域① [1,5860 bp] と① ' [37329, 43187 bp]
- ・HSP8 (HSP9) の一致領域② [5839, 11509 bp] と② [2283820, 2289497 bp]

上記以外の HSP のアノテーションとして、HSP10, 14, 22, 24, 25, 28 の領域には、ribosomal RNA がコードされ

改めて強調しておきたい点は、配列相同性とアノテー ションの併用の重要性である。BLAST 結果だけではわか らないこともある。しかし、どのような遺伝子がコードさ れているかなど、アノテーション情報と合わせて総合的に 判断すればわかる場合もある。また、シークエンス対象サ ンプルは均一な集団ではない点も胆に銘じておかねばな らない。実際、今回の乳酸菌サンプル中には、図 2b で示 すようなプロファージ領域を含む環状染色体だけでなく、 図 2c で示すような(i) プロファージ領域が切り出されて できた環状ファージ DNA や、(ii) プロファージ領域が切 り出されてなくなった残りの環状染色体も含まれていた。 このあたりが、本稿の冒頭で述べた幅広い知識や合理的な 解釈に相当する。

#### 乳酸菌ゲノム概要配列の作成

ここまで de novo アセンブリ結果ファイル (LH\_hgap. fa)を入力として、アノテーションや配列相同性検索を行っ た。得られた方針は下記の通りである:

# Contents(主に第8回)

- W4:ゲノムアノテーション(DFAST)
- W5:dotterの実行(sequence4)
- W6:Blastの実行(DB配列はLH\_hgap.fa、query配列はsequence1)
- W7:BlastViewerでBlast実行結果を眺める(W7-4まで)
- W7:lessとgrepでも確認(W7-6まで)
- W8:Blast実行結果のsequence1 vs. sequence4を眺める
- W9~W10: sequence1を詳細に調べる(Blastとアノテーション結果を併用)
- W11:乳酸菌ゲノム概要配列の作成
- この後の展開(第8回のW12以降と第9-10回の概要)

■ W3:シェルスクリプト

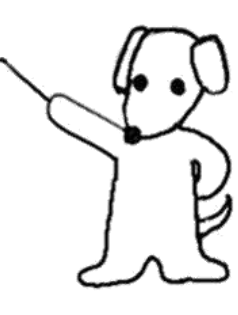

## 第8回原稿p190右中

・HSP8 (HSP9) の一致領域② [5839, 11509 bp] と②' [2283820, 2289497 bp]

上記以外の HSP のアノテーションとして、HSP10, 14, 22, 24, 25, 28 の領域には、ribosomal RNA がコードされ ていた。また、残りの HSP2, 6, 12, 16, 18, 20, 30, 32 は、 [2057850, 2065197 bp] にかけての反復構造を含んだ領域 の中に全て含まれ、この中には 3 つの遺伝子 (adhesion exoprotein, mucus-binding protein, and hypothetical protein) がコードされていた [W9-3]。遺伝子名からは 細胞接着に関わる表層タンパクと推察され、ここに見られ た反復構造が何らかの働きを持っているのかもしれない。 いずれも sequencel 末端から 10,000 塩基以上離れた領域 であることから、アセンブリ結果の検証という点では無関 係であろう。

sequence1 末端付近の重複は、HSP8 の一致領域(②と ②)に相当する。これに HSP4 の一致領域(①と①)を 含めた模式図を示す(図 2a; W10-1)。もし①の領域がな ければ、sequence2 や 3 と同様に「両末端の重複 → 環状

#### 乳酸菌ゲノム概要配列の作成

ここまで de novo アセンブリ結果ファイル (LH\_hgap. fa)を入力として、アノテーションや配列相同性検索を行っ た。得られた方針は下記の通りである:

①のあたりと…

sequence1:環状染色体 (図 2)。主に①や②'の重複部分 を除けばよい。ここでは、W10-4のアラインメントを参

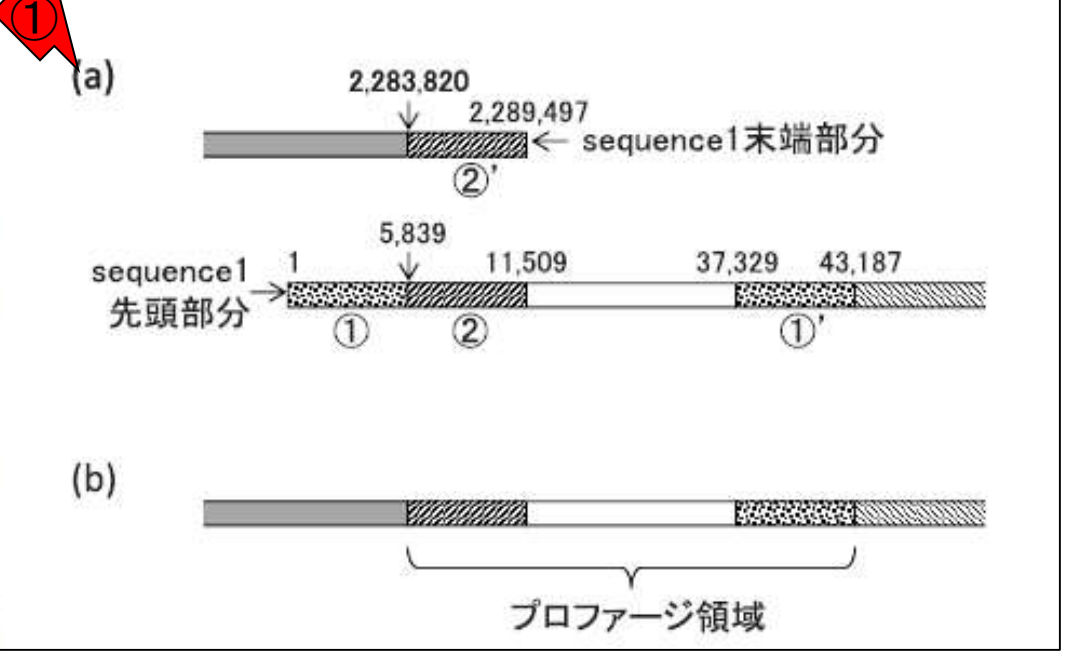

• 書籍 | 日本乳酸菌学会誌 | <u>第8回アセンブリ後の解析</u>

## <u> 第8回原稿p191左上</u>

1

考にして、領域 [5839, 2283819 bp] を抽出する。 sequence2:環状プラスミド [W5-1]。BLAST で重複領 域のアラインメントをとり、領域 [2641, 84270 bp] を抽 出する [W11-1]。

sequence3:環状プラスミド。領域 [2450, 43422 bp] を 抽出する (第7回 W16)。

sequence4: sequence1 の一部なので却下(図 1)。

この方針に従って重複除去を行い、概要配列(LH\_ draft.fa)を作成する [W11-2]。どのレベルを「概要(ド ラフト)」と呼ぶかはヒトそれぞれであるが、少なくとも 重複除去でおしまいではないため、ここでは重複除去後の 状態を概要と呼ぶ。

概要配列への MiSeq データのマッピング

乳酸菌ゲノム配列決定の原著論文<sup>1)</sup>では、概要配列(LH\_ draft.fa)の元となった PacBio データ(DRR054113)以外に、 paired-end Illumina MiSeq データ(DRR024501)も存在 DDBJ Pipeline 上での BWA 実行時のオプションは、基本的にデフォルト設定のままでよい[W14-5]。補足として、 オプション画面の Step3 (ユニーク化処理)は、ペアのリー ドがともにリファレンス配列の1か所にのみマップされた リード (uniquely mapped read; unique mapper)を残し、 それ以外のリードを除去している。これは、反復配列のよ うな領域が存在すると、1つのリードが複数個所にマップ されて解析結果の解釈が難しくなるからである。変異解析 では、これらのリードは除外して行う場合が多い。

BWA (ver. 0.6.1-r104) 実行結果として、297,633 リー ド中 281,303 個 (94.513%) がマップされた [W15-2]。リ ファレンス配列 (LH\_draft.fa) のゲノムサイズは 2,400,584 bp であるが、そのうち 2,400,552 bp 分がマップされたリー ドで覆われていた。つまり被覆率 (coverage) は、2,400,552 / 2,400,584=99.99867% である。また、マップされたリー ドの総塩基数 (130,565,653 bp) をマップされたリードで 覆われている領域 (2,400,552 bp) で割れば、平均してど れだけの厚み (depth) でマップされているかがわかる。 この場合は、depth=54.390 である。

### ①のあたりを行います

| ・書籍 日本乳酸菌学会誌  <u>第8回アセンブリ後の解析</u><br>W11-2:ドラフト配列作成<br>iu@bielinux[~/Desktop/mac_share/result]<br>iu@bielinux[result] pwd<br>/home/iu/Desktop/mac_share/result                                                                                                    | ①アセンブリ結果ファイル(LH_hgap.fa)を入<br>カとして、重複除去を行う一連のコマンド。<br>②出力ファイルはLH_draft.fa。③ファイル<br>サイズの減少度合い的に妥当。ここでは<br>示さないがlessで配列の最初と最後を狙い                                                                            |
|----------------------------------------------------------------------------------------------------|----------------------------------------------------------------------------------------------------|
| <pre>iu@bielinux[result] ls -l LH*.fa<br/>-rwxrwxrwx 1 iu iu 2433662 6月 12 15:25 LH_hga<br/>iu@bielinux[result] echo "&gt;chromosome" &gt; LH_dra<br/>iu@bielinux[result] head -2 LH_hgap.fa   tail -<br/>iu@bielinux[result] echo "&gt;plasmid1" &gt;&gt; LH_draf<br/>iu@bielinux[result] head -4 LH_hgap.fa   tail -<br/>iu@bielinux[result] echo "&gt;plasmid2" &gt;&gt; LH_draf<br/>iu@bielinux[result] head -6 LH_hgap.fa   tail -<br/>iu@bielinux[result] head -6 LH_hgap.fa   tail -<br/>iu@bielinux[result] ls -l LH*.fa<br/>-rwxrwxrwx 1 iu iu 2400619 6月 27 2017 LH_draf</pre> | 通りに抽出できているか確認しておこう p.fa ft.fa [3:50午後] 1   cut -c 5839-2283819 >> LH_draft.fa t.fa [3:50午後] 1   cut -c 2641-84270 >> LH_draft.fa t.fa [3:50午後] 1   cut -c 2450-43422 >> LH_draft.fa [3:50午後] ft.fa 2 p.fa |
| iu@bielinux[result]                                                                                                    | [3:50午後]                                                                                                    |

# Contents(主に第8回)

- W4:ゲノムアノテーション(DFAST)
- W5:dotterの実行(sequence4)
- W6:Blastの実行(DB配列はLH\_hgap.fa、query配列はsequence1)
- W7:BlastViewerでBlast実行結果を眺める(W7-4まで)
- W7:lessとgrepでも確認(W7-6まで)
- W8:Blast実行結果のsequence1 vs. sequence4を眺める
- W9~W10: sequence1を詳細に調べる(Blastとアノテーション結果を併用)
- W11:乳酸菌ゲノム概要配列の作成
- この後の展開(第8回のW12以降と第9-10回の概要)

■ W3:シェルスクリプト

(1)自分は変異解析をやるつもりがなく、VCFフ アイルの理解はこれまで拒否していました。今 この後の展開(第8回) 回ドラフト配列の修正という局面で用いることに なり、嫌々ながら必要最小限の勉強をしました

- (Bio-Linuxにプレインストールされている)bwaを利用し、PacBioデータから得られた ドラフト配列をリファレンスとして、Illumina MiSegデータをマップ。
- □ やり方のみを示し、この結果は使わない。後述のDDBJ Pipelineの結果のほうが VCFファイルまで出力してくれて便利だから。
- W13: CyberduckのインストールとMiSegデータのアップロード
  - CyberduckはFTPソフト。DDBJ Pipelineへのデータアップロード用として利用。
- W14:DDBJ Pipeline上でbwaを実行
- W15:実行結果の概観とダウンロード
- W16~W17:マッピング結果ファイル(SAM/BAM形式)の説明
- W18:VCFファイルの説明

■ W12:bwaでマッピング

□ PacBioデータから得られたリファレンス配列と違っている部分を示したもの。リード 数およびクオリティスコアの点でIllumina MiSegデータのほうが優位。VCFファイルの 結果をもとに手作業でドラフト配列を修正するための基礎知識や基本的な考え方を 身につけることを目的として、VCFファイルの読み取り方を解説。VCF形式について は、(平成27-28年度のNGSハンズオン講習会の)変異解析」でも紹介。

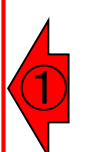

①Tabletの解説も兼ねています。W12からW27 の範囲は、PacBioデータしかない場合は行いま この後の展開(第8回) せん。MiSeqデータもあるので援用しています

- W19: Tabletのインストールと利用
  - Tabletは、リファレンス配列へのマッピング結果をローカル環境で可視化するViewer。 VCFファイルでみた変異箇所は、ドラフト配列の修正候補箇所に相当する。MiSegデ ータのマッピング結果のほうを採用するかどうかを、Tabletで修正候補箇所を実際に 眺めて判断する。
- W20:plasmid2上の変異箇所を確認
- W21:plasmid1上の変異箇所を確認
- W22:chromosome上の変異箇所を確認
- W23:マップされたリードの詳細情報を知るTips
- W24:ドラフト配列修正方針のまとめとVCFファイルのおさらい
- W26:変異の反映…が意外と文字列置換でうまくいかないことを学ぶ
- W27:テキストエディタ(EmEditor)を用いてベタで修正
  - 文字列検索と該当塩基位置情報を組み合わせて、ドラフト配列を修正

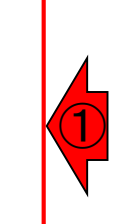

・書籍|日本乳酸菌学会誌|第9回ゲノムアノテーションとその可視化 DDBJ

- W3: Ori-Finderで転写開始点を同定
- W4: 配列の"回転"
  - dnaA遺伝子が配列の先頭となるように"回転"
- W5:INSDCフラットファイルの説明
  - entry, feature, qualifierからなる3つの階層構造の話など
- W6:locus\_tagの説明
- W7とW8:DFASTアノテーションの実行と結果の確認、Tips
- W9とW10:DFAST結果画面からのDDBJへの登録の概要
- W11とW12: 描画ソフトDNAPlotterのインストールと利用
- W13:grepを駆使してgenbank(.gbk)形式を理解
- W14:awkコマンドの利用(最初の配列のみ抽出)
- W15とW16:DNAPlotterを再度利用(プラスミド配も描画し)
- W17: 描画結果を原著論文の図と比較
- W18:ovaファイルの再インストール関連情報
- W19: 配列情報つきgffファイルを作成してDNAPlotterで描画

連載第9回以降は、Illumina MiSeqデータの 有無に関係なく行う。①は、環状バクテリア ゲノムの場合にしばしば慣例として行われる 。GC skewで眺めたときに、時計の0時あたり で分布が切り替わるようにするのが主目的 書籍|日本乳酸菌学会誌|<u>第10回DDBJへの塩基配列の登録(後編)</u>

## この後の展開(第10回)

- W2:DDBJの登録用アカウント作成
- W3:DDBJにログイン
- W4:NSSSとMSSの説明など(今回はMSSでの登録)
- W5とW6:BioProjectの登録。Locus tag prefixのおさらいなど
- W7とW8: BioSampleの登録。サンプル属性のテンプレートファイルの解説
- W9:アクセッション番号取得とDDBJによる編集結果の確認
- W10:MSS (Mass Submission System)での申込
- W11:DFAST上でDDBJ登録用ファイルを作成
- W12:DDBJとのメールのやりとり
- W13:公開

連載第10回は、*de novo*アセンブリ結果フ ァイルをDFASTアノテーション結果ととも に、DDBJに登録する一連の作業を解説

# Contents(主に第8回)

- W4:ゲノムアノテーション(DFAST)
- W5:dotterの実行(sequence4)
- W6:Blastの実行(DB配列はLH\_hgap.fa、query配列はsequence1)
- W7:BlastViewerでBlast実行結果を眺める(W7-4まで)
- W7:lessとgrepでも確認(W7-6まで)
- W8:Blast実行結果のsequence1 vs. sequence4を眺める
- W9~W10: sequence1を詳細に調べる(Blastとアノテーション結果を併用)
- W11:乳酸菌ゲノム概要配列の作成
- この後の展開(第8回のW12以降と第9-10回の概要)
- W3:シェルスクリプト

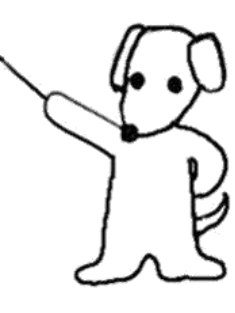

①第8回W11-2(スライド273)では、3つの配列 からなるmulti-FASTAファイル(LH\_draft.fa)を W3-0:ファイル分割1 作成した。よって、②配列数は3、③行数は6

| u@biel | inux[~/Desktop/mac_share/result]                                        | 輝 Ja 🔜 📣) 16:06 🔱                               |
|--------|-------------------------------------------------------------------------|-------------------------------------------------|
|        | iu@bielinux[result] pwd                                                 | [ 3:48午後]                                       |
| 0      | /home/iu/Desktop/mac_share/result                                       |                                                 |
|        | iu@bielinux[result] ls -l LH*.fa                                        | [3:50午後]                                        |
|        | -rwxrwxrwx 1 iu iu 2433662 6月 12 15:25 LH_hgap.fa                       |                                                 |
|        | <pre>iu@bielinux[result] echo "&gt;chromosome" &gt; LH_draft.fa</pre>   | [3:50午後]                                        |
|        | <pre>iu@bielinux[result] head -2 LH_hgap.fa   tail -1   cut</pre>       | <pre>-c 5839-2283819 &gt;&gt; LH_draft.fa</pre> |
|        | iu@bielinux[result] echo ">plasmid1" >> LH_draft.fa                     | [3:50午後]                                        |
|        | <pre>iu@bielinux[result] head -4 LH_hgap.fa   tail -1   cut</pre>       | -c 2641-84270 >> LH_draft.fa                    |
|        | <pre>iu@bielinux[result] echo "&gt;plasmid2" &gt;&gt; LH_draft.fa</pre> | [3:50午後]                                        |
| X      | iu@bielinux[result] head -6 LH_hgap.fa   tail -1   cut                  | -c 2450-43422 >> LH_draft.fa                    |
|        | iu@bielinux[result] ls -l LH*.fa                                        | [3:50午後]                                        |
|        | -rwxrwxrwx 1 iu iu 2400619 6月 27 2017 LH_draft.fa                       |                                                 |
|        | -rwxrwxrwx 1 1u 1u 2433662 6月 12 15:25 LH_hgap.fa                       |                                                 |
|        | iu@bielinux[result] grep ">" LH_draft.fa                                | [3:50午夜]                                        |
| E      | >chromosome                                                             |                                                 |
|        | >plasmid1                                                               |                                                 |
|        | >plasmidz                                                               | 1 4.05 5 44 1                                   |
|        | Iu@bletinux[result] wc LH draft.fa                                      | [4:05千夜]                                        |
|        |                                                                         |                                                 |
| 23     | Tu@preciux[lesuci]                                                      | [4:05十夜]                                        |
| 0      |                                                                         |                                                 |
|        |                                                                         |                                                 |

・書籍|日本乳酸菌学会誌|第8回アセンブリ後の解析

|                                                                                                    | 第7回W10-3からW10-4(スライド56-58)と同                                            |
|----------------------------------------------------------------------------------------------------|-------------------------------------------------------------------------|
| W3-0:ファイル分割2                                                                                                    | じようなファイル分割方法だと、①こんな感じ<br>になる。この例のように配列数が10個以下程                          |
| <pre>iu@bielinux[~/Desktop/mac_share/result] iu@bielinux[result] pwd /home/iu/Desktop/mac_share/result iu@bielinux[result] ls -l LH*.fa</pre>                                | 度なら、私は手作業でやります。しかし、配列<br>数が100とか1000個程度などの局面では、シ<br>ェルスクリプトがおそらくよく使われます |
| -rwxrwxrwx 1 iu iu 2400619 6月 27 15:50 LH<br>-rwxrwxrwx 1 iu iu 2433662 6月 12 15:25 LH<br>iu@bielinux[result] head -n 2 LH_draft.fa > r                                      | draft.fa<br>hgap.fa<br>mongee1.fa [4:51午後]                              |
| <pre>iu@bielinux[result] head -n 4 LH_draft.fa  <br/>iu@bielinux[result] tail -n 2 LH_draft.fa &gt; r<br/>iu@bielinux[result] ls -l LH_draft.fa mongee</pre>                 | tail -n 2 > mongee2.fa<br>mongee3.fa [4:51午後]<br>* [4:51午後]             |
| -rwxrwxrwx 1 iu iu 2400019 0月 27 13:30 Ln<br>-rwxrwxrwx 1 iu iu 2277994 6月 27 2017 mon<br>-rwxrwxrwx 1 iu iu 81641 6月 27 2017 mon<br>-rwxrwxrwx 1 iu iu 40984 6日 27 2017 mon | geel.fa<br>gee2.fa                                                      |
| iu@bielinux[result]                                                                                                    | [4:51午後]                                                                |
|                                                                                                    |                                                                         |
|                                                                                                    |                                                                         |

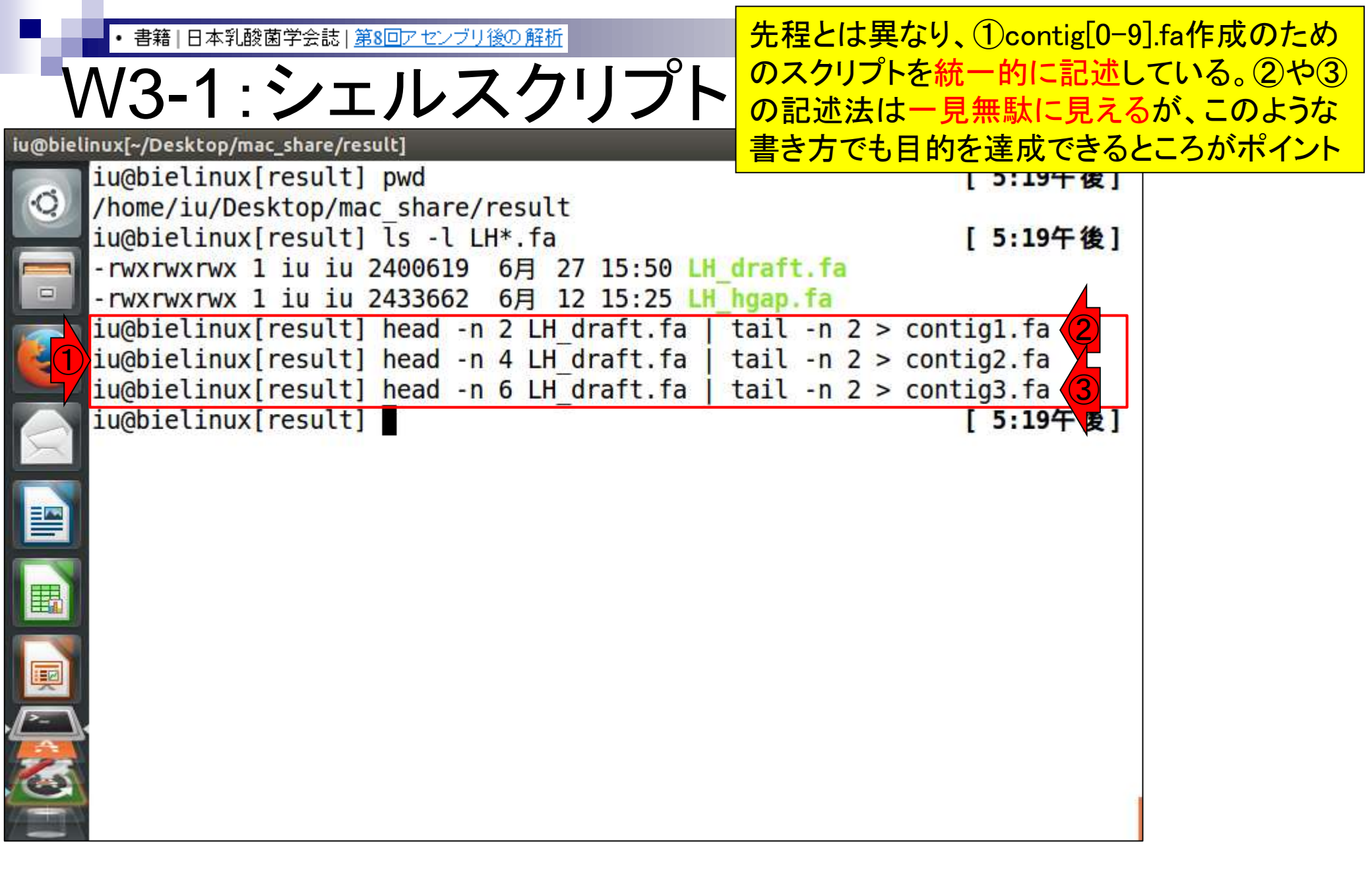

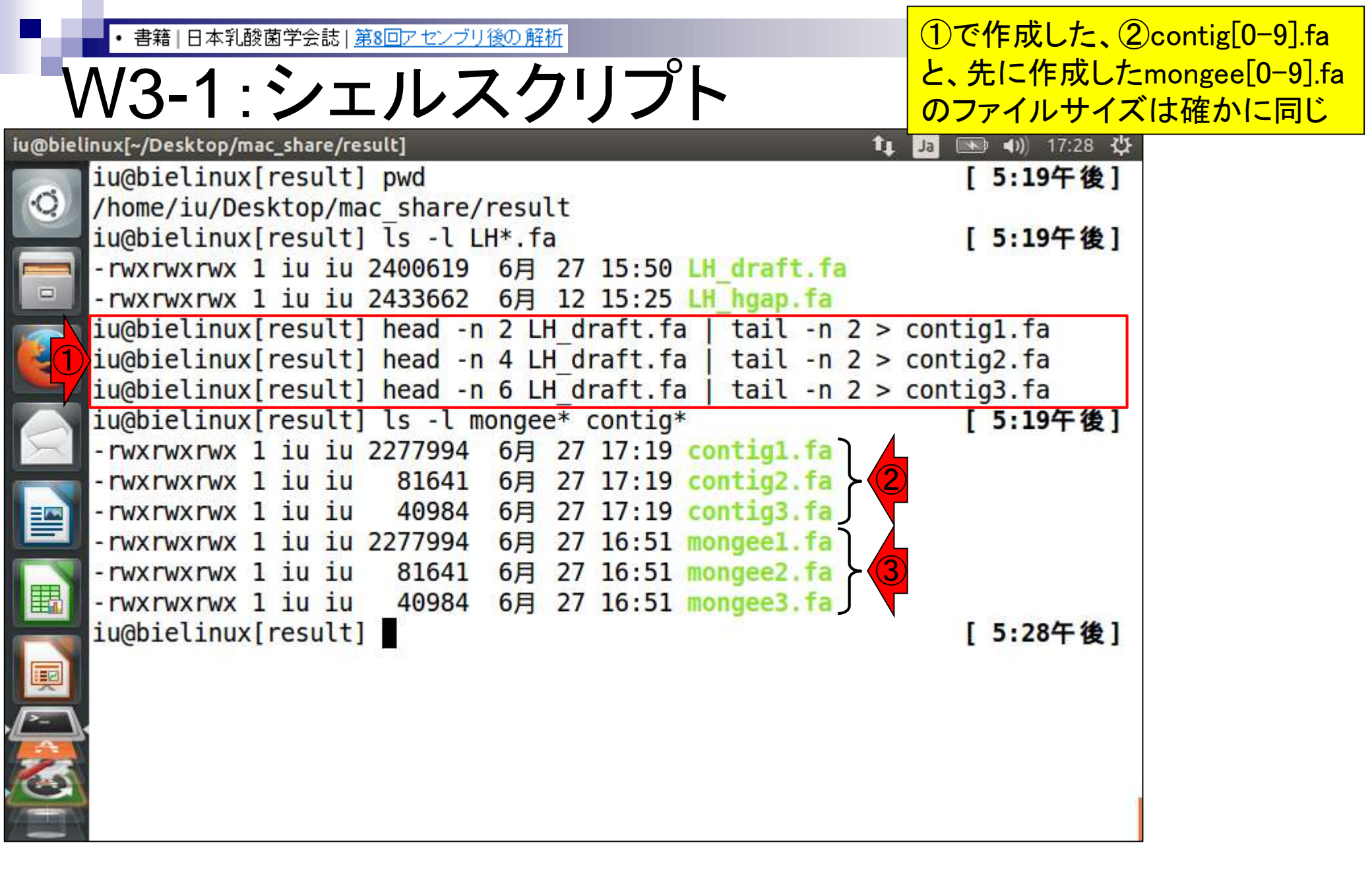

• 書籍 | 日本乳酸菌学会誌 | 第8回アセンブリ後の解析

## W3-1:シェルスクリプト

①ファイルサイズだけでなく、中見も
 完全に同じであることがわかります

| ı@bielinux[~/Desktop/mac_share/result]                | 🏚 Ja 📧 🕪 17:48 🔱 |
|-------------------------------------------------------|------------------|
| iu@bielinux[result] pwd                               | [5:19午後]         |
| <pre> /home/iu/Desktop/mac_share/result </pre>        |                  |
| 1u@bielinux[result] ls -l LH*.fa                      | [5:19午復]         |
| - FWXFWXFWX I 1U 1U 2400619 6月 27 15:50 LH draft.Ta   |                  |
| iuchielinux[result] head in 2 LH draft fa L tail in 2 | > contial fa     |
| iu@bielinux[result] head -n 4 LH draft fa   tail -n 2 | 2 > contig2 fa   |
| iu@bielinux[result] head -n 6 LH draft fa   tail -n 2 | 2 > contig3.fa   |
| iu@bielinux[result] ls -l mongee* contig*             | [5:19午後]         |
| -rwxrwxrwx 1 iu iu 2277994 6月 27 17:19 contig1.fa     |                  |
| -rwxrwxrwx 1 iu iu 81641 6月 27 17:19 contig2.fa       |                  |
| == -rwxrwxrwx 1 iu iu 40984 6月 27 17:19 contig3.fa    |                  |
| rwxrwxrwx 1 iu iu 2277994 6月 27 16:51 mongeel.fa      |                  |
| -rwxrwxrwx 1 iu iu 81641 6月 27 16:51 mongee2.fa       |                  |
| -rwxrwxrwx 1 iu iu 40984 6月 27 16:51 mongee3.fa       |                  |
| iu@bielinux[result] diff mongeel.fa contigl.fa        | [5:28午後]         |
| iughialipux[result] diff mongee2.1a contig2.1a        | [ 5:40十 復]       |
| <pre>&gt; iu@bielinux[result]</pre>                   | [5:40千1夜]        |
|                                                       |                  |
|                                                       |                  |
|                                                       |                  |
|                                                       |                  |

it

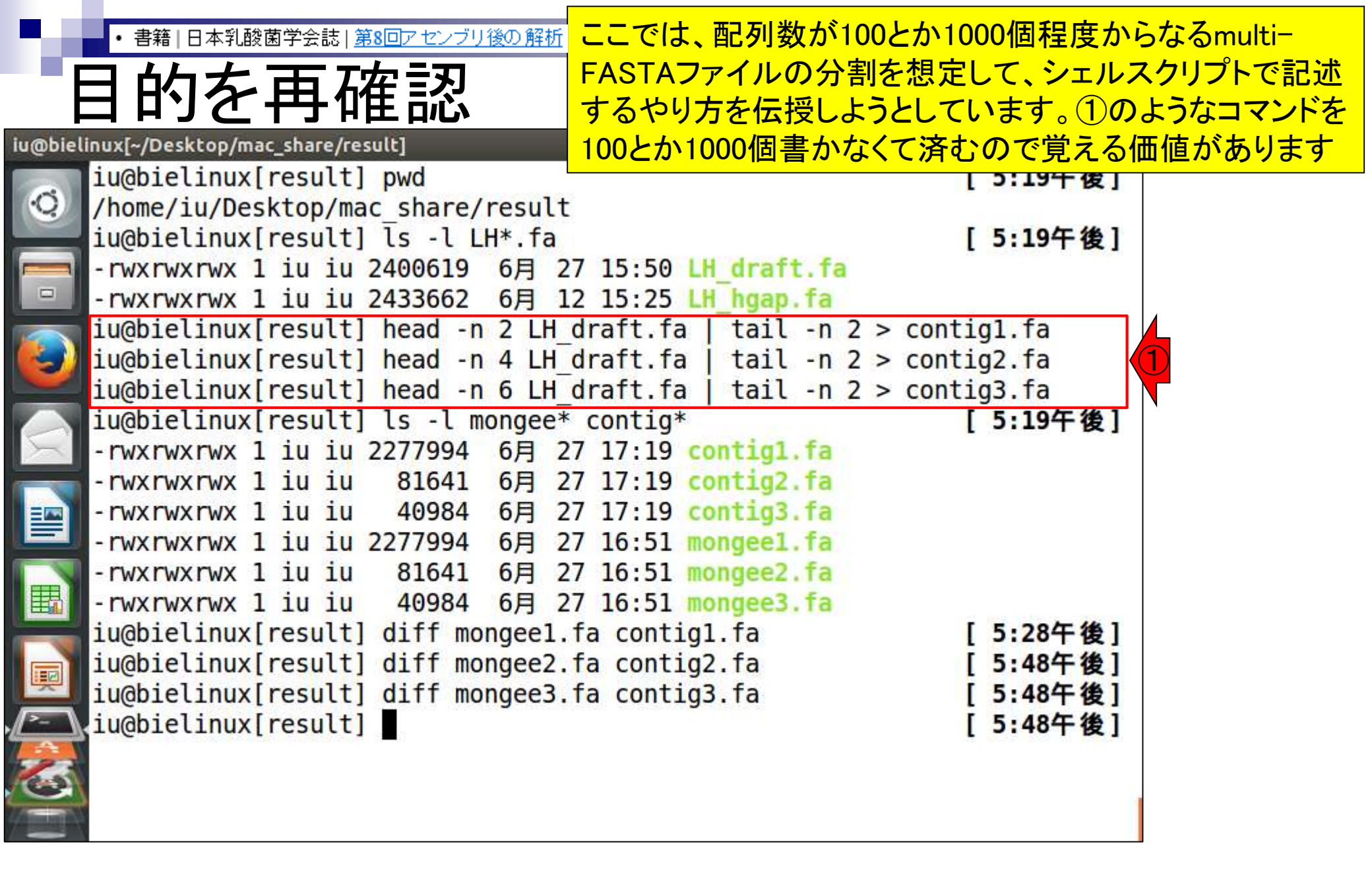

### 参考資料は、例えば①平成27年度NGSハンズオン講 習会の、②7/24の講義資料(のスライド58以降)です

■平成27年度NGSハンズオン講習会

W3-2:

平成27年度は、平成26年度の実績を踏まえ、講義内容の改善等を行い、ハンズオンに特化した、より効果的なNGS講習会を開催しました。

#### H27年度概要

H27年度<u>講義日程・参考資料</u>

H26年度講習会の情報については<u>こちら</u>をご覧ください。

H27年度実施報告書・講義資料・動画等

●講習会実施報告書(PDF: 2.17MB)および受講者アンケート集計結果(データ集)(PDF: 662KB)

●講義資料・動画 \*講義資料─覧のファイル名をクリックすると資料ファイル (PDF等) がダウンロードできます。

| 実施日                      | 実施時間        | 大項目                    | 項目                          | レベル | 習得技術                                                         | 担当講師(敬称略)                       | 講義資料 ·<br>動画(統合TV)           |
|--------------------------|-------------|------------------------|-----------------------------|-----|--------------------------------------------------------------|---------------------------------|------------------------------|
| 7月22日<br>(水)             | 10:30-12:00 | PC環境の構築                | Bio-Linux8とRのインストール状況<br>確認 |     | ・Linux導入                                                     |                                 | <u>事前予習資料</u>                |
|                          | 13:15-14:45 |                        |                             |     | <ul> <li>・R導入</li> <li>・NGS解析に必要な</li> <li>環境構築技術</li> </ul> | ( <u>東京大子</u> )                 | <u>一覧</u><br>(PDF:52KB)      |
|                          | 15:00-16:30 |                        |                             |     |                                                              | 寺田 透                            | 进关资料工程                       |
|                          | 16:45-18:15 |                        |                             |     |                                                              |                                 | <u>調我員科一員</u><br>(PDF:108KB) |
| 7月23日<br>(木)             | 10:30-12:00 | UNIX/Linuxと<br>スクリプト言語 | Linux基礎                     | 初級  | UNIXの基礎の理解                                                   | <u>門田 幸二</u><br>( <u>東京大学</u> ) | 講義資料一覧                       |
|                          | 13:15-14:45 |                        |                             | 中級  |                                                              |                                 | (PDF:32KB)                   |
|                          | 15:00-16:30 |                        |                             |     |                                                              |                                 | <u>統合TV</u>                  |
|                          | 16:45-18:15 |                        |                             |     |                                                              |                                 |                              |
| 7月24日<br>(金)<br>Aug ∠9-、 | 10:30-12:00 |                        | スクリプト言語                     | 中級  | シェルスクリプト                                                     | 服部 恵美<br>( <u>アメリエフ</u> )       | 講義資料 2                       |
|                          | 13:15-14:45 |                        |                             |     |                                                              |                                 | (PDF:1.8ML                   |
|                          | 15:00-16:30 |                        |                             |     |                                                              |                                 | <u>統合TV</u>                  |

### W3-3:戦略を練る

| iu@bielinux[result] pwd [5:                                                    |       |
|--------------------------------------------------------------------------------|-------|
| [ ucorection([ estate] più                                                     | L9午後] |
| <pre>/home/iu/Desktop/mac_share/result</pre>                                   |       |
| iu@bielinux[result] ls -l LH*.fa [5:                                           | 19午後] |
|                                                                                |       |
| rwxrwxrwx 1 iu iu 2433662 6月 12 15:25 LH_hgap.ta                               |       |
| iu@bielinux[result] head -n 2 LH_draft.fa   tail -n 2 > contig1.               | fa    |
| iu@bielinux[result] head -n 4 LH_draft.fa   tail -n 2 > contig2.               | fa    |
| <pre>iu@bielinux[result] head -n 6 LH_draft.fa   tail -n 2 &gt; contig3.</pre> | fa    |
| iu@bielinux[result] ls -l mongee* contig* [ 5::                                | 19午後] |
| -rwxrwxrwx 1 iu iu 2277994 6月 27 17:19 contig1.fa                              |       |
| -rwxrwxrwx 1 iu iu 81641 6月 27 17:19 contig2.fa                                |       |
| rwxrwxrwx 1 iu iu 40984 6月 27 17:19 contig3.fa                                 |       |
|                                                                                |       |
|                                                                                |       |
| 111 - rwxrwxrwx 1 iu iu 40984 6月 27 16:51 mongee3.fa                           |       |
| iu@bielinux[result] diff mongee1.fa contig1.fa [ 5:2                           | 28午後] |
| <pre>iu@bielinux[result] diff mongee2.fa contig2.fa [ 5:4</pre>                | 48午後] |
| iu@bielinux[result] diff mongee3.fa contig3.fa [ 5:4                           | 18午後] |
| [ 5:4                                                                          | 48午後] |
|                                                                                |       |
|                                                                                |       |
|                                                                                |       |

i

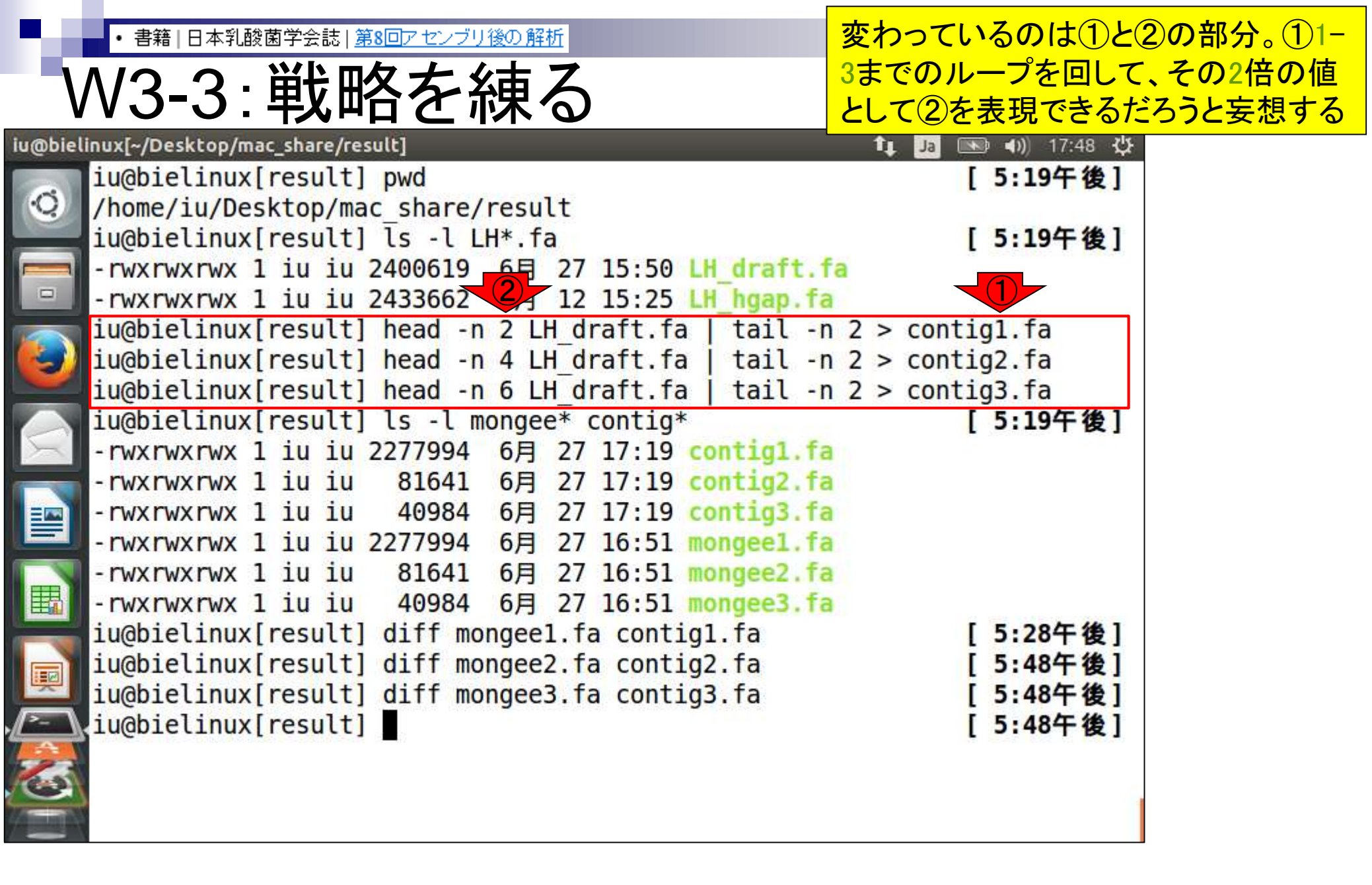
・書籍|日本乳酸菌学会誌|第8回アセンブリ後の解析

# W3-4:基本形

シェルスクリプトの基本形ファイルJST-NBDC\_1.sh
 を、2wgetし、3moreで確認

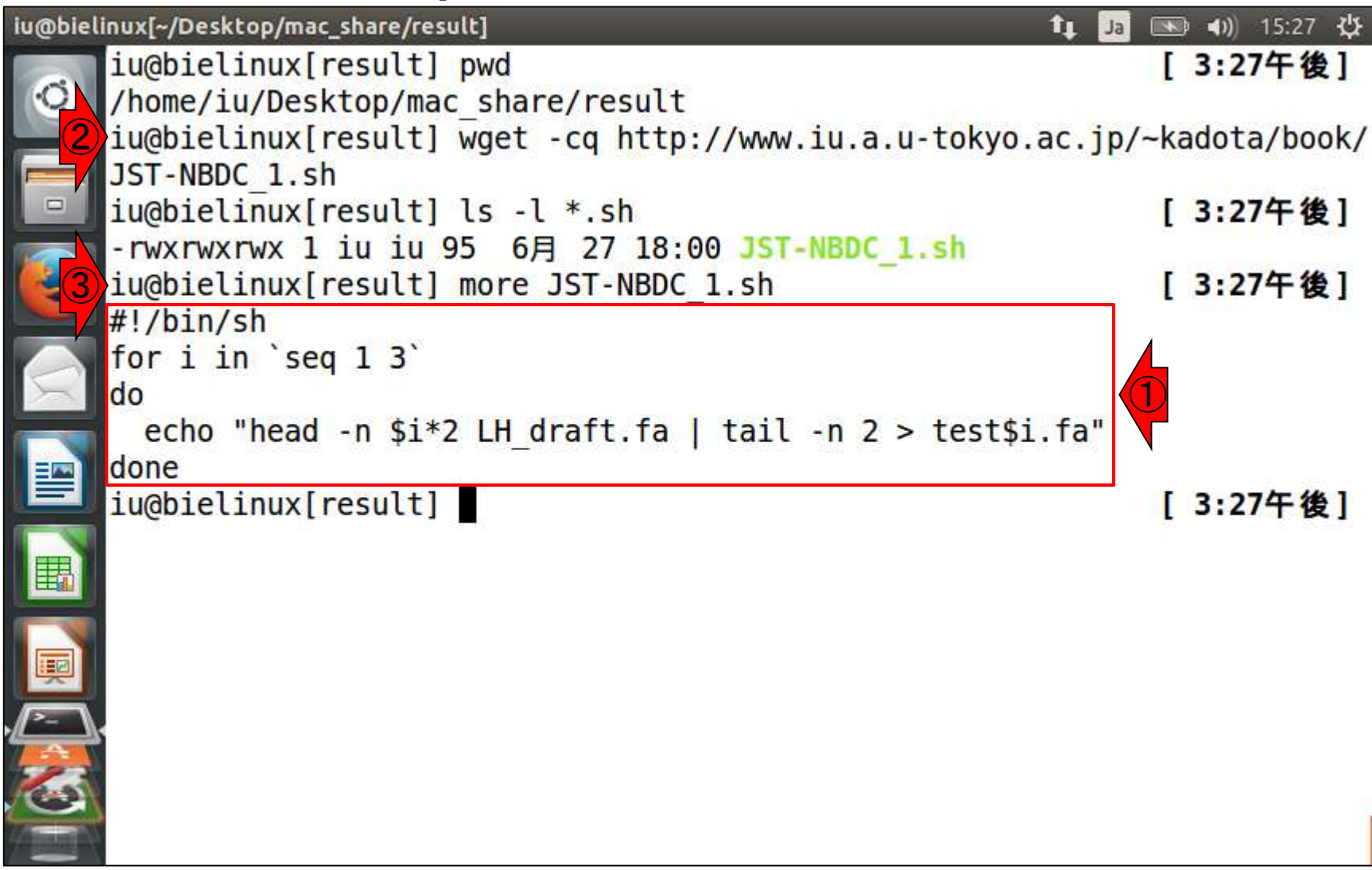

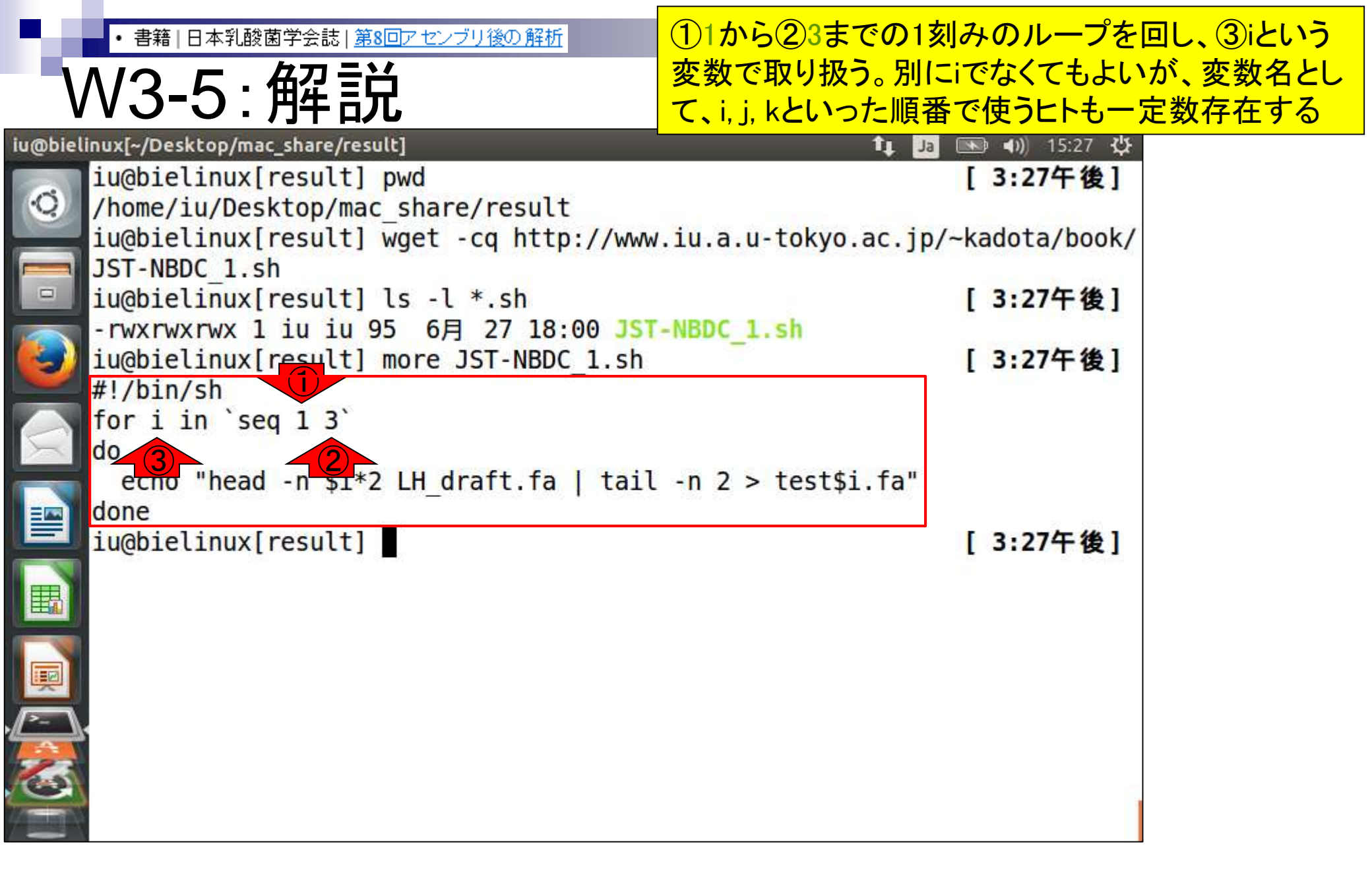

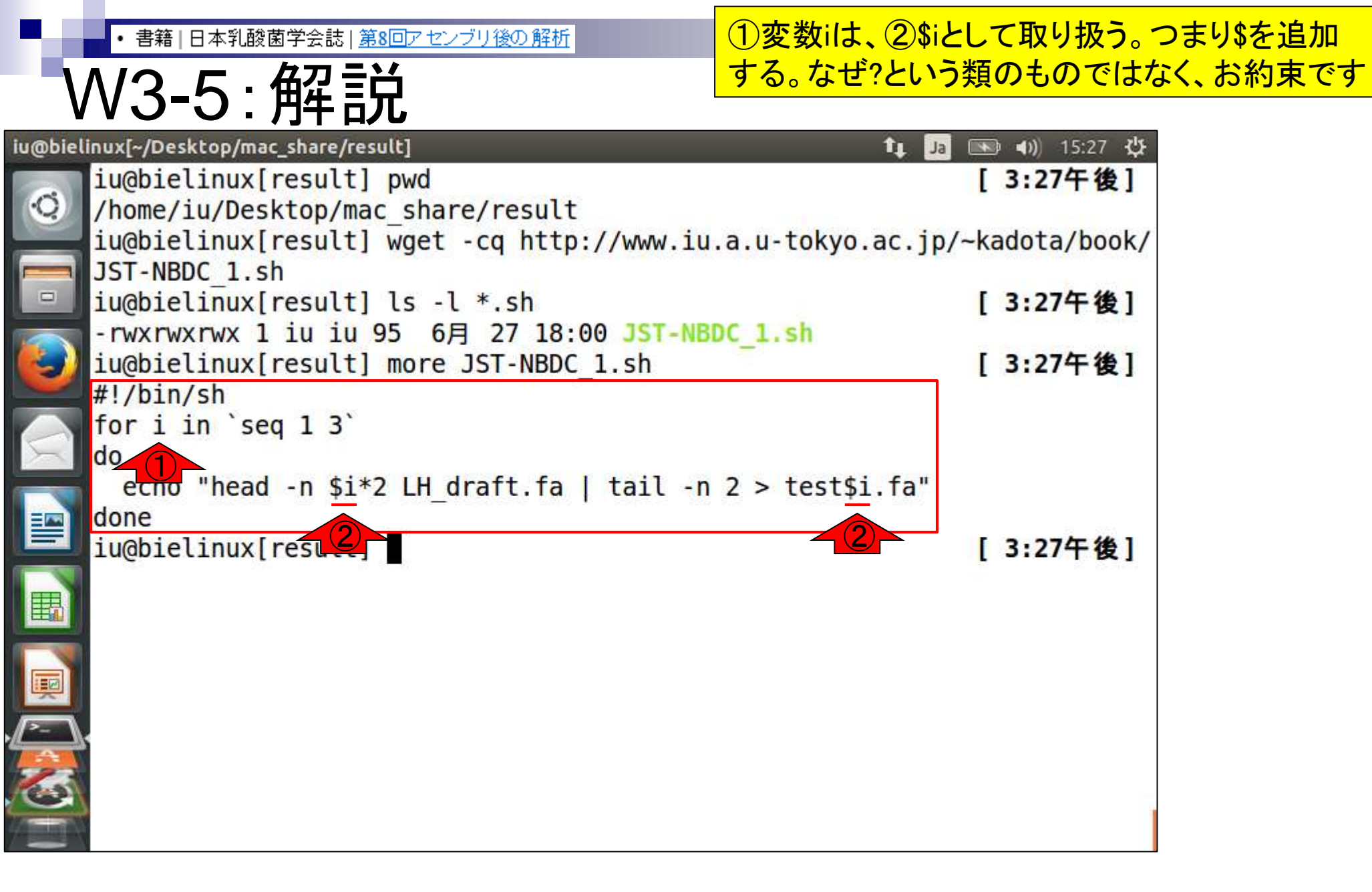

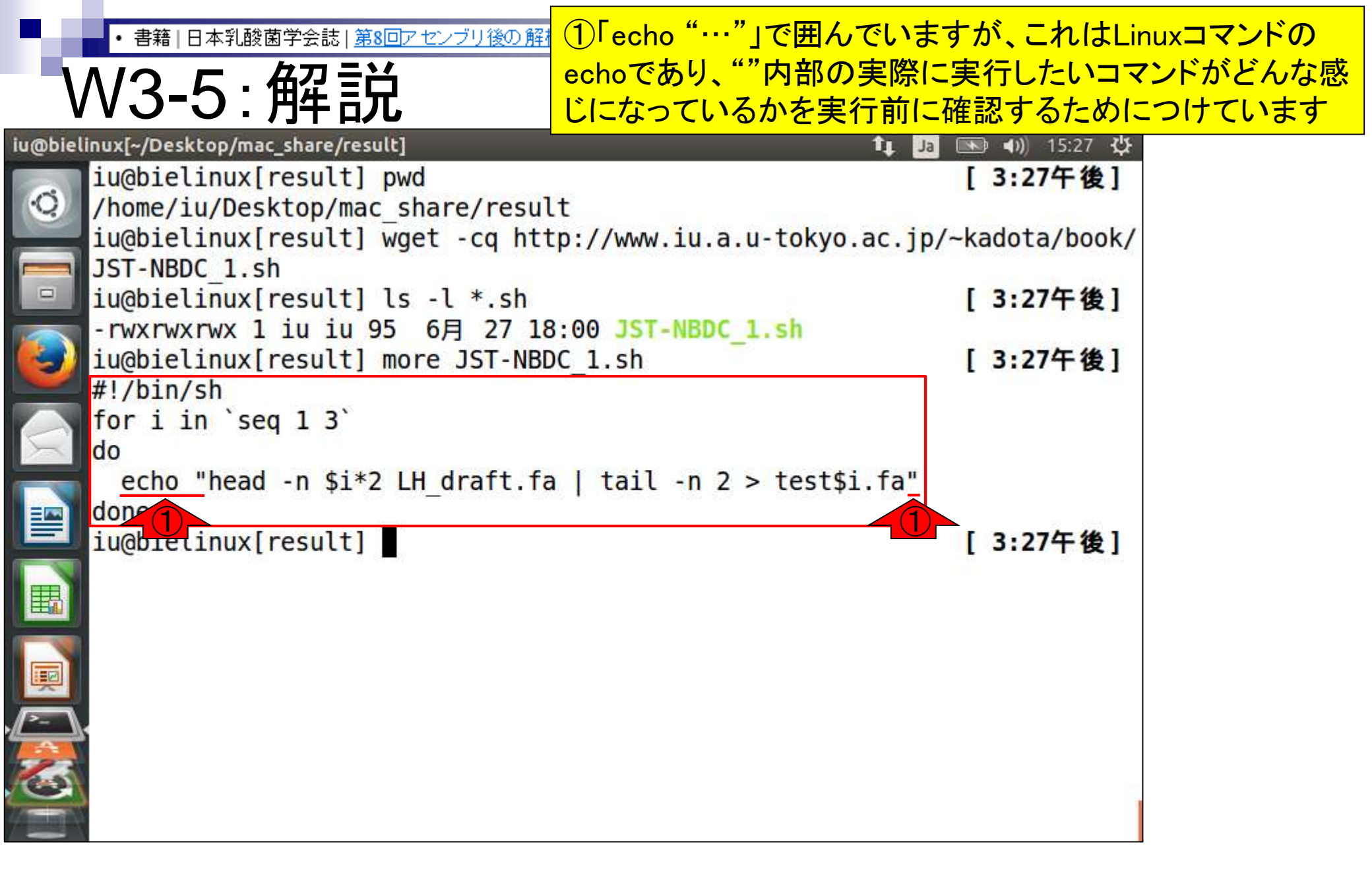

|                                                    | ①shコマンドでJST-NBDC_1.shを実行。                |
|----------------------------------------------------|------------------------------------------|
| W3-6:echoで確認                                       | ②echoで囲った中身に相当する、赤下<br>線部分が表示されていることがわかる |
| iu@bielinux[~/Desktop/mac_share/result]            | 🏚 Ja 📧 🐠 15:28 🔱                         |
| iu@bielinux[result] pwd                            | [ 3:27午後]                                |
| <pre>/home/iu/Desktop/mac_share/result</pre>       |                                          |
| iu@bielinux[result] wget -cq http://www.iu.a.u-tok | <pre>kyo.ac.jp/~kadota/book/</pre>       |
| JST-NBDC_1.sh                                      | 5 a a + + + 1                            |
| 1u@blelinux[result] ls -l *.sh                     | [3:27午夜]                                 |
| -rwxrwxrwx 1 1u 1u 95 6A 27 18:00 JST-NBDC_1.sh    | [ 2.27/5 / 4 ]                           |
| #L/bin/ch                                          | [3:27千夜]                                 |
| for i in Seg 1 3                                   |                                          |
| do                                                 |                                          |
| echo "head -n \$i*2 LH draft fa   tail -n 2 > tes  | st\$i.fa"                                |
| done                                               |                                          |
| u@bielinux[result] sh JST-NBDC 1.sh                | [ 3:27午後]                                |
| head -n 1*2 LH draft.fa   tail -n 2 > test1.fa     |                                          |
| head -n 2*2 LH draft.fa   tail -n 2 > test2.fa     |                                          |
| head -n 3*2 LH_draft.fa   tail -n 2 > test3.fa     |                                          |
| iu@bielinux[result]                                | [3:28午後]                                 |
|                                                    |                                          |
|                                                    |                                          |
|                                                    |                                          |
|                                                    |                                          |
|                                                    |                                          |

| ・<br>書籍 日本乳酸菌学会誌  <u>第8回アセンブリ後の解析</u><br>W3-7:head部分                                                         | 実際に全体を実行してエラーに遭遇してもよいが<br>一応説明。headコマンド部分の①は最初のy行と<br>いう数値を指定するところだが、1*2とか3*2という |
|----------------------------------------------------------------------------------------------------|----------------------------------------------------------------------------------|
| <pre>iu@bielinux[~/Desktop/mac_share/result] iu@bielinux[result] pwd /home/iu/Desktop/mac_share/result</pre> | 掛け算の*が含まれている。このような指定法は<br>ダメ(だということをエラーに遭遇して学習する)                                |
| <pre>iu@bielinux[result] wget -cq http://www.iJST-NBDC_1.sh</pre>                                            | u.a.u-tokyo.ac.jp/~kadota/book/                                                  |
| -rwxrwxrwx 1 iu iu 95 6月 27 18:00 JST-N<br>iu@bielinux[result] more JST-NBDC 1.sh                            | [7:19午後]<br>IBDC_1.sh<br>[7:19午後]                                                |
| #!/bin/sh<br>for i in `seq 1 3`                                                                              |                                                                                  |
| echo "head -n \$i*2 LH_draft.fa   tail -<br>done                                                             | n 2 > test\$i.fa"                                                                |
| head -n 1*2 LH draft.fa   tail -n 2 > tes<br>head -n 2*2 LH draft.fa   tail -n 2 > tes                       | [7:19午後]<br>[t1.fa<br>[t2.fa                                                     |
| head -n 3*2 LH_draft.fa   tail -n 2 > tes<br>iu@bielirg[result]                                              | t3.fa<br>[2:51午後]                                                                |
|                                                                                                    |                                                                                  |
|                                                                                                    |                                                                                  |

・書籍|日本乳酸菌学会誌|<u>第8回アセンブリ後の解析</u>

### W3-7:head部分

①や②を実際に実行してみても、赤下線部分が原因でエラーが出ます。エラーが出ないようにするには、
 ③のように3\*2の結果である6を与える必要があります

| obieli | inux[~/Desktop/mac_share/result]                                                                        | *    | 🕽 🜒) 15:29 🔱 |
|--------|----------------------------------------------------------------------------------------------------|------|--------------|
| O)     | <pre>iu@bielinux[result] pwd /home/iu/Desktop/mac share/result</pre>                                    | ]    | 3:27午後]      |
|        | <pre>iu@bielinux[result] wget -cq http://www.iu.a.u-tokyo.ac.jp,</pre>                                  | /~ki | adota/book/  |
|        | <pre>iu@bielinux[result] ls -l *.sh</pre>                                                               | [    | 3:27午後]      |
|        | -rwxrwxrwx 1 iu iu 95 6月 27 18:00 JST-NBDC_1.sh<br>iu@bielinux[result] more JST-NBDC_1.sh<br>#!/bin/sh  | [    | 3:27午後]      |
|        | for i in `seq 1 3`<br>do                                                                                |      |              |
|        | echo "head -n \$i*2 LH_draft.fa   tail -n 2 > test\$i.fa"<br>done                                       |      |              |
|        | iu@bielinux[result] sh JST-NBDC_1.sh<br>head -n 1*2 LH_draft.fa   tail -n 2 > test1.fa                  | [    | 3:27午後]      |
|        | head -n 2*2 LH_draft.fa   tail -n 2 > test2.fa<br>head -n <u>3*2</u> LH_draft.fa   tail -n 2 > test3.fa |      |              |
|        | iu@bielinux[result] head -n <u>3*2</u> LH_draft.fa<br>zsh: no matches found: 3*2                        | ]    | 3:28午後]      |
| 2      | <pre>iu@bielinux[result] head -n <u>3*2</u> LH_draft.fa   tail -n 2 zsh: no matches found: 3*2</pre>    | ſ    | 3:29午後]      |
| 3      | <pre>iu@bielinux[result] head -n 6 LH_draft.fa   tail -n 2</pre>                                        | l    | 3:29午後]      |
|        |                                                                                                    |      |              |

iu(

## V3-7:head部分

iu@bielinux[~/Desktop/mac\_share/result]

#### 15:30 L Ja

リターンキーを押した後の状態

CCCAAGCAGTCGGCATGCTAGTTTGTAATCAACGCCGGGCAGTCGTGAGTTCACTGACAT TCGGTAATTTGG Ю CTGACATTTCCAATGAAGTTCGACAATCTGAGAAGCAGCGATTCGGTAAATTAAGCTATC TACCGTGCTA GATTACAACGACCAAATCAGTCGGTGGGCACGTCTATAGCGCG IGCTCCAGGAA AAATGCATATTAGTCTACTTAACAACATTGGCTGGCGGCAAGTAATTCCATATATTTGGTTCGCACTAACGG GGAACTTGCAAAACTCCAAGGCCATTACACAGCTAACGGCAACCAGTGCACGAATTACGAGTGCAACTGGTC AAGCCGTGACGACACGTATTGACGGCGACCCAGCGGTTAAACTGCCAATTGAATTGACCTATTTGACAGACC CAAGAATTC TATGAAGAGTATTTACCTTAACAAAAGCAAGCACAAATATACTTTAA GACAAAAATCACAAATTAATTTTTTATCTTGTCCATTAATAATTGGATTTCAGATACCAACCTCATGCCAAT TAATGAACAGGATAATCATTGTACGCGGAAAGGCGCGATGAGACGCCGTCCGGAAAACAGGTATTAAACGGA TATTCGATATTGAAAGAAATTCGATGTACAACGATGATGCTTAAATGAGATAATAATGTAGATCC CTACCTT AGTCTGGTAAGTGTCAAATATGCTATAAAAGCACGGGTTGAAAACGAGGATAGAAAAAGGGGAATGTGTTCA CAAGAACTAGTAGAAATTGGTTAACTTCAAATATTAAAGATCTTAGTCAAAAAAACGAGGAAAACCTTGAAT TATACTCGGACTCAGAATTTGCACTAAAAATGGGATCATTTGCTCGAAAGACACAGATTAGACCTCTTGACG ATGTTGACCAAATGATTATCTTTTCGGCAAAGGGGAGCACCGCTAATTTAGATACGTCTCAATGGAATCAGG TGT ATTATCTTAAACAGCTATTGAATGGAATATCGCAATATCAATCGGCAGATATTAAAAGGAGTC AGCAAGCACTTAGACTGGAATTATCAAGCTACGACTGGGGATTCGATATAGTCCCTGGATTTAGAACTGTTG ATGAT iu@bielinux[result] [3:30午後]

Ħ

• 書籍 | 日本乳酸菌学会誌 | 第8回アセンブリ後の解析

### W3-8:発展形

#### ①シェルスクリプトの発展形ファイルJST-NBDC\_2.sh を、②wgetし、③moreで確認

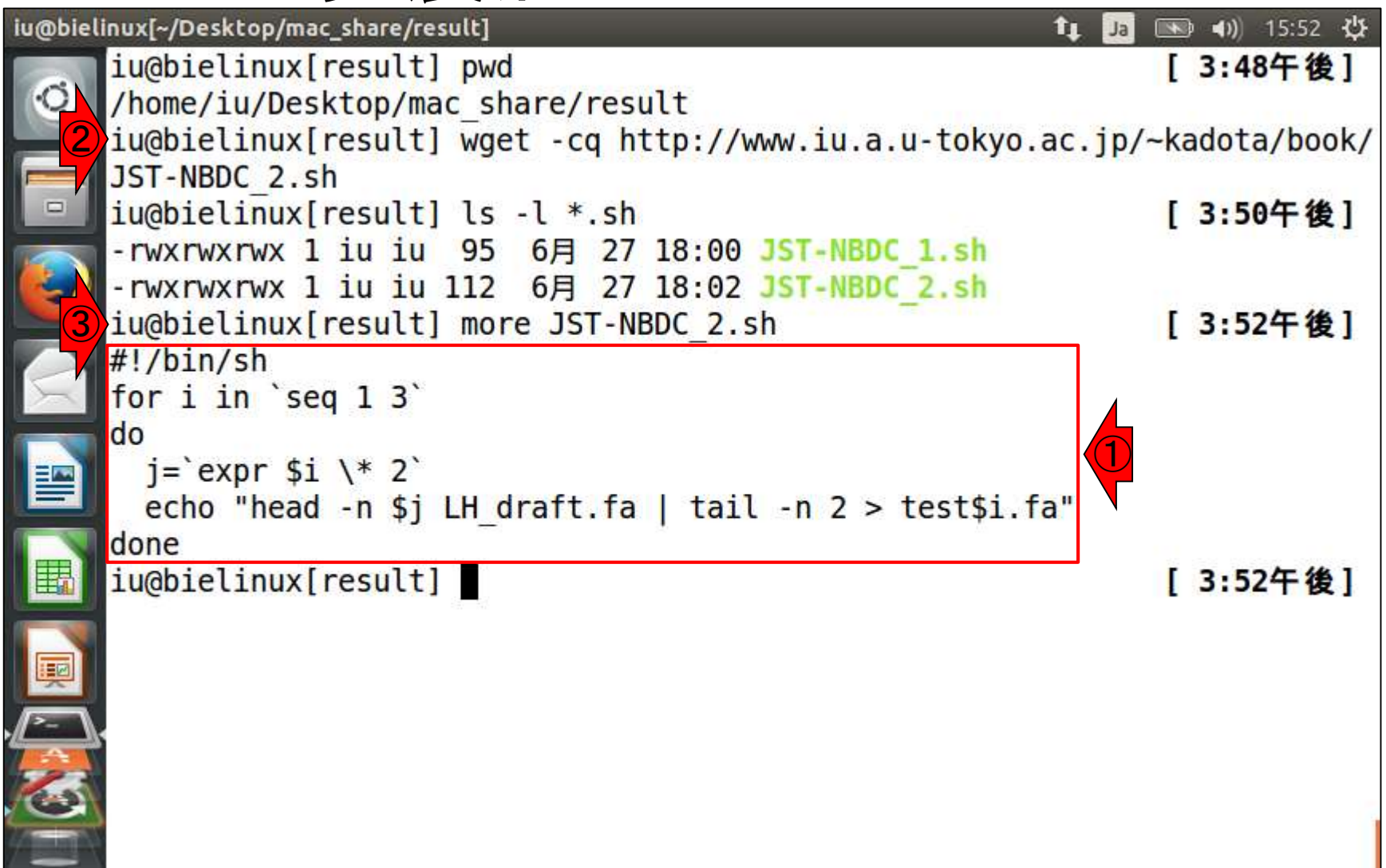

| ・書籍 日本乳酸菌学会誌  <u>第8回アセンブリ後の解析</u><br>W3-8:発展形 | JST-NBDC_1.shとの違いは、赤下線部分のみ。jと<br>いう別の変数を用いて\$i*2を表現したいだけだが、<br>シェルスクリプトの掟に従うと、このようになります |
|-----------------------------------------------|-----------------------------------------------------------------------------------------|
| iu@bielinux[~/Desktop/mac_share/result]       | t∎ Ja 🐨 40)) 15:52 🗘                                                                    |
| iu@bielinux[result] pwd                       | [3:48午後]                                                                                |
| /home/iu/Desktop/mac_share/result             | for a sector and for the data the state                                                 |
| iu@bletinux[result] wget -cq nttp://www       | 1u.a.u-tokyo.ac.jp/~kadota/book/                                                        |
| iuGhielinux[result] ls _l * sh                | [3.50年後]                                                                                |
| -rwxrwxrwx 1 iu iu 95 6月 27 18:00 15          | L-NBDC 1.sh                                                                             |
| -rwxrwxrwx 1 iu iu 112 6月 27 18:02 JS         | C-NBDC 2.sh                                                                             |
| iu@bielinux[result] more JST-NBDC 2.sh        | [3:52午後]                                                                                |
| #!/bin/sh                                     |                                                                                         |
| for i in `seq 1 3`                            |                                                                                         |
| do                                            |                                                                                         |
| $\underline{j=\exp \$1 \times 2}$             |                                                                                         |
| deno                                          | 1 2 > test\$1.ta"                                                                       |
| Inchielinux[result]                           | [3,52年後]                                                                                |
|                                               | [ 5.52   ]                                                                              |
|                                               |                                                                                         |
|                                               |                                                                                         |
| · <u>/</u> .                                  |                                                                                         |
|                                               |                                                                                         |
|                                               |                                                                                         |
|                                               |                                                                                         |

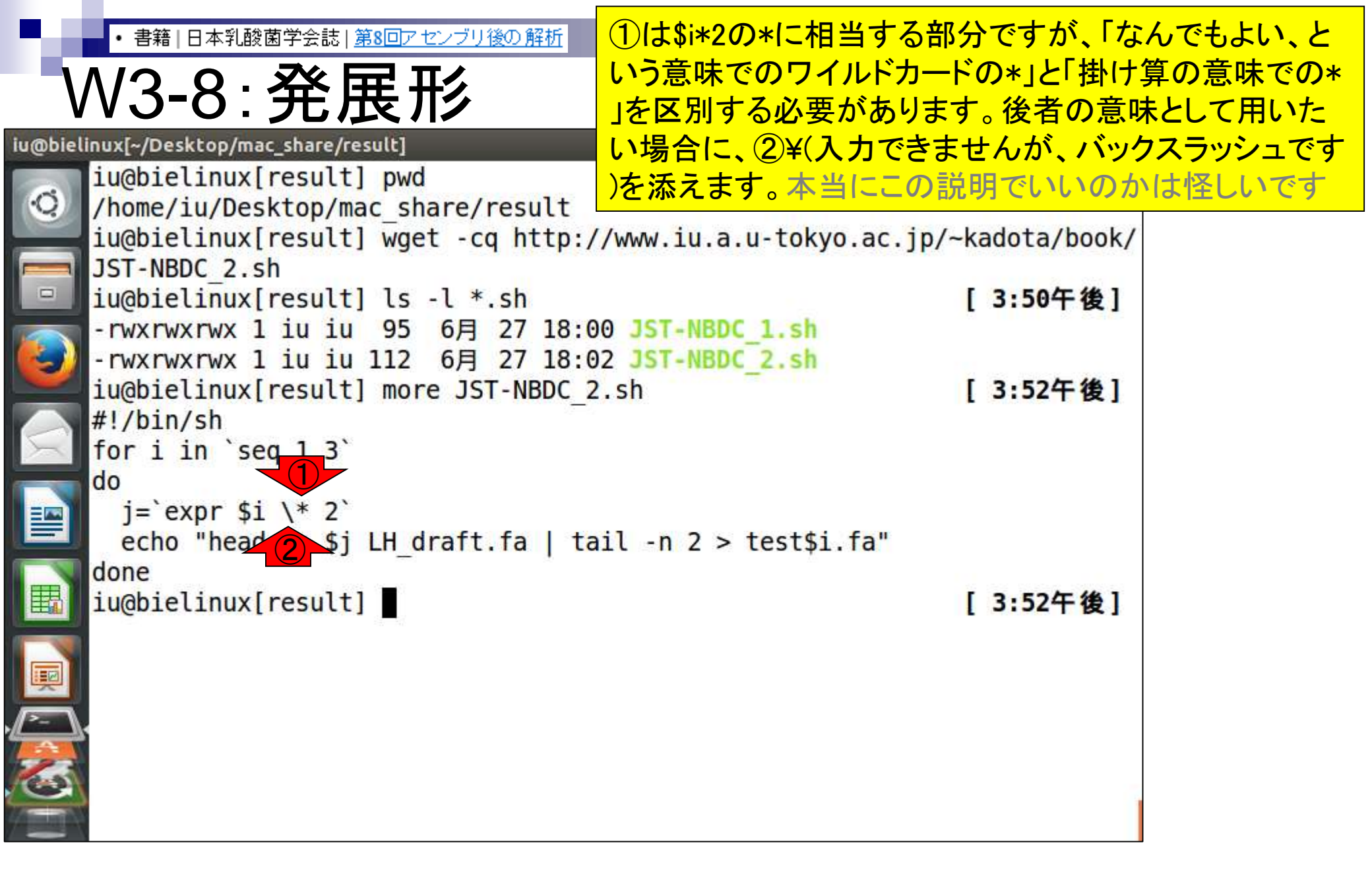

• 書籍 | 日本乳酸菌学会誌 | 第8回アセンブリ後の解析

W3-8:発展形

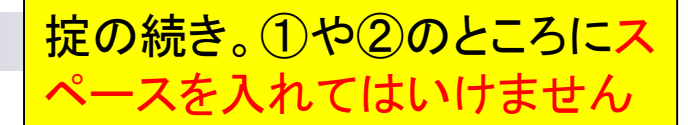

| u@bieli  | nux[~/Desktop/mac_share/result] 1                                   | Ja 📧   | ) <b>4)</b> ) 15:52 🔱 |   |
|----------|---------------------------------------------------------------------|--------|-----------------------|---|
| -        | <pre>iu@bielinux[result] pwd</pre>                                  | 1      | 3:48午後]               |   |
| Q.       | /home/iu/Desktop/mac_share/result                                   |        |                       |   |
|          | <pre>iu@blelinux[result] wget -cq http://www.lu.a.u-tokyo.ac.</pre> | ]p/~Ka | adota/book/           | 1 |
|          | iu@hielinux[result] ls -1 * sh                                      | ſ      | 3.50年後1               |   |
|          | -rwxrwxrwx 1 iu iu 95 6月 27 18:00 JST-NBDC 1.sh                     |        | 3.301 81              |   |
|          | -rwxrwxrwx 1 iu iu 112 6月 27 18:02 JST-NBDC 2.sh                    |        |                       |   |
| <u> </u> | <pre>iu@bielinux[result] more JST-NBDC_2.sh</pre>                   | ]      | 3:52午後]               |   |
|          | #!/bin/sh                                                           |        |                       |   |
| X        | for 1 in seq 1 3                                                    |        |                       |   |
|          | $i = \exp r \frac{1}{12}$                                           |        |                       |   |
|          | "head -n \$i LH draft.fa   tail -n 2 > test\$i.fa"                  |        |                       |   |
|          | done                                                                |        |                       |   |
| 围        | <pre>iu@bielinux[result]</pre>                                      | [      | 3:52午後]               |   |
|          |                                                                     |        |                       |   |
|          |                                                                     |        |                       |   |
|          |                                                                     |        |                       |   |
|          |                                                                     |        |                       |   |
| 6        |                                                                     |        |                       |   |
|          |                                                                     |        |                       |   |
|          |                                                                     |        |                       | - |

1

i

・書籍|日本乳酸菌学会誌|<u>第8回アセンブリ後の解析</u>

### W3-8:発展形

| u@bieli         | inux[~/Desktop/mac_share/result] 1                      | Ja (   | ×   | <b>4))</b> 15:52 | ψ   |
|-----------------|---------------------------------------------------------|--------|-----|------------------|-----|
| -               | iu@bielinux[result] pwd                                 |        | [ 3 | 3:48午後           | 2]  |
| ·Q              | /home/iu/Desktop/mac_share/result                       |        |     |                  |     |
|                 | iu@bielinux[result] wget -cq http://www.iu.a.u-tokyo.ac | :.jp/~ | kad | lota/bo          | ok/ |
|                 | JSI-NBDC_2.SN                                           |        | 1 2 | . 50/5 /#        | 4 1 |
|                 | 10001e(1100x[result] 15 - 1 *.51)                       |        | 1 3 | 101718           | ζŢ  |
|                 | $-rwxrwxrwx 1$ iu iu 112 6 $\Xi$ 27 18:02 JST-NBDC 2.sh |        |     |                  |     |
|                 | iu@bielinux[result] more JST-NBDC 2.sh                  |        | [ 3 | 3:52午後           | €1  |
|                 | #!/bin/sh                                               |        |     |                  |     |
| $\geq$          | for i in `seq 1.3`                                      |        |     |                  |     |
|                 | do 0 0                                                  |        |     |                  |     |
|                 | j=`expr \$i \* 2`                                       |        |     |                  |     |
|                 | echo "hez 1 \$ LH_draft.fa   tail -n 2 > test\$i.fa     |        |     |                  |     |
| I               | done                                                    |        | r 2 | . 57年 继          | 4 1 |
| H I             |                                                         |        | [ ] | 52T1             | ζ   |
|                 |                                                         |        |     |                  |     |
|                 |                                                         |        |     |                  |     |
| <u>&gt;-</u> ], |                                                         |        |     |                  |     |
|                 |                                                         |        |     |                  |     |
| 0               |                                                         |        |     |                  |     |
|                 |                                                         |        |     |                  |     |

2

i

①の記号は、②Shiftキーを押しな 書籍|日本乳酸菌学会誌|第8回アセンブリ後の解析 がら、③@のキーを押すと出ます W3-8:発展形 iu@bielinux[~/Desktop/mac\_share/result] 恥 🜒 15:52 🔱 T1 Ja iu@bielinux[result] pwd [3:48午後] ιQ. /home/iu/Desktop/mac share/result iu@bielinux[result] wget -cq http://www.iu.a.u-tokyo.ac.jp/~kadota/book/ JST-NBDC 2.sh iu@bielinux[result] ls -l \*.sh [3:50午後] -rwxrwxrwx 1 iu iu 95 6月 27 18:00 JST-NBDC 1.sh -rwxrwxrwx 1 iu iu 112 6月 27 18:02 iu@bielinux[result] more JST-NBDC 2.s #!/bin/sh Brea Pause for i in `seq 1 Back do 8 Ct+Al+De j=`expr \$i \\* 2` 9 0 echo "head -n \$j LH draft.fa | tail done Enter U iu@bielinux[result] KZ 3 0 D ~-2 o M 2 AShift Ø PgUp 3 31 カタカナ Fn End Ctrl PgDn 爱操 Home

・書籍|日本乳酸菌学会誌|第8回アセンブリ後の解析

#### W3-9:echoで確認

#### ①shコマンドでJST-NBDC\_2.shを実行 。②意図通りになっていることがわかる

| iu@bielinux[~/Desktop/mac_share/result]          | 🏚 Ja 🔜 🜒 16:23 🖏 |
|--------------------------------------------------|------------------|
| iu@bielinux[result] pwd                          | [4:23午後]         |
| <pre>(Q) /home/iu/Desktop/mac_share/result</pre> |                  |
| iu@bielinux[result] ls -l *.sh                   | [4:23午後]         |
| -rwxrwxrwx 1 1u 1u 95 6月 27 18:00 JST-NBDC 1.st  | 1                |
| 1 inchielinux [result] sh IST-NBDC 2 sh          | [4.23年後]         |
| head -n 2 LH draft fa   tail -n 2 > test1.fa     | [ 4.25   8]      |
| head -n 4 LH draft.fa   tail -n 2 > test2.fa     |                  |
| head -n 6 LH_draft.fa   tail -n 2 > test3.fa     |                  |
| iu@biel_2x[result]                               | [4:23午後]         |
|                                                  |                  |
|                                                  |                  |
|                                                  |                  |
|                                                  |                  |
|                                                  |                  |
|                                                  |                  |
|                                                  |                  |
|                                                  |                  |
|                                                  |                  |
|                                                  |                  |
|                                                  |                  |

・書籍|日本乳酸菌学会誌|第8回アセンブリ後の解析

#### W3-10: 発展形2

#### ①シェルスクリプトの発展形2のファイル JST-NBDC\_3.shを、②wgetし、③moreで確認

| u@bieli         | nux[~/Desktop/mac_share/result]                                            | îţ Ja |      | • •)) | 16:42 🔱   |
|-----------------|----------------------------------------------------------------------------|-------|------|-------|-----------|
| -               | <pre>iu@bielinux[result] pwd</pre>                                         |       | [    | 4:41  | 午後]       |
| (O)             | <pre>/home/iu/Desktop/mac_share/result</pre>                               |       |      |       |           |
| <mark>_2</mark> | <pre>iu@bielinux[result] wget -cq http://www.iu.a.u-tokyo.a</pre>          | ic.jp | /~ka | adota | /book/    |
|                 | JST-NBDC_3.sh                                                              |       |      |       | N 1 200 L |
|                 | iu@bielinux[result] ls -l *.sh                                             |       | ſ    | 4:42  | 2午後]      |
|                 | -rwxrwxrwx 1 iu iu 95 6月 27 18:00 JST-NBDC_1.sh                            |       |      |       |           |
|                 | -rwxrwxrwx 1 iu iu 112 6月 27 18:02 JST-NBDC_2.sh                           |       |      |       |           |
|                 | -rwxrwxrwx 1 1u 1u 162 6月 27 18:02 JST-NBDC_3.sh                           |       |      |       | - 14 7    |
|                 | <pre>lu@blelinux[result] more JSI-NBDC_3.sh</pre>                          |       | l    | 4:42  | 牛役」       |
|                 | #!/DIN/SN                                                                  |       |      |       |           |
|                 | tor 1 in seq 1 3                                                           |       | 4    |       |           |
|                 | i = cover (i) + 2                                                          |       |      |       |           |
|                 | J= expl pl (* 2<br>#echo "bead _n \$i   H draft fa   tail _n 2 > test\$i f | :     |      |       |           |
| <b>I</b>        | head $-n \notin [H]$ draft fa [ tail $-n 2 > test \notin fa$               | a     |      |       |           |
|                 | done                                                                       |       |      |       |           |
|                 | ju@bielinux[result]                                                        |       | T    | 4:42  | 午後1       |
| 1               | Idebic(Indx[[Cod(c]]                                                       |       | L    | 100   |           |
| P- \.           |                                                                            |       |      |       |           |
|                 |                                                                            |       |      |       |           |
| 63              |                                                                            |       |      |       |           |
|                 |                                                                            |       |      |       |           |
|                 |                                                                            |       |      |       |           |

i

| <ul> <li>・書籍 日本乳酸菌学会誌 第8回アセンブリ後の<br/>JST-NBDC_2.shとの違し</li> <li>↓//2_10・ ※ 雇 飛( 頭に#を入れてコメントア</li> </ul>                                                                   | いは、①と②の行の部分。①の                                      | )echo行<br>いる。     |
|----------------------------------------------------------------------------------------------------|-----------------------------------------------------|-------------------|
| VVO-IO.JC/IC/IV/<br>iu@bielinux[~/Desktop/mac_share/result]<br>iu@bielinux[result] pwd<br>/home/iu/Desktop/mac_share/result]                                              | エラーなど問題が起こったとき<br>たまま残しておくことはよくやる<br>らの。ここが実際に実行される | の対処<br>っ。②は<br>部分 |
| <pre>iu@bielinux[result] wget -cq http://www.iu.a.u-tokyo.<br/>JST-NBDC_3.sh<br/>iu@bielinux[result] ls -l *.sh<br/>-rwxrwxrwx 1 iu iu 95 6E 27 18:00 IST-NBDC 1 sh</pre> | ac.jp/~kadota/book/<br>[ 4 <mark>:42午後]</mark>      |                   |
| -rwxrwxrwx 1 iu iu 112 6月 27 18:02 JST-NBDC_2.sh<br>-rwxrwxrwx 1 iu iu 162 6月 27 18:02 JST-NBDC_3.sh<br>iu@bielinux[result] more JST-NBDC_3.sh                            | [4:42午後]                                            |                   |
| <pre>#!/bin/sh for i in `seq 1 3` do     j=`expr \$i \* 2`</pre>                                                                                                    |                                                     |                   |
| <pre>#echo "head -n \$j LH draft.fa   tail -n 2 &gt; test\$i.<br/>2 head -n \$j LH draft.fa   tail -n 2 &gt; test\$i.fa<br/>done</pre>                                    | fa" (1                                              |                   |
|                                                                                                    | [4:42+1 按]                                          |                   |
|                                                                                                    |                                                     |                   |

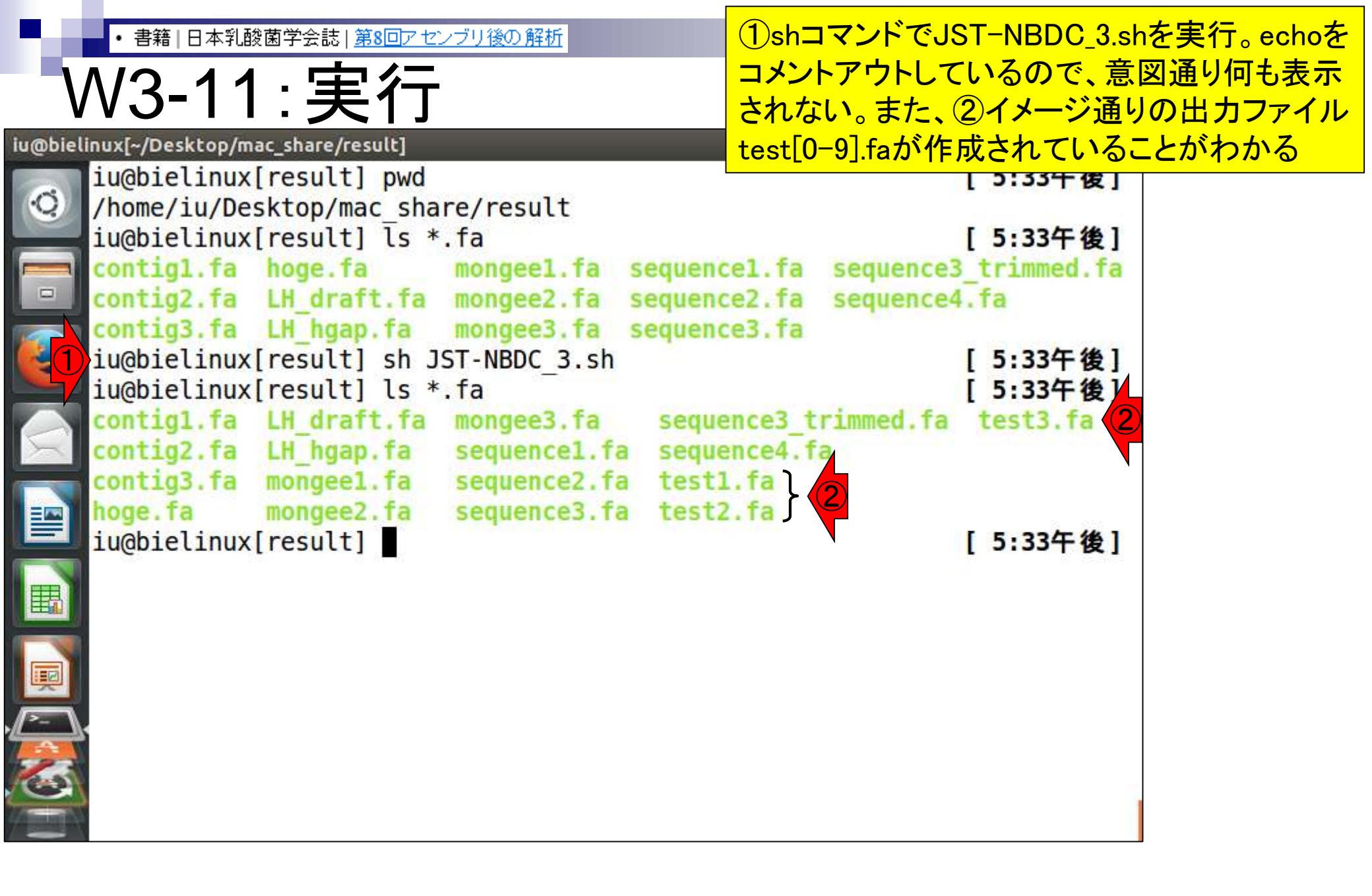

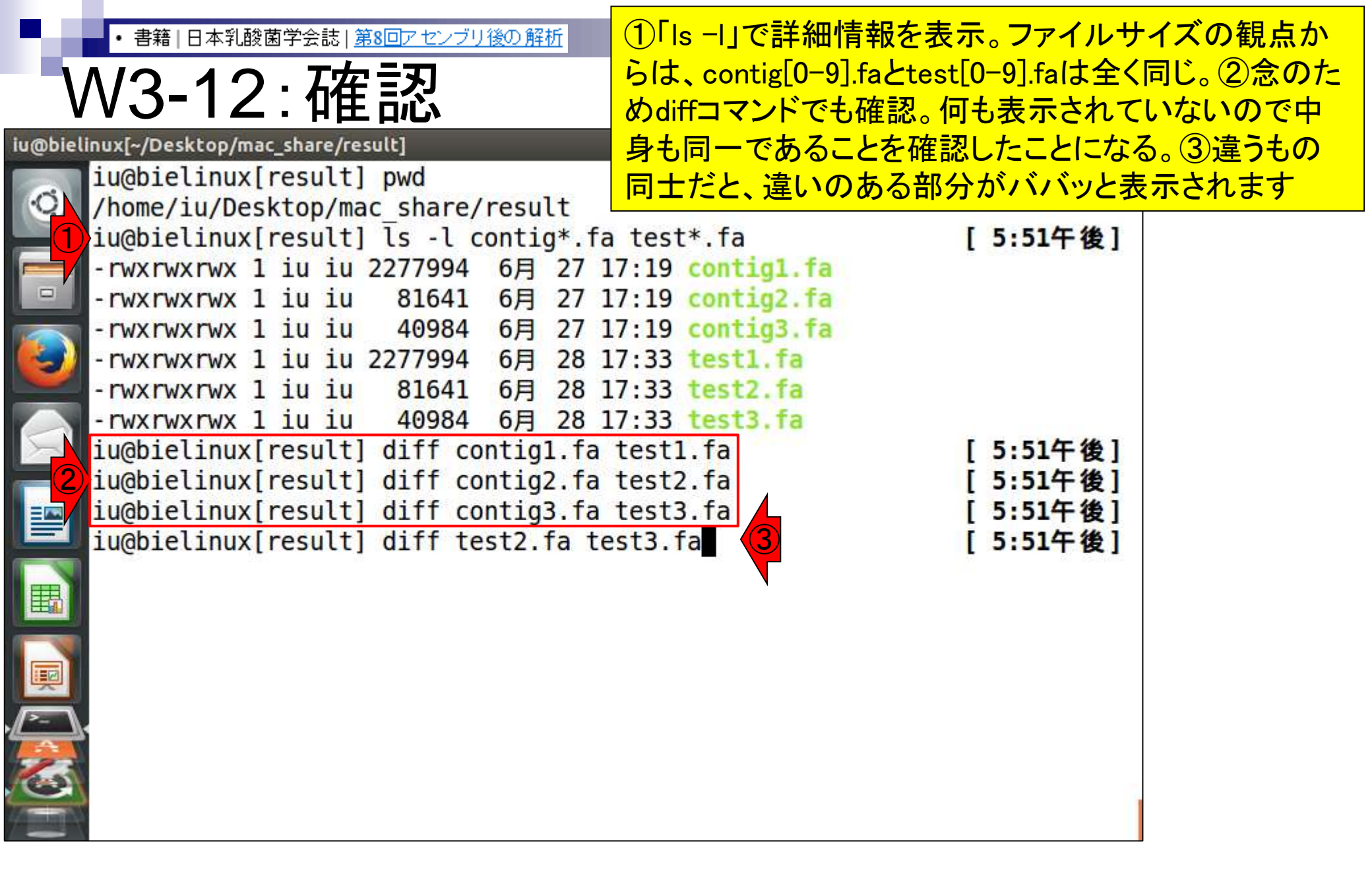

日本乳酸菌学会誌 | 第8回アセンブリ後の解析

#### V3-12:

#### iu@bielinux[~/Desktop/mac\_share/result]

リターンキーを押して、ババッと表示された後の 状態です。diffコマンドの挙動については、自分 で納得できるようなファイルを用意して確認す るのが一番ですので、ぜひやってみてください

GACCCAAGCAGTCGGCATGCTAGTTTGTAATCAACGCCGGGCAGTCGTGAGTTCACTGA Ю GGCTGACATTTCCAATGAAGTTCGACAATCTGAGAAGCAGCGATTCGGTAAATTAAGCTATCTTTACCGTGC TGATTACAACGACCAAATCAGTCGGTGGGCACGTCTATAGCGCGTCTGCTCCAGG AAAAACATGG AAAAATGCATATTAGTCTACTTAACAACATTGGCTGGCGGCAAGTAATTCCATATATTTGGTTCGCACTAAC GGGGAACTTGCAAAACTCCAAGGCCATTACACAGCTAACGGCAACCAGTGCACGAATTACGAGTGCAACTGG TCAAGCCGTGACGACACGTATTGACGGCGACCCAGCGGTTAAACTGCCAATTGAATTGACCTATTTGACAGA ATTAATGAACAGGATAATCATTGTACGCGGAAAGGCGCGATGAGACGCCGTCCGGAAAACAGGTATTAAACG GACTACCTTTATTCGATATTGAAAGAAATTCGATGTACAACGATGATGCTTAAATGAGATAATAATGTAGAT CCAGTCTGGTAAGTGTCAAATATGCTATAAAAGCACGGGTTGAAAACGAGGATAGAAAAAGGGGAATGTGTT GGCAAGAACTAGTAGAAATTGGTTAACTTCAAATATTAAAGATCTTAGTCAAAAAAACGAGGAAAACCTTGA ATTATACTCGGACTCAGAATTTGCACTAAAAATGGGATCATTTGCTCGAAAGACACAGATTAGACCTCTTGA CGATGTTGACCAAATGATTATCTTTTCGGCAAAGGGGAGCACCGCTAATTTAGATACGTCTCAATGGAATCA AAAAGTCTTGAATTATCTTAAACAGCTATTGAATGGAATATCGCAATATCAATCGGCAGATATTAAAAGGAG TCAGCAAGCACTTAGACTGGAATTATCAAGCTACGACTGGGGATTCGATATAGTCCCTGGATTTAGAACTGT TGATGAT iu@bielinux[result] [5:54午後]

Ħ

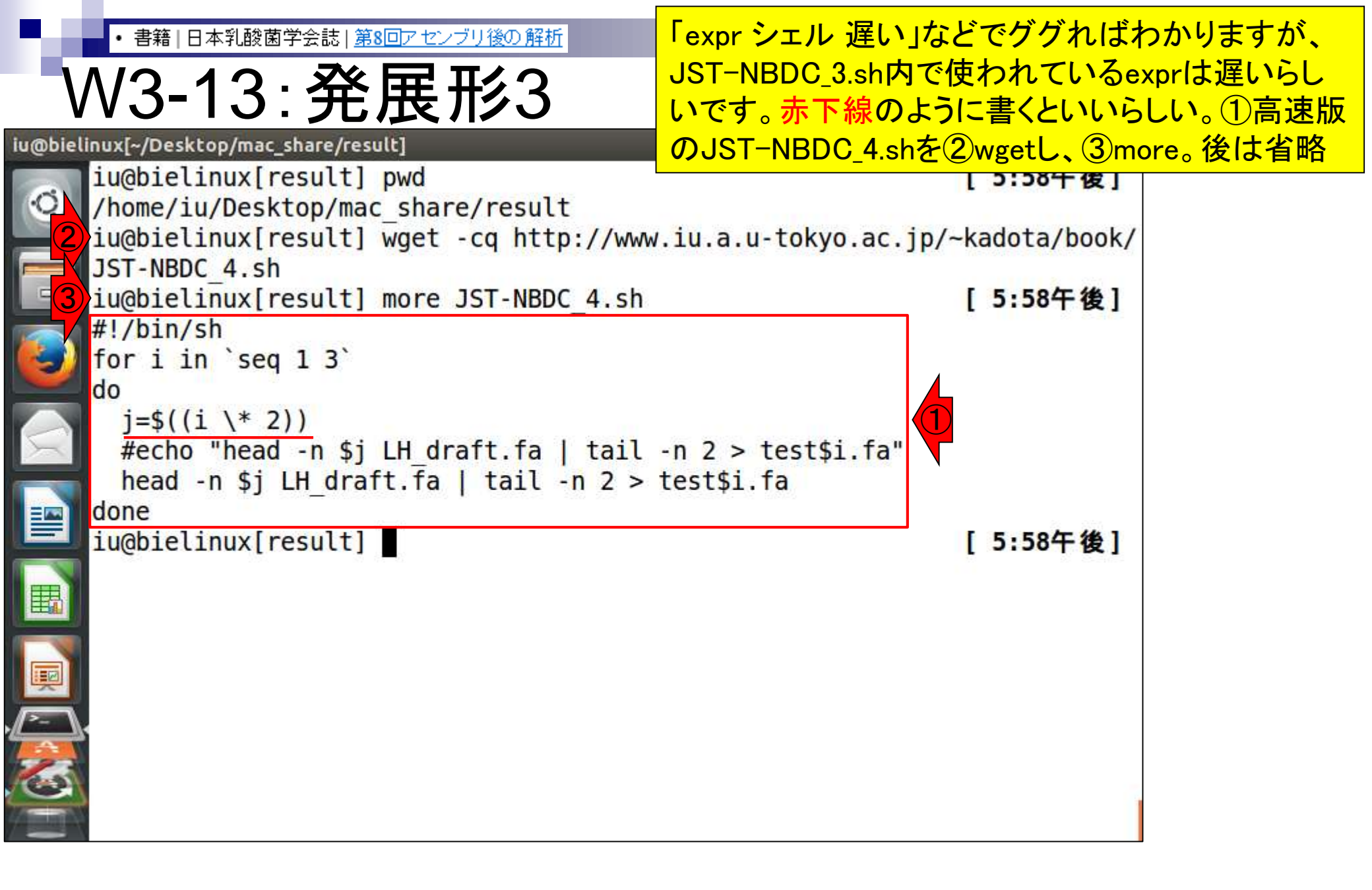